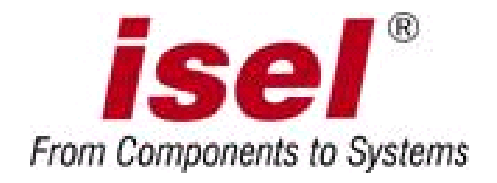

# AC-Servo Positioniermodul mit CanOpen Interface

# IMD20

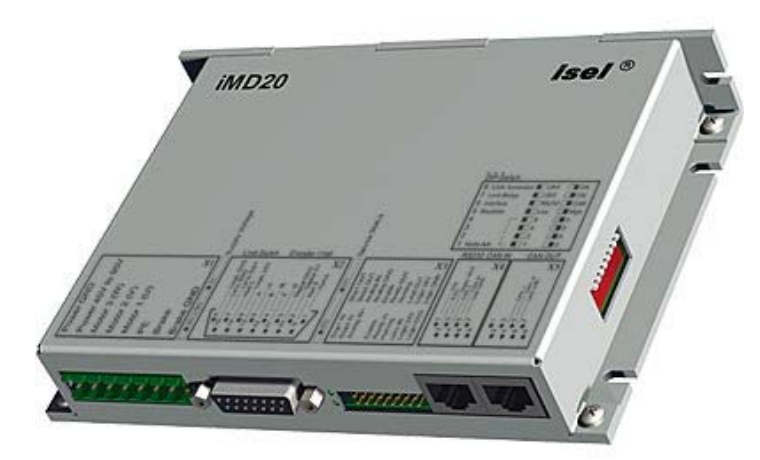

# IMD40

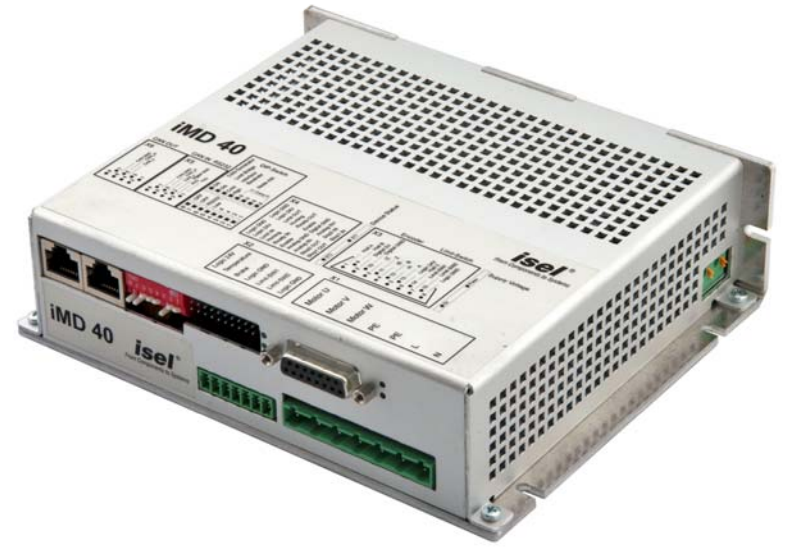

Se

Zu dieser Anleitung:

Trotz aller Sorgfalt können Druckfehler und Irrtümer nicht ausgeschlossen werden. Für Verbesserungsvorschläge und Hinweise auf Fehler sind wir dankbar.

*isel* Germany AG © 2009 Alle Rechte vorbehalten

Kein Teil dieser Veröffentlichung darf ohne vorherige schriftliche Genehmigung der Firma isel Germany AG in jeglicher Weise reproduziert, in einem EDV-System gespeichert oder übertragen werden.

Alle Angaben in diesem Handbuch erfolgen ohne Gewähr. Änderungen des Inhalts sind jederzeit ohne Vorankündigung möglich.

Bevor Sie das Servopositioniermodul in Betrieb nehmen, lesen Sie unbedingt sorgfältig die Sicherheitshinweise für elektrischen Antriebe und Steuerungen und die Hinweise zur sicheren und EMV-gerechten Installation in dieser Anleitung durch.

Hersteller: **Isel** Germany AG Bürgermeister-Ebert-Straße 40 D-36124 Eichenzell

> Tel.: (06659) 981-0 Fax: (06659) 981-776 email: <u>automation@isel.com</u> http://www.isel.com

Stand: 20.10.2009

# Inhalt

| Inł | nalt                                                                          | 3                |  |
|-----|-------------------------------------------------------------------------------|------------------|--|
| Üb  | persicht                                                                      | <b>7</b><br>duls |  |
|     | Merkmale des Antriebsmoduls                                                   | 7                |  |
|     | Einsatzbereich                                                                |                  |  |
| Sic | cherheitshinweise für elektrische Antriebe und Steuerungen                    | 8                |  |
|     | Verwendete Symbole                                                            | 8                |  |
|     | Allgemeine Hinweise                                                           |                  |  |
|     | Gefahren durch falschen Gebrauch                                              | 9                |  |
|     | Allgemeine Sicherheitshinweise                                                | 10               |  |
|     | Sicherheitshinweise bei Montage und Wartung                                   | 11               |  |
|     | Schutz gegen Berührung elektrischer Teile                                     | 12               |  |
|     | Schutz durch Schutzkleinspannung (PELV) gegen elektrischen Schlag             | 13               |  |
|     | Schutz vor gefährlichen Bewegungen                                            | 14               |  |
|     | Schutz bei Handhabung und Montage                                             | 14<br>15         |  |
|     | Schutz bei Handhabung und Wontage                                             | 15               |  |
| Hir | nweise zur sicheren und EMV-gerechten Installation                            | 16               |  |
|     | Erläuterungen und Begriffe                                                    | 16               |  |
|     | Allgemeines zur EMV                                                           | 16               |  |
|     | EMV-gerechte Verkabelung                                                      | 17               |  |
| Ве  | eschreibung des Antriebsmoduls                                                | 18               |  |
|     | Einstellungen und Statusanzeige                                               | 18               |  |
|     | DIL-Schalter                                                                  | 18               |  |
|     | Betriebsarten                                                                 | 19               |  |
|     | LED's IMD20                                                                   | 19               |  |
|     | LED's IMD40                                                                   | 20               |  |
|     | Hardware-Beschreibung IMD20                                                   | 21               |  |
|     | Steckverbinder                                                                | 21               |  |
|     | Steckerverbinder $XI = Anschluss Betriebsspannung 40V-95V, Motor und B$       | remse<br>21      |  |
|     | Steckerverbinder X2 – 15poliger Sub-D - Anschluss Encoder, Hallsensoren       | <br>!,           |  |
|     | Endlagenschalter                                                              | 22               |  |
|     | Steckerverbinder X3 – 20polig - Systemanschluss                               | 22               |  |
|     | Steckverbinder X4 – RJ45 - RS-232 und CAN IN                                  | 23               |  |
|     | Steckverbinder X5 – RJ45 – CAN OUT                                            | 23               |  |
|     | Jumper-Einstellungen                                                          | 23               |  |
|     | Beschaltung der Ein- und Ausgange                                             | 23<br>22         |  |
|     | Digitaler Lusaange Enalugenschaller, Enable<br>Digitaler Ausgange Beady       | 23<br>24         |  |
|     | Digitaler Ausgang Homing                                                      | 24<br>24         |  |
|     | Digitaler Ausgang Bremse                                                      | 24               |  |
|     | Digitaler Ausgang Endlagenschalterkette                                       | 25               |  |
|     | Analog-Eingang                                                                | 25               |  |
|     | Encoderverbindungen                                                           | 25               |  |
|     | CAN                                                                           | 26               |  |
|     | Hardware-Beschreibung IMD40                                                   | 27               |  |
|     | Steckverbinder                                                                | 27               |  |
|     | Steckerverbinder X1 – Anschluss Betriebsspannung AC 220V, Motor und           | 27               |  |
|     | Bremswiderstana                                                               | 27               |  |
|     | Sieckerverbinaer $A2 - Anschluss Betriebsspannung 24v, 1emperatur und Bramsa$ | 20               |  |
|     | Dremse                                                                        | 20               |  |

|                                      | Endlagenschalter                                                                                                    |        |
|--------------------------------------|----------------------------------------------------------------------------------------------------|--------|
|                                      | Steckerverbinder X4 – 20polig - Systemanschluss                                                                                                    |        |
|                                      | Steckverbinder X5 – RJ45 - RS-232 und CAN IN                                                                                                    |        |
|                                      | Steckverbinder X6 – RJ45 – CAN OUT                                                                                                    |        |
|                                      | Steckverbinder X7 – Bremswiderstand                                                                                                    |        |
| Jum                                  | per-Einstellungen                                                                                                    |        |
| Besc                                 | haltung der Ein- und Ausgänge                                                                                                    |        |
|                                      | Digitale Eingänge Endlagenschalter, Referenzschalter, Enable                                                                                                    |        |
|                                      | Digitaler Ausgang Ready                                                                                                    |        |
|                                      | Digitaler Ausgang Homing                                                                                                    |        |
|                                      | Digitaler Ausgang Bremse                                                                                                    |        |
|                                      | Digitaler Ausgang Endlagenschalterkette                                                                                                    |        |
|                                      | Analog-Fingang                                                                                                    |        |
|                                      | Fncoderverhindungen                                                                                                    |        |
|                                      | CAN                                                                                                    | •••••  |
| Dateniiberti                         |                                                                                                    | •••••• |
| Inhotriahna                          | agung                                                                                                    | •••••  |
| Inocurcona<br>Üba                    | mine                                                                                                    | •••••  |
| Dee                                  | sicht sites hei der Tehetrichten here siner Contra Asher                                                                                                    | •••••  |
| Besc                                 | inderneiten bei der indernebnanme einer Gantry-Achse                                                                                                    | •••••  |
| Beis                                 | piele für die Bewegungssteuerung                                                                                                    | •••••  |
|                                      | Beispiel 1:                                                                                                    | •••••  |
|                                      | Beispiel 2:                                                                                                    | •••••  |
|                                      | Beispiel 3:                                                                                                    | •••••  |
| Fehlerzustä                          | nde                                                                                                    | •••••  |
| elloroar                             | amm ACSetun                                                                                                    |        |
| ion progr                            |                                                                                                    |        |
| Menüs                                |                                                                                                    |        |
| Befe                                 | hla dag Manjig Datai                                                                                                    |        |
| Duit                                 | me des menus Datei                                                                                                    | •••••  |
| Dere                                 | Der Befehl Neu (Menü Datei)                                                                                                    |        |
| Dere                                 | Der Befehl Neu (Menü Datei)<br>Der Befehl Öffnen (Menü Datei)                                                                                                    |        |
| Dere                                 | Der Befehl Neu (Menü Datei)<br>Der Befehl Öffnen (Menü Datei)<br>Der Befehl Öffnen (Menü Datei)<br>Der Befehl Speichern (Menü Datei)                                                                                                    |        |
| bere                                 | Der Befehl Neu (Menü Datei)<br>Der Befehl Öffnen (Menü Datei)<br>Der Befehl Öffnen (Menü Datei)<br>Der Befehl Speichern (Menü Datei)<br>Der Befehl Speichern unter (Menü Datei)                                                                                                    |        |
| Dere                                 | Der Befehl Neu (Menü Datei)<br>Der Befehl Öffnen (Menü Datei)<br>Der Befehl Speichern (Menü Datei)<br>Der Befehl Speichern unter (Menü Datei)<br>Die Befehl 1, 2, 3, 4 (Menü Datei)                                                                                                    |        |
| Dore                                 | Der Befehl Neu (Menü Datei)<br>Der Befehl Öffnen (Menü Datei)<br>Der Befehl Speichern (Menü Datei)<br>Der Befehl Speichern unter (Menü Datei)<br>Die Befehle 1, 2, 3, 4 (Menü Datei)<br>Der Befehl Beenden (Menü Datei)                                                                                                    |        |
| Befe                                 | Der Befehl Neu (Menü Datei)<br>Der Befehl Öffnen (Menü Datei)<br>Der Befehl Speichern (Menü Datei)<br>Der Befehl Speichern unter (Menü Datei)<br>Die Befehle 1, 2, 3, 4 (Menü Datei)<br>Der Befehl Beenden (Menü Datei)<br>hle des Menüs Verbindung                                                                                                    |        |
| Befe                                 | Der Befehl Neu (Menü Datei)<br>Der Befehl Öffnen (Menü Datei)<br>Der Befehl Speichern (Menü Datei)<br>Der Befehl Speichern unter (Menü Datei)<br>Die Befehle 1, 2, 3, 4 (Menü Datei)<br>Der Befehl Beenden (Menü Datei)<br>hle des Menüs Verbindung<br>Der Befehl Online Mode ein/aus                                                                                                    |        |
| Befe                                 | Der Befehl Neu (Menü Datei)<br>Der Befehl Öffnen (Menü Datei)<br>Der Befehl Speichern (Menü Datei)<br>Der Befehl Speichern unter (Menü Datei)<br>Die Befehle 1, 2, 3, 4 (Menü Datei)<br>Der Befehl Beenden (Menü Datei)<br>Der Befehl Beenden (Menü Datei)<br>Der Befehl Online Mode ein/aus<br>Der Befehl Aktive Verbindung / CAN                                                                                                    |        |
| Befe                                 | Der Befehl Neu (Menü Datei)<br>Der Befehl Öffnen (Menü Datei)<br>Der Befehl Speichern (Menü Datei)<br>Der Befehl Speichern unter (Menü Datei)<br>Die Befehle 1, 2, 3, 4 (Menü Datei)<br>Der Befehl Beenden (Menü Datei)<br>Der Befehl Beenden (Menü Datei)<br>Der Befehl Online Mode ein/aus<br>Der Befehl Aktive Verbindung / CAN<br>Der Befehl Aktive Verbindung / RS232                                                                                                    |        |
| Befe                                 | Der Befehl Neu (Menü Datei)<br>Der Befehl Öffnen (Menü Datei)<br>Der Befehl Speichern (Menü Datei)<br>Der Befehl Speichern unter (Menü Datei)<br>Die Befehle 1, 2, 3, 4 (Menü Datei)<br>Der Befehl Beenden (Menü Datei)<br>hle des Menüs Verbindung<br>Der Befehl Online Mode ein/aus<br>Der Befehl Aktive Verbindung / CAN<br>Der Befehl Aktive Verbindung / RS232<br>Der Befehl RS232-Finstellungen                                                                                                    |        |
| Befe                                 | Der Befehl Neu (Menü Datei)<br>Der Befehl Öffnen (Menü Datei)<br>Der Befehl Speichern (Menü Datei)<br>Der Befehl Speichern unter (Menü Datei)<br>Die Befehle 1, 2, 3, 4 (Menü Datei)<br>Der Befehl Beenden (Menü Datei)<br>Der Befehl Beenden (Menü Datei)<br>Der Befehl Online Mode ein/aus<br>Der Befehl Online Mode ein/aus<br>Der Befehl Aktive Verbindung / CAN<br>Der Befehl Aktive Verbindung / RS232<br>Der Befehl RS232-Einstellungen                                                                                                    |        |
| Befe                                 | Der Befehl Neu (Menü Datei)<br>Der Befehl Öffnen (Menü Datei)<br>Der Befehl Speichern (Menü Datei)<br>Der Befehl Speichern unter (Menü Datei)<br>Die Befehle 1, 2, 3, 4 (Menü Datei)<br>Der Befehl Beenden (Menü Datei)<br>Der Befehl Beenden (Menü Datei)<br>hle des Menüs Verbindung<br>Der Befehl Online Mode ein/aus<br>Der Befehl Aktive Verbindung / CAN<br>Der Befehl Aktive Verbindung / RS232<br>Der Befehl RS232-Einstellungen<br>Der Befehl CAN-Einstellungen<br>Der Befehl CAN-Einstellungen<br>Der Befehl CAN-Einstellungen                                                                                                    |        |
| Befe                                 | Der Befehl Neu (Menü Datei)<br>Der Befehl Öffnen (Menü Datei)<br>Der Befehl Speichern (Menü Datei)<br>Der Befehl Speichern unter (Menü Datei)<br>Die Befehle 1, 2, 3, 4 (Menü Datei)<br>Der Befehl Beenden (Menü Datei)<br>hle des Menüs Verbindung<br>Der Befehl Online Mode ein/aus<br>Der Befehl Aktive Verbindung / CAN<br>Der Befehl Aktive Verbindung / RS232<br>Der Befehl RS232-Einstellungen<br>Der Befehl CAN-Einstellungen<br>Der Befehl CAN-Einstellungen<br>Der Befehl Schrittweise Inbetriebnahme                                                                                                    |        |
| Befe                                 | Der Befehl Neu (Menü Datei)<br>Der Befehl Öffnen (Menü Datei)<br>Der Befehl Öffnen (Menü Datei)<br>Der Befehl Speichern unter (Menü Datei)<br>Die Befehl Speichern unter (Menü Datei)<br>Die Befehl Beenden (Menü Datei)<br>hle des Menüs Verbindung<br>Der Befehl Online Mode ein/aus<br>Der Befehl Aktive Verbindung / CAN<br>Der Befehl Aktive Verbindung / RS232<br>Der Befehl RS232-Einstellungen<br>Der Befehl CAN-Einstellungen<br>hle des Menüs Inbetriebnahme<br>Der Befehl Schrittweise Inbetriebnahme<br>Der Befehl Schrittweise Paihenfolge                                                                                                    |        |
| Befe                                 | Der Befehl Neu (Menü Datei)<br>Der Befehl Öffnen (Menü Datei)<br>Der Befehl Speichern (Menü Datei)<br>Der Befehl Speichern unter (Menü Datei)<br>Der Befehl Speichern unter (Menü Datei)<br>Der Befehl Beenden (Menü Datei)<br>hle des Menüs Verbindung<br>Der Befehl Online Mode ein/aus<br>Der Befehl Aktive Verbindung / CAN<br>Der Befehl Aktive Verbindung / RS232<br>Der Befehl Aktive Verbindung / RS232<br>Der Befehl RS232-Einstellungen<br>Der Befehl CAN-Einstellungen<br>Der Befehl CAN-Einstellungen<br>Der Befehl Schrittweise Inbetriebnahme<br>Der Befehl Beliebige Reihenfolge                                                                                                    |        |
| Befe<br>Befe                         | Der Befehl Neu (Menü Datei)<br>Der Befehl Öffnen (Menü Datei)<br>Der Befehl Öffnen (Menü Datei)<br>Der Befehl Speichern unter (Menü Datei)<br>Der Befehl Speichern unter (Menü Datei)<br>Der Befehl Beenden (Menü Datei)<br>Der Befehl Beenden (Menü Datei)<br>hle des Menüs Verbindung<br>Der Befehl Online Mode ein/aus<br>Der Befehl Aktive Verbindung / CAN<br>Der Befehl Aktive Verbindung / RS232.<br>Der Befehl Aktive Verbindung / RS232.<br>Der Befehl RS232-Einstellungen<br>Der Befehl CAN-Einstellungen<br>Der Befehl CAN-Einstellungen<br>Der Befehl Schrittweise Inbetriebnahme<br>Der Befehl Beliebige Reihenfolge<br>Der Befehl Reset                                                                                                    |        |
| Befe<br>Befe<br>Befe                 | Der Befehl Neu (Menü Datei)<br>Der Befehl Öffnen (Menü Datei)<br>Der Befehl Speichern (Menü Datei)<br>Der Befehl Speichern unter (Menü Datei)<br>Die Befehl Speichern unter (Menü Datei)<br>Der Befehl Beenden (Menü Datei)<br>Der Befehl Beenden (Menü Datei)<br>hle des Menüs Verbindung<br>Der Befehl Online Mode ein/aus<br>Der Befehl Aktive Verbindung / CAN<br>Der Befehl Aktive Verbindung / RS232.<br>Der Befehl Aktive Verbindung / RS232.<br>Der Befehl RS232-Einstellungen<br>Der Befehl CAN-Einstellungen<br>Der Befehl Schrittweise Inbetriebnahme<br>Der Befehl Beliebige Reihenfolge<br>Der Befehl Reset                                                                                                    |        |
| Befe<br>Befe<br>Befe                 | Der Befehl Neu (Menü Datei)<br>Der Befehl Öffnen (Menü Datei)<br>Der Befehl Speichern (Menü Datei)<br>Der Befehl Speichern unter (Menü Datei)<br>Die Befehl Speichern unter (Menü Datei)<br>Die Befehl Beenden (Menü Datei)<br>Der Befehl Beenden (Menü Datei)<br>hle des Menüs Verbindung<br>Der Befehl Online Mode ein/aus<br>Der Befehl Aktive Verbindung / CAN<br>Der Befehl Aktive Verbindung / RS232<br>Der Befehl Aktive Verbindung / RS232<br>Der Befehl RS232-Einstellungen<br>Der Befehl CAN-Einstellungen<br>Der Befehl CAN-Einstellungen<br>Der Befehl Schrittweise Inbetriebnahme<br>Der Befehl Beliebige Reihenfolge<br>Der Befehl Reset<br>hle des Menüs Einstellungen                                                                                                    |        |
| Befe<br>Befe<br>Befe<br>Befe         | Der Befehl Neu (Menü Datei)<br>Der Befehl Öffnen (Menü Datei)<br>Der Befehl Speichern (Menü Datei)<br>Der Befehl Speichern unter (Menü Datei)<br>Die Befehl Speichern unter (Menü Datei)<br>Die Befehl Beenden (Menü Datei)<br>Der Befehl Beenden (Menü Datei)<br>hle des Menüs Verbindung<br>Der Befehl Online Mode ein/aus<br>Der Befehl Online Mode ein/aus<br>Der Befehl Aktive Verbindung / CAN<br>Der Befehl Aktive Verbindung / RS232<br>Der Befehl RS232-Einstellungen<br>Der Befehl CAN-Einstellungen<br>Der Befehl CAN-Einstellungen<br>Der Befehl Schrittweise Inbetriebnahme<br>Der Befehl Reset<br>hle des Menüs Einstellungen<br>Der Befehl Reset<br>hle des Menüs Einstellungen                                                                                                    |        |
| Befe<br>Befe<br>Befe<br>Befe         | Der Befehl Neu (Menü Datei)<br>Der Befehl Öffnen (Menü Datei)<br>Der Befehl Speichern (Menü Datei)<br>Der Befehl Speichern unter (Menü Datei)<br>Die Befehl I, 2, 3, 4 (Menü Datei)<br>Der Befehl Beenden (Menü Datei)<br>hle des Menüs Verbindung<br>Der Befehl Online Mode ein/aus<br>Der Befehl Online Mode ein/aus<br>Der Befehl Aktive Verbindung / CAN<br>Der Befehl Aktive Verbindung / RS232<br>Der Befehl RS232-Einstellungen<br>Der Befehl CAN-Einstellungen<br>Der Befehl CAN-Einstellungen<br>Der Befehl Schrittweise Inbetriebnahme<br>Der Befehl Reset<br>Der Befehl Reset<br>hle des Menüs Einstellungen<br>Der Befehl Reset<br>hle des Menüs Einstellungen<br>Der Befehl Reset<br>hle des Menüs Einstellungen                                                                                                    |        |
| Befe<br>Befe<br>Befe                 | Der Befehl Neu (Menü Datei)<br>Der Befehl Öffnen (Menü Datei)<br>Der Befehl Speichern (Menü Datei)<br>Der Befehl Speichern unter (Menü Datei)<br>Die Befehl I, 2, 3, 4 (Menü Datei)<br>Der Befehl Beenden (Menü Datei)<br>hle des Menüs Verbindung<br>Der Befehl Online Mode ein/aus<br>Der Befehl Online Mode ein/aus<br>Der Befehl Aktive Verbindung / CAN<br>Der Befehl Aktive Verbindung / RS232<br>Der Befehl RS232-Einstellungen<br>Der Befehl CAN-Einstellungen<br>Der Befehl CAN-Einstellungen<br>Der Befehl Schrittweise Inbetriebnahme<br>Der Befehl Reset<br>hle des Menüs Einstellungen<br>Der Befehl Reset<br>hle des Menüs Einstellungen<br>Der Befehl Reset<br>hle des Menüs Einstellungen<br>Der Befehl Reset<br>hle des Menüs Einstellungen<br>Der Befehl Reset<br>hle des Menüs Einstellungen<br>Der Befehl Cobjektverzeichnis<br>hle des Menüs Extras<br>Der Befehl Erweiterte Funktionen<br>Passwort                                                                                                    |        |
| Befe<br>Befe<br>Befe                 | Der Befehl Neu (Menü Datei)<br>Der Befehl Öffnen (Menü Datei)<br>Der Befehl Speichern (Menü Datei)<br>Der Befehl Speichern unter (Menü Datei)<br>Die Befehl Speichern unter (Menü Datei)<br>Die Befehl Beenden (Menü Datei)<br>Der Befehl Beenden (Menü Datei)<br>hle des Menüs Verbindung<br>Der Befehl Online Mode ein/aus<br>Der Befehl Online Mode ein/aus<br>Der Befehl Aktive Verbindung / CAN<br>Der Befehl Aktive Verbindung / RS232<br>Der Befehl RS232-Einstellungen<br>Der Befehl CAN-Einstellungen<br>Der Befehl CAN-Einstellungen<br>Der Befehl CAN-Einstellungen<br>Der Befehl Schrittweise Inbetriebnahme<br>Der Befehl Reset<br>hle des Menüs Einstellungen<br>Der Befehl Reset<br>hle des Menüs Einstellungen<br>Der Befehl Reset<br>hle des Menüs Einstellungen<br>Der Befehl Reset<br>hle des Menüs Einstellungen<br>Der Befehl Chjektverzeichnis<br>hle des Menüs Extras.<br>Der Befehl Firmware-Update / Normal                                                                                                    |        |
| Befe<br>Befe<br>Befe                 | Der Befehl Neu (Menü Datei)<br>Der Befehl Neu (Menü Datei)<br>Der Befehl Speichern (Menü Datei)<br>Der Befehl Speichern unter (Menü Datei)<br>Die Befehl I, 2, 3, 4 (Menü Datei)<br>Der Befehl Beenden (Menü Datei)<br>Der Befehl Beenden (Menü Datei)<br>hle des Menüs Verbindung<br>Der Befehl Online Mode ein/aus<br>Der Befehl Aktive Verbindung / CAN<br>Der Befehl Aktive Verbindung / RS232<br>Der Befehl RS232-Einstellungen<br>Der Befehl RS232-Einstellungen<br>Der Befehl CAN-Einstellungen<br>Der Befehl Schrittweise Inbetriebnahme<br>Der Befehl Beliebige Reihenfolge<br>Der Befehl Reset<br>hle des Menüs Einstellungen<br>Der Befehl Reset<br>hle des Menüs Einstellungen<br>Der Befehl Reset<br>hle des Menüs Einstellungen<br>Der Befehl Reset<br>hle des Menüs Extras<br>Der Befehl Firmware-Update / Normal.<br>Der Befehl Firmware-Update / Wermal.<br>Der Befehl Firmware-Update / Wermal.<br>Der Befehl Firmware-Update / Wermal.                                                                                                    |        |
| Befe<br>Befe<br>Befe<br>Befe<br>Befe | Der Befehl Neu (Menü Datei)<br>Der Befehl Neu (Menü Datei)<br>Der Befehl Öffnen (Menü Datei)<br>Der Befehl Speichern unter (Menü Datei)<br>Der Befehl Speichern unter (Menü Datei)<br>Der Befehl Beenden (Menü Datei)<br>Der Befehl Beenden (Menü Datei)<br>Der Befehl Reenden (Menü Datei)<br>Der Befehl Online Mode ein/aus<br>Der Befehl Online Mode ein/aus<br>Der Befehl Aktive Verbindung / CAN<br>Der Befehl Aktive Verbindung / RS232<br>Der Befehl Aktive Verbindung / RS232<br>Der Befehl RS232-Einstellungen<br>Der Befehl CAN-Einstellungen<br>hle des Menüs Inbetriebnahme<br>Der Befehl Schrittweise Inbetriebnahme<br>Der Befehl Reset<br>Der Befehl Reset<br>Hle des Menüs Einstellungen<br>Der Befehl Reset<br>Der Befehl Reset<br>Der Befehl Reset<br>Der Befehl Reset<br>Der Befehl Chjektverzeichnis<br>hle des Menüs Extras.<br>Der Befehl Firmware-Update / Normal.<br>Der Befehl Firmware-Update / über Bootstrap-Loader                                                                                                    |        |
| Befe<br>Befe<br>Befe<br>Befe         | Der Befehl Neu (Menü Datei)<br>Der Befehl Neu (Menü Datei)<br>Der Befehl Öffnen (Menü Datei)<br>Der Befehl Speichern unter (Menü Datei)<br>Der Befehl Speichern unter (Menü Datei)<br>Der Befehl Beenden (Menü Datei)<br>Der Befehl Beenden (Menü Datei)<br>Der Befehl Reenden (Menü Datei)<br>Der Befehl Online Mode ein/aus<br>Der Befehl Online Mode ein/aus<br>Der Befehl Aktive Verbindung / CAN<br>Der Befehl Aktive Verbindung / RS232<br>Der Befehl Aktive Verbindung / RS232<br>Der Befehl RS232-Einstellungen<br>Der Befehl CAN-Einstellungen<br>hle des Menüs Inbetriebnahme<br>Der Befehl Schrittweise Inbetriebnahme<br>Der Befehl Beliebige Reihenfolge<br>Der Befehl Reset<br>Hle des Menüs Einstellungen<br>Der Befehl Reset<br>Der Befehl Reset<br>Der Befehl Reset<br>Der Befehl Chjektverzeichnis<br>hle des Menüs Extras.<br>Der Befehl Firmware-Update / Normal.<br>Der Befehl Firmware-Update / über Bootstrap-Loader                                                                                                    |        |
| Befe<br>Befe<br>Befe<br>Befe         | Der Befehl Neu (Menü Datei)<br>Der Befehl Neu (Menü Datei)<br>Der Befehl Speichern (Menü Datei)<br>Der Befehl Speichern unter (Menü Datei)<br>Der Befehl Speichern unter (Menü Datei)<br>Die Befehl Beenden (Menü Datei)<br>Der Befehl Beenden (Menü Datei)<br>Der Befehl Beenden (Menü Datei)<br>Der Befehl Online Mode ein/aus<br>Der Befehl Online Mode ein/aus<br>Der Befehl Aktive Verbindung / CAN<br>Der Befehl Aktive Verbindung / RS232<br>Der Befehl RS232-Einstellungen<br>Der Befehl CAN-Einstellungen<br>Der Befehl Schrittweise Inbetriebnahme<br>Der Befehl Schrittweise Inbetriebnahme<br>Der Befehl Beliebige Reihenfolge<br>Der Befehl Reset<br>Der Befehl Reset<br>Der Befehl Reset<br>Der Befehl Reset<br>Der Befehl Firmware-Update / Normal<br>Der Befehl Firmware-Update / über Bootstrap-Loader                                                                                                    |        |
| Befe<br>Befe<br>Befe<br>Befe         | Der Befehl Neu (Menü Datei)<br>Der Befehl Öffnen (Menü Datei)<br>Der Befehl Speichern (Menü Datei)<br>Der Befehl Speichern unter (Menü Datei)<br>Der Befehl Speichern unter (Menü Datei)<br>Der Befehl Beenden (Menü Datei)<br>Der Befehl Beenden (Menü Datei)<br>Der Befehl Reenden (Menü Datei)<br>hle des Menüs Verbindung<br>Der Befehl Online Mode ein/aus<br>Der Befehl Aktive Verbindung / CAN<br>Der Befehl Aktive Verbindung / RS232<br>Der Befehl RS232-Einstellungen<br>Der Befehl RS232-Einstellungen<br>Der Befehl CAN-Einstellungen<br>Der Befehl Schrittweise Inbetriebnahme<br>Der Befehl Beliebige Reihenfolge<br>Der Befehl Reset<br>Der Befehl Reset<br>Der Befehl Reset<br>Der Befehl Reset<br>Der Befehl Reset<br>Der Befehl Chrietweiterte Funktionen<br>Der Befehl Erweiterte Funktionen<br>Passwort<br>Der Befehl Firmware-Update / Normal<br>Der Befehl Firmware-Update / über Bootstrap-Loader<br>Der Befehl Werkzeugleiste<br>Der Befehl Statusleiste<br>Der Befehl Statusleiste                                                                                                    |        |
| Befe<br>Befe<br>Befe<br>Befe         | Der Befehl Neu (Menü Datei)<br>Der Befehl Öffnen (Menü Datei)<br>Der Befehl Speichern (Menü Datei)<br>Der Befehl Speichern unter (Menü Datei)<br>Die Befehl I, 2, 3, 4 (Menü Datei)<br>Der Befehl Beenden (Menü Datei)<br>Der Befehl Beenden (Menü Datei)<br>hle des Menüs Verbindung<br>Der Befehl Aktive Verbindung / CAN<br>Der Befehl Aktive Verbindung / RS232<br>Der Befehl RS232-Einstellungen<br>Der Befehl CAN-Einstellungen<br>Der Befehl Schrittweise Inbetriebnahme<br>Der Befehl Beliebige Reihenfolge<br>Der Befehl Reset<br>hle des Menüs Einstellungen<br>Der Befehl Reset<br>hle des Menüs Einstellungen<br>Der Befehl Reset<br>hle des Menüs Einstellungen<br>Der Befehl Firmware-Update / Normal<br>Der Befehl Firmware-Update / Wormal<br>Der Befehl Firmware-Update / Wormal<br>Der Befehl Statusleiste<br>Der Befehl Statusleiste<br>Der Befehl Katusleiste<br>Der Befehl Katusleiste<br>Der Befehl Statusleiste<br>Der Befehl Statusle                                                                                                    |        |
| Befe<br>Befe<br>Befe<br>Befe         | Der Befehl Neu (Menü Datei)<br>Der Befehl Öffnen (Menü Datei)<br>Der Befehl Speichern (Menü Datei)<br>Der Befehl Speichern unter (Menü Datei)<br>Die Befehl Beenden (Menü Datei)<br>Der Befehl Beenden (Menü Datei)<br>hle des Menüs Verbindung<br>Der Befehl Online Mode ein/aus<br>Der Befehl Online Mode ein/aus<br>Der Befehl Aktive Verbindung / CAN<br>Der Befehl Aktive Verbindung / RS232<br>Der Befehl Aktive Verbindung number (S232)<br>Der Befehl Aktive Verbindung number (S232)<br>Der Befehl RS232-Einstellungen<br>Der Befehl Schrittweise Inbetriebnahme<br>Der Befehl Schrittweise Inbetriebnahme<br>Der Befehl Beliebige Reihenfolge<br>Der Befehl Beliebige Reihenfolge<br>Der Befehl Reset<br>hle des Menüs Einstellungen<br>Der Befehl Reset<br>hle des Menüs Einstellungen<br>Der Befehl Firmware-Update / Normal<br>Der Befehl Firmware-Update / über Bootstrap-Loader<br>hle des Menüs Ansicht<br>Der Befehl Statusleiste<br>Der Befehl Statusleiste<br>Der Befehl Statusleiste<br>Der Befehl Statusleiste<br>Der Befehl Statusleiste<br>Der Befehl CAN-Monitor<br>Der Befehl CAN-Monitor<br>Der Befehl CAN-Monitor<br>Der Befehl Antriebsstatus                                                                                                    |        |
| Befe<br>Befe<br>Befe<br>Befe         | Der Befehl Neu (Menü Datei)<br>Der Befehl Öffnen (Menü Datei)<br>Der Befehl Speichern (Menü Datei)<br>Der Befehl Speichern unter (Menü Datei)<br>Die Befehl Beenden (Menü Datei)<br>Der Befehl Beenden (Menü Datei)<br>hle des Menüs Verbindung<br>Der Befehl Online Mode ein/aus<br>Der Befehl Aktive Verbindung / CAN<br>Der Befehl Aktive Verbindung / RS232<br>Der Befehl RS232-Einstellungen<br>Der Befehl RS232-Einstellungen<br>Der Befehl CAN-Einstellungen<br>Der Befehl CAN-Einstellungen<br>Der Befehl Schrittweise Inbetriebnahme<br>Der Befehl Beliebige Reihenfolge<br>Der Befehl Reset<br>Der Befehl Reset<br>Der Befehl Reset<br>Der Befehl Reset<br>Der Befehl Reset<br>Der Befehl Reset<br>Der Befehl Reset<br>Der Befehl CAN-Einstellungen<br>Der Befehl Reset<br>Der Befehl Reset<br>Der Befehl Reset<br>Der Befehl Reset<br>Der Befehl Firmware-Update / Normal.<br>Der Befehl Firmware-Update / Normal.<br>Der Befehl Firmware-Update / Wermal.<br>Der Befehl Statusleiste<br>Der Befehl Statusleiste<br>Der Befehl Statusleiste<br>Der Befehl Statusleiste<br>Der Befehl Astivelieste<br>Der Befehl Astivelieste<br>Der Befehl Astivelieste<br>Der Befehl Astivelieste<br>Der Befehl Astivelieste<br>Der Befehl Astivelieste<br>Der Befehl Astivelieste<br>Der Befehl Astivelieste<br>Der Befehl Astivelieste<br>Der Befehl Astivelieste<br>Der Befehl Astiveliestatus<br>Der Befehl Astiveliestatus |        |

| Der Befehl Hilfethemen                                            |          |
|-------------------------------------------------------------------|----------|
| Der Befehl Info                                                   |          |
| Programmoberfläche.                                               | 47       |
| Werkzeugleiste                                                    | 47       |
| Statusleiste                                                      | 47       |
| Antriebsstatus                                                    |          |
| Monitorfenster für serielle Schnittstelle                         |          |
| Monitorfenster für CAN-Kommunikation                              |          |
| Programmfunktionen                                                | 50       |
| Datenverbindung herstellen                                        |          |
| Offline-Betrieb                                                   |          |
| Online-Betrieb                                                    |          |
| Aktive Verbindung wählen                                          |          |
| RS-232 Einstellungen                                              |          |
| CAN-Einstellungen                                                 |          |
| Inbetriebnahme / Annassen von Parametern                          | 52       |
| Schrittweise Inbetriebnahme                                       | 52       |
| Relichige Reihenfolge                                             |          |
| Dialoofeld Verbindung                                             | 52<br>54 |
| Dialoofeld Retriebsart                                            |          |
| Dialogeta Der leosar                                              | 56       |
| Dialogfeta Offset Abgieten                                        |          |
| Dialoafold Bromso                                                 |          |
| Dialogfeta Bremse<br>Dialogfeta Stromrealer                       |          |
| Dialogfeta Stronnegier                                            |          |
| Dialogfeld Motor und Getriebe                                     |          |
| Dialogfeta Motor una Gerriebe<br>Dialogfeta Drobzablraglar        | 02<br>61 |
| Dialogfeta Dienzantregier                                         |          |
| Dialogfeta Richlang<br>Dialogfeta Reschlounigung                  |          |
| Dialoafold Goschwindiakoit                                        |          |
| Dialogfeta Geschwinaigketi                                        |          |
| Dialogfeld Can Internolation                                      |          |
| Dialogfeta Can-Interpotation<br>Dialogfeta Fingänge               |          |
| Dialogfeta Eingange<br>Dialogfeta Poferonzfahrt                   | 75<br>76 |
| Dialogfeld Objektvorzejehnis                                      | 70<br>רד |
| Eirmwara Undata                                                   |          |
|                                                                   |          |
| CanOpen Protokoll                                                 | 80       |
| L'IL aux : alt 4                                                  | 90       |
| UDETSICIL                                                         | 80<br>09 |
| סמע<br>אסטע                                                       | 82       |
| PDU                                                               |          |
| Mapping                                                           |          |
| Obertragungsärten                                                 | 83       |
| SYNC                                                              | 80       |
| EMU Y                                                             |          |
| Netzwerkmanagement - NMT                                          |          |
| Zustandsdiagramm.                                                 | 88       |
| Einschaltmeldung - Boot-Up Objekt                                 |          |
| Uberwachung - Guarding                                            |          |
|                                                                   |          |
| Kommunikations-Parameter                                          |          |
| Allgemeine Kommunikationsparameter                                |          |
| PDO / Mapping Parameter                                           |          |
| Gerateprofil-Parameter                                            |          |
| Gerätesteuerung                                                   |          |
| Betriebsart                                                       | 101      |
| Stromregelung                                                     | 102      |
| Profile Velocity Mode - Geschwindigkeitsregelung mit Rampenprofil | 103      |
| Profile Position Mode - Positionsregelung mit Rampenprofil        | 104      |
| Interpolated Position Mode - Positionsregelung mit Interpolation  | 107      |

| Homing Mode - Referenzfahrt                             |     |
|---------------------------------------------------------|-----|
| Freifahren der Achse aus einem Endschalter              |     |
| Factor Group - Umrechnungsfaktoren                      |     |
| Allgemeine Parameter                                    |     |
| Herstellerspezifische Parameter                         |     |
| EDS / DCF Dateien                                       |     |
| Anhang                                                  | 127 |
| Anschluss der Motionking EC-Motoren an die IMD20, IMD40 |     |
| Encoderansschluss                                       |     |
| Motoranschluss                                          |     |
| IMD20 Basisverbindung                                   |     |
| IMD20 Systemverbindung                                  |     |
| Glossar                                                 |     |
| Index                                                   | 132 |
|                                                         |     |

# Übersicht

Dieses Handbuch enthält alle Beschreibungen und Dokumentationen, die für die Verdrahtung, Inbetriebnahme und Steuerung des Antriebsmoduls erforderlich sind.

Es richtet sich an Fachpersonal mit Grundkenntnissen in der Steuerungs- und Automatisierungstechnik sowie des Feldbusses CAN.

Vor Inbetriebnahme des Antriebsmoduls sind in jedem Fall die **Sicherheitshinweise für elektrische Antriebe und Steuerungen** in dieser Anleitung sorgfältig durchzulesen und zu beachten.

Die Grundlagen des CanOpen Protokolls werden in einem eigenen Kapitel beschrieben, soweit sie für den Antrieb von Bedeutung sind. In diesem Kapitel befindet sich auch eine Übersicht aller CanOpen Objekte des Moduls und eine Beschreibung der Antriebsfunktionen.

Das Kapitel Einstellprogramm ACSetup enthält eine Beschreibung des Einstellprogramms ACSetup und bietet eine Hilfe bei der Inbetriebnahme des Antriebs.

Der Inhalt des Handbuches wird auch als Online-Hilfe mit dem Einstellprogramm ACSetup zur Verfügung gestellt.

## Merkmale des Antriebsmoduls

- Versorgungsspannung IMD20 40-95 V DC, IMD40 220 V AC
- Motorstrom IMD20 bis 25 A (Dauerstrom 12 A), IMD40 bis 13 A
- CAN-Bus Interface gemäß CanOpen DS301 V4.0 und DS402 V1.0
- RS232 Schnittstelle
- Analogeingang (±10 V) mit 11 Bit Auflösung
- Eingänge für End- und Referenzschalter
- Digitale Strom-, Drehzahl, und Lageregelung mit schnellen Zykluszeiten
- Bremssteuerung
- Gantry-Betrieb bzw. Synchronsteuerung von 2 Modulen
- Überwachung des Motorstroms und der Encodersignale
- Überwachung der Software durch internen Watchdog-Timer
- Galvanische Trennung von Prozessor, Leistungsteil und I/O's
- Einfaches Update der Firmware über RS232

### Einsatzbereich

Das Antriebsmodul eignet sich sehr gut zur Ansteuerung von permanente Magnet erregte AC-Sychronmotor kleiner bis mittlerer Leistung bis 2kW. Hervorzuheben sind vor allem das hohe Drehmoment bei kleinen Drehzahlen und die hervorragenden Gleichlaufeigenschaften auch bei niedrigsten Geschwindigkeiten. Durch fünf Betriebsarten und eine Vielzahl einstellbarer Parameter kann ein weiter Bereich verschiedenster Anwendungen in der Automatisierungstechnik und dem Maschinenbau abgedeckt werden.

Mit dem CanOpen-Interface steht eine offene Schnittstelle zur Verfügung, die es ermöglicht, eine flexible, erweiterbare Anlagenstruktur aufzubauen oder das Modul in bestehende Anlagen zu integrieren.

# Sicherheitshinweise für elektrische Antriebe und Steuerungen

# **Verwendete Symbole**

| נ | Information<br>Wichtige Informationen und Hinweise                                                                                                  |
|---|----------------------------------------------------------------------------------------------------|
|   | Vorsicht !<br>Die Nichtbeachtung kann hohe Sachschäden zur Folge haben.                                                                             |
|   | GEFAHR !<br>Die Nichtbeachtung kann Sachschäden und Personenschäden zur Folge haben.                                                                |
| A | Vorsicht! Lebensgefährliche Spannung.<br>Der Sicherheitshinweis enthält einen Hinweis auf eine eventuell auftretende<br>lebensgefährliche Spannung. |

# **Allgemeine Hinweise**

Bei Schäden infolge von Nichtbeachtung der Warnhinweise in dieser Betriebsanleitung übernimmt die Firma isel Germany AG keine Haftung.

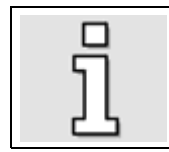

Vor der Inbetriebnahme sind die Sicherheitshinweise für elektrische Antriebe und Steuerungen ab Seite 8 und die Hinweise zur sicheren und EMV-gerechten Installation auf Seite 16 durchzulesen.

Wenn die Dokumentation in der vorliegenden Sprache nicht einwandfrei verstanden wird, bitte beim Lieferant anfragen und diesen informieren.

Der einwandfreie und sichere Betrieb des Positioniermoduls setzt den sachgemäßen und fachgerechten Transport, die Lagerung, die Montage, die Projektierung, unter der Beachtung der Risiken und Schutz- und Notfallmaßnahmen und die Installation sowie die sorgfältige Bedienung und die Instandhaltung voraus. Für den Umgang mit elektrischen Anlagen ist ausschließlich ausgebildetes und qualifiziertes Personal einsetzen:

#### AUSGEBILDETES UND QUALIFIZIERTES PERSONAL

im Sinne dieses Produkthandbuches bzw. der Warnhinweise auf dem Produkt selbst sind Personen, die mit der Projektierung, der Aufstellung, der Montage, der Inbetriebsetzung und dem Betrieb des Produktes sowie mit allen Warnungen und Vorsichtsmaßnahmen gemäß dieser Betriebsanleitung in

diesem Produkthandbuch ausreichend vertraut sind und über die ihrer Tätigkeit entsprechenden Qualifikationen verfügen:

- Ausbildung und Unterweisung bzw. Berechtigung, Geräte/Systeme gemäß den Standards der Sicherheitstechnik ein- und auszuschalten, zu erden und gemäß den Arbeitsanforderungen zweckmäßig zu kennzeichnen.
- Ausbildung oder Unterweisung gemäß den Standards der Sicherheitstechnik in Pflege und Gebrauch angemessener Sicherheitsausrüstung.
- Schulung in Erster Hilfe.

Die nachfolgenden Hinweise sind vor der ersten Inbetriebnahme der Anlage zur Vermeidung von Körperverletzungen und/oder Sachschäden zu lesen:

| ſ | Diese Sicherheitshinweise sind jederzeit einzuhalten.                                                                                                    |
|---|----------------------------------------------------------------------------------------------------|
| ſ | Versuchen Sie nicht, den Servoantriebsregler zu installieren oder in Betrieb zu nehmen,<br>bevor Sie nicht alle Sicherheitshinweise für elektrische Antriebe und Steuerungen in<br>diesem Dokument sorgfältig durchgelesen haben. Diese Sicherheitsinstruktionen und<br>alle anderen Benutzerhinweise sind vor jeder Arbeit mit dem Servoantriebsregler<br>durchzulesen. |
| ſ | Sollten Ihnen keine Benutzerhinweise für den Servoantriebsregler zur Verfügung stehen, wenden Sie sich an Ihren zuständigen Vertriebsrepräsentanten. Verlangen Sie die unverzügliche Übersendung dieser Unterlagen an den oder die Verantwortlichen für den sicheren Betrieb des Servoantriebsreglers.                                                                   |
| ſ | Bei Verkauf, Verleih und/oder anderweitiger Weitergabe des Servoantriebsreglers sind diese Sicherheitshinweise ebenfalls mitzugeben.                                                                                                    |
| ſ | Ein Öffnen des Servoantriebsreglers durch den Betreiber ist aus Sicherheits- und Gewährleistungsgründen nicht zulässig.                                                                                                    |
| ĵ | Die Voraussetzung für eine einwandfreie Funktion des Servoantriebsreglers ist eine fachgerechte Projektierung!                                                                                                    |

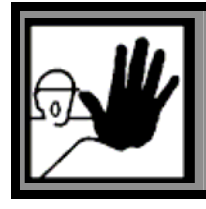

#### GEFAHR!

Unsachgemäßer Umgang mit dem Servoantriebsregler und Nichtbeachten der hier angegebenen Warnhinweise sowie unsachgemäße Eingriffe in die Sicherheitseinrichtung können zu Sachschaden, Körperverletzung, elektrischem Schlag oder im Extremfall zum Tod führen.

# Gefahren durch falschen Gebrauch

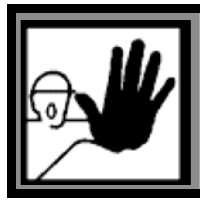

#### GEFAHR!

Hohe elektrische Spannung und hoher Arbeitsstrom!

Lebensgefahr oder schwere Körperverletzung durch elektrischen Schlag!

|                                          | GEFAHR!<br>Hohe elektrische Spannung durch falschen Anschluss!<br>Lebensgefahr oder Körperverletzung durch elektrischen Schlag!                    |
|------------------------------------------|----------------------------------------------------------------------------------------------------|
|                                          | GEFAHR!<br>Heiße Oberflächen auf Gerätegehäuse möglich!<br>Verletzungsgefahr! Verbrennungsgefahr!                                                  |
| a la la la la la la la la la la la la la | GEFAHR!<br>Gefahrbringende Bewegungen!<br>Lebensgefahr, schwere Körperverletzung oder Sachschaden durch unbeabsichtigte<br>Bewegungen der Motoren! |

# Allgemeine Sicherheitshinweise

| <b>₽</b> ₩ | Der Servoantriebsregler entspricht der Schutzklasse IP20, sowie der<br>Verschmutzungsklasse 1. Es ist darauf zu achten, dass die Umgebung dieser Schutz-<br>bzw. Verschmutzungsklasse entspricht.                                                    |
|------------|----------------------------------------------------------------------------------------------------|
| ₽ <b>₩</b> | Nur vom Hersteller zugelassene Zubehör- und Ersatzteile verwenden.                                                                                                    |
| <b>A</b>   | Die Servoantriebsregler müssen entsprechend den EN-Normen und VDE-Vorschriften<br>so an das Netz angeschlossen werden, dass sie mit geeigneten Freischaltmitteln (z.B.<br>Hauptschalter, Schütz, Leistungsschalter) vom Netz getrennt werden können. |
| IJ         | Der Servoantriebsregler kann mit einem allstromsensitiven FI-Schutzschalter (RCD = Residual Current protective Device) 300mA abgesichert werden.                                                                                                    |
|            | Zum Schalten der Steuerkontakte sollten vergoldete Kontakte oder Kontakte mit hohem Kontaktdruck verwendet werden.                                                                                                    |
| IJ         | Vorsorglich müssen Entstörungsmaßnahmen für Schaltanlagen getroffen werden, wie z.B. Schütze und Relais mit RC-Gliedern bzw. Dioden beschalten.                                                                                                    |
| l          | Es sind die Sicherheitsvorschriften und -bestimmungen des Landes, in dem das Gerät<br>zur Anwendung kommt, zu beachten.                                                                                                    |
| <b>A</b>   | Die in der Produktdokumentation angegebenen Umgebungsbedingungen müssen eingehalten werden. Sicherheitskritische Anwendungen sind nicht zugelassen.                                                                                                  |

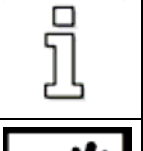

Die Hinweise für eine EMV-gerechte Installation sind in dem Kapitel Hinweise zur sicheren und EMV-gerechten Installation (Seite 16) zu entnehmen. Die Einhaltung der durch die nationalen Vorschriften geforderten Grenzwerte liegt in der Verantwortung der Hersteller der Anlage oder Maschine.

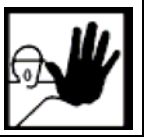

Die technischen Daten, die Anschluss- und Installationsbedingungen für den Servoantriebsregler sind aus diesem Produkthandbuch zu entnehmen und unbedingt einzuhalten.

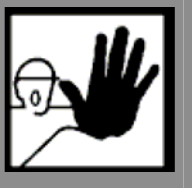

#### GEFAHR!

Es sind die Allgemeinen Errichtungs- und Sicherheitsvorschriften für das Arbeiten an Starkstromanlagen (z.B. DIN, VDE, EN, IEC oder andere nationale und internationale Vorschriften) zu beachten.

Nichtbeachtung können Tod, Körperverletzung oder erheblichen Sachschaden zur Folge haben.

Ohne Anspruch auf Vollständigkeit gelten unter anderem folgende Normen bzw.<br/>Vorschriften:<br/>VDE 0100 Bestimmung für das Errichten von Starkstromanlagen bis 1000 Volt<br/>EN 60204-1 Elektrische Ausrüstung von Maschinen<br/>EN 50178 Ausrüstung von Starkstromanlagen mit elektronischen Betriebsmitteln<br/>EN ISO 12100 Sicherheit von Maschinen – Grundbegriffe, allg. Gestaltungsleitsätze<br/>EN 1050 Sicherheit von Maschinen – Leitsätze zur Risikobeurteilung<br/>EN 1037 Sicherheit von Maschinen – Vermeidung von unerwartetem Anlauf<br/>EN 954-1 Sicherheitsrelevante Teile von Steuerungen

# Sicherheitshinweise bei Montage und Wartung

Für die Montage und Wartung der Anlage gelten in jedem Fall die einschlägigen DIN, VDE, EN und IEC - Vorschriften, sowie alle staatlichen und örtlichen Sicherheits- und Unfallverhütungsvorschriften. Der Anlagenbauer bzw. der Betreiber hat für die Einhaltung dieser Vorschriften zu sorgen:

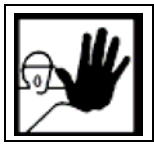

Die Bedienung, Wartung und/oder Instandsetzung des Servoantriebsreglers darf nur durch für die Arbeit an oder mit elektrischen Geräten ausgebildetes und qualifiziertes Personal erfolgen.

Vermeidung von Unfällen, Körperverletzung und/oder Sachschaden:

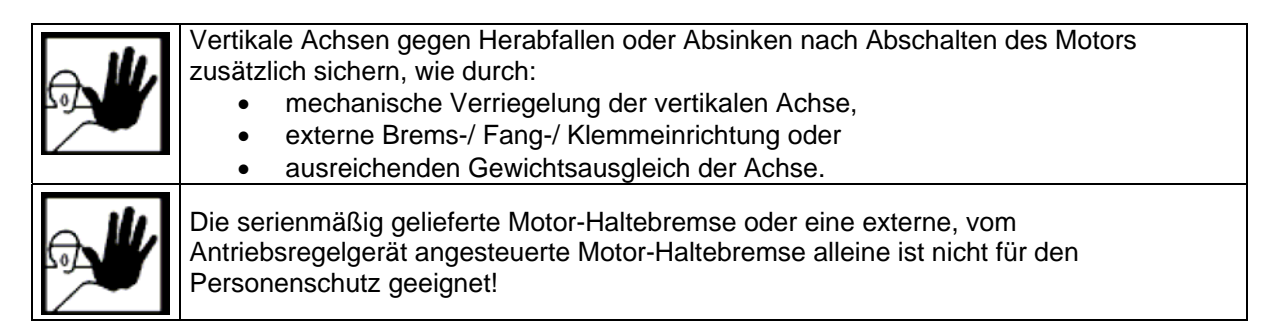

|          | <ul> <li>Die elektrische Ausrüstung über den Hauptschalter spannungsfrei schalten und gegen</li> <li>Wiedereinschalten sichern, warten bis der Zwischenkreis entladen ist bei:</li> <li>Wartungsarbeiten und Instandsetzung</li> <li>Reinigungsarbeiten</li> <li>langen Betriebsunterbrechungen</li> </ul>                       |
|----------|----------------------------------------------------------------------------------------------------|
|          | Vor der Durchführung von Wartungsarbeiten ist sicherzustellen, dass die Stromversorgung abgeschaltet, verriegelt und der Zwischenkreis entladen ist.                                                                                                    |
|          | Der externe oder interne Bremswiderstand führt im Betrieb und bis ca. 5 Minuten nach<br>dem Abschalten des Servoantriebsreglers die gefährliche Zwischenkreisspannung.<br>Diese kann bei Berührung den Tod oder schwere Körperverletzungen hervorrufen.<br>Aktueller Wert der Zwischenkreisspannung siehe CAN-Objekt 0x2072.     |
|          | Bei der Montage ist sorgfältig vorzugehen. Es ist sicherzustellen, dass sowohl bei<br>Montage als auch während des späteren Betriebes des Antriebs keine Bohrspäne,<br>Metallstaub oder Montageteile (Schrauben, Muttern, Leitungsabschnitte) in den<br>Servoantriebsregler fallen.                                              |
| IJ       | Ebenfalls ist sicherzustellen, dass die externe Spannungsversorgung des Reglers (24V) abgeschaltet ist.                                                                                                    |
| IJ       | Ein Abschalten des Zwischenkreises oder der Netzspannung muss immer vor dem Abschalten der 24V Reglerversorgung erfolgen.                                                                                                    |
|          | Die Arbeiten im Maschinenbereich sind nur bei abgeschalteter und verriegelter<br>Wechselstrom- bzw. Gleichstromversorgung durchzuführen. Abgeschaltete Endstufen<br>oder abgeschaltete Reglerfreigabe sind keine geeigneten Verriegelungen. Hier kann es<br>im Störungsfall zum unbeabsichtigten Verfahren des Antriebes kommen. |
| <b>N</b> | Die Inbetriebnahme mit leerlaufenden Motoren durchführen, um mechanische<br>Beschädigungen, z.B. durch falsche Drehrichtung zu vermeiden.                                                                                                    |
|          | Elektronische Geräte sind grundsätzlich nicht ausfallsicher. Der Anwender ist dafür verantwortlich, dass bei Ausfall des elektrischen Geräts seine Anlage in einen sicheren Zustand geführt wird.                                                                                                    |
|          | Der Servoantriebsregler und insbesondere der Bremswiderstand, extern oder intern,<br>können hohe Temperaturen annehmen, die bei Berührung schwere körperliche<br>Verbrennungen verursachen können.                                                                                                    |

# Schutz gegen Berührung elektrischer Teile

Dieser Abschnitt betrifft nur Geräte und Antriebskomponenten mit Spannungen über 50 Volt. Werden Teile mit Spannungen größer 50 Volt berührt, können diese für Personen gefährlich werden und zu elektrischem Schlag führen. Beim Betrieb elektrischer Geräte stehen zwangsläufig bestimmte Teile dieser Geräte unter gefährlicher Spannung.

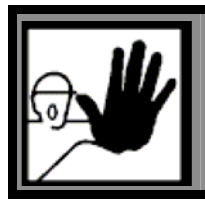

#### GEFAHR!

Hohe elektrische Spannung!

Lebensgefahr, Verletzungsgefahr durch elektrischen Schlag oder schwere Körperverletzung!

Für den Betrieb gelten in jedem Fall die einschlägigen DIN, VDE, EN und IEC - Vorschriften, sowie alle staatlichen und örtlichen Sicherheits- und Unfallverhütungsvorschriften. Der Anlagenbauer bzw. der Betreiber hat für die Einhaltung dieser Vorschriften zu sorgen:

| Vor dem Einschalten die dafür vorgesehenen Abdeckungen und Schutzvorrichtungen für<br>den Berührschutz an den Geräten anbringen. Für Einbaugeräte ist der Schutz gegen<br>direktes Berühren elektrischer Teile durch ein äußeres Gehäuse, wie beispielsweise<br>einen Schaltschrank, sicherzustellen. Die Vorschriften BGVA3 sind zu beachten! |
|----------------------------------------------------------------------------------------------------|
| Den Schutzleiter der elektrischen Ausrüstung und der Geräte stets fest an das Versorgungsnetz anschließen. Der Ableitstrom ist aufgrund der integrierten Netzfilter größer als 3,5 mA!                                                                                                    |
| Nach der Norm EN60617 den vorgeschriebenen Mindest-Kupfer-Querschnitt für die Schutzleiterverbindung in seinem ganzen Verlauf beachten!                                                                                                    |
| Vor Inbetriebnahme, auch für kurzzeitige Mess- und Prüfzwecke, stets den Schutzleiter<br>an allen elektrischen Geräten entsprechend dem Anschlussplan anschließen oder mit<br>Erdleiter verbinden. Auf dem Gehäuse können sonst hohe Spannungen auftreten, die<br>elektrischen Schlag verursachen.                                             |
| Elektrische Anschlussstellen der Komponenten im eingeschalteten Zustand nicht berühren.                                                                                                    |
| Vor dem Zugriff zu elektrischen Teilen mit Spannungen größer 50 Volt das Gerät vom Netz oder von der Spannungsquelle trennen. Gegen Wiedereinschalten sichern.                                                                                                    |
| Bei der Installation ist besonders in Bezug auf Isolation und Schutzmaßnahmen die<br>Höhe der Zwischenkreisspannung zu berücksichtigen. Es muss für ordnungsgemäße<br>Erdung, Leiterdimensionierung und entsprechenden Kurzschlussschutz gesorgt werden.                                                                                       |
| Der Servoantriebsregler kann auch nach dem Abschalten bis zu 5 Minuten unter gefährlicher Spannung stehen (Kondensatorrestladung des Zwischenkreises). Aktueller Wert der Zwischenkreisspannung siehe CAN-Objekt 0x2072.                                                                                                    |

# Schutz durch Schutzkleinspannung (PELV) gegen elektrischen Schlag

Alle Anschlüsse und Klemmen mit Spannungen von 5 bis 50 Volt an dem Servoantriebsregler sind Schutzkleinspannungen, die entsprechend folgender Normen berührungssicher ausgeführt sind:

international: IEC 60364-4-41

Europäische Länder in der EU: EN 50178/1998, Abschnitt 5.2.8.1.

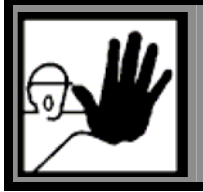

### GEFAHR!

Hohe elektrische Spannung durch falschen Anschluss! Lebensgefahr, Verletzungsgefahr durch elektrischen Schlag! An alle Anschlüsse und Klemmen mit Spannungen von 0 bis 50 Volt dürfen nur Geräte, elektrische Komponenten und Leitungen angeschlossen werden, die eine Schutzkleinspannung (PELV = Protective Extra Low Voltage) aufweisen.

Nur Spannungen und Stromkreise, die sichere Trennung zu gefährlichen Spannungen haben, anschließen. Sichere Trennung wird beispielsweise durch Trenntransformatoren, sichere Optokoppler oder netzfreien Batteriebetrieb erreicht.

# Schutz vor gefährlichen Bewegungen

Gefährliche Bewegungen können durch fehlerhafte Ansteuerung von angeschlossenen Motoren verursacht werden. Die Ursachen können verschiedenster Art sein:

- unsaubere oder fehlerhafte Verdrahtung oder Verkabelung
- Fehler bei der Bedienung der Komponenten
- Fehler in den Messwert- und Signalgebern
- defekte oder nicht EMV-gerechte Komponenten
- Fehler in der Software im übergeordneten Steuerungssystem

Diese Fehler können unmittelbar nach dem Einschalten oder nach einer unbestimmten Zeitdauer im Betrieb auftreten.

Die Überwachungen in den Antriebskomponenten schließen eine Fehlfunktion in den angeschlossenen Antrieben weitestgehend aus. Im Hinblick auf den Personenschutz, insbesondere der Gefahr der Körperverletzung und/oder Sachschaden, darf auf diesen Sachverhalt nicht allein vertraut werden. Bis zum Wirksamwerden der eingebauten Überwachungen ist auf jeden Fall mit einer fehlerhaften Antriebsbewegung zu rechnen, deren Maß von der Art der Steuerung und des Betriebszustandes abhängen.

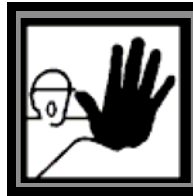

#### GEFAHR!

Gefahrbringende Bewegungen!

Lebensgefahr, Verletzungsgefahr, schwere Körperverletzung oder Sachschaden!

Der Personenschutz ist aus den oben genannten Gründen durch Überwachungen oder Maßnahmen, die anlagenseitig übergeordnet sind, sicherzustellen. Diese werden nach den spezifischen Gegebenheiten der Anlage einer Gefahren- und Fehleranalyse vom Anlagenbauer vorgesehen. Die für die Anlage geltenden Sicherheitsbestimmungen werden hierbei mit einbezogen. Durch Ausschalten, Umgehen oder fehlendes Aktivieren von Sicherheitseinrichtungen können willkürliche Bewegungen der Maschine oder andere Fehlfunktionen auftreten.

# Schutz gegen Berühren heißer Teile

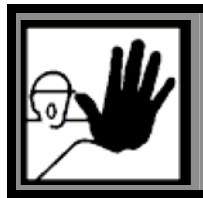

#### **GEFAHR!**

Heiße Oberflächen auf Gerätegehäuse möglich! Verletzungsgefahr! Verbrennungsgefahr!

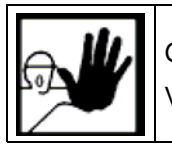

Gehäuseoberfläche in der Nähe von heißen Wärmequellen nicht berühren! Verbrennungsgefahr!

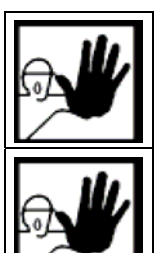

Vor dem Zugriff Geräte nach dem Abschalten erst 10 Minuten abkühlen lassen.

Werden heiße Teile der Ausrüstung wie Gerätegehäuse, in denen sich Kühlkörper und Widerstände befinden, berührt, kann das zu Verbrennungen führen!

# Schutz bei Handhabung und Montage

Die Handhabung und Montage bestimmter Teile und Komponenten in ungeeigneter Art und Weise kann unter ungünstigen Bedingungen zu Verletzungen führen.

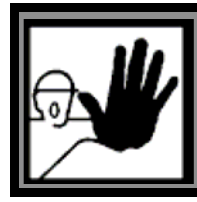

GEFAHR!

Verletzungsgefahr durch unsachgemäße Handhabung! Körperverletzung durch Quetschen, Scheren, Schneiden, Stoßen!

Hierfür gelten allgemeine Sicherhinweise:

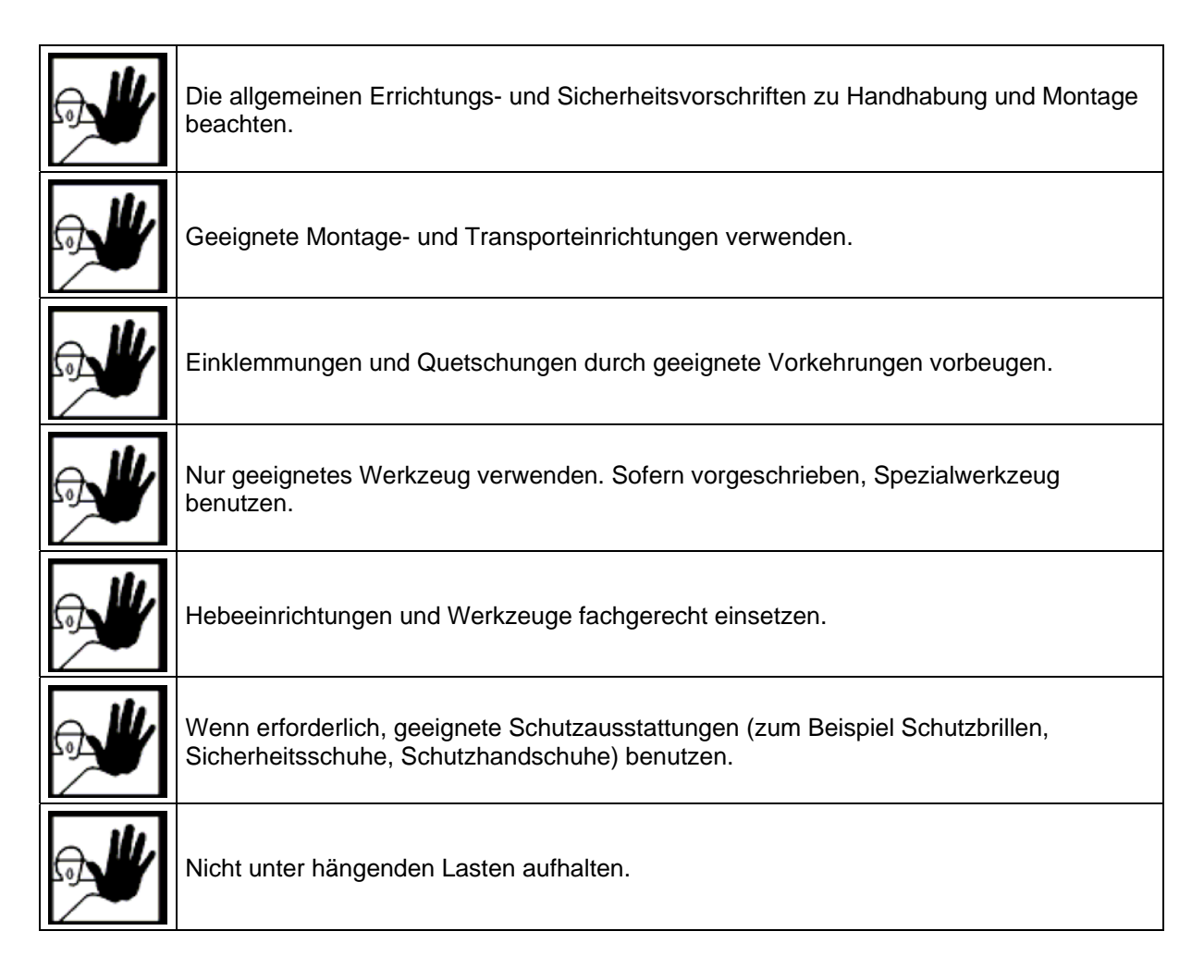

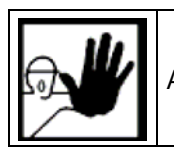

Auslaufende Flüssigkeiten am Boden sofort wegen Rutschgefahr beseitigen.

# Hinweise zur sicheren und EMV-gerechten Installation

# Erläuterungen und Begriffe

Die elektromagnetischer Verträglichkeit (EMV), englisch EMC (electromagnetic compatibility) oder EMI (electromagnetic interference) umfasst folgende Anforderungen:

- eine ausreichende Störfestigkeit einer elektrischen Anlage oder eines elektrischen Geräts gegen von außen einwirkende elektrische, magnetische oder elektromagnetische Störeinflüsse über Leitungen oder über den Raum.
- eine ausreichend geringe Störaussendung von elektrischen, magnetischen oder elektromagnetischen Störungen einer elektrischen Anlage oder eines elektrischen Geräts auf andere Geräte der Umgebung über Leitungen und über den Raum.

# Allgemeines zur EMV

Die Störabstrahlung und Störfestigkeit eines Servoantriebsregler ist immer von der Gesamtkonzeption des Antriebs, der aus folgenden Komponenten besteht, abhängig:

- Spannungsversorgung
- Servoantriebsregler
- Motor
- Elektromechanik
- Ausführung und Art der Verdrahtung
- Überlagerte Steuerung

Zur Erhöhung der Störfestigkeit und Verringerung der Störaussendung sind im Servopositionierregler bereits Netzfilter integriert, so dass der Servopositionierregler in den meisten Applikationen ohne zusätzliche Schirm- und Siebmittel betrieben werden kann.

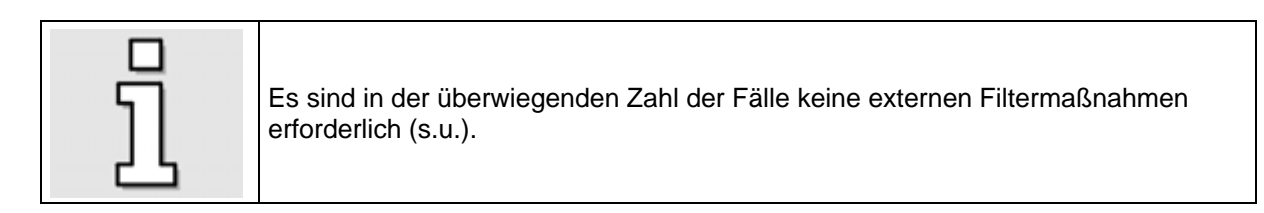

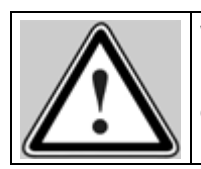

Warnung!

In einer Wohnumgebung kann dieses Produkt hochfrequente Störungen verursachen, die Entstörmaßnahmen erforderlich machen können.

# **EMV-gerechte Verkabelung**

Für den EMV-gerechten Aufbau des Antriebssystems ist folgendes zu beachten:

- Um die Ableitströme und die Verluste im Motoranschlusskabel möglichst gering zu halten, sollte der Servopositionierregler so dicht wie möglich am Motor angeordnet werden.
- Motor- und Winkelgeberkabel müssen geschirmt sein.
- Der Schirm des Motorkabels wird am Gehäuse des Servopositionierreglers aufgelegt. Grundsätzlich wird der Kabelschirm auch immer am zugehörigen Servopositionierregler aufgelegt, damit die Ableitströme auch in den verursachenden Regler zurückfließen können.
- Der netzseitige PE-Anschluss und PE-Innenleiter des Motorkabels wird an den PE Anschlusspunkt des Servopositionsreglers angeschlossen.
- Signalleitungen müssen von den Leistungskabeln möglichst weit räumlich getrennt werden. Sie sollen nicht parallel geführt werden. Sind Kreuzungen unvermeidlich, so sind diese möglichst senkrecht (d.h. im 90°-Winkel) auszuführen.
- Ungeschirmte Signal- und Steuerleitungen sollten nicht verwendet werden. Ist ihr Einsatz unumgänglich, so sollten sie zumindest verdrillt sein.
- Auch geschirmte Leitungen weisen zwangsläufig an ihren beiden Enden kurze ungeschirmte Stücke auf (wenn keine geschirmten Steckergehäuse verwendet werden). Allgemein gilt:
   Die inneren Schirme an die vorgesehene Pins der Steckverbinder anschließen; Länge maximal 40 mm.
  - Länge der ungeschirmten Adern maximal 35 mm.
  - Gesamtschirm reglerseitig an die PE-Klemme flächig anschließen; Länge maximal 40 mm.
  - Gesamtschirm motorseitig flächig auf das Stecker- bzw. Motorgehäuse anschließen; Länge maximal 40 mm.

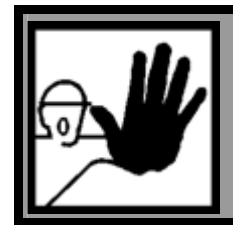

#### **GEFAHR!**

Alle PE-Schutzleiter müssen aus Sicherheitsgründen unbedingt vor der Inbetriebnahme angeschlossen werden.

Die Vorschriften der EN 50178 für die Schutzerdung müssen unbedingt bei der Installation beachtet werden!

# **Beschreibung des Antriebsmoduls**

# Einstellungen und Statusanzeige

Auf der Frontseite (IMD40) bzw. an der Seite (IMD20) des Moduls befindet sich ein DIL-Schalter für Einstellungen von Knotenadresse, Baudrate, Limit Bridge und CAN-Terminator. Außerdem wird über LED's der momentane Betriebszustand angezeigt.

### **DIL-Schalter**

Der DIL-Schalter wird nur beim Einschalten des Moduls oder nach einem Reset abgefragt. Im laufenden Betrieb haben Änderungen des Schalters keinen Einfluss.

- Über die Schalter S1 bis S4 wird die CanOpen-Knotenadresse des Gerätes eingestellt. Mögliche Knotenadressen: 1 bis 15.
  - ! Bei Einstellung von **Knotennummer 0** wird die Endstufe in der Betriebart Analogeingang (Drehzahlregelung) gestartet. Kommunikation ist nur über die serielle Schnittstelle möglich.
- Der Schalter S5 legt die Baudrate der CAN-Verbindung und der RS232-Schnittstelle fest. Im High Speed Submode wird die CAN-Bus Baudrate des Moduls durch das Objekt Can Baud Rate (2001) festgelegt (siehe Objektverzeichnis, Herstellerspezifische Objekte, Objekt Can Baud Rate). Unter "Einstellungen->Objektverzeichnis->Herstellerspezifische Objekte->2001 Can Baud Rate->03 New High Speed Submode" von ACSetup kann entsprechend die CAN-Bus Baud Rate des Moduls geändert werden (Doppelklick auf das Objekt). Nach Ein- und Ausschalten des Moduls wird die neue Baud Rate übernommen. Wenn Sie die Baudrate des Moduls ändern, vergessen Sie nicht die Baudrate in ACSetup und Canset für die Kommunikation mit dem Modul ebenfalls zu ändern. Für Interpolation mit Gantry-Achsen wird eine Baudrate von mindestens 250 kBit/s benötigt, für normale Interpolation eine Baudrate von mindestens 125 kBit/s. Default-Einstellung ist 1Mbit/s.
- In der Stellung ON verbindet der Schalter S7 beiden Anschlüsse Kette Endlagenschalter In und Kette Endlagenschalter Out.
- Mit dem Schalter S8 CAN-Terminator wird der CAN-Abschlusswiderstand von 120 Ohm an den CAN-Bus geschaltet (Stellung ON).

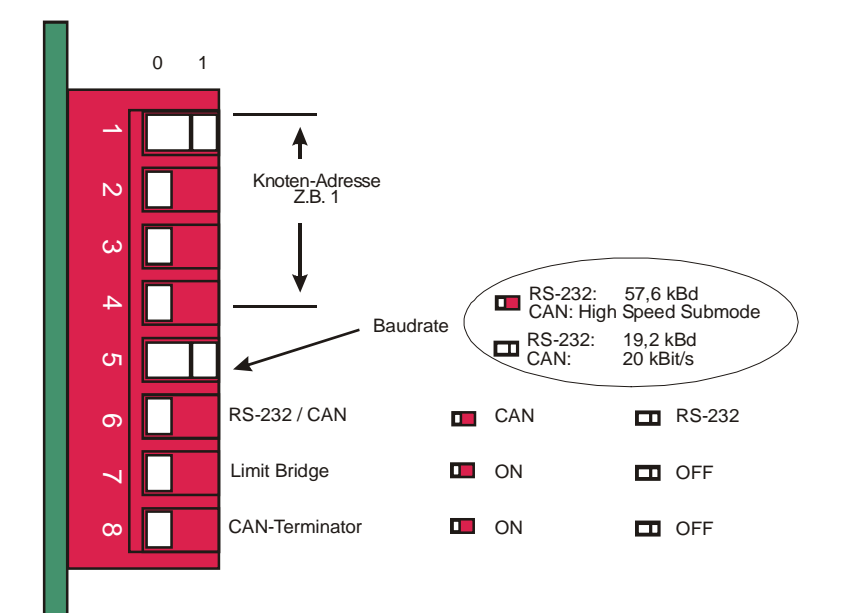

#### Betriebsarten

Es gibt hier zwei Gruppen von Betriebsarten, die sich hauptsächlich in der Art der Reglerfreigabe unterscheiden. Bei den CanOpen-Betriebsarten wird der interne Zustand (Statemachine) über den Can-Bus oder die serielle Schnittstelle gesteuert, während bei den anderen Betriebsarten nur zwei Zustände existieren (Enabled, Disabled), die direkt mit dem Freigabesignal (Eingang 4) verknüpft sind.

Die aktive Betriebsart des Antriebsmoduls wird durch die Einstellungen des DIL-Schalters auf der Frontseite und durch den Parameter "Betriebsart" ( "Modes of Operation", 6060<sub>h</sub>) festgelegt.

Siehe "Betriebsart" auf Seite 101

Beim Einschalten des Moduls wird zuerst der DIL-Schalter abgefragt. Ist am DIL-Schalter die Knotenadresse 0 eingestellt, so wird die Betriebsart auf Drehzahlregelung (Analogeingang) fest eingestellt. Ist die Knotenadresse ungleich 0 so wird der Parameter "Betriebsart" ausgewertet.

| Knotenadresse                                                             |                       | Betriebsart                                |
|---------------------------------------------------------------------------|-----------------------|--------------------------------------------|
| Knotenadresse ungleich 0<br>Betriebsart wird durch<br>Parameter "Modes of | Modes of<br>Operation |                                            |
| Operation" festgelegt.                                                    | 1                     | Positionierung (profile position mode)     |
|                                                                           | 3                     | Drehzahlregelung (profile velocity mode)   |
|                                                                           | 6                     | Referenzfahrt (homing mode)                |
|                                                                           | 7                     | Interpolation (interpolated position mode) |
|                                                                           | -2                    | Drehzahlregelung, Analogeingang            |
|                                                                           | -3                    | Freifahren der Achse aus einem Endschalter |
| Knotenadresse gleich 0<br>Betriebsart fest eingestellt                    | Drehzahlrege          | elung Analogeingang                        |

#### LED's IMD20

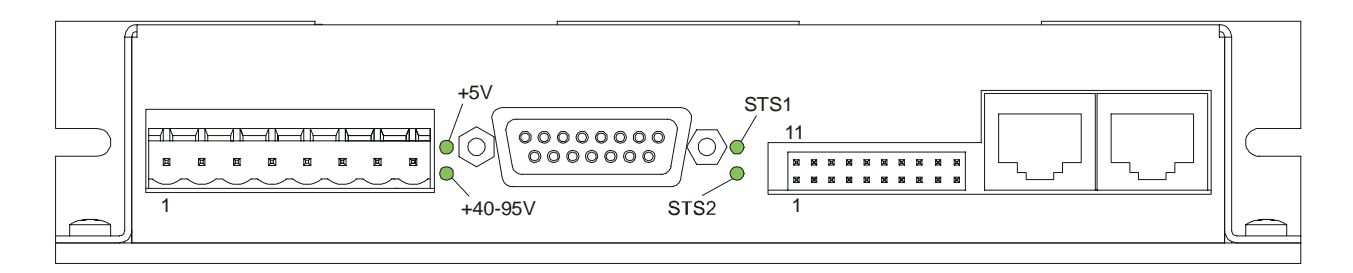

Über die LED's auf der Frontseite wird das Vorhandensein der beiden Hauptversorgungsspannungen angezeigt. Außerdem kann hier der aktuelle Betriebszustand des Moduls abgelesen werden (STS1 und STS2).

Siehe hierzu: "Zustandsdiagramm" auf Seite 88 und "Gerätesteuerung" auf Seite 99

Im Fehlerfall (Zustand Fault) wird die zweistellige Fehlernummer des aktuellen Fehlers über einen Blink-Code angezeigt.

1. Ziffer: Anzahl der Blinkimpulse beider Status-LED's (STS1 und STS2).

2. Ziffer: Anzahl der Blinkimpulse von LED STS2.

Siehe "EMCY" auf Seite 87 zur Beschreibung der Fehlercodes.

Bei fehlendem Freigabe-Signal blinken alle zwei LED's (STS1 und STS2) ca. einmal pro 1,5 Sekunden kurz auf.

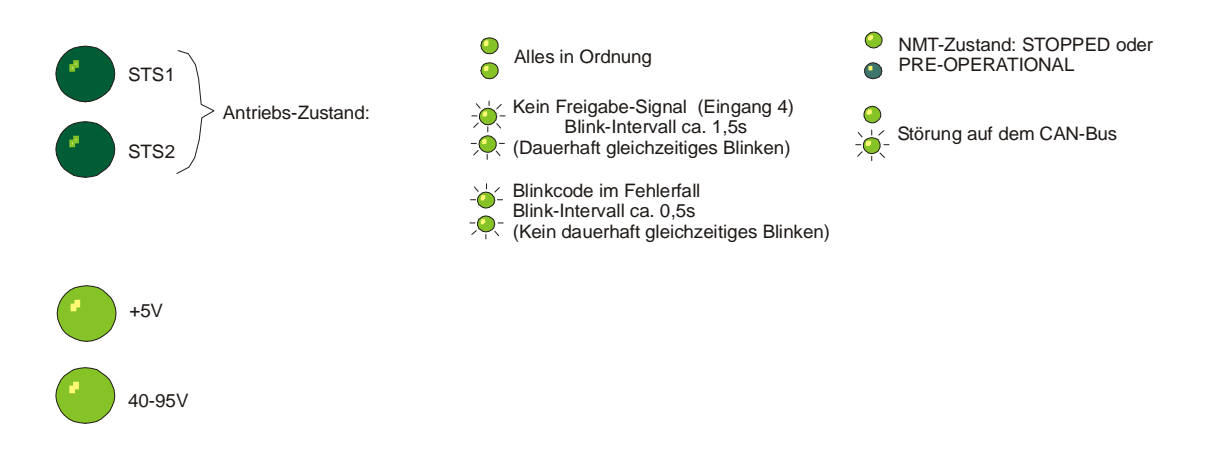

#### LED's IMD40

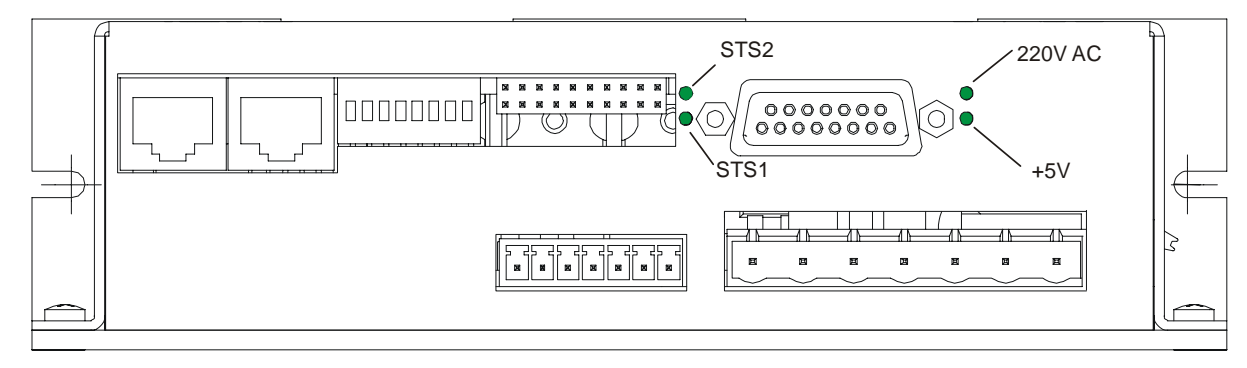

Über die LED's auf der Frontseite wird das Vorhandensein der beiden Hauptversorgungsspannungen angezeigt. Außerdem kann hier der aktuelle Betriebszustand des Moduls abgelesen werden (STS1 und STS2).

Siehe hierzu: "Zustandsdiagramm" auf Seite 88 und "Gerätesteuerung" auf Seite 99

Im Fehlerfall (Zustand Fault) wird die zweistellige Fehlernummer des aktuellen Fehlers über einen Blink-Code angezeigt.

1. Ziffer: Anzahl der Blinkimpulse beider Status-LED's (STS1 und STS2).

2. Ziffer: Anzahl der Blinkimpulse von LED STS2.

Siehe "EMCY" auf Seite 87 zur Beschreibung der Fehlercodes.

Bei fehlendem Freigabe-Signal blinken alle zwei LED's (STS1 und STS2) ca. einmal pro 1,5 Sekunden kurz auf.

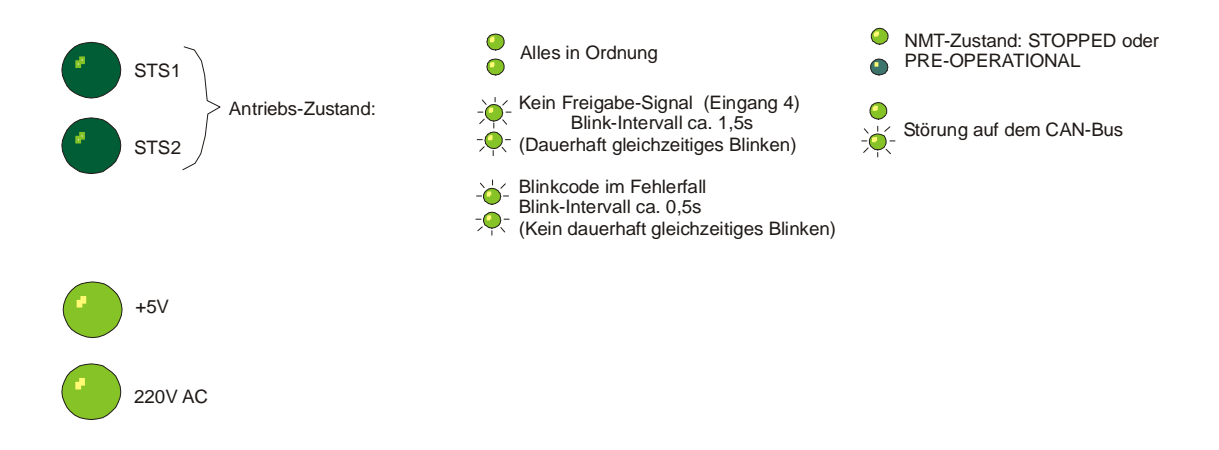

# Hardware-Beschreibung IMD20

#### Steckverbinder

Alle Steckverbinder befinden sich in der Front des Antriebsmoduls.

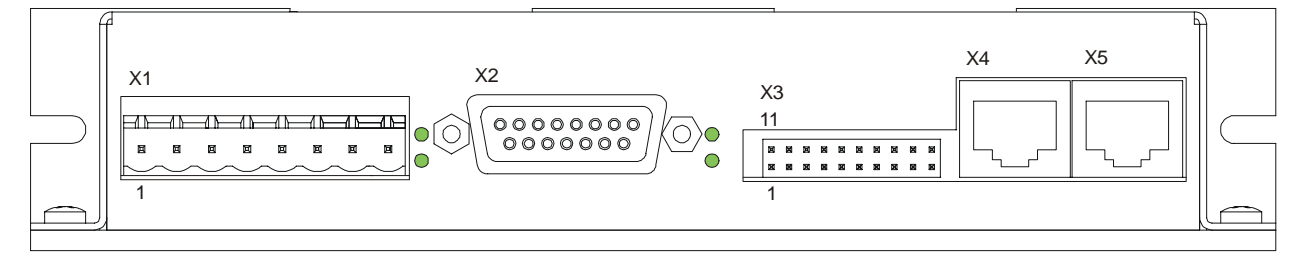

Steckerverbinder X1 – Anschluss Betriebsspannung 40V-95V, Motor und Bremse

| Pin | Signal                               |
|-----|--------------------------------------|
| 1   | Power GND (Leistungsteil)            |
| 2   | → Power +40–+95 V<br>(Leistungsteil) |
| 3   | ← Motor 3 (W)                        |
| 4   | ← Motor 2 (V)                        |
| 5   | ← Motor 1 (U)                        |
| 6   | PE (Schutzleiter)                    |
| 7   | ← Brake(Bremse)                      |
| 8   | Brake GND (GND_24V)                  |

#### Steckerverbinder X2 – 15poliger Sub-D - Anschluss Encoder, Hallsensoren, Endlagenschalter

| Pin | Signal                                        |  |  |  |  |  |
|-----|-----------------------------------------------|--|--|--|--|--|
| 1   | $\rightarrow$ Hall A                          |  |  |  |  |  |
| 2   | ← Encoder-Spg 5 V (Digital 5V)                |  |  |  |  |  |
| 3   | $\rightarrow$ Encoder /Z                      |  |  |  |  |  |
| 4   | $\rightarrow$ Encoder /B                      |  |  |  |  |  |
| 5   | $\rightarrow$ Encoder /A                      |  |  |  |  |  |
| 6   | Logic +24V                                    |  |  |  |  |  |
| 7   | $\rightarrow$ Endlagenschalter 1(Limit SW1)   |  |  |  |  |  |
| 8   | GND_24V (Logic GND)                           |  |  |  |  |  |
| 9   | $\rightarrow$ Hall B                          |  |  |  |  |  |
| 10  | Encoder GND (Digital GND)                     |  |  |  |  |  |
| 11  | $\rightarrow$ Encoder Z                       |  |  |  |  |  |
| 12  | $\rightarrow$ Encoder B                       |  |  |  |  |  |
| 13  | $\rightarrow$ Encoder A                       |  |  |  |  |  |
| 14  | $\rightarrow$ Hall C                          |  |  |  |  |  |
| 15  | $\rightarrow$ Endlagenschalter 2 (Limit SW 2) |  |  |  |  |  |

#### Steckerverbinder X3 – 20polig - Systemanschluss

| Pin | Signal                                                                   |
|-----|--------------------------------------------------------------------------|
| 1   | Stop1 IN                                                                 |
| 2   | Stop2 IN                                                                 |
| 3   | $\rightarrow$ Analog-Eingang+ (Analog IN+)                               |
| 4   |                                                                          |
| 5   | $\rightarrow$ Eingang Enable                                             |
| 6   | $\rightarrow$ Eingang Ready In (Ready IN)                                |
| 7   | ← Ausgang Homing                                                         |
| 8   | $\rightarrow$ Eingang Kette Endlagenschalter In (LIMIT IN)               |
| 9   | +24V (Logic 24V)                                                         |
| 10  | GND_24V (Logic GND)                                                      |
| 11  | Stop1 OUT                                                                |
| 12  | Stop2 OUT                                                                |
| 13  | $\rightarrow$ Analog-Eingang - (Analog IN -)                             |
| 14  | $\rightarrow$ Analog GND                                                 |
| 15  | $\rightarrow$ Eingang Enable                                             |
| 16  | ← Ausgang Ready Out (Ready OUT)                                          |
| 17  | ← Ausgang Homing                                                         |
| 18  | <ul> <li>← Ausgang Kette Endlagenschalter Out<br/>(Limit OUT)</li> </ul> |
| 19  | +24V (Logic 24V)                                                         |
| 20  | GND_24V (Logic GND)                                                      |

#### Steckverbinder X4 - RJ45 - RS-232 und CAN IN

| Pin    | 1     | 2     | 3                       | 4                 | 5                 | 6          | 7 | 8 |
|--------|-------|-------|-------------------------|-------------------|-------------------|------------|---|---|
| Signal | RS232 | RS232 | RS232                   | $\leftrightarrow$ | $\leftrightarrow$ |            | - | - |
|        | TxD   | RxD   | GND<br>(Digital<br>GND) | CAN<br>Low        | CAN<br>High       | CAN<br>GND |   |   |

#### Steckverbinder X5 – RJ45 – CAN OUT

| Pin    | 1 | 2 | 3 | 4               | 5                | 6          | 7 | 8 |
|--------|---|---|---|-----------------|------------------|------------|---|---|
| Signal | - | - | - | ↔<br>CAN<br>Low | ↔<br>CAN<br>High | CAN<br>GND | - | - |

#### Jumper-Einstellungen

Für den normalen Betrieb sind keine Einstellungen über Jumper erforderlich. Lediglich für das Laden einer neuen Software-Version mit Hilfe des Bootstrap-Loaders muss der Bootstrap-Jumper gesteckt werden.

Siehe auch "Der Befehl Firmware-Update / über Bootstrap-Loader" auf Seite 45.

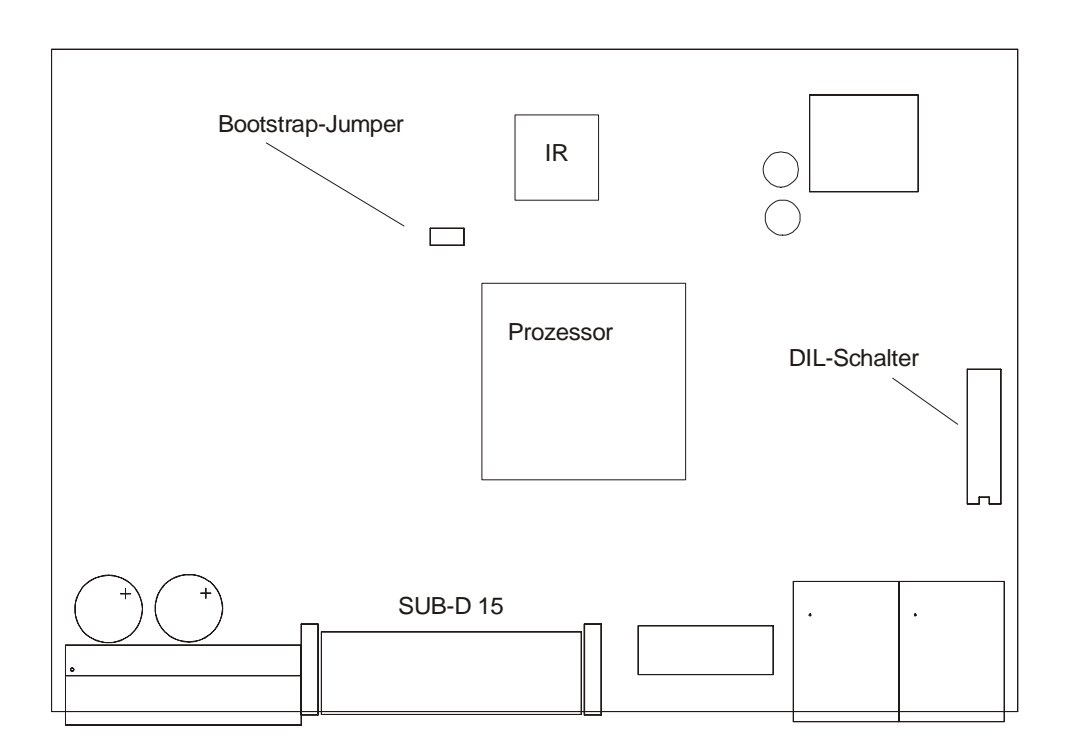

#### Beschaltung der Ein- und Ausgänge

#### Digitale Eingänge Endlagenschalter, Enable

Die Auswertung der Eingänge ist über Software einstellbar. Siehe "Dialogfeld Eingänge" auf Seite 75.

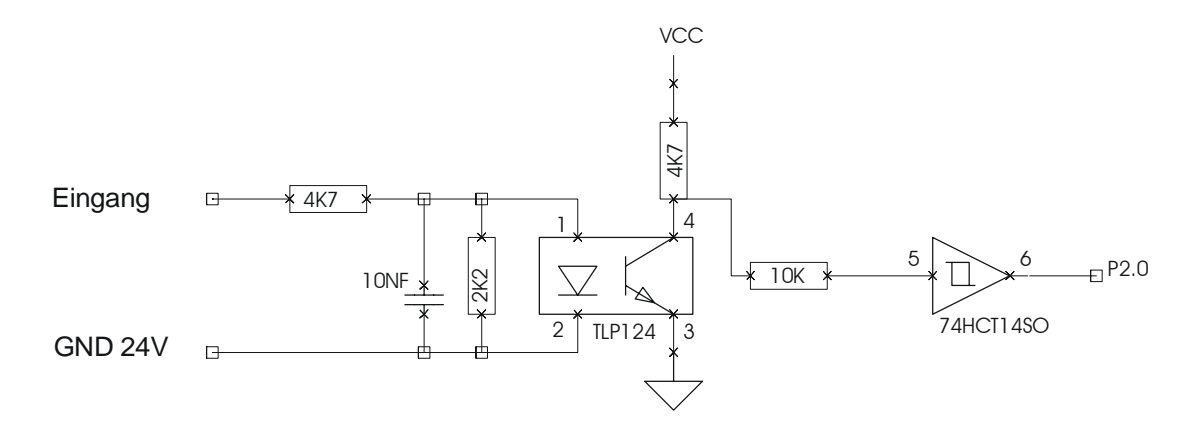

#### Digitaler Ausgang Ready

Der Ausgang Ready ist als potentialfreier Kontakt ausgeführt. Er zeigt die Betriebsbereitschaft des Moduls an und wird nur gesetzt, wenn die Modul-Software korrekt funktioniert (Überwachung durch internen Watchdog-Timer). Die Ausführung als potentialfreier Kontakt ermöglicht ein einfaches Verketten mehrer Ready-Ausgänge. Dieses Summensignal kann dann z.B. im Sicherheitskreis verarbeitet werden.

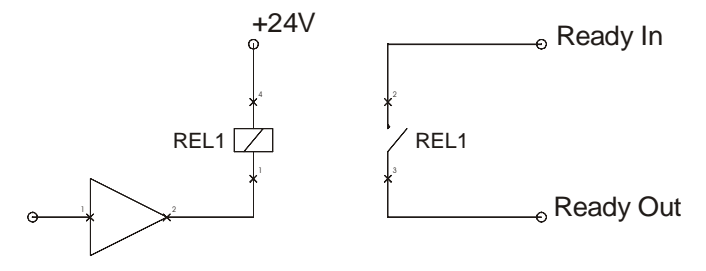

#### **Digitaler Ausgang Homing**

Der Ausgang Homing kann zur Überbrückung der Endschalter im Sicherheitskreis verwendet werden. Er wird während der Referenzfahrt (auf Endschalter) gesetzt.

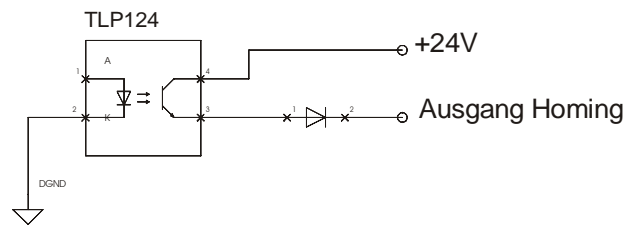

#### **Digitaler Ausgang Bremse**

Der Ausgang Bremse wird zur Steuerung der Bremse verwendet. Die Art und Weise, wie die Bremse gesteuert wird, kann softwareseitig festgelegt werden.

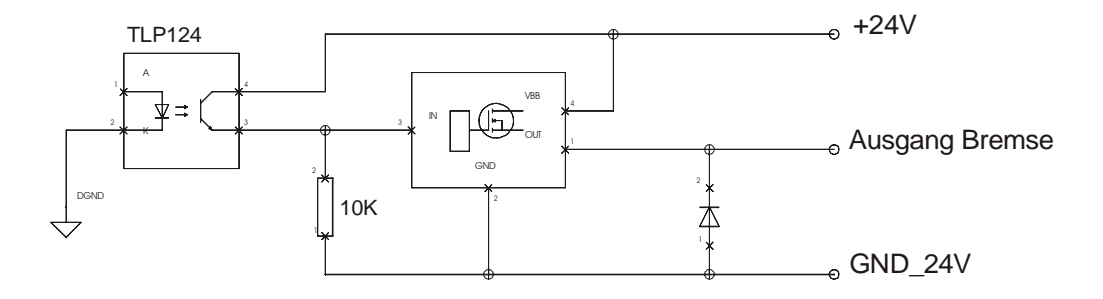

#### Digitaler Ausgang Endlagenschalterkette

Der Ausgang Endlagenschalterkette ist als potentialfreier Kontakt ausgeführt. Er zeigt, ob beide Endlagenschalter nicht betätigt sind (potentialfreier Kontakt geschlossen). Ist ein oder beide Endlagenschalter betätigt, ist der Kontakt geöffnet. Dieses Signal kann im Sicherheitskreis zur Überwachung der Endlagenschalter verwendet werden.

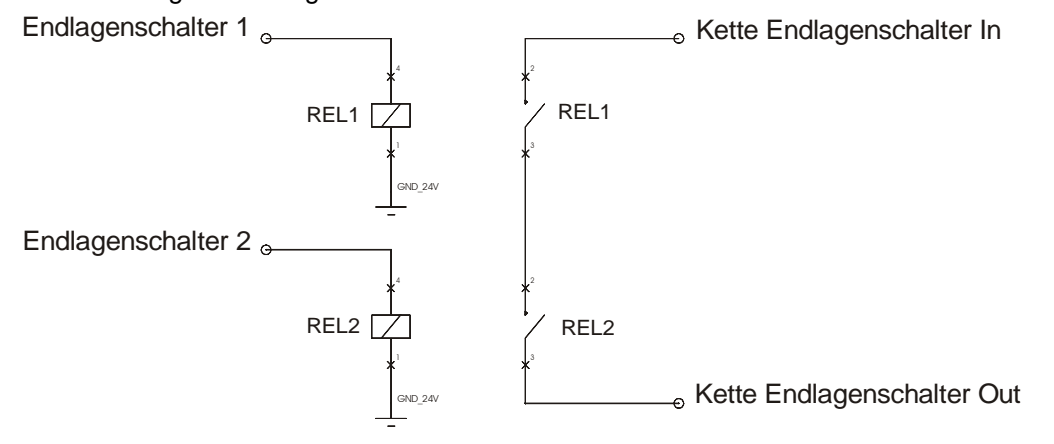

#### Analog-Eingang

Der Analogeingang ist für einen Spannungspegel im Bereich -10 V .. +10 V vorbereitet. Das Signal kann entweder an den positiven Eingang (+) oder an den invertierenden Eingang (-) angeschlossen werden. Bezugspotenzial ist immer Analog-GND.

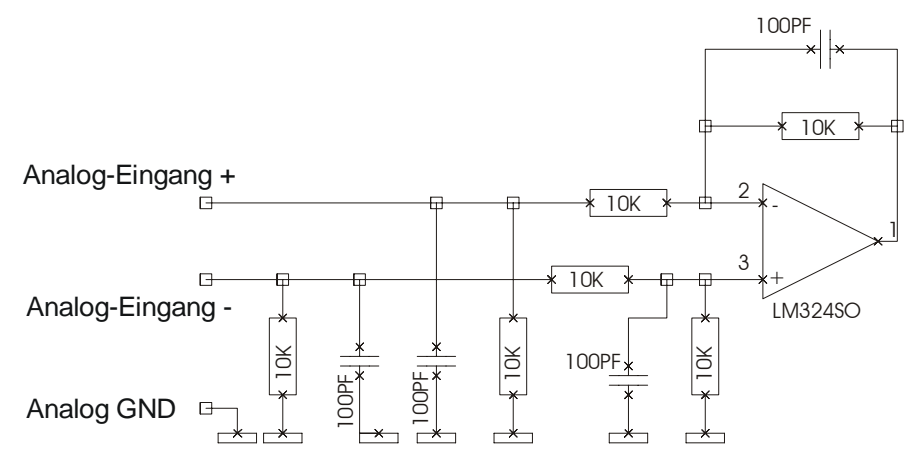

#### Encoderverbindungen

Das Antriebsmodul ist für den Anschluss eines Quadratur-Inkremental-Encoders mit Indexsignal vorbereitet. Die Übertragung der Signale wird nach der RS422-Spezifikation vorgenommen. Es wird die Verwendung von paarweise verdrillten, geschirmten Kabeln für die Encoderverdrahtung empfohlen.

Die Spannungsversorgung des Encoders (5 Volt) wird vom Antriebsmodul bereitgestellt. Der maximale Versorgungsstrom beträgt 100 mA.

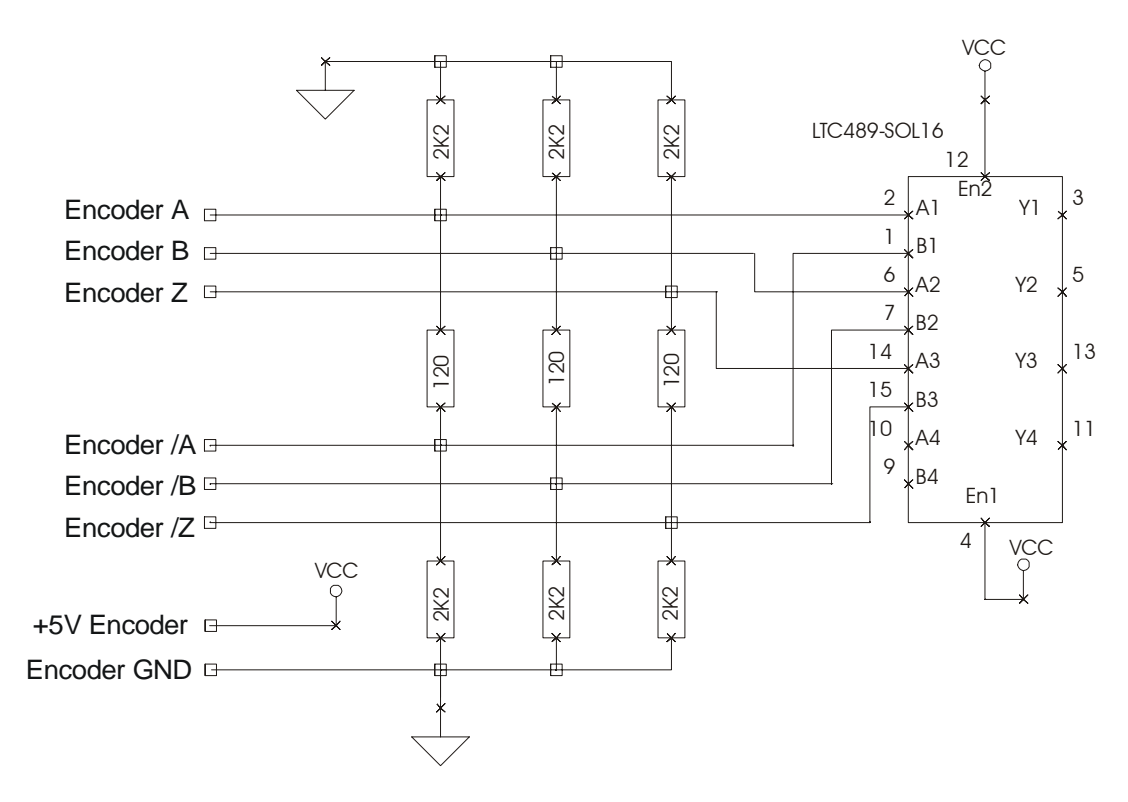

#### CAN

Der Aufbau des Can-Netzwerkes sollte so ausgeführt werden, dass sich auf beiden Seiten ein Abschlusswiderstand von 120 Ohm befindet. Auf dem Antriebsmodul selbst befindet sich ein Abschlusswiderstand, dieser wird über den DIL-Schalter CAN-Terminator aktiviert. Die Stichleitungen vom Bus zu den einzelnen Modulen sollten bei einer Baudrate von 1 Mbit/s nicht länger als 50 cm sein.

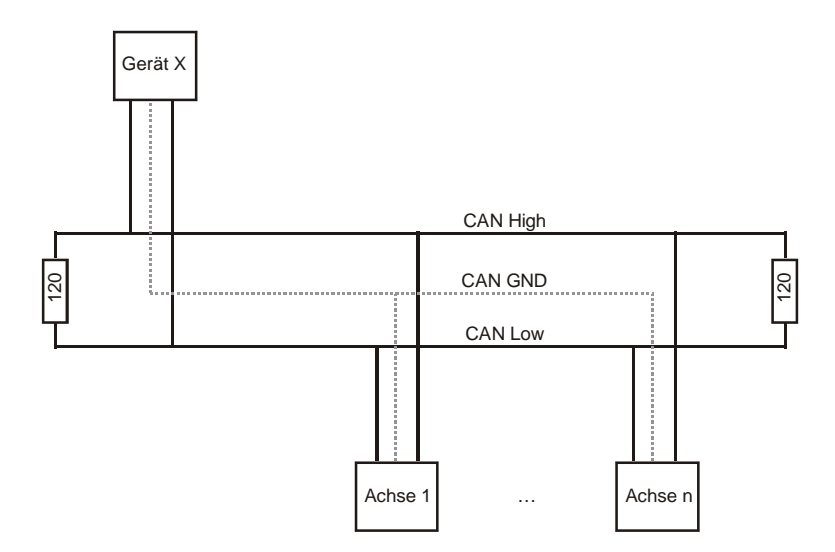

Für die CAN-Verdrahtung wird die Verwendung von verdrillten, geschirmten Leitungen mit einem Wellenwiderstand von 108 .. 132 Ohm empfohlen. Bei sehr kleinen Netzausdehnungen kann unter Umständen auf die Verbindung des Bezugspotenzials (CAN-Ground) verzichtet werden (nicht empfohlen).

# Hardware-Beschreibung IMD40

#### Steckverbinder

Alle Steckverbinder befinden sich in der Front des Antriebsmoduls mit Ausnahme des Anschlusses für den Bremswiderstand auf der einen Seite der IMD40.

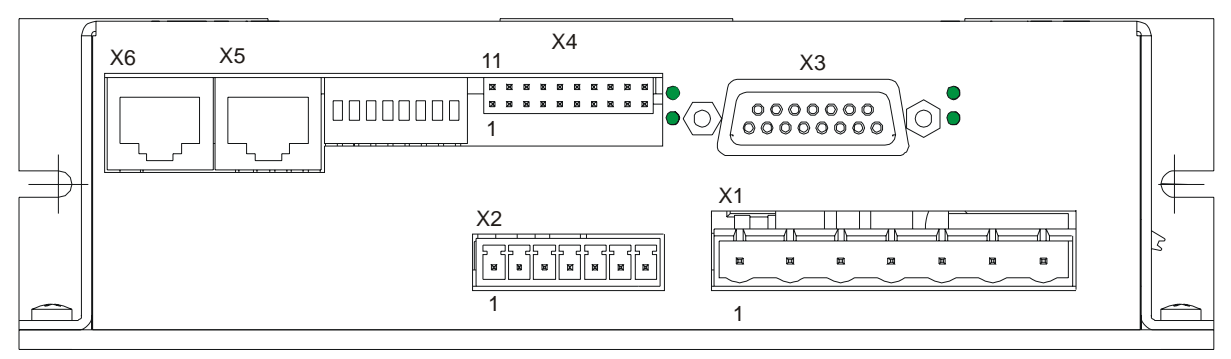

Steckerverbinder X1 – Anschluss Betriebsspannung AC 220V, Motor und Bremswiderstand

| Pin | Signal                          |
|-----|---------------------------------|
| 1   | ← Motor U                       |
| 2   | ← Motor V                       |
| 3   | ← Motor W                       |
| 4   | $\rightarrow$ PE (Schutzleiter) |
| 5   | $\rightarrow$ PE (Schutzleiter) |
| 6   | $\rightarrow$ L (Phase)         |
| 7   | $\rightarrow$ N (Nullleiter)    |

#### Steckerverbinder X2 – Anschluss Betriebsspannung 24V, Temperatur und Bremse

| Pin | Signal                                    |
|-----|-------------------------------------------|
| 1   | $\rightarrow$ +24 V (Logic 24V)           |
| 2   | → Temperatursensor Motor<br>(Temperature) |
| 3   | ← Bremse (Brake)                          |
| 4   | GND_24V (Logic GND)                       |
| 5   | Limit-SW1                                 |
| 6   | Limit-SW2                                 |
| 7   | GND_24V (logic GND)                       |

#### Steckerverbinder X3 – 15poliger Sub-D - Anschluss Encoder, Hallsensoren, Endlagenschalter

| Pin | Signal                                        |  |  |  |  |
|-----|-----------------------------------------------|--|--|--|--|
| 1   | $\rightarrow$ Hall A                          |  |  |  |  |
| 2   | ← Encoder-Spg 5 V (Digital 5V)                |  |  |  |  |
| 3   | $\rightarrow$ Encoder /Z                      |  |  |  |  |
| 4   | $\rightarrow$ Encoder /B                      |  |  |  |  |
| 5   | $\rightarrow$ Encoder /A                      |  |  |  |  |
| 6   | Logic +24V                                    |  |  |  |  |
| 7   | $\rightarrow$ Endlagenschalter 1 (Limit SW1)  |  |  |  |  |
| 8   | GND_24V (Logic GND)                           |  |  |  |  |
| 9   | $\rightarrow$ Hall B                          |  |  |  |  |
| 10  | Encoder GND (Digital GND)                     |  |  |  |  |
| 11  | $\rightarrow$ Encoder Z                       |  |  |  |  |
| 12  | $\rightarrow$ Encoder B                       |  |  |  |  |
| 13  | $\rightarrow$ Encoder A                       |  |  |  |  |
| 14  | $\rightarrow$ Hall C                          |  |  |  |  |
| 15  | $\rightarrow$ Endlagenschalter 2 (Limit SW 2) |  |  |  |  |

| Pin | Signal                                              |  |  |  |  |  |  |  |
|-----|-----------------------------------------------------|--|--|--|--|--|--|--|
| 1   | GND_24V (Logic GND)                                 |  |  |  |  |  |  |  |
| 2   | +24V (Logic 24V)                                    |  |  |  |  |  |  |  |
| 3   | → Eingang Kette Endlagenschalter In<br>(Limit IN)   |  |  |  |  |  |  |  |
| 4   | ← Ausgang Homing                                    |  |  |  |  |  |  |  |
| 5   | $\rightarrow$ Eingang Ready In (Ready IN)           |  |  |  |  |  |  |  |
| 6   | $\rightarrow$ Eingang Enable                        |  |  |  |  |  |  |  |
| 7   | $\rightarrow$ Analog GND                            |  |  |  |  |  |  |  |
| 8   | ightarrow Analog-Eingang - (Analog IN -)            |  |  |  |  |  |  |  |
| 9   | Stop2 OUT                                           |  |  |  |  |  |  |  |
| 10  | Stop1 OUT                                           |  |  |  |  |  |  |  |
| 11  | GND_24V (Logic GND)                                 |  |  |  |  |  |  |  |
| 12  | +24V (Logic 24V)                                    |  |  |  |  |  |  |  |
| 13  | ← Ausgang Kette Endlagenschalter Out<br>(Limit OUT) |  |  |  |  |  |  |  |
| 14  | ← Ausgang Homing                                    |  |  |  |  |  |  |  |
| 15  | ← Ausgang Ready Out (Ready OUT)                     |  |  |  |  |  |  |  |
| 16  | $\rightarrow$ Eingang Enable                        |  |  |  |  |  |  |  |
| 17  | Digital GND                                         |  |  |  |  |  |  |  |
| 18  | $\rightarrow$ Analog-Eingang + (Analog IN +)        |  |  |  |  |  |  |  |
| 19  | Stop2 IN                                            |  |  |  |  |  |  |  |
| 20  | Stop1 IN                                            |  |  |  |  |  |  |  |

## Steckerverbinder X4 – 20polig - Systemanschluss

#### Steckverbinder X5 – RJ45 - RS-232 und CAN IN

| Pin    | 1            | 2            | 3               | 4        | 5        | 6   | 7 | 8 |
|--------|--------------|--------------|-----------------|----------|----------|-----|---|---|
| Signal | RS232<br>TxD | RS232<br>RxD | RS232<br>GND    | ↔<br>CAN | ↔<br>CAN | CAN | - | - |
|        |              |              | (Digtal<br>GND) | Low      | High     | GND |   |   |

#### Steckverbinder X6 – RJ45 – CAN OUT

| Pin    | 1 | 2 | 3 | 4               | 5                | 6          | 7 | 8 |
|--------|---|---|---|-----------------|------------------|------------|---|---|
| Signal | - | - | - | ↔<br>CAN<br>Low | ↔<br>CAN<br>High | CAN<br>GND | - | - |

#### Steckverbinder X7 – Bremswiderstand

Der Steckverbinder X7 befindet sich an der Seite der IMD40. Hier kann ebenfalls der Bremswiderstand angeschlossen werden (siehe Steckverbinder X1).

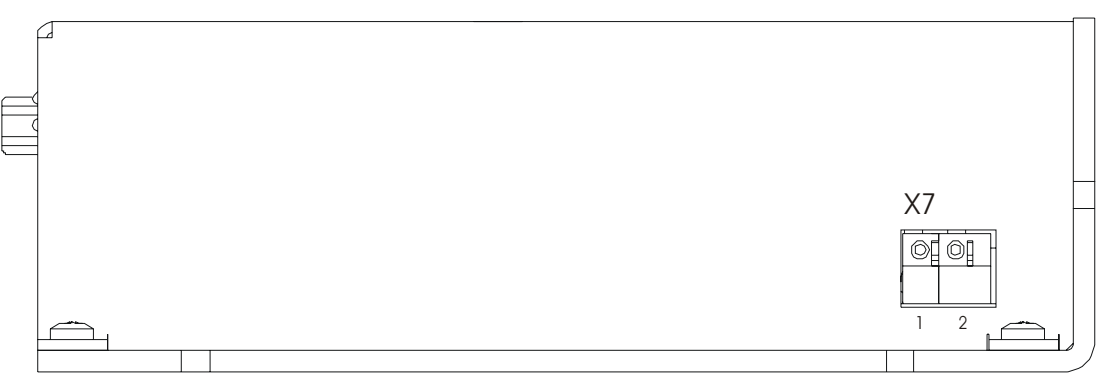

| Pin    | 1                                       | 2                                       |  |  |  |
|--------|-----------------------------------------|-----------------------------------------|--|--|--|
| Signal | Externer Bremswiderstand Anschluss 1    | Externer Bremswiderstand Anschluss 2    |  |  |  |
|        | Achtung Anschluss führt hohe Spannung ! | Achtung Anschluss führt hohe Spannung ! |  |  |  |

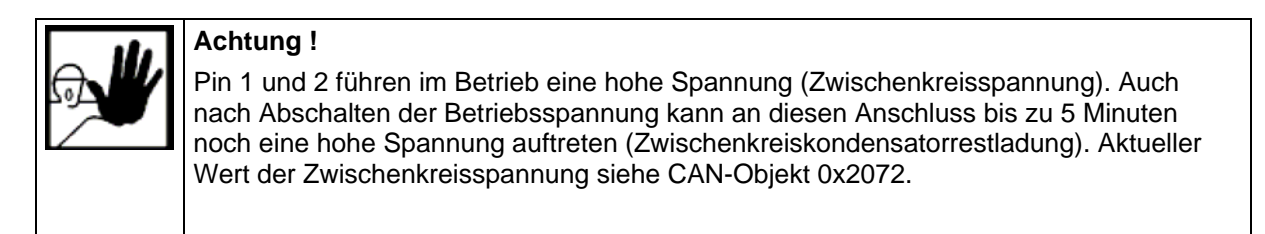

#### Jumper-Einstellungen

Für den normalen Betrieb sind keine Einstellungen über Jumper erforderlich. Lediglich für das Laden einer neuen Software-Version mit Hilfe des Bootstrap-Loaders muss der Bootstrap-Jumper gesteckt werden.

Siehe auch "Der Befehl Firmware-Update / über Bootstrap-Loader" auf Seite 45.

Blick auf die Platinenoberseite der Steuerungsplatine:

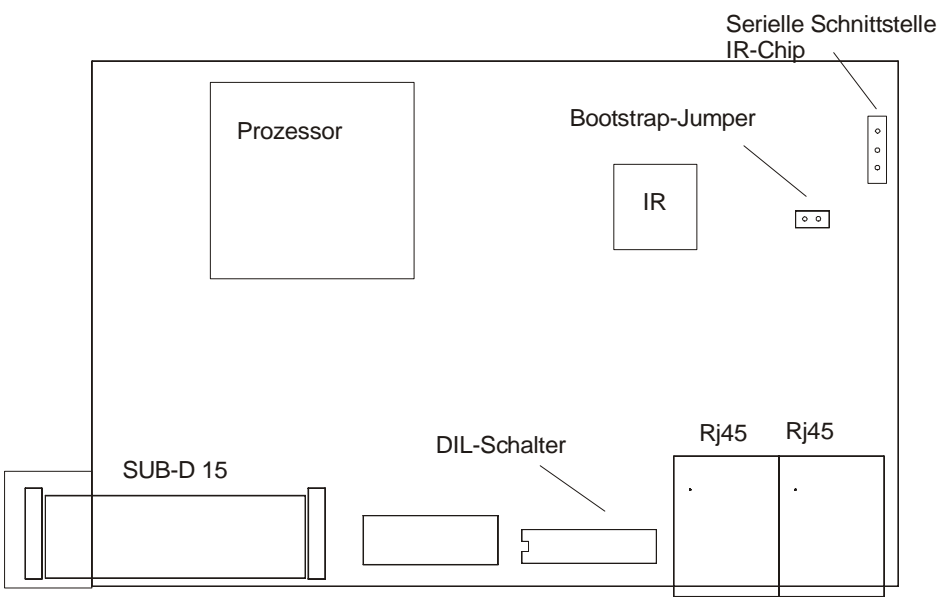

#### Beschaltung der Ein- und Ausgänge

#### Digitale Eingänge Endlagenschalter, Referenzschalter, Enable

Die Auswertung der Eingänge ist über Software einstellbar. Siehe "Dialogfeld Eingänge" auf Seite 75.

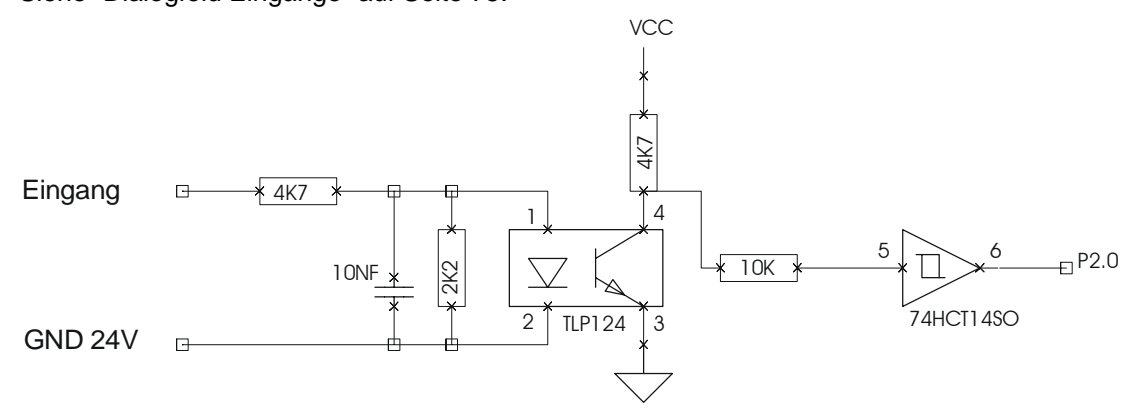

#### Digitaler Ausgang Ready

Der Ausgang Ready ist als potentialfreier Kontakt ausgeführt. Er zeigt die Betriebsbereitschaft des Moduls an und wird nur gesetzt, wenn die Modul-Software korrekt funktioniert (Überwachung durch internen Watchdog-Timer). Die Ausführung als potentialfreier Kontakt ermöglicht ein einfaches Verketten mehrer Ready-Ausgänge. Dieses Summensignal kann dann z.B. im Sicherheitskreis verarbeitet werden.

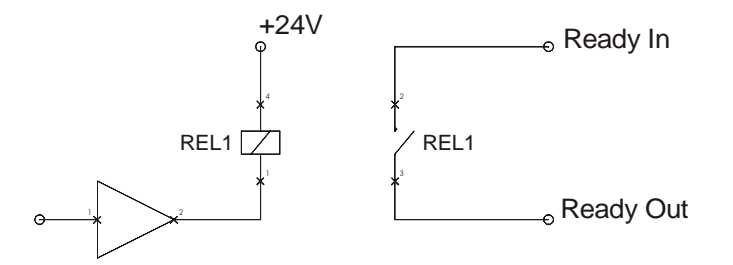

#### Digitaler Ausgang Homing

Der Ausgang Homing kann zur Überbrückung der Endschalter im Sicherheitskreis verwendet werden. Er wird während der Referenzfahrt (auf Endschalter) gesetzt.

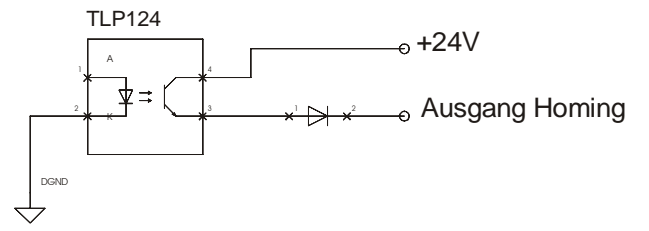

#### **Digitaler Ausgang Bremse**

Der Ausgang Bremse wird zur Steuerung der Bremse verwendet. Die Art und Weise, wie die Bremse gesteuert wird, kann softwareseitig festgelegt werden.

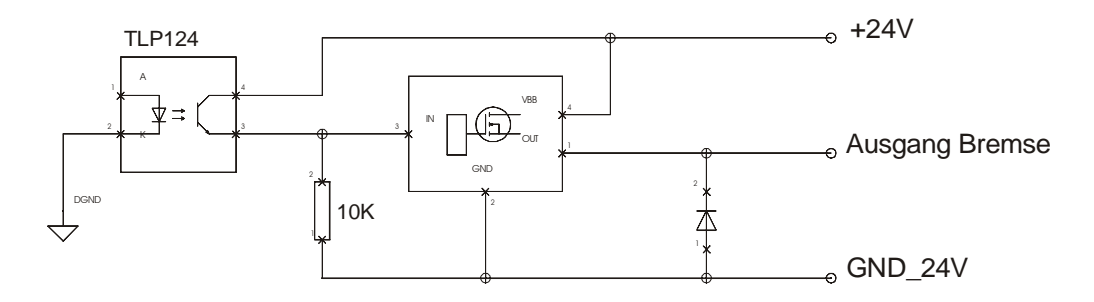

#### Digitaler Ausgang Endlagenschalterkette

Der Ausgang Endlagenschalterkette ist als potentialfreier Kontakt ausgeführt. Er zeigt, ob beide Endlagenschalter nicht betätigt sind (potentialfreier Kontakt geschlossen). Ist ein oder beide Endlagenschalter betätigt, ist der Kontakt geöffnet. Dieses Signal kann im Sicherheitskreis zur Überwachung der Endlagenschalter verwendet werden.

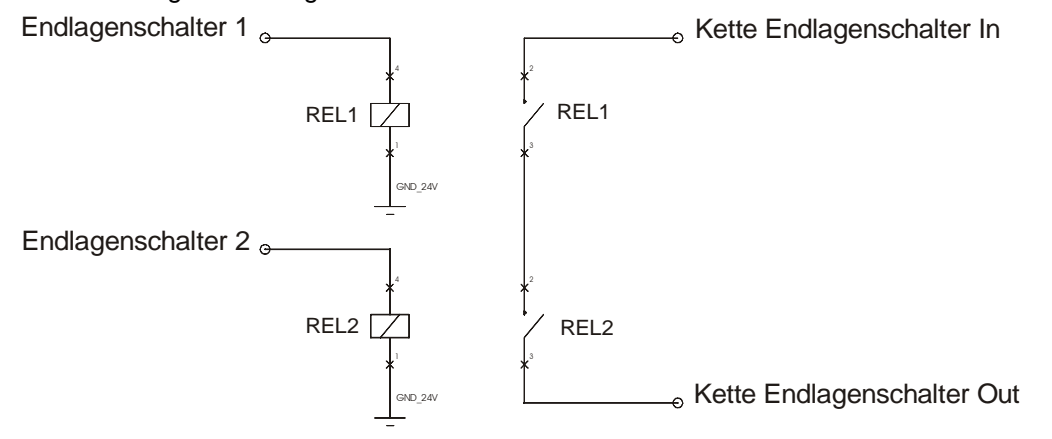

#### Analog-Eingang

Der Analogeingang ist für einen Spannungspegel im Bereich -10 V .. +10 V vorbereitet. Das Signal kann entweder an den positiven Eingang (+) oder an den invertierenden Eingang (-) angeschlossen werden. Bezugspotenzial ist immer Analog-GND.

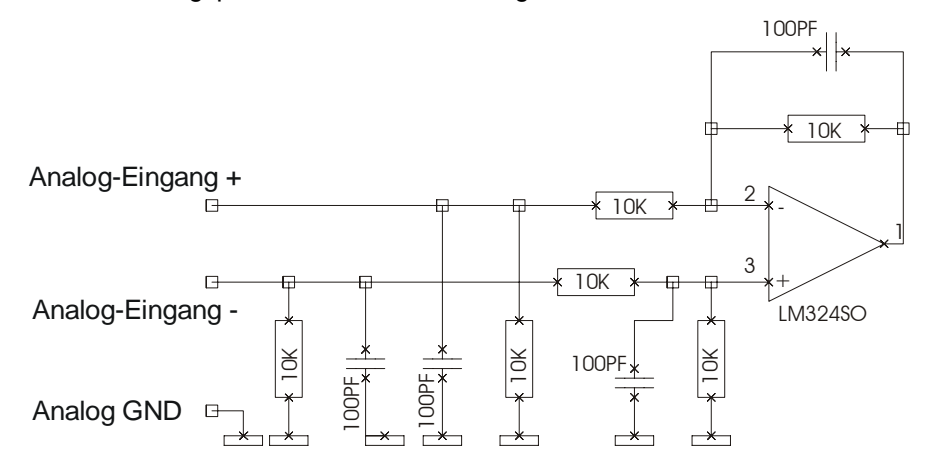

#### Encoderverbindungen

Das Antriebsmodul ist für den Anschluss eines Quadratur-Inkremental-Encoders mit Indexsignal vorbereitet. Die Übertragung der Signale wird nach der RS422-Spezifikation vorgenommen. Es wird

die Verwendung von paarweise verdrillten, geschirmten Kabeln für die Encoderverdrahtung empfohlen.

Die Spannungsversorgung des Encoders (5 Volt) wird vom Antriebsmodul bereitgestellt. Der maximale Versorgungsstrom beträgt 100 mA.

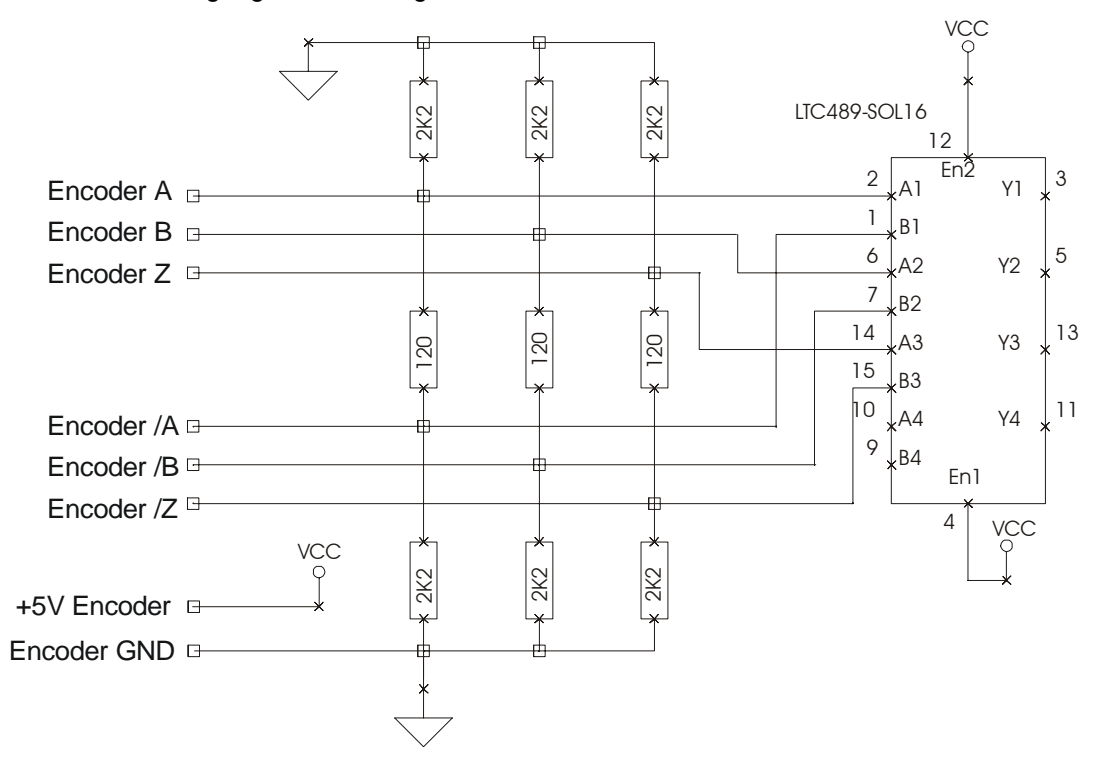

#### CAN

Der Aufbau des Can-Netzwerkes sollte so ausgeführt werden, dass sich auf beiden Seiten ein Abschlusswiderstand von 120 Ohm befindet. Auf dem Antriebsmodul selbst befindet sich ein Abschlusswiderstand, dieser wird über DIL-Schalter CAN-Terminator aktiviert. Die Stichleitungen vom Bus zu den einzelnen Modulen sollten bei einer Baudrate von 1 Mbit/s nicht länger als 50 cm sein.

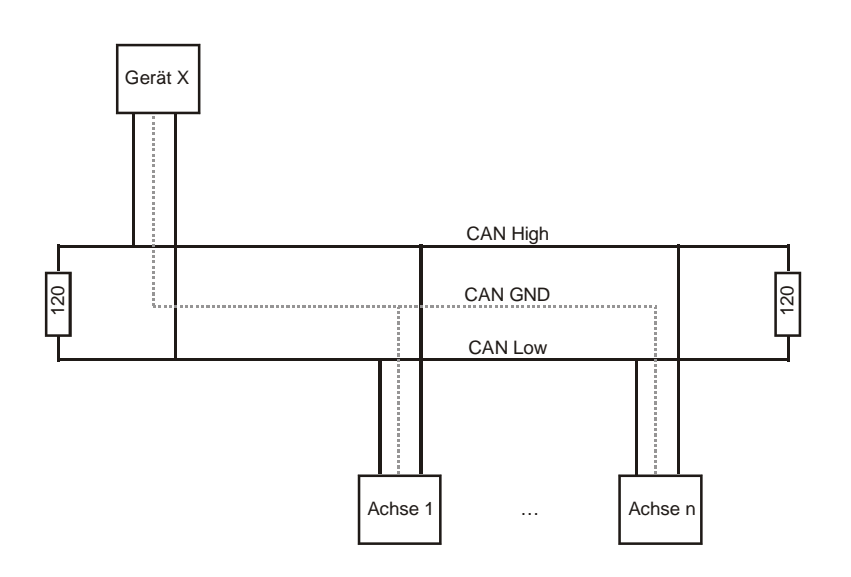

Für die CAN-Verdrahtung wird die Verwendung von verdrillten, geschirmten Leitungen mit einem Wellenwiderstand von 108 .. 132 Ohm empfohlen. Bei sehr kleinen Netzausdehnungen kann unter Umständen auf die Verbindung des Bezugspotenzials (CAN-Ground) verzichtet werden (nicht empfohlen).

## Datenübertragung

Der Datenaustausch mit dem Antriebsmodul kann über folgende zwei Schnittstellen erfolgen:

- Serielle Schnittstelle RS232
- Can-Bus

Die RS232 Schnittstelle und CAN-Bus-Anschluss befindet an Steckverbinder X4 (IMD20) bzw. X5 (IMD40).

Über beide Schnittstellen kann auf alle Objekte (Parameter) des Moduls zugegriffen werden. Die Zugriffsrechte sind abhängig vom Kommunikationskanal, der über den DIL-Schalter auf der Frontseite eingestellt ist.

| Kommunikationskanal | Schalterstellung            | Zugriffsrecht |                                    |
|---------------------|-----------------------------|---------------|------------------------------------|
| CAN                 | S6 0                        | Can:          | Lesen und Schreiben                |
|                     | Knotenadresse<br>ungleich 0 | RS232:        | Lesen                              |
| RS232               | S6 1                        | Can:          | Lesen                              |
|                     | Knotenadresse<br>ungleich 0 | RS232:        | Lesen und Schreiben                |
| Analogeingang       | S6 X                        | RS232:        | Lesen und Schreiben ("Controlword" |
|                     | Knotenadresse               |               | und "Modes of Operation" können    |
|                     | gleich 0                    |               | nicht geschrieben werden)          |

Bei der Kommunikation über Can wird das CanOpen-Protokoll verwendet (siehe letztes Kapitel).

Für die serielle Kommunikation (asynchron, 1 Startbit, 8 Datenbits, 1 Stopbit und kein Paritätsbit) werden Teile dieses Protokolls verwendet, nämlich der SDO-Transfer, die Emergency-Nachricht und die Einschaltmeldung.

Beim SDO werden Telegramme von jeweils 8 Byte Länge zwischen zwei Teilnehmern ausgetauscht (siehe Beschreibung SDO auf Seite 82). Diese 8 Byte werden in Hexadezimal-Darstellung als ASCII-Zeichen übertragen, eingerahmt von einem Erkennungszeichen und einer Check-Summe. Abgeschlossen wird jede Nachricht mit einem Carriage-Return (CR, 0x0D). Im Gegensatz zum SDO müssen nicht alle 8 Byte übertragen werden, wenn die enthaltenen Daten weniger als 4 Byte lang sind.

Ebenso wird die Einschaltmeldung und die Emergency-Nachricht im Fehlerfall vom Modul über die serielle Schnittstelle gesendet.

Siehe "Monitorfenster für serielle Schnittstelle" auf Seite 48.

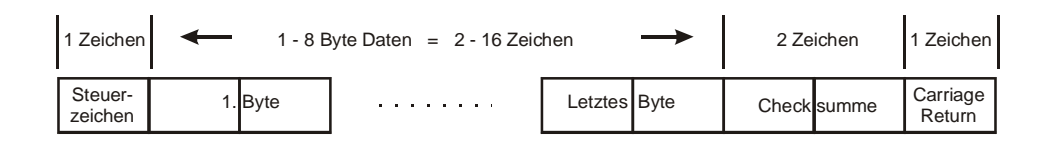

| Steuerzeichen | Bedeutung                                            |
|---------------|------------------------------------------------------|
| С             | SDO-Anfrage (wird vom Modul empfangen)               |
| В             | SDO-Antwort (wird vom Modul gesendet)                |
| E             | Einschaltmeldung (Boot-Up Message)                   |
| 1             | Emergency-Telegramm                                  |
| F             | Fehler bei Übertragung F1: zuwenig Zeichen empfangen |
|               | F2: Checksum Fehler F3: zuviele Zeichen empfangen    |
|               | F4: Fehler beim Umwandeln der Zeichen                |

Die Checksumme wird aus den 1 .. n Datenbytes (nicht aus den ASCII-Zeichen) gebildet. Zu beachten ist, dass das Steuerzeichen bei der Bildung der Checksumme keine Rolle spielt. Es geht hier nur um die "reinen" Datenbytes, die übertragen werden sollen. Die Checksumme muss vor dem Senden auch wieder in ASCII-Zeichen umgewandelt werden. Dieses Übertragungsprotokoll gilt für beide Übertragungsrichtungen, d. h. sowohl für das Lesen als auch für das Schreiben.

Umwandlung der Datenbytes in ASCII-Zeichen: z.B. 0x3F = '3' und 'F' (0x33 und 0x46).

Checksum = - ( (Byte1 + Byte2 + ... + Byte\_n) mod 256 ) oder

= - ( Divisionsrest von ((Byte1 + Byte2 + ... + Byte\_n) : 256))

Im Folgenden wird am Beispiel 2 gezeigt, warum eine Checksumme von 0x10 (Hexalzahl) entsteht.

#### C 2F 60 60 00 01 10 CR

Das Steuerzeichen ,C' und Carriage-Return ,<sub>CR</sub>' werden bei der Berechnung nicht berücksichtigt.

| = - (47 + 96 + 96 + 0 + 1) (D        | Dezimalzahl) |
|--------------------------------------|--------------|
| = - 240 (C                           | Dezimalzahl) |
| = - Divisionsrest von (240 : 256) (D | Dezimalzahl) |
| = -240 (C                            | Dezimalzahl) |
| = 0xFF10 (H                          | Hexalzahl)   |
| = 0x10 (H                            | Hexalzahl)   |

Die beiden Zeichen 1 und 0 für das letzte Byte 0x10 von 0xFF10 wird als die Checksumme vor dem Carriage-Return übertragen.

### Inbetriebnahme

#### Übersicht

Voraussetzung für eine erfolgreiche Inbetriebnahme ist eine korrekte Anschlussbelegung aller benötigten Signale und Verbindungen.

Je nach gewünschter Betriebsart und Kommunikations-Schnittstelle, muss der DIL-Schalter vor dem Einschalten des Moduls konfiguriert werden.

Als Hilfsmittel für die Inbetriebnahme dient das mitgelieferte Einstellprogramm ACSetup. Hierin gibt es einen speziellen Menüpunkt, der eine schrittweise Inbetriebnahme des Moduls ermöglicht.

Siehe "Schrittweise Inbetriebnahme" auf Seite 52

Nach Abschluss der schrittweisen Inbetriebnahme sollten alle antriebs- und motorspezifischen Parameter eingestellt sein. Wenn zusätzliche Einstellungen vorgenommen werden müssen, beispielsweise die Konfiguration verschiedener Kommunikationsparameter oder Geräteparameter, die nicht durch die schrittweise Inbetriebnahme verändert werden, kann dies ebenfalls mit Hilfe des Einstellprogramms durchgeführt werden.

Siehe "Dialogfeld Objektverzeichnis" auf Seite 77

#### Besonderheiten bei der Inbetriebnahme einer Gantry-Achse

Im Gantry-Betrieb werden zwei Achsen ohne Zahnriemen oder Winkelgetriebe synchron gesteuert. Eine Achse arbeitet als Master und die andere ist der Slave. Um eine Gantry-Achse in Betrieb zu nehmen, muß jede Achse (Master bzw. Slave) für sich in Betrieb genommen werden, bevor die Maschine zusammengebaut wird. Diese Parameter werden wie normal im Modul abgespeichert. Aus den Regler- und der Bewegungsparametern der Master- und der Slave-Achse ermittelt die Isel-CNC-Steuerung während der Initialisierungsphase das optimale Bewegungsverhalten für die Gantry-Achse.

Mit Hilfe des Programms CANSET kann festgelegt werden, ob eine Achse im Gantry-Betrieb ist oder nicht und welche Achse der Master und welche Achse der Slave ist. Bei einer Slave-Achse muß der Anwender im Dialogfeld "Can-Interpolation" noch die maximal zulässige Positionsabweichung und den Kopplungsfaktor zwischen dem Master und dem Slave während des Gantry-Betriebs definieren. Der Referenzpunkt ist der Beginn der Synchronsteuerung. Jede Achse (Master bzw. Slave) hat einen eigenen Referenzschalter bzw. einen als Referenzschalter fungierten Endlageschalter. Um die Toleranz beim Schaltereinbau auszugleichen, können die Anwender unterschiedliche Referenzabstände für den Master und den Slave definieren (siehe Dialogfeld "Referenzfahrt").

Folgende Einstellungen müssen bei Master und Slave identisch sein:

- Achsrichtungen (siehe Dialogfeld "Richtung")
- Achsentyp Linear- oder Drehachse (siehe Dialogfeld "Can-Interpolation")
- Bewegungsparameter-Einheit µm oder " ... (siehe Dialogfeld "Motor und Getriebe").

Alle anderen Parameter können bei Master und Slave unterschiedlich sein

#### Beispiele für die Bewegungssteuerung

**Beispiel 1:** 

Kommunikation: Can Baudrate: 1 Mbit/s (RS232: 57600 Baud) Knoten-Adresse: 2
Betriebsart: Drehzahlregelung mit Rampenprofil (Profile-Velocity-Mode)

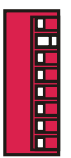

Parameter "Modes of Operation" (6060<sub>h</sub>) über SDO auf den Wert 3 setzen.

| Senden |                         | Empfangen |                         |
|--------|-------------------------|-----------|-------------------------|
| ID     | Daten                   | ID        | Daten                   |
| 602    | 2F 60 60 00 03 00 00 00 | 582       | 60 60 60 00 00 00 00 00 |

Parameter "Controlword" ( $6040_h$ ) über SDO nacheinander auf die Werte 0x06, 0x07, 0x0F setzen. (Zustand "Operation Enable" einschalten)

| Senden |                            | Empfangen |                         |
|--------|----------------------------|-----------|-------------------------|
| ID     | Daten                      | ID        | Daten                   |
| 602    | 2B 40 60 00 06 00 00<br>00 | 582       | 60 40 60 00 00 00 00 00 |
| 602    | 2B 40 60 00 07 00 00<br>00 | 582       | 60 40 60 00 00 00 00 00 |
| 602    | 2B 40 60 00 0F 00 00<br>00 | 582       | 60 40 60 00 00 00 00 00 |

Über den Parameter "Profile Acceleration" (6083<sub>h</sub>) die gewünschte Beschleunigung einstellen. Z.B. 100000 (0x000186A0)

| Senden |                            | Empfangen |                            |
|--------|----------------------------|-----------|----------------------------|
| ID     | Daten                      | ID        | Daten                      |
| 602    | 23 83 60 00 A0 86 01<br>00 | 582       | 60 83 60 00 00 00 00 00 00 |

Parameter "Target Velocity" (60FF<sub>h</sub>) setzen, z.B. 50000 (0x0000C350). Bewegung wird gestartet.

| Senden |                            | Empfangen |                         |
|--------|----------------------------|-----------|-------------------------|
| ID     | Daten                      | ID        | Daten                   |
| 602    | 23 FF 60 00 50 C3 00<br>00 | 582       | 60 FF 60 00 00 00 00 00 |

# Beispiel 2:

| Kommunikation:  | RS-232                                               |
|-----------------|------------------------------------------------------|
| Baudrate:       | 19200 Baud (Can: 20 kBit/s)                          |
| Knoten-Adresse: | 7 (spielt nur für optionale Can-Zugriffe eine Rolle) |
| Betriebsart:    | Positionierung (Profile Position Mode)               |

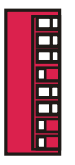

Parameter "Modes of Operation" (6060<sub>h</sub>) über RS232 auf den Wert 1 setzen.

| Senden                            | Empfangen                      |
|-----------------------------------|--------------------------------|
| Daten (ASCCI-Zeichen)             | Daten                          |
| C 2F 60 60 00 01 10 <sub>CR</sub> | B 60 60 60 00 E0 <sub>CR</sub> |

Parameter "Controlword" ( $6040_h$ ) nacheinander auf die Werte 0x06, 0x07, 0x0F setzen.(Zustand "Operation Enable" einschalten)

| Senden                               | Empfangen                      |
|--------------------------------------|--------------------------------|
| Daten (ASCCI-Zeichen)                | Daten                          |
| C 2B 40 60 00 06 00 2F <sub>CR</sub> | B 60 40 60 00 00 <sub>CR</sub> |
| C 2B 40 60 00 07 00 2E <sub>CR</sub> | B 60 40 60 00 00 <sub>CR</sub> |
| C 2B 40 60 00 0F 00 26 <sub>CR</sub> | B 60 40 60 00 00 <sub>CR</sub> |

Über den Parameter "Profile Acceleration" (6083<sub>h</sub>) die gewünschte Beschleunigung einstellen. Z.B. 100000 (0x000186A0)

| Senden                                     | Empfangen                      |
|--------------------------------------------|--------------------------------|
| Daten (ASCCI-Zeichen)                      | Daten                          |
| C 23 83 60 00 A0 86 01 00 D3 <sub>CR</sub> | B 60 83 60 00 BD <sub>CR</sub> |

Geschwindigkeit setzen "Profile Velocity" (6081<sub>h</sub>) setzen, z.B. 300000 (0x000493E0).

| Senden                                     | Empfangen                      |
|--------------------------------------------|--------------------------------|
| Daten (ASCCI-Zeichen)                      | Daten                          |
| C 23 81 60 00 80 38 01 00 43 <sub>CR</sub> | B 60 81 60 00 BF <sub>CR</sub> |

Zielposition "Target Position" (607A<sub>h</sub>) setzen, z.B. 300000 (0x000493E0).

| Senden                                     | Empfangen                      |
|--------------------------------------------|--------------------------------|
| Daten (ASCCI-Zeichen)                      | Daten                          |
| C 23 7A 60 00 E0 93 04 00 8C <sub>CR</sub> | B 60 7A 60 00 C6 <sub>CR</sub> |

Absolut-Bewegung starten durch Setzen von Bit 4 im Controlword (0x001F)

| Senden                               | Empfangen                      |
|--------------------------------------|--------------------------------|
| Daten (ASCCI-Zeichen)                | Daten                          |
| C 2B 40 60 00 1F 00 16 <sub>CR</sub> | B 60 40 60 00 00 <sub>CR</sub> |

Abfrage des Statusword (6041<sub>h</sub>)

| Senden                         | Empfangen                            |
|--------------------------------|--------------------------------------|
| Daten (ASCCI-Zeichen)          | Daten                                |
| C 40 41 60 00 1F <sub>CR</sub> | B 4B 41 60 00 27 12 DB <sub>CR</sub> |

Beispiel 3:

| Kommunikation:  | Analog-Eingang                            |
|-----------------|-------------------------------------------|
| Baudrate:       | (Can: 1 Mbit/s, RS232: 57600 Baud)        |
| Knoten-Adresse: | 0                                         |
| Betriebsart:    | Drehzahlregler mit Analog-Eingang (±10 V) |

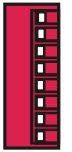

Regelbereich einstellen durch Setzen der Maximalgeschwindigkeit mit Hilfe des Einstellprogramms ACSetup.

Zustand "Operation Enable" über das Freigabesignal (Dig. Eingang 4) einschalten. Drehzahlvorgabe über Analogsignal ( $\pm$ 10 V entspricht  $\pm$  eingestellte Maximalgeschwindigkeit).

# Fehlerzustände

Nach Auftreten eines Fehlers geht das Modul in den Fehlerzustand, wobei die Endstufe abgeschaltet wird. Über die LED's an der Frontseite wird der aktuelle Fehler durch eine Blinksequenz angezeigt. Siehe EMCY auf Seite 87

| Interne<br>FehlerNr. | EEC    | MEC    | LED<br>Anzeige <sup>(1)</sup> | Beschreibung                                                                        |
|----------------------|--------|--------|-------------------------------|-------------------------------------------------------------------------------------|
| 1                    | 0x6100 | 0x00xx | 12                            | Interner Softwarefehler                                                             |
| 2                    | 0x2320 |        | 13                            | Kurzschluss                                                                         |
| 3                    | 0x4210 |        | 14                            | Leistungsendstufe-Übertemperatur                                                    |
| 4                    | 0x4220 |        | 15                            | Motor-Übertemperatur                                                                |
| 5                    | 0x5010 |        | 16                            | Interner Fehler des Motor-Kontrollers                                               |
| 6                    | 0x7305 |        | 17                            | Fehler Encoder Spur A                                                               |
| 7                    | 0x7306 |        | 18                            | Fehler Encoder Spur B                                                               |
| 8                    | 0x7307 |        | 19                            | Fehler Encoder Spur Z                                                               |
| 9                    | 0x8100 | 0x0002 | 21                            | CAN-Error                                                                           |
| 10                   | 0x7308 |        | 22                            | Positionsabweichung zwischen Master und Slave größer als der maximal zulässige Wert |
| 11                   | 0x8120 |        | 23                            | Node-Guarding ausgefallen                                                           |
| 12                   | 0x5441 |        | 24                            | Negativ-Endschalter aktiv                                                           |
| 13                   | 0x5442 |        | 25                            | Positiv-Endschalter aktiv                                                           |
| 14                   | 0x5444 |        | 26                            | Freigabesignal fehlt                                                                |
| 16                   | 0x7309 |        | 28                            | Fehler in der Slave-Achse                                                           |
| 17                   | 0x730A |        | 29                            | Fehler in der Master-Achse                                                          |
| 18                   | 0x6010 |        | 31                            | Watchdog Reset                                                                      |
| 19                   | 0x3100 |        | 32                            | Zwischenkreisspannung zu niedrig                                                    |
| 20                   | 0x5114 |        | 33                            | Programmierspannung fehlt                                                           |
| 21                   | 0x5530 |        | 34                            | Fehler beim Löschen / Schreiben des Flash-Speichers                                 |
| 23                   | 0xFF10 |        | 36                            | Synchronisationsfehler der Interpolation                                            |
| 24                   | 0x3110 |        | 37                            | Zwischenkreisspannung zu hoch                                                       |
| 25                   | 0x7400 |        | 38                            | Hallsensor-Fehler                                                                   |
| 26                   | 0x2330 |        | 39                            | I <sup>2</sup> t-Strombegrenzung aktiv                                              |

# Übersicht der möglichen Fehlerzustände:

(1) 1. Ziffer = Anzahl der Blinkimpulse beider LED's, 2. Ziffer = Anzahl der Blinkimpulse einer LED.

# Einstellprogramm ACSetup

D

# Menüs

# Befehle des Menüs Datei

#### Der Befehl Neu (Menü Datei)

Verwenden Sie diesen Befehl zur Erstellung einer neuen DCF-Datei mit Defaultparametern.

#### Abkürzungen

Werkzeugleiste:

Tastatur: STRG+N

### Der Befehl Öffnen (Menü Datei)

Verwenden Sie diesen Befehl, um eine bestehende DCF-Datei zu öffnen. Wenn der Online-Modus aktiv ist, müssen die Parameter des Moduls erneut eingelesen werden.

#### Abkürzungen

Werkzeugleiste:

| Tastatur: STR | G+O |
|---------------|-----|
|---------------|-----|

#### Der Befehl Speichern (Menü Datei)

Verwenden Sie diesen Befehl, um den aktiven Parametersatz als DCF unter seinem momentanen Namen und Verzeichnis zu speichern. Beim ersten Speichern eines Dokuments zeigt das Einstellprogramm ACSetup dazu das Dialogfeld Speichern unter an, so dass Sie Ihren Parametersatz benennen können. Wenn Sie den Namen und das Verzeichnis eines bestehenden Dokuments ändern wollen, können Sie ebenfalls den Befehl Speichern unter wählen.

### Abkürzungen

Werkzeugleiste:

Tastatur: STRG+S

#### Der Befehl Speichern unter (Menü Datei)

Verwenden Sie diesen Befehl, um den aktiven Parametersatz zu speichern und zu benennen. Das Programm zeigt das Dialogfeld Speichern unter an, so dass Sie einen Namen für Ihren Parametersatz angeben können.

#### Die Befehle 1, 2, 3, 4 (Menü Datei)

Verwenden Sie die am Ende des Menüs Datei aufgelisteten Nummern und Dateinamen, um die letzten vier von Ihnen geschlossenen Dateien zu öffnen. Wählen Sie dazu die Nummer der zu öffnenden Datei.

#### Der Befehl Beenden (Menü Datei)

Verwenden Sie diesen Befehl zum Beenden Ihrer Sitzung mit ACSetup. Alternativ dazu können Sie aus dem Systemmenü der Anwendung den Befehl Schließen wählen. Das Programm fragt nach, ob Sie den aktuellen Parametersatz mit nicht gesicherten Änderungen speichern wollen.

#### Abkürzungen

Maus: Systemmenü

Tastatur: ALT+F4

# Befehle des Menüs Verbindung

#### Der Befehl Online Mode ein/aus

Verwenden Sie diesen Befehl um den Online-Modus ein- oder auszuschalten. (siehe "Online-Betrieb" auf Seite 50). Im Online-Modus haben alle Parameter im Einstellprogramm ACSetup und im Antriebsmodul die gleichen Werte.

Beim Einschalten des Online-Modus werden alle Parameter des Moduls eingelesen und dann mit den Werten des aktuellen Parametersatzes im Einstellprogramm verglichen. Bei Nicht-Übereinstimmung können Sie auswählen, ob die Modulwerte oder die Werte aus dem Einstellprogramm als aktuelle Parameter verwendet werden sollen.

#### Abkürzungen

Werkzeugleiste:

| Q |
|---|
|---|

CAN

#### Der Befehl Aktive Verbindung / CAN

Mit diesem Befehl können Sie dem Einstellprogramm ACSetup vorgeben, dass der CAN-Bus als aktive Verbindung zum Antriebsmodul verwendet werden soll, d.h. alle Parameter werden über CAN gelesen und geschrieben.

#### Abkürzungen

Werkzeugleiste:

### Der Befehl Aktive Verbindung / RS232

Mit diesem Befehl können Sie dem Einstellprogramm ACSetup vorgeben, dass die serielle Schnittstelle als aktive Verbindung zum Antriebsmodul verwendet werden soll, d.h. alle Parameter werden über RS232 gelesen und geschrieben.

#### Abkürzungen

Werkzeugleiste:

#### Der Befehl RS232-Einstellungen

Dieser Befehl öffnet das Dialogfeld RS232-Konfiguration. Hier können Sie eine serielle Schnittstelle auswählen (COM1 - COM4) und die Baudrate einstellen.

#### Der Befehl CAN-Einstellungen

Dieser Befehl öffnet das Dialogfeld CAN-Konfiguration. Hier kann der CAN-Treiber aktiviert und die Knotennummer des gewünschten Antriebmoduls eingestellt werden.

# Befehle des Menüs Inbetriebnahme

### Der Befehl Schrittweise Inbetriebnahme

Dieser Befehl startet einen Assistenten für die schrittweise Parametrierung des Antriebsmoduls. Hierbei werden die Dialogfelder zum Einstellen der Antriebs- und Regelparameter in einer vorgegebenen Reihenfolge durchlaufen. Auf diese Weise ist eine sichere Inbetriebnahme gewährleistet.

Der direkte Zugriff auf alle Einstelldialoge ist über den Befehl Beliebige Reihenfolge möglich.

#### Abkürzungen

Werkzeugleiste:

| 201 |
|-----|
| ~   |
| 12  |

### Der Befehl Beliebige Reihenfolge

Mit diesem Befehl können Sie alle Einstelldialoge (z.B. Stromregler, Betriebsart, ...) als Registerkarten in dem Dialogfeld Inbetriebnahme anzeigen.

#### Abkürzungen

Werkzeugleiste:

#### Der Befehl Reset

Dieser Befehl führt einen Reset des Antriebsmoduls aus. Der Reset entspricht dem Aus- und wieder Einschalten des Moduls. Alle Parameter werden mit den zuletzt gespeicherten Werten geladen.

# Befehle des Menüs Einstellungen

#### Der Befehl Objektverzeichnis

Verwenden Sie diesen Befehl, um zu dem Dialogfeld Objektverzeichnis zu gelangen. Über das Objektverzeichnis haben Sie Zugriff auf alle Parameter des Antriebsmoduls. Die Parameter werden hier nach Index geordnet und mit ihren CanOpen-Eigenschaften angezeigt.

#### Abkürzungen

Werkzeugleiste:

# Befehle des Menüs Extras

#### Der Befehl Erweiterte Funktionen

Mit diesem Befehl können Sie die Menüleiste umschalten zwischen einer einfachen Ansicht mit den nötigsten Funktionen und einer erweiterten Ansicht mit Zugriffsmöglichkeit auf alle vorhandenen Befehle.

Beim ersten Start des Programms wird nur die einfache Menüleiste angezeigt, um die Inbetriebnahme zu erleichtern.

#### Passwort

Mit der Vergabe von einem Passwort bietet das Einstellprogramm ACSetup den Anwendern die Möglichkeit, die Parameter im Antriebsmodul vor ungewünschten Zugriffen zu schützen. Nach einem

"

Firmware-Update über Bootstrap-Loader hat der Modul das Standardpasswort "ISEL". Über das Menü Extras\Passwort kann ein neues Passwort jederzeit definiert werden

| Ändern vom Pas                                                                                                    | swort | 2               | × |  |  |  |
|----------------------------------------------------------------------------------------------------|-------|-----------------|---|--|--|--|
| Falls Sie ein anderes Passwort als das Standardpasswort "ISEL"<br>benutzen wollen, müssen Sie Passwort immer eingeben, um die<br>Parameter dauerhaft im Modul abspeichern zu können. |       |                 |   |  |  |  |
| Altes <u>P</u> asswort:<br><u>N</u> eues Passwort:<br>Passwort <u>b</u> estätigung:                                                                                                  |       | OK<br>Abbrechen |   |  |  |  |

Solange das Standardpasswort gültig ist, merken die Anwender während der Benutzung von ACSetup nicht, dass ein Passwort notwendig ist. Falls das Passwort anders als das Standardpasswort ist, werden Anwender jedes mal aufgefordert, das richtige Passwort einzugeben, falls die Parameter im Modul dauerhaft abgespeichert werden sollen. Zu beachten, dass man hier den Modul ganz normal in Betrieb nehmen kann. Nur das dauerhafte Abspeichern der Parameter ist nicht möglich. D. h. beim Ausschalten gehen die eingestellten Werte verloren.

| Abspeiche                                                                                                    | rn der Parameter 🛛 🗙 🗙                |  |  |  |
|----------------------------------------------------------------------------------------------------|---------------------------------------|--|--|--|
| Achtung: Die C                                                                                                    | )ption "Password" ist aktiv.          |  |  |  |
| Die eingestellten Parameter können im Modul nur durch die Eingabe<br>von dem richtigen Passwort dauerhaft abgespeichert werden. |                                       |  |  |  |
| <u>P</u> asswort:                                                                                                    | <u>A</u> bspeichem<br><u>B</u> eenden |  |  |  |

#### Der Befehl Firmware-Update / Normal

Verwenden Sie diesen Befehl, um eine neue Firmware-Version in das Modul zu laden. Die Hex-Datei (z.B. ACCON.HEX) mit der neuen Programmversion muss hierbei in dem Verzeichnis stehen, in dem sich das Einstellprogramm ACSetup befindet.

Das Update kann nur über die serielle Schnittstelle vorgenommen werden.

Alle aktuellen Einstellungen der Parameter des Antriebmoduls bleiben beim Update erhalten. Der Update-Vorgang darf nicht unterbrochen werden (z.B. durch Ausschalten des Moduls, Unterbrechung der Verbindung, etc.).

Falls der Update-Vorgang nicht erfolgreich beendet werden konnte, ist das Antriebsmodul nicht funktionsfähig. In diesem Fall muss eine erneutes Update mit Hilfe des Befehls Firmware-Update / über Bootstrap-Loader durchgeführt werden.

Siehe

Firmware-Update" auf Seite 79

#### Der Befehl Firmware-Update / über Bootstrap-Loader

Verwenden Sie diesen Befehl, um eine neue Software in das Antriebsmodul zu laden, wenn sich dort kein lauffähiges Programm befindet.

Hierzu ist es notwendig auf der Baugruppe den Bootstrap-Jumper zu stecken (siehe "Jumper-Einstellung" auf Seite 23). Nach erneutem Einschalten des Moduls kann der Update-Vorgang gestartet werden. Nach erfolgreichem Update muss dieser Jumper wieder entfernt werden.

Vorhandene Parameterwerte des Antriebmoduls werden mit Standardwerten überschrieben.

Siehe "Firmware-Update" auf Seite 79

# Befehle des Menüs Ansicht

#### Der Befehl Werkzeugleiste

Mit diesem Befehl können Sie die Werkzeugleiste ein- und ausschalten. Auf der Werkzeugleiste befinden sich Abkürzungen für bestimmte Menübefehle.

#### Der Befehl Statusleiste

Verwenden Sie diesen Befehl um die Statusleiste ein- oder ausschalten. Die Statusleiste zeigt verschiedene Informationen zum Programm und zu den angewählten Menüs an.

#### Der Befehl Serielle Schnittstelle

Dieser Befehl schaltet das Monitorfenster für die serielle Schnittstelle RS232 ein oder aus. In diesem Fenster werden alle gesendeten und empfangenen Zeichen der aktiven seriellen Verbindung angezeigt.

#### Der Befehl CAN-Monitor

Dieser Befehl schaltet das Monitorfenster für die CAN-Übertragung ein oder aus. In diesem Fenster werden alle gesendeten und empfangenen Zeichen angezeigt, die zwischen dem Einstellprogramm ACSetup und dem aktiven Antriebsmodul übertragen werden.

#### Der Befehl Antriebsstatus

Verwenden Sie diesen Befehl, um das Statusfenster für den aktuellen Betriebszustand des Antriebmoduls nach CANOpen / DS402 anzuzeigen.

#### Abkürzungen

Werkzeugleiste:

| ş | 9 |
|---|---|
|   |   |

# Der Befehl Language

Mit diesem Befehl können Sie die Sprache von ACSetup einstellen. Unterstützt werden im Moment Deutsch und Englisch.

# Befehle des Menüs ?

#### Der Befehl Hilfethemen

Mit diesem Befehl erhalten Sie eine Übersicht über die vorhandenen Themen der Online-Hilfe und können sich das gewünschte Thema anzeigen lassen.

# Der Befehl Info

Dieser Befehl zeigt ein Dialogfeld mit der aktuellen Programmversion an.

# Programmoberfläche

# Werkzeugleiste

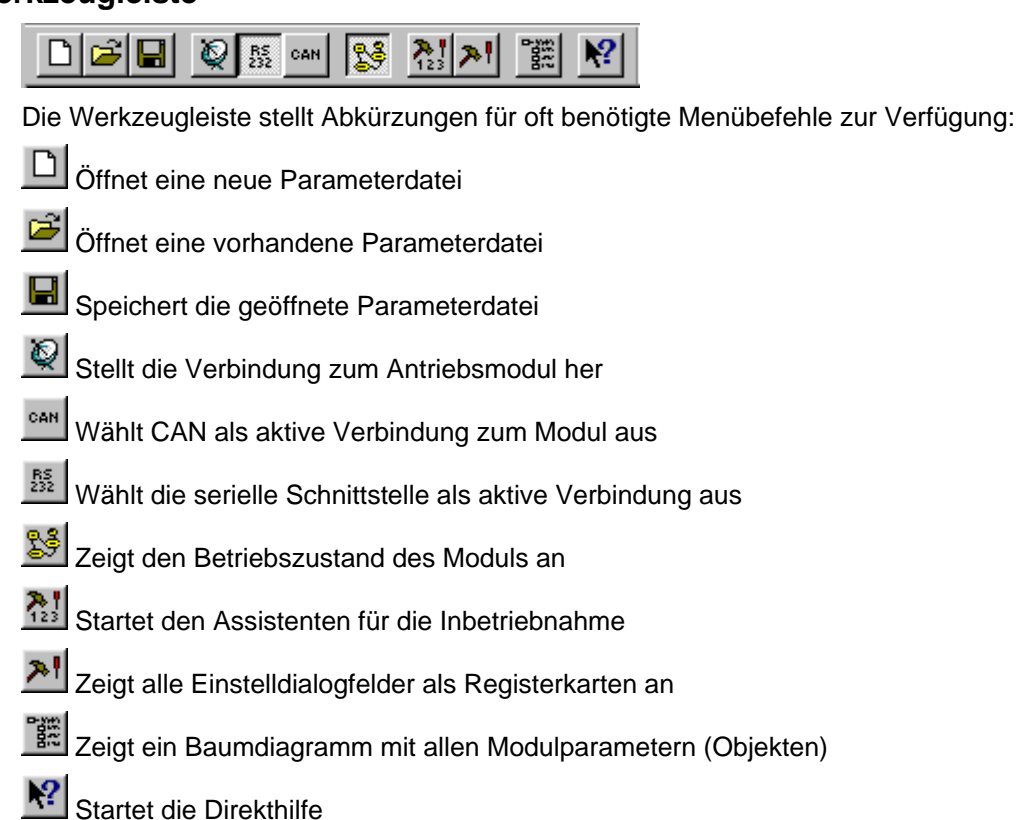

# Statusleiste

Die Statusleiste zeigt Informationen zum Programm und gibt Auskunft über die geöffneten Schnittstellen und den aktuellen Zustand der Verbindung zum Antriebsmodul.

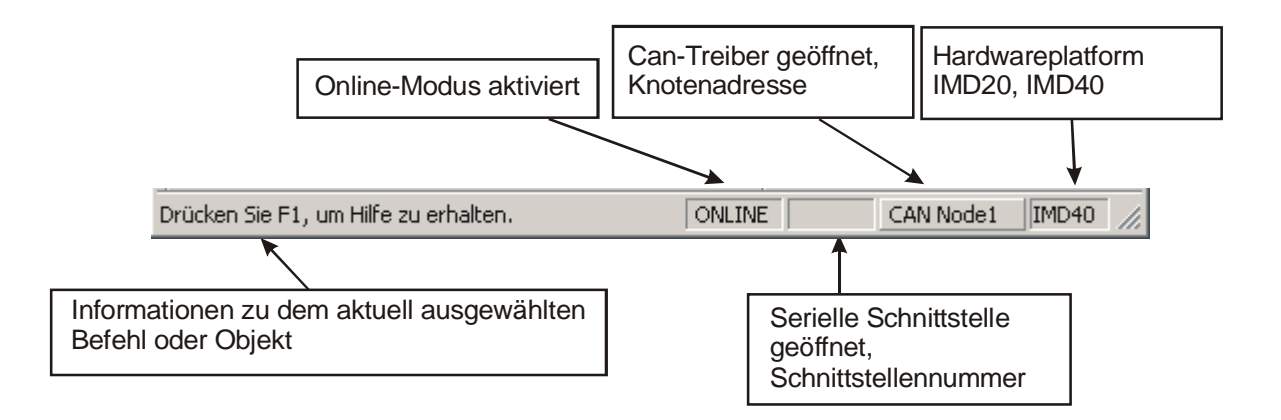

# Antriebsstatus

| DS402-Zu          | ıstandsdiagramm                            |       |                                          |
|-------------------|--------------------------------------------|-------|------------------------------------------|
| Power<br>Disabled | <ul> <li>Switch On<br/>Disabled</li> </ul> | Fault | ◆ Fault React<br>Active                  |
|                   | Ready To<br>Switch On                      |       | Fault                                    |
| Power<br>Enabled  | <ul> <li>Switched</li> <li>On</li> </ul>   |       |                                          |
|                   | • Operation<br>Enable                      |       | <ul> <li>Quickstop<br/>Active</li> </ul> |

Über diese Anzeige kann bei aktivem Online-Modus der Betriebszustand des Antriebsmoduls abgelesen und geändert werden. Der Status wird ca. 5 mal pro Sekunde über die aktive Verbindung abgefragt.

Die einzelnen Zustände und Übergänge sind in der CANOpen Spezifikation DS402 für Antriebe festgelegt. Siehe "Gerätesteuerung" auf Seite 99. Gesteuert werden die Zustände über den Parameter "controlword" (CANOpen-Objekt 6040h).

Eine hellgrüne LED zeigt den aktuellen Zustand. Dunkelgrüne LED's zeigen die möglichen Übergänge zu anderen Betriebszuständen. Ein Wechsel zu den grau dargestellten Zuständen ist vom aktuellen Zustand aus nicht möglich.

Wenn am DIL-Schalter die Betriebsart "Analogeingang" (Drehzahlregler) eingestellt ist, gibt es nur die zwei möglichen Zustände "Ready To Switch On" und "Operation Enable", die durch das Freigabesignal gesteuert werden. Eine Änderung über dieses Dialogfeld (bzw. über das "controlword") ist dann nicht möglich.

Über den Befehl Ansicht / Antriebsstatus kann das Fenster ein- oder ausgeblendet werden. Wenn das Fenster ausgeblendet ist, wird auch die Statusabfrage unterbrochen.

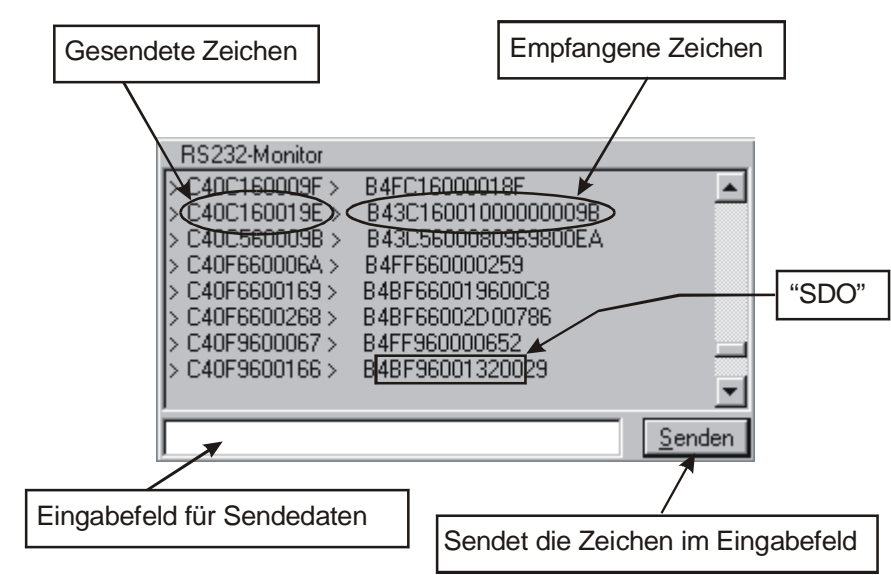

# Monitorfenster für serielle Schnittstelle

Hier werden alle Daten angezeigt, die über die serielle Schnittstelle (RS232) übertragen werden. Die gesendeten Zeichen werden vom Einstellprogramm ACSetup mit zwei Pfeilen gekennzeichnet. Empfangene Zeichen werden dahinter geschrieben.

Das Übertragungsformat der seriellen Schnittstelle wurde analog zur SDO-Übertragung von CANOpen festgelegt. Der Inhalt einer SDO-Nachricht ((max.) 8 Byte) wird in Hex-Darstellung als ASCCI-Zeichen übertragen. Dabei wird noch ein Erkennungszeichen vorangestellt und zwei Zeichen mit einer Checksumme zur Datensicherung angehängt. Siehe auch "Datenübertragung" auf Seite 34.

Für Testzwecke können über das Eingabefeld und den <Senden> Button beliebige Daten zum Modul gesendet werden.

# Monitorfenster für CAN-Kommunikation

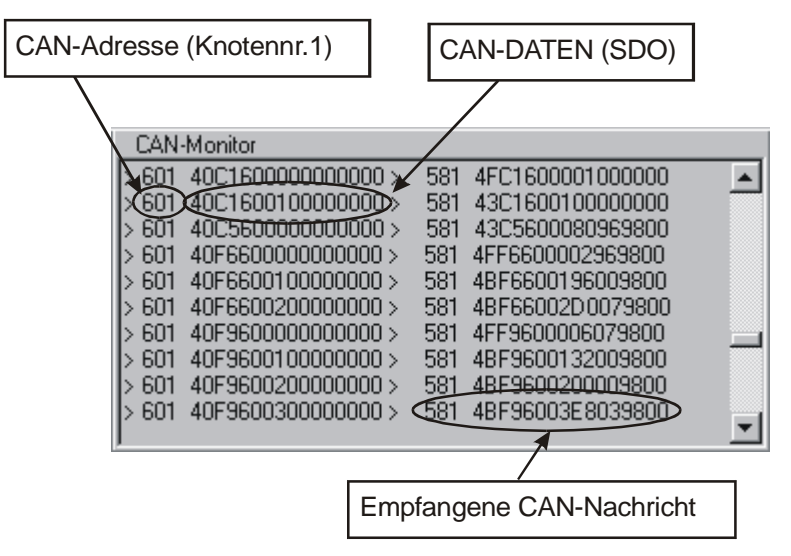

In diesem Fenster werden die CAN-Daten angezeigt, welche zwischen dem Einstellprogramm ACSetup und dem ausgewählten Antriebsmodul ausgetauscht werden.

Für die Kommunikation wird das SDO-Protokoll von CANOpen verwendet.

Die Einstellung der Knotennummer für die Verbindung mit dem gewünschten Modul kann über den Menübefehl Verbindung / CAN-Einstellungen vorgenommen werden.

# Programmfunktionen

# Datenverbindung herstellen

Das Positioniermodul IMD20, IMD40 kann intern einen konfigurierbaren Parametersatz speichern, in dem alle Einstellungen des Antriebs und der Regelung enthalten sind. Wenn noch keine Einstellungen vorgenommen wurden, enthalten die Parameter Standardwerte.

Ebenso verwaltet das Einstellprogramm ACSetup einen aktiven Parametersatz, der beim Öffnen aus einer DCF-Datei eingelesen wird. Beim Starten des Programms wird ein Standard-Parametersatz erzeugt.

### Offline-Betrieb

Wenn der Online-Modus nicht aktiviert ist, kann mit dem Einstellprogramm ACSetup ein Parametersatz aus einer vorhandenen DCF-Datei bearbeitet oder ein neuer Satz erzeugt werden. Alle Änderungen in Einstelldialogfeldern betreffen nur die internen Werte und können anschließend in einer Datei gespeichert werden.

#### **Online-Betrieb**

Im Online-Betrieb wird bei Änderung eines Parameters sowohl im Einstellprogramm ACSetup als auch im Modul die Änderung übernommen.

Sobald der Online-Modus aktiviert wird, müssen deshalb die zwei Parametersätze im Modul und im Einstellprogramm ACSetup einander angeglichen werden. Hierzu werden zuerst alle Parameter des Moduls eingelesen. Danach können diese Werte mit denen des Einstellprogramms verglichen werden. Bei Abweichungen wird gefragt, in welche Richtung ein Abgleich vorgenommen werden soll, d.h. ob der Parametersatz des Moduls in das Einstellprogramm übernommen werden soll oder umgekehrt.

Auf diese Weise ist es z.B. möglich einen fertigen Parametersatz aus einer Datei in das Modul zu laden. Die geladenen Parameter können dann im Modul dauerhaft gespeichert werden (z.B. über das Dialogfeld Objektverzeichnis).

Zum Aktivieren des Online-Modus verwenden Sie den Menü-Befehl Online-Modus ein/aus. Der aktuelle Zustand wird auch in der Statusleiste angezeigt.

Bevor der Online-Modus eingeschaltet werden kann, müssen evtl. erst die Parameter der Schnittstelle und die aktive Verbindung eingestellt werden. Siehe auch RS232- / CAN-Einstellungen.

#### Aktive Verbindung wählen

Die Datenkommunikation mit dem Positioniermodul kann entweder über die serielle Schnittstelle RS232 oder über CAN vorgenommen werden. Mit dem Befehl Aktive Verbindung CAN / RS232 sollte vor dem Einschalten des Online-Modus eine Verbindung ausgewählt werden.

Natürlich müssen die Verbindungsparameter auf dem Modul und im Einstellprogramm ACSetup übereinstimmen (Baudrate, COM-Nr) und die Schnittstelle bzw. der CAN-Treiber muss geöffnet sein.

#### RS-232 Einstellungen

Mit dem Befehl Verbindung / RS232-Einstellungen öffnen Sie ein Dialogfeld, in dem Sie die Baudrate und die zu verwendende Schnittstelle festlegen können. Ebenso wird hier angezeigt, welche Schnittstelle im Moment benutzt wird bzw. aktiv ist. Die aktuelle Schnittstelle wird auch in der Statusleiste angezeigt.

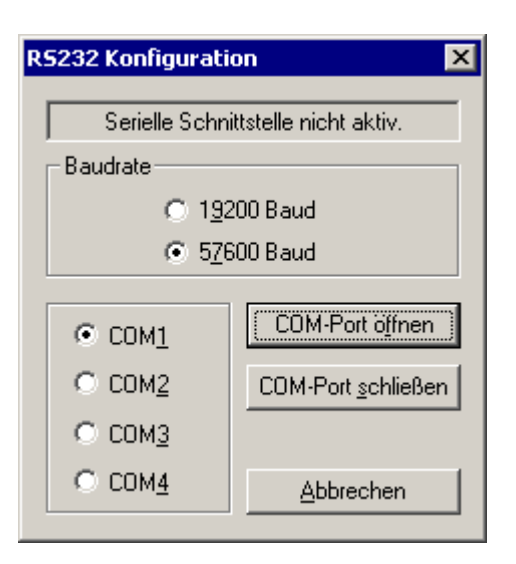

#### **CAN-Einstellungen**

Mit dem Befehl Verbindung / CAN-Einstellungen öffnen Sie ein Dialogfeld, mit dem Sie die CAN-Knotennummer, die Baudrate, den Can-Anschluss und die DII-Funktionsbibliothek für die CAN-Verbindung zum Antriebsmodul einstellen können. Außerdem wird hier der aktuelle Zustand des CAN-Treibers angezeigt. Zu beachten ist, dass die DII-Funktionsbibliothek **CanApi.DII** und das Kommunikationsprogramm **CanKernel.Exe** sowie das Überwachungsprogramm **CanWatch.Exe** in dem selben Verzeichnis stehen müssen.

Falls der CAN-Treiber schon von einer anderen Applikation gestartet ist, kann das Programm ACSetup normalweise den Can-Bus nicht mehr benutzen, um mit dem Modul IMD20, IMD40 zu kommunizieren. Es geht nur noch über die serielle Schnittstelle. Falls Sie ACSetup mit dem CAN-Bus trotzdem benutzen wollen, müssen Sie den "Deklarationsmodus" aktivieren. In diesem Fall können Sie die verschiedenen Parameter über das Menü "Einstellungen\Object-Verzeichnis" beobachten. Das Schreiben der Parameter ist aber nicht möglich. Die Benutzung vom ACSetup im Modus "Schrittweise\_Inbetriebnahme" oder im Modus "Beliebige\_Reihenfolge" führt während des aktiven Deklarationsmodus oft zu Fehlermeldungen, die Sie aber ruhig ignorieren können. Der Grund für diese Fehlermeldung liegt in den gescheiterten Versuchen von ACSetup, verschiedene Parameter zwecks der Anfanginitialisierung zu überschreiben. Sie sollen auch beachten, dass der Deklarationsmodus voraussetzt, dass der CAN-Treiber schon aktiv sein muß.

Die momentan eingestellte Knotenadresse und der Status des CAN-Treibers werden auch in der Statusleiste angezeigt.

| CAN-Konfiguration                                                         |                                                                                     |                                                                                                    | ×                                                                |
|---------------------------------------------------------------------------|-------------------------------------------------------------------------------------|----------------------------------------------------------------------------------------------------|------------------------------------------------------------------|
| Can-Knote<br>1<br>Can-Interface<br>O Dongle<br>O PCI<br>O PCI             | Can-Anschluss<br>Can <u>1</u><br>Can <u>2</u><br>Can <u>3</u><br>Can <u>4</u>       | Baudrate<br>20 <u>k</u> Bit/s<br>50kBit/s<br>125kBit/s<br>250kBit/s<br>500kBit/s<br>1 <u>M</u> Bit/s | CAN-Treiber nicht aktiv<br>Deklarationsmodus                     |
| DII für Can-Kommu<br>Kommunikationsp<br>müssen auch in o<br>C:\CNCWorkber | unikation<br>programme CanKernel.f<br>diesem Verzeichnis stef<br>nch\Control\CAN\Ca | Exe, CanWatch.Exe<br>hen!<br>D <u>u</u> rchsuchen                                                    | <u>C</u> AN-Treiber schließen<br><u>C</u> K<br><u>Ab</u> brechen |

# Inbetriebnahme / Anpassen von Parametern

Im Prinzip können alle Parameter des Antriebsmoduls über das Dialogfeld Objektverzeichnis eingestellt werden. Für die Konfiguration der CAN-Kommunikationsparameter ist dies auch erforderlich und sinnvoll. Aber für die Inbetriebnahme der eigentlichen Antriebsfunktionen wäre es doch sehr unübersichtlich und langwierig, die einzelnen Parameter aus dem Verzeichnis herauszusuchen und passende Werte einzutragen.

Daher wurden alle relevanten Parameter nach Funktionsgruppen geordnet in Dialogfeldern zusammengefasst. Hierdurch ist eine komfortable Parametrierung möglich. Im Menü Inbetriebnahme gibt es zwei Möglichkeiten des Zugriffs auf diese Einstelldialogfelder:

#### Schrittweise Inbetriebnahme

Diese Option sollte bei der ersten Inbetriebnahme des Antriebsmoduls benutzt werden. Die benötigten Einstelldialoge (je nach Betriebsart unterschiedlich) werden in einer vorgegebenen Reihenfolge durchlaufen. Hierdurch ist eine größtmögliche Sicherheit bei der Inbetriebnahme gewährleistet und unkontrollierte Bewegungen der Achse durch z.B. falsch angeschlossene Encoderleitungen oder nicht angepasste Regelparameter können weitgehend vermieden werden. Die Ausführung des jeweils nächsten Schrittes hängt oftmals vom Erfolg der aktuellen Aktion ab.

Beim ersten Start des Programms wird eine einfache Menüleiste angezeigt, die z.B. nur die schrittweise Inbetriebnahme ermöglicht. Eine dauerhafte Abspeicherung der Daten nach der Inbetriebnahme kann über dem "Dialogfeld Objektverzeichnis" des Hauptmenüs Einstellungen\Object-Verzeichnis erfolgen.

Wenn das Antriebsmodul zusammen mit der Isel-Steuerkarte UPMV4/12 betrieben wird, muss vom Einstellprogramm ACSetup ein Freigabesignal erzeugt werden, damit die Endstufen eingeschaltet werden können. Dazu muss in einem speziellen Dialogfeld der Pfad der zur UPMV4/12 gehörenden INI-Datei eingetragen werden.

#### Beliebige Reihenfolge

Über diese Option ist ein wahlfreier Zugriff auf alle vorhandenen Einstelldialogfelder möglich. Diese sind als Registerkarten in einem übergeordneten Dialog zusammengefasst. Die Standard-Schaltflächen dieses Dialogs haben folgende Funktionen:

- <OK> Änderungen werden übernommen. Das Dialogfeld wird beendet. Eine dauerhafte Abspeicherung findet statt. Die dauerhafte Abspeicherung der Daten kann außerdem noch über dem "Dialogfeld Objektverzeichnis" des Hauptmenüs Einstellungen\Object-Verzeichnis erfolgen.
- <ABBRECHEN> Änderungen werden nicht übernommen, Parameter werden nicht gespeichert.
- <UBERNEHMEN> Der Parametersatz wird nur ins Modul übertragen. Eine dauerhafte Abspeicherung findet nur automatisch statt, falls das Standardpasswort "ISEL" in Benutzung ist. Sonst nicht. Die dauerhafte Abspeicherung der Daten kann aber immer über den Button <OK> oder über dem "Dialogfeld Objektverzeichnis" des Hauptmenüs Einstellungen\Object-Verzeichnis erfolgen.

Die Inbetriebnahme über diese Option ist sinnvoll, falls man eine schnelle Änderung oder Detailverbesserungen machen will. In den Fällen, in welchen sich der Antriebsmodul aufgrund des eigenen Gewichts selbst im stromlosen Zustand bewegen kann, soll eine Neuinbetriebnahme ebenfalls auch über diese Option erfolgen. Hier müssen die Parameter des Strom-, des Drehzahlsowie des Lagereglers zuerst auf Standardwerte gesetzt werden. Damit ist die Reglung aktiv. Der Antriebsmodul kann sich nicht mehr selbst bewegen. Ausgehend von diesen Standardwerten werden die Reglerparameter zuerst entsprechend optimiert. Danach können alle anderen Parameter ermittelt werden. Hier ist es am Anfang aufgrund der inaktiven Regelung kaum möglich, die Inbetriebnahme über die Option "Schrittweise Inbetriebnahme" durchzuführen.

# Dialogfeld Verbindung

| Inbetriebnahme             |                             |                         |                    | ×                 |
|----------------------------|-----------------------------|-------------------------|--------------------|-------------------|
| Richtung Beschleunigu      | ng Geschwindigkeit          | Lageregler Eingäng      | ge Referenzfahrt   | Can-Interpolation |
| Verbindung Betriebsart     | Offset-Abgleich Bremse      | Motor und Getriebe      | Encoder Stromregle | r Drehzahlregler  |
|                            |                             |                         |                    |                   |
|                            |                             |                         |                    |                   |
| Verbindung zum Modul herst | ellen:                      |                         |                    |                   |
| C                          |                             |                         |                    |                   |
| O uber R <u>S</u> 232      | <u>R</u> 5232 Einstellungen |                         |                    |                   |
| C IN CON                   | 0.11.51                     |                         |                    |                   |
|                            | <u>C</u> AN Einstellungen   |                         |                    |                   |
|                            |                             |                         |                    |                   |
|                            |                             |                         |                    |                   |
|                            |                             | Unline-Modus einschalte | en                 |                   |
|                            |                             |                         |                    |                   |
|                            |                             |                         |                    |                   |
|                            |                             |                         |                    |                   |
|                            |                             |                         |                    |                   |
|                            |                             |                         |                    |                   |
|                            |                             |                         |                    |                   |
|                            |                             |                         |                    |                   |
|                            |                             |                         |                    |                   |
|                            |                             |                         |                    |                   |
|                            |                             |                         |                    |                   |
|                            |                             | ОК А                    | bbrechen Übernehm  | ien Hilfe         |

Hier können Sie die aktive Verbindung auswählen und die zugehörigen Einstellungen anpassen. Danach kann der Online-Modus aktiviert werden. Bei der schrittweisen Inbetriebnahme wird der Online-Modus automatisch mit der Schaltfläche <Weiter> gestartet.

# **Dialogfeld Betriebsart**

| Inbetriebnahn                                                                            | ne                                                                                                    |                                                                                  |                     |                                           |                                                                              |                         |                               | ×                 |
|------------------------------------------------------------------------------------------|----------------------------------------------------------------------------------------------------|----------------------------------------------------------------------------------|---------------------|-------------------------------------------|------------------------------------------------------------------------------|-------------------------|-------------------------------|-------------------|
| Richtung<br>Verbindung                                                                   | Beschleunig<br>Betriebsart                                                                                    | ung Geschwin<br>Offset-Abgleich                                                  | digkeit  <br>Bremse | Lageregler<br>Motor und                   | Eingär<br>Getriebe                                                           | nge   Refe<br>  Encoder | erenzfahrt   (<br>Stromregler | Can-Interpolation |
| Wählen Siel<br>Betriebsart<br>O <u>G</u> esch<br>O <u>Po</u> sitio<br>O P <u>o</u> sitio | hier die Betriebs<br>windigkeitsregt<br>windigkeitsregt<br>onsregler mit Ra<br>onsregler für Inte<br>enzfahrt | sart für das Antriebs<br>er (Analog-Eingang<br>er mit Rampenprofil<br>erpolation | modul aus           | Betriebszu<br>Sw<br>Sw<br>Sw<br>On<br>End | ustand<br>itch On<br>abled<br>ady To<br>itch On<br>itched<br>eration<br>able |                         |                               |                   |
|                                                                                          |                                                                                                    |                                                                                  |                     | OK                                        |                                                                              | Abbrechen               | Übernehme                     | n Hilfe           |

Die aktuelle Betriebsart wird in diesem Dialogfeld angezeigt und kann geändert werden, wenn nicht am DIL-Schalter der Analog-Sollwerteingang eingestellt wurde (Geschwindigkeitsregler fest voreingestellt). Bei der schrittweisen Inbetriebnahme richtet sich die Anzahl der folgenden Einstelldialoge nach der hier ausgewählten Betriebsart. Die Änderung des Betriebszustandes ist nur bei Inbetriebnahme in beliebiger Reihenfolge möglich.

Siehe "Betriebsarten" auf Seite 19

# Dialogfeld Offset-Abgleich

| Inbetriebnahme                                                                 | ×                                       |
|--------------------------------------------------------------------------------|-----------------------------------------|
| Bichtung Beschleunigung Geschwindigkeit Lageregier Eingänge Beferenzfah        | rt Can-Interpolation                    |
| Verbindung Betriebsart Offset-Abgleich Bremse Motor und Getriebe Encoder Stron | regler Drehzahlregler                   |
|                                                                                | - · · · · · · · · · · · · · · · · · · · |
| Hier werden die Offsets gemessen und die Endstufe kalibriert.                  |                                         |
|                                                                                |                                         |
|                                                                                |                                         |
|                                                                                |                                         |
| Offset Abgleichen                                                              |                                         |
|                                                                                |                                         |
|                                                                                |                                         |
| Switch Un Disable Uperation Enable                                             |                                         |
|                                                                                |                                         |
|                                                                                |                                         |
|                                                                                |                                         |
|                                                                                |                                         |
|                                                                                |                                         |
|                                                                                |                                         |
|                                                                                |                                         |
|                                                                                |                                         |
|                                                                                |                                         |
|                                                                                |                                         |
|                                                                                |                                         |
|                                                                                |                                         |
|                                                                                |                                         |
| OK Abbrechen Obe                                                               | mehmen Hilfe                            |

Durch den Offset-Abgleich werden die Offsets gemessen und die Endstufe kalibriert. Der Offset-Abgleich wird automatisch im Antriebsmodul durchgeführt und wird über die entsprechende Schaltfläche ausgelöst.

# Dialogfeld Analog-Eingang

| 1 | nbetriebnahn                                | ne                                                       |                                                                                              |                                       |                                                                 |             |                    |            | ×           |
|---|---------------------------------------------|----------------------------------------------------------|----------------------------------------------------------------------------------------------|---------------------------------------|-----------------------------------------------------------------|-------------|--------------------|------------|-------------|
|   | Drehzahlregler                              | Richtung                                                 | Beschleunigung                                                                               | Geschwin                              | digkeit   Lageregle                                             | er Eingänge | Referenzfah        | irt Can-In | terpolation |
|   | Verbindung                                  | Betriebsart                                              | Offset-Abgleich                                                                              | Bremse                                | Motor und Getrie                                                | be Analog-E | ingang En          | coder   S  | tromregler  |
|   | Verbindung<br>Erweiterung (<br>Analog-Einga | Betriebsart<br>Jes Bereiches<br>ings auf Null g<br>Nullt | Uffset-Abgleich<br>um den Nullpunkt i<br>jesetzt wird. (zur Un<br>bereich des Analogs<br>+/- | Bremse<br>n dem der ir<br>terdrückung | Motor und Getrie<br>nterne Wert des<br>non Störungen)<br>32768) | be Analog-E | ingang <u>  En</u> | coder   S  | tromregler  |
|   |                                             |                                                          |                                                                                              |                                       |                                                                 |             |                    |            |             |
|   |                                             |                                                          |                                                                                              |                                       |                                                                 |             |                    |            |             |
|   |                                             |                                                          |                                                                                              |                                       |                                                                 |             |                    |            |             |
|   |                                             |                                                          |                                                                                              |                                       |                                                                 |             |                    |            |             |
|   |                                             |                                                          |                                                                                              |                                       | ОК                                                              | Abbrecher   | n Ü <u>b</u> erneł | nmen       | Hilfe       |

Diese Einstellmöglichkeit dient dazu, kleine Nullpunkt-Abweichungen und Spannungsschwankungen am Analogeingang zu beseitigen. Der digitalisierte Spannungswert wird im eingestellten Bereich um den Nullpunkt auf Null gesetzt. Dieser Parameter hat nur in den Betriebsarten mit Analogeingang einen Einfluss.

# **Dialogfeld Bremse**

Der Ausgang 3 (X1 Pin 7 bei IMD20, X2 Pin 3 bei IMD40) ist extra für die Steuerung einer angeschlossenen Bremse ausgelegt. Die Benutzung der Bremse ist optional. Falls die Bremse nicht vorhanden ist, soll der manuelle Steuerungsmodus gewählt werden. In diesem Modus muss die Applikationssoftware den Ausgang bzw. die Bremse selbst bedienen. Im automatischen Modus wird die Bremse automatisch zugeschaltet, falls die Leistungsendstufe stromlos ist. Der Motor kann sich nicht mehr frei bewegen. Falls die Leistungsendstufe bestromt ist, wird die Bremse abgeschaltet. Der Motor kann dann bewegt werden. Alle Einstellungen müssen unbedingt mit Hilfe des Buttons <Test> kontrolliert werden.

| Bremsen-Test                                                                  | × |
|-------------------------------------------------------------------------------|---|
| C <u>D</u> eaktivieren (Motor frei)<br>C <u>A</u> ktivieren (Motor blockiert) |   |
| [ <u>S</u> chliessen]                                                         |   |

### **Dialogfeld Stromregler**

| Inbetriebnahme X                                                                                                    |  |  |  |  |
|----------------------------------------------------------------------------------------------------|--|--|--|--|
| Richtung         Beschleunigung         Geschwindigkeit         Lageregler         Eingänge         Referenzfahrt         Can-Interpolation           Verbindung         Betriebsart         Offset-Abgleich         Bremse         Motor und Getriebe         Encoder         Stromregler         Drehzahlregler           Zum Testen der Reglereinstellungen werden drei kurze Rechteckimpulse auf den Motor         gegeben.         Der Regler sollte so eingestellt werden, dass der Test-Sollwert erreicht wird.         Beim Testen der Regelparameter werden diese nur für die Dauer des Tests benutzt.         Erst mit <Übernehmen> oder          Weiter> werden die Parameter dauerhaft gespeichert. |  |  |  |  |
| Regelparameter       Einstellungen testen         kg       1000         kj       1000         iq_Limit       1311         id_Limit       330                                                                                                    |  |  |  |  |
| Defaultwerte für ISEL-Motoren       Start Test         Switch On Disable       Operation Enable                                                                                                    |  |  |  |  |
|                                                                                                    |  |  |  |  |
| OK Abbrechen Übernehmen Hilfe                                                                                                    |  |  |  |  |

Die Einstellung des PI-Stromreglers erfolgt über die Parameter **kp** (Proportionalverstärkung) und **ki** (Integralverstärkung). Ausgehend von den Default-Werten kann eine Optimierung des Reglers vorgenommen werden. Um den Einstellvorgang zu vereinfachen, wird zum Testen ein intern erzeugtes Rechtecksignal (drei Impulse) auf den Reglereingang gegeben. Hierbei ist die Gesamtdauer und die Amplitude des Testsignals einstellbar. Der Verlauf des Ist-Stromes wird intern aufgezeichnet und anschließend vom Einstellprogramm ACSetup abgefragt und angezeigt (siehe Bild). Bei der Reglereinstellung ist darauf zu achten, das der Sollwert (gestrichelte Linie) erreicht und eingehalten wird.

Anmerkung: wenn der Motor keine große mechanische Last antreiben muss und die Dauer des Test-Impulses zu lang ist, kann es sein, dass der Motor in die Sättigung geht und der Strom abfällt.

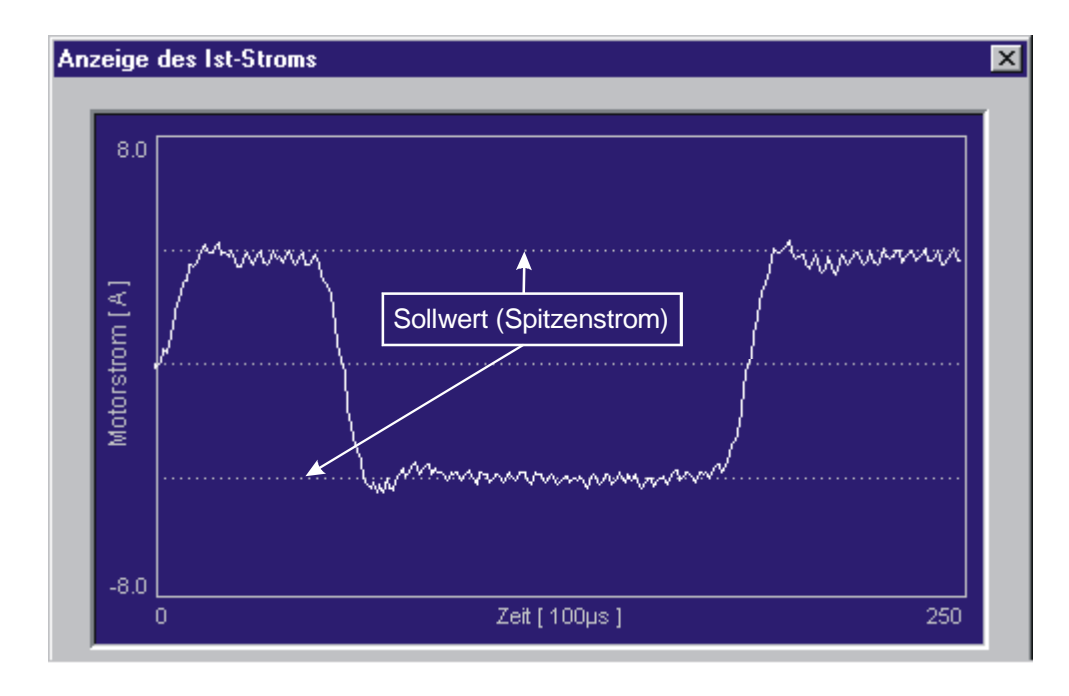

Anhand der Iststrom-Anzeige kann die Sprungantwort des Reglers beurteilt werden.

Nur wenn der Sollwert eingehalten wird, entsprechen die eingestellten Stromwerte für Nenn- und Spitzenstrom auch den tatsächlichen Strömen.

Die Werte iq\_Limit und id\_Limit begrenzen den Stromreglerausgang und können hier geändert werden. Die Werte dürfen nicht zu hoch und nicht zu niedrig gesetzt werden. Ist der Wert zu hoch, so funktioniert die Regelung nicht einwandfrei. Der Motor macht Geräusche und zieht ewtl. einen zu hohen Strom. Ist der Wert zu niedrig, so kann ewtl. nicht die volle Leistung des Motors genutzt werden. Diese beiden Werte können im Dialogfeld Motor und Getriebe aus den Motordaten berechnet werden. Ein manuelle Anpassung der beiden Werte kann aber notwendig sein.

Siehe "Dialogfeld Motor und Getriebe" auf Seite 62.

# **Dialogfeld Encoder**

| Inbetriebnahme X                                                                                                    |  |  |  |  |  |
|----------------------------------------------------------------------------------------------------|--|--|--|--|--|
| Richtung Beschleunigung Geschwindigkeit Lageregter Eingänge Referenzfahrt Can-Interpolation                                                                                      |  |  |  |  |  |
| Verbindung Betriebsart Offset-Abgleich Bremse Motor und Getriebe Encoder Stromregler Drehzahlregler                                                                              |  |  |  |  |  |
| Beim Test der Encoderverbindung wird der Motor einmal in positive und einmal in negative Richtung bewegt. Hierbei wird die Anzahl und die Richtung der Encodersignale überwacht. |  |  |  |  |  |
| Actuelle Position. 1946376 Inc                                                                                                    |  |  |  |  |  |
| Encoder testen                                                                                                    |  |  |  |  |  |
| Swtich On Disable Operation Enable                                                                                                    |  |  |  |  |  |
|                                                                                                    |  |  |  |  |  |
|                                                                                                    |  |  |  |  |  |
|                                                                                                    |  |  |  |  |  |
|                                                                                                    |  |  |  |  |  |
|                                                                                                    |  |  |  |  |  |
|                                                                                                    |  |  |  |  |  |
|                                                                                                    |  |  |  |  |  |
|                                                                                                    |  |  |  |  |  |
|                                                                                                    |  |  |  |  |  |
|                                                                                                    |  |  |  |  |  |
| OK Abbrechen Obernehmen Hilfe                                                                                                    |  |  |  |  |  |

Eine funktionierende Encoder-Verbindung ist Voraussetzung für die Inbetriebnahme des Geschwindigkeits- und Lagereglers. Bei einem falschen oder fehlerhaften Anschluss des Encoders würde der Motor unkontrollierte Bewegungen ausführen.

Die Überprüfung der Encoderverbindung wird intern im Antriebsmodul vorgenommen. Zuerst wird geprüft, ob im Stillstand (ca. 1 Sek.) eine bestimmte Anzahl von Impulsen (z.B. 100) überschritten wird. Dies kann durch eine offene Verbindung oder durch Störungen verursacht werden. Danach wird der Motor in eine Richtung bewegt bis eine vorgegebene Anzahl Impulse (1000 Inc) erreicht oder eine vorgegeben Zeit (100 ms) überschritten wurde. Eine Pause von ca. 2 Sekunden soll sicherstellen, dass der Motor wieder zum Stillstand kommt. Danach wird der gleiche Vorgang für die andere Richtung ausgeführt.

# Dialogfeld Motor und Getriebe

| Drehzahlregler       Richtung       Beschleunigung       Geschwindigkeit       Lageregler       Eingänge       Referenzfahrt       Can-Interpolation         Verbindung       Betriebsart       OffsetAbgleich       Bremse       Motor und Getriebe       Analog-Eingang       Encoder       Stromregler         Motordaten <ul> <li>Polanzahl</li> <li>Nennstrom</li> <li>Spitzenstrom</li> <li>S000</li> <li>mA</li> <li>Spitzenstrom</li> <li>S000</li> <li>mA</li> <li>Spitzenstrom</li> <li>S000</li> <li>mA</li> <li>Nenngeschwindigkeit</li> <li>S000</li> <li>µm</li> <li>Hallsensor-Position</li> <li>Hall_CBA_001</li> <li>Inc</li> <li>Hall_CBA_010</li> <li>Inc</li> <li>Hall_CBA_010</li> <li>Inc</li> <li>Hall_CBA_100</li> <li>Inc</li> <li>Hall_CBA_100</li> <li>Inc</li> <li>Hall_CBA_101</li> <li>Inc</li> <li>Hall_CBA_101</li> <li>Inc</li> <li>Hall_CBA_101</li> <li>Inc</li> <li>Hall_CBA_110</li> <li>Inc</li> <li>Hall_CBA_110</li> <li>Inc</li> <li>Hall_CBA_101</li> <li>Inc</li> <li>Encoderindexsignal</li> <li>Encoderindexsignal</li> <li>Encoderindexsignal</li> <li>Encoderindexsignal</li> <li>Encoderindexsignal</li> <li>Inc</li> <li>Stomregler Motorseite</li> <li>I Uein (Motorseite)</li> <li>I Uein (Motorseite)</li> <li>Inc</li> <li>Spi</li></ul>                                                                                                    | Inbetriebnahme                                                                                                    | ×                                                                                                    |
|----------------------------------------------------------------------------------------------------|----------------------------------------------------------------------------------------------------|----------------------------------------------------------------------------------------------------|
| Motordaten       Image: CBA_001       Image: CBA_001       Image: C                                                                                                    | Drehzahlregler Richtung Beschleunigung Geschwindigkeit<br>Verbindung Betriebsart Offset-Abgleich Bremse Motor                                                                                                    | Lageregler Eingänge Referenzfahrt Can-Interpolation und Getriebe Analog-Eingang Encoder Stromregler                                                                           |
| aus Motordaten       id_Limit:       id_Limit:       Image: Constraint of the sector of the sector | Motordaten         ✓ Linearmotor       Pitch:       31008       μm         Polanzahl:       4       4         Nennstrom:       2500       mA         Spitzenstrom:       13000       mA         Nenngeschwindigkeit:       3000       μm/s         Phaseninduktivität:       1000       μH         Phasenwiderstand:       1000       mOhm         Spannungskonstante:       50       V/[1000 Umdr. /min.]         Berechnen       aus Momentenkonstante         Stromreglerbegrenzung       in Limit:       1428 | Hallsensor-Position<br>Hall_CBA_001 0 Inc<br>Hall_CBA_010 0 Inc<br>Hall_CBA_011 0 Inc<br>Hall_CBA_100 0 Inc<br>Hall_CBA_101 0 Inc<br>Hall_CBA_110 0 Inc<br>Hall_CBA_110 0 Inc |
| OK Abbrechen Überrehmen Hille                                                                                                    | aus Motordaten<br>id_Limit: 71<br>Obersetzung<br>Encoderauflösung<br>( = Encoderlinien x 4 )<br>Getriebeübersetzung<br>( = Encoderlinien x 4 )<br>I Uein (Motorseite)<br>1 Undrehung der Motorseite ×<br>I Uab (Abtriebseite)<br>Vorschub<br>konstante<br>Messen<br>I Umdrehung der Abtriebseite                                                                                                    | Emulation:     Position:     Umerchaltzeit       Umrechnungsfaktor     500 ms       2     Inc       5     μm       Defaultwerte für<br>ISEL-Motoren                           |

In diesem Dialogfeld können die Motordaten und die Getriebedaten eingegeben werden. Aus den Motordaten kann die Stromreglerbegrenzung (iq\_Limit, id\_Limit) berechnet werden. Im Dialogfeld Stromregler kann die Stromreglerbegrenzung manuell geändert werden.

Die Umrechnung von Längen- oder Dreheinheiten in das intern verwendete Format Inkremente wird im Antriebsmodul durchgeführt. Hierbei werden die in der CANOpen Spezifikation DS402 definierten Objekte der Faktor Group verwendet.

Der Umrechnungsfaktor (Position Factor 6093<sub>h</sub>) ist der Wert, der letztlich für alle Konvertierungen verwendet wird. Dieser errechnet sich nach der dargestellten Formel, wobei Encoderauflösung, Getriebeübersetzung und Vorschubkonstante eingestellt werden können. Es kann aber auch manuell ein beliebiger Wert als Umrechnungsfaktor eingegeben werden, wenn es erforderlich ist. Die Einheiten für die Geschwindigkeit und die Beschleunigung werden immer von der Positionseinheit als Einheit/Sek und Einheit/Sek<sup>2</sup> abgeleitet.

In obigem Beispiel wird eine Linearachse mit einer Spindelsteigung von 10 mm/Umdrehung ohne Getriebe vorrausgesetzt. Die Position soll in der Einheit [ $\mu$ m] vorliegen. Damit ergibt sich für die Geschwindigkeit die Einheit  $\mu$ m/Sek und für die Beschleunigung  $\mu$ m/Sek<sup>2</sup>.

Wenn eine Drehachse verwendet wird, sollte sinnvollerweise eine Dreheinheit gewählt werden. Zur Auswahl stehen hier Bogensekunden ["], Bogenminuten ['] und Grad [°].

Wird keine Umrechnung gewünscht, kann als Vorschubkonstante der gleiche Wert, wie bei der Encoderauflösung angegeben werden und der Umrechnungsfaktor ergibt sich zu 1.

Die Encoderauflösung muss als Vierfaches der Anzahl der Striche auf dem Encoder angegeben werden (4-Flankenauswertung).

Mit dem Button "Vorschubkonstante Messen" kann die Vorschubkonstante aus dem Abstand zweier Punkte auf der Achse bestimmt werden. Es erscheint folgender Dialog:

| Vorschubkonstante bestimmen 🛛 🛛 🔀                                                                                                    |         |          |           |  |
|----------------------------------------------------------------------------------------------------|---------|----------|-----------|--|
| Achtung: Um die Vorschubkonstante zu ermitteln, müssen der Strom- und der<br>Drehzahlregler schon in Betrieb genommen sind. Sonst kann die Achse nicht<br>bewegt werden.                   |         |          |           |  |
| Begrenzungspunkte a                                                                                                    | nfahren |          | 0K [      |  |
| Punkt 1                                                                                                    | 289235  | Inc      | Abbrechen |  |
| Punkt 2                                                                                                    | 546976  | Inc      |           |  |
|                                                                                                    |         |          |           |  |
| Abstand der Punkte                                                                                                    | 257741  | Inc      |           |  |
| Abstand der Punkte<br>auf der Achse                                                                                                    | 0       | Inc      |           |  |
| Die Vorschubkonstante wird aus dem Abstand der Punkte und dem Abstand der<br>Punkte auf der Achse automatisch berechnet. Korrigieren Sie gegebenenfalls<br>die Vorschubkonstante von Hand. |         |          |           |  |
| Vorschubkonstante                                                                                                    | 0       | Inc / 10 | mdr.      |  |
| Die berechnete bzw. die eingegebene Vorschubkonstante kann mit <0K> in<br>den Dialog <motor getriebe="" und=""> übernommen werden.</motor>                                                 |         |          |           |  |

Mit den Buttons "Punkt 1" und "Punkt 2" können Sie zwei verschiedene Punkte auf der Achse anfahren. Messen Sie den Abstand der Punkte auf der Achse und geben Sie diesen in Editierfeld "Abstand der Punkte auf der Achse" in µm ein. Die Vorschubkonstante wird während der Eingabe automatisch berechnet und in Editierfeld "Vorschubkonstante" eingetragen. Korrigieren Sie gegebenenfalls im Editierfeld "Vorschubkonstante" den berechneten Wert. Mit Button "OK" kann dann die berechnete bzw. korrigierte Vorschubkonstante in den Dialog Übersetzung übernommen werden.

Die 3 Hallsensoren, entsprechend den 3 Motorphasen, liefern direkt nach dem Einschalten die Information, in welchem der 6 magnetischen Feldzustände sich der Motor befindet. Die groben Lagen der 6 magnetischen Zustände sind durch die hier eingetragenen 6 Hallsensorpositionen eindeutig. Mit dieser groben Lageinformation kann sich der Motor maximal eine Umdrehung drehen, bis das erste Indexsignal ankommt. Ab diesem Zeitpunkt benutzt IMD20/IMD40 die hier eingetragene Encoderindexposition, um den Motor genau zu kommutieren. Bei Linearantrieben ist es oft der Fall, dass das benutzte Längenmesssystem kein Indexsignal liefert. Hier muß die Option "Encoder Index Emulation" benutzt werden, um das Indexsignal aus den Hallsignalen zu erzeugen. Bei Torque-Motoren ist die "Encoder Index Emulation" zu bevorzugen.

Falls Sie einen ISEL-Motor haben, bedienen Sie bitten den Button "Defaultwerte für ISEL-Motoren". Falls Sie Ihren eigenen Motor zusammen mit IMD20/IMD40 benutzen wollen, setzen Sie mit uns in Verbindung. Wir helfen Ihnen weiter, um die Hallsensor- sowie Indexsignalpositionen zu ermitteln.

# Dialogfeld Drehzahlregler

Die Einstellung des PID-Geschwindigkeitsreglers erfolgt analog zur Einstellung des Stromreglers (siehe Dialogfeld Stromregler). Zusätzlich gibt es noch die Parameter kd (Differentialverstärkung) und die zugehörige Abtastzeit td. Der Faktor td beeinflusst die Abtastzeit des Differentialanteils nach der Beziehung: Abtastzeit des D-Anteils = Reglerabtastzeit x (1 + td). Dieser Wert sollte nur bei schweren Achsen größer als 0 gewählt werden. Eine Erhöhung von td um 1, entspricht einer Verdopplung von kd.

Der Geschwindigkeitsregler ist eigentlich ein Lageregler, der die Funktion besitzt, die Soll-Position mit konstanter Rate weiterzuzählen. Diese Rate entspricht der momentanen Soll-Geschwindigkeit. Durch dieses Prinzip kommt die **Nachlauf-Begrenzung** als ein weiterer Parameter hinzu. Denn wenn der Motor der Sollposition nicht folgen kann, würde eine sehr große Abweichung entstehen, die dann durch eine erhöhte Geschwindigkeit wieder eingeholt werden muss.

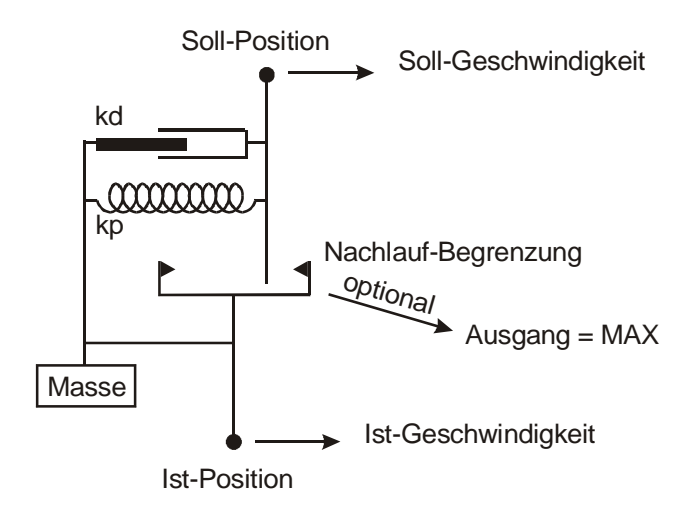

Die Abweichung zwischen Soll- und Ist-Position kann nicht größer als die Nachlauf-Begrenzung werden, weil die Soll-Position bei Überschreitung in diesem Abstand der Istposition nachgeführt wird. Ein zu großer Wert der Nachlauf-Begrenzung kann unter Umständen zu einer Dauerschwingung der Achse führen. Zur Optimierung der Nachlaufbegrenzung siehe Dialogfeld Can-Interpolation auf Seite 73.

Ist die Option **Hart begrenzen** aktiviert, wird bei Erreichen der Nachlauf-Grenze der Reglerausgang auf seinen Maximalwert gesetzt. Andernfalls hat er einen der Abweichung entsprechenden Wert.

Zum Testen der Reglereinstellung kann auch hier ein Testsignal verwendet werden. Hierbei werden drei Rechteckimpulse als Sollgeschwindigkeit vorgegeben (Gesamtdauer und Amplitude sind einstellbar). Über die Ist-Geschwindigkeit kann die Reglereinstellung kontrolliert werden. Neue Regelparameter werden beim Test nur kurzzeitig zum Antriebsmodul übertragen und anschließend wieder durch die vorherigen ersetzt. Die Parameter können sowohl im Stillstand als auch mit einer Bewegung getestet werden.

Zu Beginn benutzt man am besten die Default-Werte und kann dann verschiedene Einstellungen ausprobieren.

Hier sind ein paar grundsätzliche Einstellregeln:

- Bei starkem Überschwingen kp verkleinern und/oder kd vergrößern.
- Ein zu hoher D-Anteil führt zu einem harten Motorlauf und hörbarem Geräusch.
- Eine Erhöhung von td entspricht einer Verdoppelung des D-Anteils (kd halbieren).
- ki sollte nicht größer als kp sein. Meistens reichen schon sehr kleine Werte.
- Zum Einstellen der Nachlauf-Begrenzung sollte eine höhere Sollgeschwindigkeit ausgewählt werden. Durch Verkleinern der Nachlaufbegrenzung wird das Überschwingen geringer und die Rampen flacher. Verkleinern Sie die Nachlaufbegrenzung bis zu dem Punkt, an dem die Rampensteilheit noch genauso groß ist wie bei einer hohen Nachlaufbegrenzung. Eventuell kann kp dabei noch erhöht werden. Anschließend kann die Option "Hart begrenzen" aktiviert werden, um eine höhere Beschleunigung zu erreichen.

Die Anforderungen an den Regler können von Anwendung zu Anwendung sehr unterschiedlich sein. Ein glatter Verlauf der Ist-Geschwindigkeit mit leichtem Überschwingen (siehe Bild) ist z.B. für viele Einsatzzwecke ein guter Kompromiss.

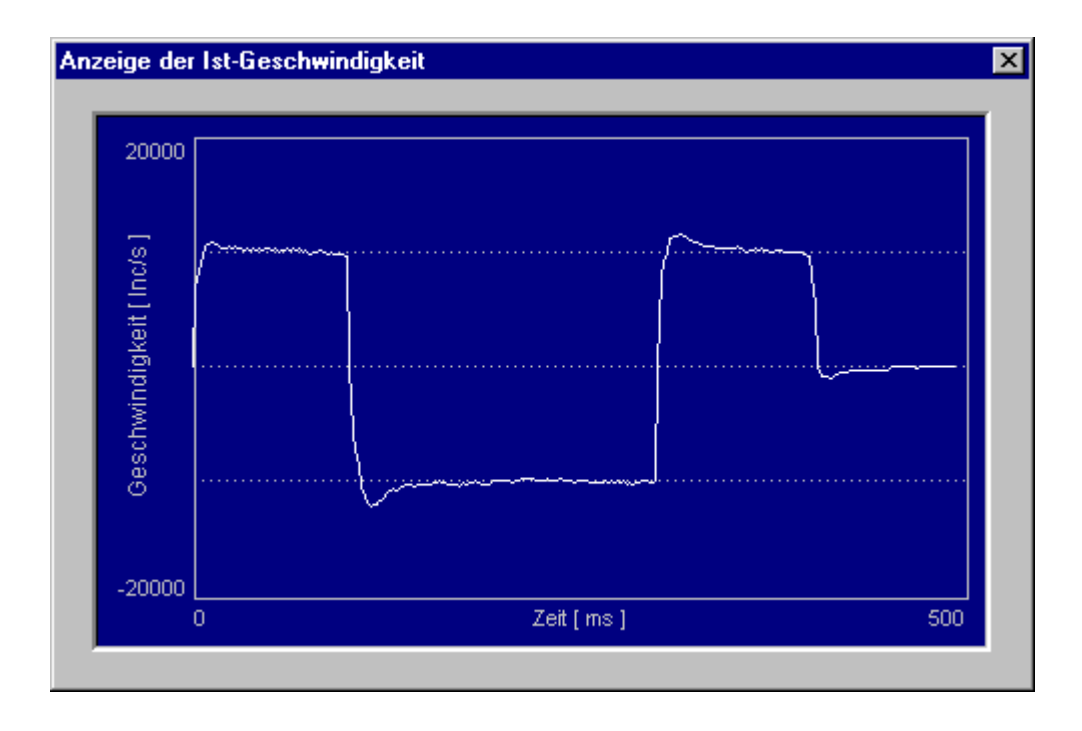

# **Dialogfeld Richtung**

| Inbetriebnahme                                                                                                    |
|----------------------------------------------------------------------------------------------------|
| Verbindung Betriebsart Offset-Abgleich Bremse Motor und Getriebe Encoder Stromregler Drehzahlregler                                                                                    |
|                                                                                                    |
| Stellen Sie hier die Bewegungsrichtung der Achse so ein, dass tatsächliche Richtung<br>und gewünschte Achsrichtung übereinstimmen.                                                     |
| Achtung: Wegen der Encoder-Polarität soll die "Standard-Achsrichtung" in der<br>Betriebsart "Analog-Eingang" gewählt werden. Sonst könnte eine unkontrollierte<br>Bewegung entstehen." |
| Standard-Achsrichtung     Manuell fahren                                                                                                    |
| C Achsrichtung gedreht F3 F4                                                                                                    |
| Achsrichtung Testen                                                                                                    |
| 🔲 <u>E</u> ndschalter überbrücken                                                                                                    |
| Switch On Disable                                                                                                    |
| <u>S</u> chließen                                                                                                    |
|                                                                                                    |
|                                                                                                    |
|                                                                                                    |
|                                                                                                    |
|                                                                                                    |
| OK Abbrechen Übernehmen Hilfe                                                                                                    |
|                                                                                                    |

Jede Achse (Linearachse, Rundachse), die mit dem Positioniermodul angetrieben wird, sollte eine definierte Achsrichtung haben.

Der Motor selbst, wenn er richtig angeschlossen ist, sollte sich bei positiver Richtung rechts herum drehen, und bei negativer Richtung links herum (von vorne gesehen).

Hier kann nun die Drehrichtung des Motors so angepasst werden, dass sie mit der definierten Achsrichtung der angeschlossenen Mechanik übereinstimmt. Zu diesem Zweck kann ein Dialogfeld angezeigt werden, mit dem die Achse in positive und negative Richtung bewegt wird.

Falls die analoge Betriebsart (Geschwindigkeitsregler) aktiv ist, muss die Standard-Achsrichtung gewählt werden. Sonst gibt es beim Einschalten eine unkontrollierte Bewegung des Motors.

**Zu Beachten:** Beim Wechsel der Achsrichtung werden gleichzeitig die Endschalter-Eingänge vom positiven und negativen Endschalter vertauscht.

### Dialogfeld Beschleunigung

| Inbetriebnahme                                                                                                    | ×                                                                                                    |  |  |  |
|----------------------------------------------------------------------------------------------------|----------------------------------------------------------------------------------------------------|--|--|--|
| Verbindung Betriebsart Offset-Abgleich Bremse M<br>Drehzahlregter Bichtung Beschleunigung Geschwindigk                                                                                                    | otor und Getriebe Analog-Eingang Encoder Stromregler                                                                                        |  |  |  |
| Drehzahlregler   Richtung Deschleunigung   Geschwindigkeit   Lageregler   Eingange   Referenzfahrt   Can-Interpolation  <br>Die maximale Beschleunigung wird automatisch aus der Rampensteilheit ermittelt. Bei hohen<br>Sollgeschwindigkeiten erhält man ein genaueres Ergebnis. |                                                                                                    |  |  |  |
| Sollgeschwindigkeit vorgeben                                                                                                    | Strombegrenzung<br>Bei einem Stromfehler während<br>des Ermittelns der Geschwindigkeit<br>kann iq-Limit schrittweise<br>verkleinert werden. |  |  |  |
| <u>max. Beschleunigung ermitteln</u><br>80%<br><u>Max. Beschleunigung = 5000000</u> μm/s <sup>2</sup><br>Switch On Disable Operation Enable                                                                                                    | iq_Limit 1428                                                                                                    |  |  |  |
|                                                                                                    |                                                                                                    |  |  |  |
|                                                                                                    |                                                                                                    |  |  |  |
|                                                                                                    |                                                                                                    |  |  |  |
|                                                                                                    | OK Abbrechen Ü <u>b</u> ernehmen Hilfe                                                                                                    |  |  |  |

Die Maximalbeschleunigung ist eine Begrenzung für die Beschleunigung bei allen Bewegungsfunktionen mit einer Rampe (Profile Velocity Mode, Profile Position Mode). D.h. die Beschleunigung kann nie größer werden als dieser Wert, auch wenn ein anderer Parameter (z.B. Profile Acceleration) einen höheren Wert enthält.

Die Ermittlung der Maximalbeschleunigung kann automatisch durchgeführt werden. Hierzu wird wieder ein Rechtecksignal benutzt, um den Motor hin und her zu bewegen. Gleichzeitig werden die Anstiegszeiten der Rampen gemessen und gemittelt. Dieser Wert wird auf 80 % begrenzt, um eine gewisse Reserve bei der Steuerung zu haben.

*Wichtig:* Falls ein Stromkurzschlussfehler (Fehlernummer 13) während der automatischen Ermittlung der Maximalbeschleunigung auftreten sollte, muß der Anwender die Strombegrenzung schrittweise verkleinern (hauptsächlich iq\_Limit), bis der Fehler 13 nicht mehr auftritt. Tritt der Stromkurzschlussfehler (Fehlernummer 13) durch ein zu hohe Beschleunigung während des Betriebs der Achse auf, so kann man den Wert für die maximale Beschleunigung hier herunter setzen und damit gegebenenfalls den Fehler vermeiden.

Es ist zu beachten, dass bei relativ kleinen Geschwindigkeiten die Berechnung sehr ungenau wird. Die Sollgeschwindigkeit sollte schon ca. ¼ der Maximalgeschwindigkeit oder größer sein.

#### Dialogfeld Geschwindigkeit

| Inbetriebnahme                                                                                                    | ×                                                                                                    |  |  |  |  |
|----------------------------------------------------------------------------------------------------|----------------------------------------------------------------------------------------------------|--|--|--|--|
| Verbindung Betriebsart Offset-Abgleich Bremse M<br>Drehzahlregler Richtung Beschleunigung Geschwindigt                                                                        | lotor und Getriebe   Analog-Eingang   Encoder   Stromregler  <br>«eit   Lageregler   Eingänge   Referenzfahrt   Can-Interpolation |  |  |  |  |
| Beim Test wird der Motor auf die maximal erreichbare Geschwindigkeit beschleunigt. Daher müssen zuerst zwei<br>Begrenzungspunkte gesetzt werden, um die Mechanik zu schützen. |                                                                                                    |  |  |  |  |
| Begrenzung einstellen Beschleunigung                                                                                                    | = 20 % Strombegrenzung<br>Bei einem Stromfehler während                                                                           |  |  |  |  |
| Begrenzungspunkt 1                                                                                                    | des Ermittelns der Geschwindigkeit<br>kann iq-Limit schrittweise<br>verkleinert werden.                                           |  |  |  |  |
|                                                                                                    | <b>↓</b> 90%                                                                                                    |  |  |  |  |
| Begrenzungspunkt 2 Max. Geschwindigkeit =                                                                                                    | 200000 μm/s iq_Limit 1428                                                                                                    |  |  |  |  |
|                                                                                                    |                                                                                                    |  |  |  |  |
|                                                                                                    |                                                                                                    |  |  |  |  |
|                                                                                                    |                                                                                                    |  |  |  |  |
|                                                                                                    |                                                                                                    |  |  |  |  |
|                                                                                                    | OK Abbrechen Ü <u>b</u> ernehmen Hilfe                                                                                            |  |  |  |  |

Die Maximalgeschwindigkeit ist eine Begrenzung für die Geschwindigkeit bei allen Bewegungsfunktionen mit einer Rampe (Profile Position Mode, Profile Velocity Mode). D.h. die Geschwindigkeit kann nie größer werden als dieser Wert, auch wenn ein anderer Parameter (z.B. Target Velocity 60FFh) einen höheren Wert enthält.

Auch in der Betriebsart "Geschwindigkeitsregler mit Analogeingang" entspricht dieser Wert der maximal erreichbaren Geschwindigkeit (-10 V .. +10 V entsprechen -Max.Geschwindigkeit .. +Max.Geschwindigkeit ). Siehe "Dialogfeld Betriebsart" auf Seite 55

Die Ermittlung dieses Parameters kann automatisch erfolgen. Hierzu ist es allerdings erforderlich, einen Bewegungsbereich zu definieren, weil die Achse bei der Beschleunigung auf die Maximalgeschwindigkeit und anschließendem Abbremsen u.U. eine große Strecke zurücklegen kann und dabei nicht in die mechanische Begrenzung fahren darf.

#### Siehe Dialogfeld Beschleunigung auf Seite 68

Zur Festlegung dieses Bewegungsbereiches muss mindestens ein Begrenzungspunkt gesetzt werden, indem die Achse über einen Teach-Dialog an die entsprechende Stelle gefahren wird. Am Anfang enthalten beide Begrenzungspunkte die aktuelle Position.

Die Beschleunigung ist standardmässig auf 20 % der max. Beschleunigung eingestellt um die Mechanik zu schonen, kann aber auch erhöht werden, wenn z.B. der Bewegungsbereich zu klein ist.

Die Maximalgeschwindigkeit wird intern ermittelt und anschließend auf 95 % begrenzt, um eine gewisse Reserve für die Regelung zu haben.

*Wichtig:* Falls ein Stromkurzschlussfehler (Fehlernummer 13) während der automatischen Ermittlung der Maximalgeschwindigkeit auftreten sollte, muß der Anwender die Strombegrenzung schrittweise verkleinern (hauptsächlich iq\_Limit), bis der Fehler 13 nicht mehr auftritt.

| Beim Testen der Regelparameter werden diese nur für die Dauer des Tests benutzt. Erst mit<br>(Übernehmen> oder (Weiter> werden die Parameter dauerhaft gespeichert.<br>Regelparameter<br>kg @@kd @000<br>td 0<br>Vorgteuerung 64 Tändern<br>Kv soll mit Button "Test Bewegung"<br>und Radio-Button "kv_Wert"<br>experimentell ermittelt werden.<br>kg 10602<br>Defaultwerte für ISEL-Motoren<br>Test Sijllstand Test Bewegung<br>Switch On Disable Operation Enable |
|----------------------------------------------------------------------------------------------------|
|----------------------------------------------------------------------------------------------------|

Der Lageregler ist ein PD-Regler mit Geschwindigkeits-Vorsteuerung. Dieser ist dem Drehzahlregler überlagert, d.h. zuerst muss der Drehzahlregler eingestellt werden. Eine Vorsteuerung führt immer zu einer besseren Dynamik, aber gleichzeitig auch zu einem Überschwingen. Im Normalfall sollen die Standardwerte für die Vorsteuerung genommen werden.

Zum Testen der Einstellung steht auch hier wieder ein Testsignal zur Verfügung, das aus drei Impulsen mit unterschiedlichem Vorzeichen besteht. Die Rampensteilheit kann hierbei zwischen der (vorher ermittelten) Maximalbeschleunigung und einer maximalen Rampe (Sprung) ausgewählt werden.

Um die Einstellungen beurteilen zu können, stehen die Anzeigemöglichkeiten Geschwindigkeit und Nachlauffehler (Regelabweichung) zur Verfügung.

Die Einstellung der Regelparameter kann folgendermaßen vorgenommen werden:

- Defaultwerte laden.
- Test-Beschleunigung auf Max.Beschleunigung einstellen und Geschwindigkeitsverlauf kontrollieren.
- kp erhöhen bis ein deutliches Überschwingen auftritt.
- kd (und/oder td) vergrößern und ggf. kp anpassen, um den Geschwindigkeitsverlauf zu glätten. Verschiedene Sollgeschwindigkeiten testen. Normalweise soll td gleich 0 gesetzt werden. Im Fall von starken Störungen wie bei Zahnriemenvorschüben ist es manchmal sinnvoll td anstatt kd zu vergrößern, um eine hohe Stabilität bei einem geringen Geräuschpegel zu erreichen. Zu beachten, dass eine Erhöhung von td um 1 genau einer Verdopplung von kd entspricht.
- Anzeige auf Nachlauf stellen und den Vorsteuerungsfaktor (und evtl. kp) verändern bis der Nachlauffehler minimal wird. Hierbei die Sollgeschwindigkeit erhöhen.
- Test-Beschleunigung auf Sprung stellen und Einschwingverhalten des Regelkreises auch bei höheren Sollgeschwindigkeiten kontrollieren (Geschwindigkeits-Anzeige). Falls die Achse hierbei in eine Dauerschwingung gerät, unbedingt die Nachlauf-Begrenzung des Drehzahlreglers verkleinern.

Test-Beschleunigung auf Sprung stellen und Einschwingverhalten des Regelkreises auch bei höheren Sollgeschwindigkeiten kontrollieren (Geschwindigkeits-Anzeige). Falls die Achse hierbei in eine Dauerschwingung gerät, unbedingt die Nachlauf-Begrenzung des Drehzahlreglers verkleinern.

Für die Optimierung kann es sinnvoll sein, auch den Drehzahlregler nochmals zu variieren, um einen besseren Geschwindigkeitsverlauf oder einen ruhigeren Motorlauf zu erzielen. Bei der Inbetriebnahme in beliebiger Reihenfolge ist jedoch darauf zu achten, die Parameter des Drehzahlreglers mit <Übernehmen> vor jedem Wechsel zum Lageregler zu speichern.

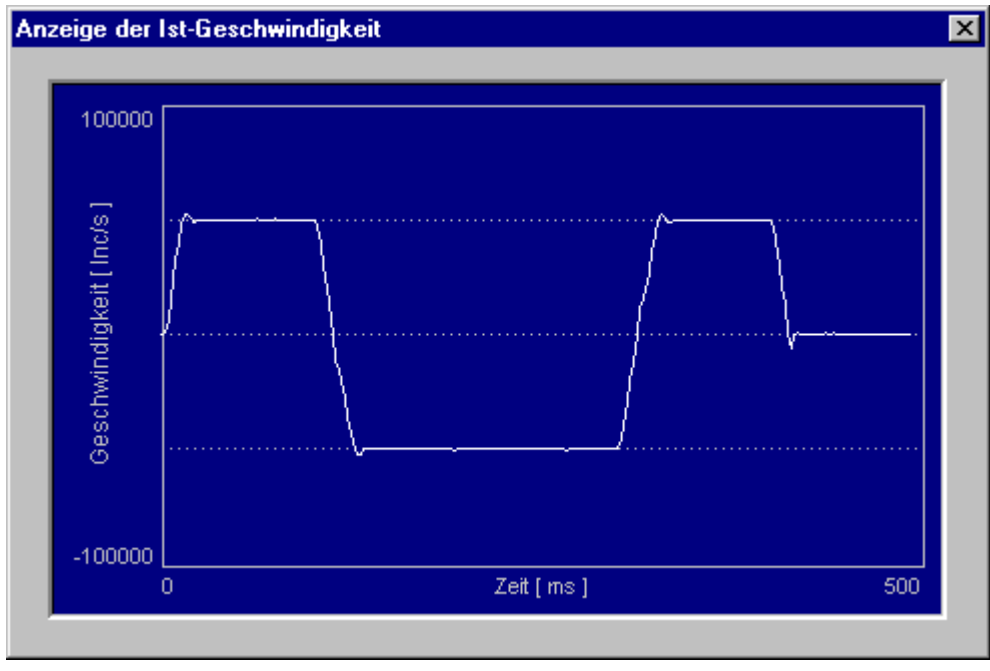

Verlauf der Ist-Geschwindigkeit

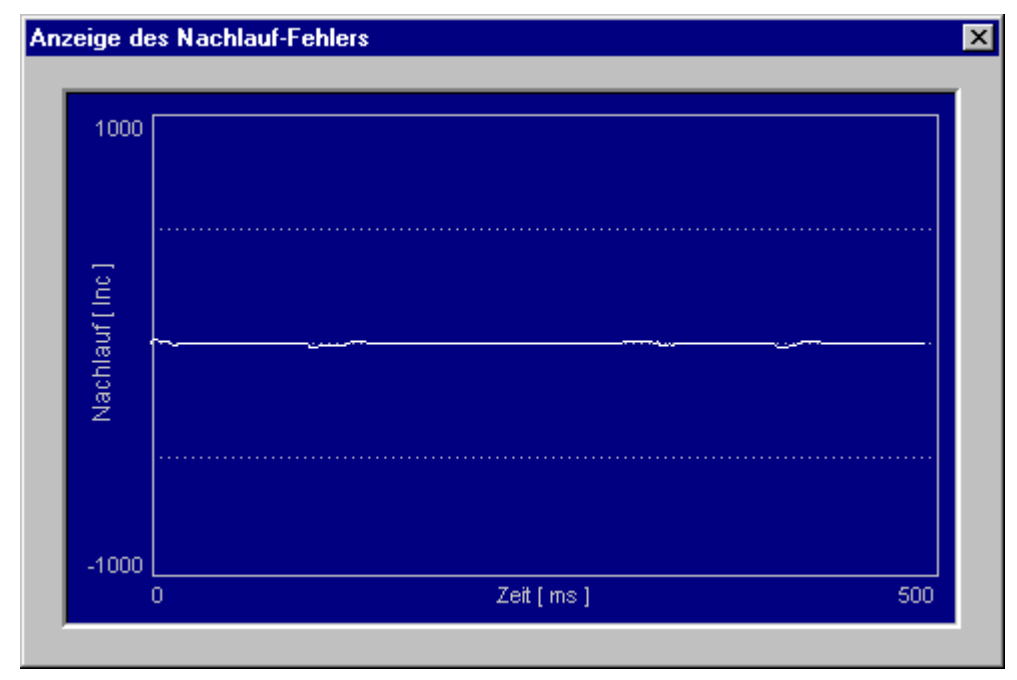

Verlauf der Regelabweichung

Die Geschwindigkeitsverstärkung kv ist eine Kenngröße für die Dynamik der Achse. Dieser Parameter wird innerhalb des Positioniermoduls nicht benutzt. Eine übergeordnete CNC-Steuerung wie die ISEL-Steuerung kann diesen Parameter lesen und für die Optimierung des Bewegungsablaufs verwenden. Der kv-Faktor soll durch die Auswahl des Radio-Buttons "kv\_Wert" experimentell ermittelt werden.
#### **Dialogfeld Can-Interpolation**

| Inbetriebnahme                                                                                                    | × |
|----------------------------------------------------------------------------------------------------|---|
| Inbetriebnahme         Verbindung       Betriebsart       Offset-Abgleich       Bremse       Motor und Getriebe       Encoder       Stromregler       Drehzahlregler         Richtung       Beschleunigung       Geschwindigkeit       Lageregler       Eingänge       Referenzfahrt       Can-Interpolation         Die hier eingestellten Parameter werden im Interpolationsmode benutzt. Das Testen von       Nachlaufbegrenzung soll nur erfolgen, nach dem alle Regler- und Rampenparameter fettig eingestellt       Sird.         Überwachung       Eine Factor:       Eine       Eine       Testen von Nachlaufbegrenzung         Life Time Factor:       Ime       Pachaluffeler       Dool       Ine         Rachlauffehler:       1000       ms       Nachlaufbegrenzung stell       Ine         Maximaler Ruck       10000       Inc./el       Ime Fal einer Dauerschwingung soll       Im Fal einer Dauerschwingung soll         Maximaler Ruck       Egrenzung       Kophlungsfaktor       Egrenzung       Zurücksetzen       Verkleinet werden!         Swtich On Disable       Operation Enable       Peration Enable       Defaultwerte       Defaultwerte |   |
| OK Abbrechen Übernehmen Hilfe                                                                                                    |   |

Die hier eingestellten Parameter sind für die Betriebsarten "Positionsregler mit Rampenprofil" und "Positionsregler für Interpolation" gedacht (siehe "Dialogfeld Betriebsart" auf Seite 55).

Über die beiden Parameter <u>"Life Time Factor" und <u>"G</u>uard Time" kann die WatchDog-Funktion des Positioniermoduls aktiviert werden (siehe Überwachung - Guarding auf Seite 89). Falls der Wert eines der beiden Parameter gleich 0 ist, ist die WatchDog-Funktion ausgeschaltet.</u>

Die Überwachung des Nachlauffehlers wird mit Hilfe der beiden Parameter "Zeitfenster" und Positionsfenster" durchgeführt. Wenn die Istposition für die Zeit "Zeitfenster" um den Betrag "Positionsfenster" vom Sollwert abweicht, wird ein interner Flag gesetzt. Eine übergeordnete Steuerung kann diesen Flag abfragen und entsprechend reagieren.

Das Schwingungsverhalten der Achse kann durch den Parameter "Maximaler Ruck" beeinflusst werden. Je kleiner der Ruckwert ist, desto weniger schwingt die Achse beim Beschleunigen sowie beim Bremsen. Dafür dauert der Beschleunigungs- und Abbremsungsvorgang entsprechend länger. Der Ruckwert kann von der CNC-Steuerung eingelesen und benutzt werden. Innerhalb der Leistungsendstufe wird dieser Parameter nicht benutzt. Die CNC-Steuerung von ISEL benutzt diesen Parameter.

Beim Achstyp kann die Achse entweder als eine Linear- oder als eine Drehachse eingestellt werden. Die CNC-Steuerung von ISEL benutzt diesen Parameter für die Anzeige. Sonst wird der Achstype nicht benutzt. Bei einer Gantry-Achse, wo zwei Achsen synchron bewegt werden sollen, kann der maximale Positionsfehler frei definiert werden. Dieser Grenzwert wird nur von der Slave-Achse überwacht. Die Master-Achse berücksichtigt diesen Grenzwert nicht. Falls die Positionsabweichung zwischen der Master- und der Slave-Achse diesen Wert überschreitet, wird die Slave-Achse sofort mit dem Fehlercode 22 angehalten (siehe Abschnitt Fehlerzustände). Die dazu gehörige Masterachse bekommt diesen Fehler über den CAN-Bus mitgeteilt und hält sofort mit dem Fehlercode 28 an.

Bei der Slave-Achse einer Gantry-Achse hat der Anwender außerdem noch die Möglichkeit, den Kopplungsfaktor zu definieren. Je größer dieser Faktor ist, desto "enger" ist die Slave-Achse an der Master-Achse verbunden. Dadurch ist die Positionsabweichung zwischen den beiden Achsen während des Gantry-Betriebs auch kleiner. D.h. je größer der Kopplungsfaktor ist, desto besser ist der Gantry-Betrieb. Aber die Regelung an der Slave-Achse ist leider "rauer". Der Anwender soll immer den Standardwert als Anfangwert nehmen und schrittweise um 1 nach oben oder unten zu ändern. Im Deklarationsmodus kann der Anwender mit Hilfe des Menü "Einstellung \ Objekt-Verzeichnis" die aktuelle und die maximale Positionsabweichung zwischen der Master- und der Slave-Achse beobachten.

Ein zu großer Wert der Nachlauf-Begrenzung kann während der Interpolation zu einer Dauerschwingung führen. Ein zu kleiner Wert begrenzt die Bewegungsgeschwindigkeit der Achse. Es ist sinnvoll, den eingestellten Wert zu testen. Nach dem Betätigen des Buttons <u>"T</u>est" läuft der Test automatisch. Eine eventuelle Dauerschwingung der Achse kann durch den Button <u>"Z</u>urücksetzen" unterbunden werden. Ein optimaler Wert ist der maximal mögliche Wert, bei dem die Dauerschwingung noch nicht aufgetreten ist. Der Wert der Nachlauf-Begrenzung kann auch über das Eingabefeld <u>"N</u>achlauf-Begrenzung" verändert werden (siehe auch "Dialogfeld Drehzahlregler" auf Seite 64).

#### Dialogfeld Eingänge

| Inbetriebnahme                                                                                                    |
|----------------------------------------------------------------------------------------------------|
| Verbindung Betriebsart Offset-Abgleich Bremse Motor und Getriebe Analog-Eingang Encoder Stromregler<br>Drehzahlregler Richtung Beschleunigung Geschwindigkeit Lageregler <sup>Eingänge</sup> Referenzfahrt Can-Interpolation |
| Hier kann die Beschaltung der Eingänge überprüft und ggf. angepaßt werden.                                                                                                    |
| Eingang <u>1</u> : Endschalter negativ                                                                                                    |
| Eingang 3: Nicht vorhanden                                                                                                    |
| Eingang 4: Freigabe C Low C High                                                                                                    |
| Eingang 5 : nicht angeschlossen 💌 O Low 💿 High                                                                                                    |
| Aktueller Zustand<br>Endschalter negativ:<br>Endschalter positiv:<br>Referenzschalter:<br>Freigabe:<br>Motortemperatursensor:<br>Achse bewegen                                                                               |
| OK Abbrechen Ü <u>b</u> ernehmen Hilfe                                                                                                    |

Das Positioniermodul verfügt über drei digitale Eingänge für zwei Endschalter ein Freigabesignal und einen Eingang für den Motortemperatursensor. Um die Kompatibilität zu den anderen Leistungsendstufen aus dem Haus ISEL zu halten, ist der nicht verfügbare Eingang 3 weiterhin angezeigt. Die Zuordnung der Signale zu den Eingängen ist beliebig, bis auf das Freigabesignal, welches immer auf den Eingang 4 geführt werden sollte (hardwaremäßige Verknüpfung des Eingangs 4 mit Endstufenfreigabe).

Der aktuelle Zustand der Eingänge kann über die LEDs abgelesen werden. Diese Anzeige entspricht dem Zustand wie er von der Steuerung ausgewertet wird. (Hellgrün = Eingang ist aktiv, Grau = Eingang ist nicht aktiv).

Zum Testen der Endschalter an einer Achse kann über einen Teach-Dialog (Achse bewegen) die Achse in die Endschalter gefahren werden. Falls die Aktivierung der Endschalter über die Not-Aus-Kette der Anlage zu einer Abschaltung der Endstufen führen würde, kann mit der Option <Endschalter überbrücken> ein Ausgang der Endstufe gesetzt werden, der zu einer Trennung der Endschalter dieser Achse von der Notauskette benutzt werden sollte.

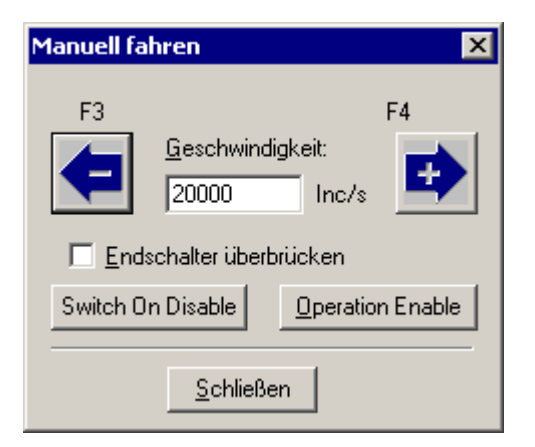

#### Dialogfeld Referenzfahrt

| Verbindung       Betriebsart       Offset-Abgleic         Richtung       Beschleunigung       Geschleunigung         Art und Richtung der Referenzfahrt       -         O negativ Endschalter       -         O negativ Endschalter       -         O negativ Beferenzschalter       -         O negativ Beferenzschalter       -         O negativ Referenzschalter       -         O negativ Referenzschalter       -         O mit Indexsignal       - | h Bremse Motor und Getriebe Encoder Stromregler Drehzahlregler<br>vindigkeit Lageregler Eingänge Referenzfahrt Can-Interpolation<br>Geschwindigkeit<br>beim Anfahren des Schalters<br>2000 Inc/s<br>beim <u>H</u> erausfahren aus dem Schalter<br>500 Inc/s |
|----------------------------------------------------------------------------------------------------|----------------------------------------------------------------------------------------------------|
| Referenz-Abstand         Ändern       0         Index-Offset         Ändern       0         Index-Offset         Index-Offset         Index-Offset                                                                                                    | Beschleunigung       1000000       Inc/s²       Referenzfahrt testen       Start                                                                                                    |
| Aktuelle Position<br>289235 Inc                                                                                                    | Swtich On Disable Operation Enable                                                                                                    |
|                                                                                                    | OK Abbrechen Übernehmen Hilfe                                                                                                    |

Die Referenzfahrt dient dazu, den Nullpunkt einer Achse festzulegen. Hierzu bewegt sich die Achse mit der Anfahren-Geschwindigkeit in eine Richtung bis der angegebene Schalter aktiv wird. Danach fährt die Achse (langsam) mit der Herausfahren-Geschwindigkeit in die andere Richtung bis der Schalter wieder ausschaltet. Schließlich wird die Achse auf einen bestimmten Abstand (Referenz-

Abstand) vom Schaltpunkt gefahren. Dies ist dann der Nullpunkt der Achse. Die Referenzbeschleunigung soll etwa 1/10 der Achsbeschleunigung (siehe "Dialogfeld Beschleunigung" auf Seite 68) betragen, um die mechanische Achse während der Referenzfahrt zu schonen. Bei Referenzfahrt mit Indexsignal fährt die Achse nach dem Ausschalten des Schalters zuerst den Index-Offset ab, ohne das Indexsignal des Motors zu berücksichtigen. Nach Abfahren des Index-Offset fährt die Achse dann solange weiter, bis sie das Indexsignal erkennt. Nach Erkennung des Indexsignals fährt die Achse den Referenz-Abstand ab und setzt dann den Nullpunkt der Achse. Um den Index-Offset zu bestimmen, müssen Sie zuerst ein Referenzfahrt ohne Indexsignal und dann eine Referenzfahrt mit Indexsignal durchführen (Dialog "Index-Offset bestimmen" über Schalter "Index-Offset bestimmen ..."). Nach Abschluss der beiden Referenzfahren werden aus den Positionen, die die Achse nach den beiden Referenzfahrten eingenommen hat, der Index-Offset bestimmt. Hierzu wird die Differenzposition der beiden Referenzfahrten berechnet. Liegt die Differenzposition im Bereich 1/4 der Encoderauflösung und 3/4 der Encoderauflösung so wird der Index-Offset 0 vorgeschlagen. Liegt die Differenzposition ausserhalb dieses Bereiches so wird die Hälfte der Encoderauflösung vorgeschlagen. Mit "Index-Offset übernehmen" kann der vorschlagene bzw. der manuell geänderte Index-Offset in den Dialog "Referenzfahrt" übernommen werden.

In dem Dialogfeld sind alle Parameter zusammengefasst, die die Ausführung der Referenzfahrt beeinflussen. Mit <Art und Richtung der Referenzfahrt> legen Sie z.B. fest, welcher Schalter benutzt wird und in welche Richtung die Achse fahren soll. Um eine hohe Genauigkeit des Maschinennullpunkts zu erreichen, ist eine Kombination mit dem Indexsignal möglich, falls das Indexsignal des Encoders angeschlossen ist. Ebenso können Sie hier die Geschwindigkeiten und den Referenz-Abstand einstellen. Außerdem besteht die Möglichkeit, die Referenzfahrt zu testen. Zu beachten, dass IMD20/IMD40 die Referenzfahrt auf Referenzschalter nicht unterstützt. D. h. der Anwender muß einen der Endlageschalter als Referenzschalter definieren.

Intern wird zur Ausführung der Referenzfahrt das Modul in die CanOpen-Betriebsart Homing Mode -Referenzfahrt geschaltet, dann wird die Referenzfahrt gestartet und nach Beendigung wird wieder in die alte Betriebsart zurückgeschaltet.

Beachten Sie bei einer Referenzfahrt auf einen der beiden Endschalter, dass während der Referenzfahrt der Ausgang für die Überbrückung der Endschalter (Sicherheitskreis) gesetzt wird, um ein Abschalten der Endstufen bei Aktivierung des Endschalters zu vermeiden.

Bei einer Gantry-Achse können die Master- und die Slave-Achse unterschiedliche Bewegungsparameter und Referenzmethoden haben. Nur die Richtungen der Referenzfahrt für die beiden Achsen müssen übereinstimmen. Aus den angegebenen Werten berechnet die Steuerung das optimale Bewegungsverhalten für beide Achsen. Die Referenzabstände können benutzt werden, um die Positionsabweichung der beiden Achsen im Nullpunkt auszugleichen

## Dialogfeld Objektverzeichnis

Das Dialogfeld Objektverzeichnis stellt eine Baumansicht aller Parameter (CanOpen-Objekte) des Antriebsmoduls zur Verfügung. Über diese Struktur haben Sie direkten Zugriff auf alle Objekte und können je nach Eigenschaft den Parameter lesen und/oder schreiben. Eine Beschreibung aller Objekte befindet sich im Kapitel "Objektverzeichnis" auf Seite 91. Nur Anwender, die sich mit CanOpen-Standards auskennen, dürfen dieses Dialogfeld benutzen, um die Parameter einzustellen. Alle anderen Anwender sollen die Parametereinstellung über das Dialogfeld "Inbetriebnahme" vornehmen (siehe Befehle des Menüs Inbetriebnahme auf Seite 43).

Auf der linken Seite befindet sich die Baumansicht, unterteilt nach Kommunikation (DS301), Geräteprofil (DS402) und Herstellerspezifischen Objekten. Auf der rechten Seite werden die Eigenschaften und der Inhalt des momentan ausgewählten Objektes angezeigt. Mit der Schaltfläche <Übernehmen> können Sie Änderungen des aktuellen Parameters vornehmen. <OK> übernimmt ebenfalls die aktuelle Änderung und beendet das Dialogfeld.

Die Option **ständig aktualisieren** bewirkt, dass der Wert des gerade ausgewählten Parameters ca. 5 mal pro Sekunde aus dem Antriebsmodul gelesen wird (bei aktiviertem Online-Modus).

Über die Schaltfläche **Alle Parameter im Modul speichern** können Sie die momentan eingestellten Werte (Parametersatz) im Antriebsmodul dauerhaft speichern (das Speichern einzelner Parameter ist nicht möglich).

| 🔲 Objekt-Verzeichnis                                                                                                    | ×                                                                                                    |
|----------------------------------------------------------------------------------------------------|----------------------------------------------------------------------------------------------------|
| Objekt-Verzeichnis  Geräteprofil Objekte Go40: Controlword Go41: Statusword Go40: Motor Pole Number Go60: Modes of Operation Go60: Modes of Operation Go61: Modes of Operation Display | Index:<br>Sub Index:<br>Datentyp:<br>Zugriff:                                                                                          |
|                                                                                                    | Minimalwert:<br>Maximalwert:<br>Standardwert:<br>Aktueller <u>W</u> ert:<br><u>s</u> tändig Aktualisieren                              |
| Achtung: Nur Anwender mit CanOpen-Kenntnissen dü                                                                                                    | Alle Parameter im Modul abspeichern           QK         Abbrechen         Übernehmen           rfen die Einstellungen hier vornehmen! |

#### Firmware-Update

Die Software des Antriebsmoduls ist in einem wiederbeschreibbaren Flash-Speicher abgelegt. Dadurch kann das Programm auf einfache Weise, ohne Austausch von Speicherbausteinen, von außen in das Modul geladen werden. Das Laden einer neuen Software-Version ist nur über die serielle Schnittstelle möglich.

Neben dem Programm befindet sich auch der konfigurierbare Parametersatz im Flash-Speicher. Der Speicherbereich besteht aus vier Segmenten, wobei im vierten Segment die aktuellen Parameter gespeichert werden. Durch ein segmentweises Löschen werden beim normalen Update nur die ersten drei Speicherbänke neu beschrieben, sodass der Parametersatz erhalten bleibt. Wenn durch das Update neue Parameter hinzukommen, werden diese mit Standardwerten belegt.

Im Gegensatz zum normalen Update wird beim Update über den Bootstrap-Loader der komplette Flash-Speicher gelöscht und die gespeicherten Parametereinstellungen gehen verloren. Diese Möglichkeit das Programm zu laden, funktioniert allerdings auch dann, wenn keine lauffähige Software auf dem Modul vorhanden ist, z.B. nach einem fehlgeschlagenen normalen Update.

Es ist auf jeden Fall ratsam, den Parametersatz vor einem Update als DCF-Datei zu sichern.

Das Programm, welches in das Modul geladen werden soll, wird aus einer Hex-Datei (z.B. ACCON.HEX) gelesen. Diese Datei muss über ein entsprechendes Dialogfeld ausgewählt werden. Danach können Sie den Update-Vorgang starten.

| Firmware-Update                                                | × |
|----------------------------------------------------------------|---|
| Wählen Sie die Hex-Datei mit der gewünschten Firmware-Version: |   |
| [Durchsuchen]                                                  |   |
| Update ausführen: OK Abbreche                                  | n |

# **CanOpen Protokoll**

## Übersicht

Die Kommunikation in CanOpen Netzen basiert auf CAN-Datenpaketen, deren Inhalt (max. 8 Byte) und Zieladresse vom CanOpen-Protokoll benutzt werden.

Der Hauptteil der Kommunikation wird über die Kommunikationsobjekte SDO (Service Data Object) und PDO (Process Data Object) abgewickelt.

Jeder CanOpen-Teilnehmer verfügt über einen Vorrat von Variablen und Parametern, die in einem Objektverzeichnis mit definierten Adressen angeordnet sind und über das Netz gelesen oder geschrieben werden können.

Ein CanOpen-Teilnehmer kann in drei Funktionsblöcke aufgeteilt werden:

| Kommunikation                                                               | Objektverzeichnis                                                                                    | Applikation                                                                                                    |
|-----------------------------------------------------------------------------|----------------------------------------------------------------------------------------------------|----------------------------------------------------------------------------------------------------|
| Senden und Empfangen von<br>Kommunikationsobjekten.<br>SDO, PDO, SYNC, etc. | Verwaltung der<br>Kommunikationsparameter.<br>Schnittstelle zu internen Variablen<br>und Parametern. | Anwendungsprogramm z.B.<br>Steuerung eines Antriebs,<br>Verwaltung von I/O´s.<br>Implementierung des Geräteprofils |

Neben den zwei Objekten für die Datenübertragung gibt es noch weitere Kommunikationsobjekte z.B. für Synchronisation oder Fehlermeldungen. Insgesamt werden folgende CanOpen-Objekte unterstützt:

| Kommunikations-Objekt | Kurzbeschreibung                                                                                                    |
|-----------------------|----------------------------------------------------------------------------------------------------|
| SDO                   | Universeller Kommunikationskanal zum Lesen und Schreiben aller im<br>Objektverzeichnis enthaltenen Objekte. Langsamer als PDO, weil die<br>Objekt-Adresse immer mit übertragen wird und eine Rückmeldung über<br>ein zweites SDO erfolgen muss. |
| PDO                   | Kommunikationskanal für den Austausch von Prozessdaten. Schnelle Übertragung, weil die Daten ohne Protokoll-Overhead gesendet werden.                                                                                                    |
| EMCY                  | Emergency Object für die Übermittlung von Fehlermeldungen.                                                                                                    |
| SYNC                  | Das Synchronisations-Objekt ermöglicht eine synchrone Operation mehrerer Busteilnehmer.                                                                                                    |
| NODE GUARDING         | Überwachung der Busteilnehmer durch Austausch zyklischer Nachrichten.                                                                                                    |
| NMT OBJECT            | Steuerung der Grundzustände aller Busteilnehmer.                                                                                                    |

Die folgende Abbildung versucht, die Kommunikation mit einem CanOpen-Gerät über SDO oder PDO zu veranschaulichen.

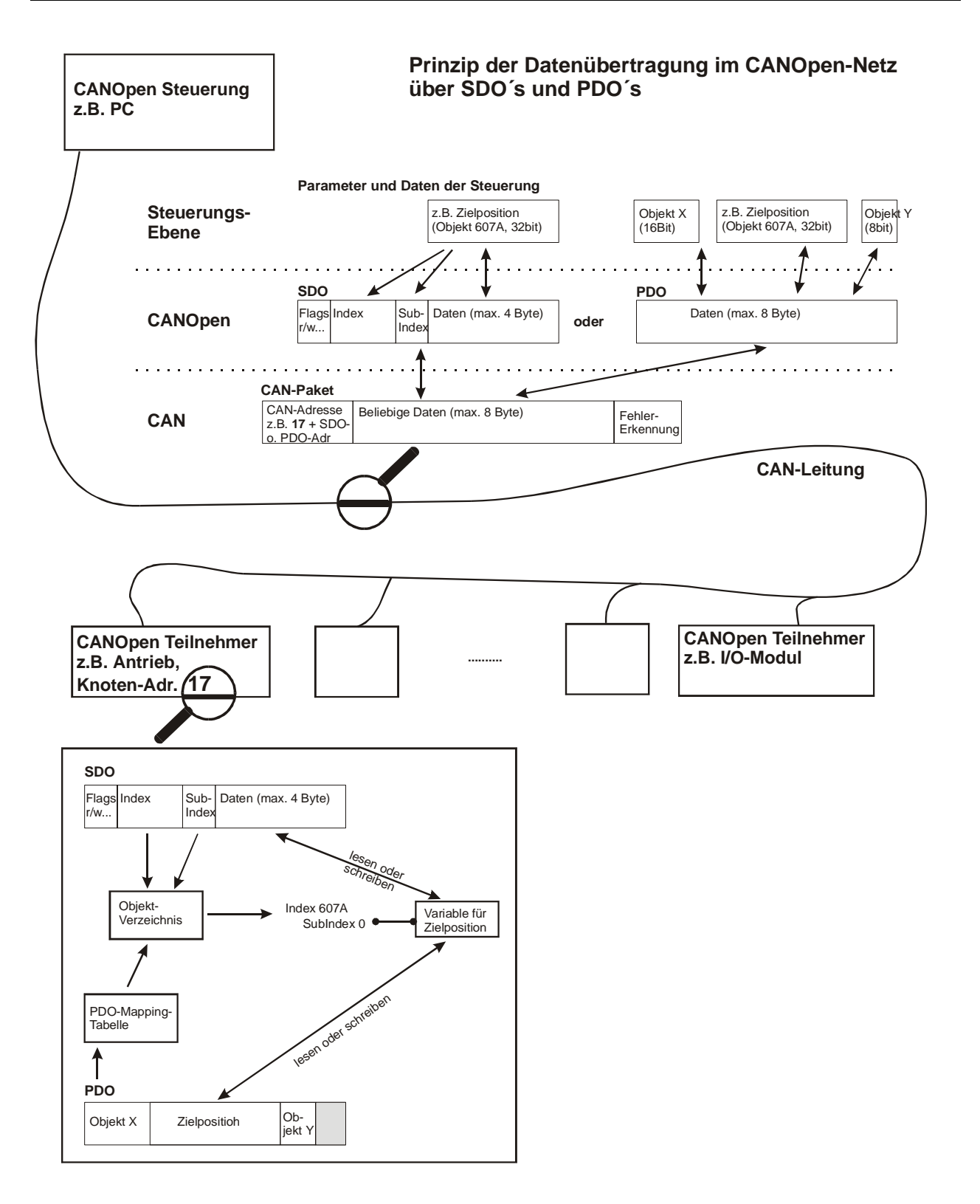

## **SDO**

Mit dem Service Data Object (SDO) ist der Zugriff auf das Objektverzeichnis eines CanOpen-Gerätes möglich. Ein SDO benutzt immer zwei CAN-Objekte mit unterschiedlichen ID's, weil dieses Protokoll grundsätzlich bestätigt wird. Ein SDO stellt einen Kommunikationskanal zwischen zwei CanOpen-Teilnehmern dar. Das Gerät, auf dessen Objektverzeichnis zugegriffen wird, ist der Server dieser SDO.

Jedes CanOpen-Gerät sollte über ein Standard-SDO verfügen. Die Identifier der zu diesem Standard-SDO gehörenden Can-Objekte ergeben sich aus einer festgelegten Can-Adresse plus der Knotennummer (Node-ID) des Gerätes.

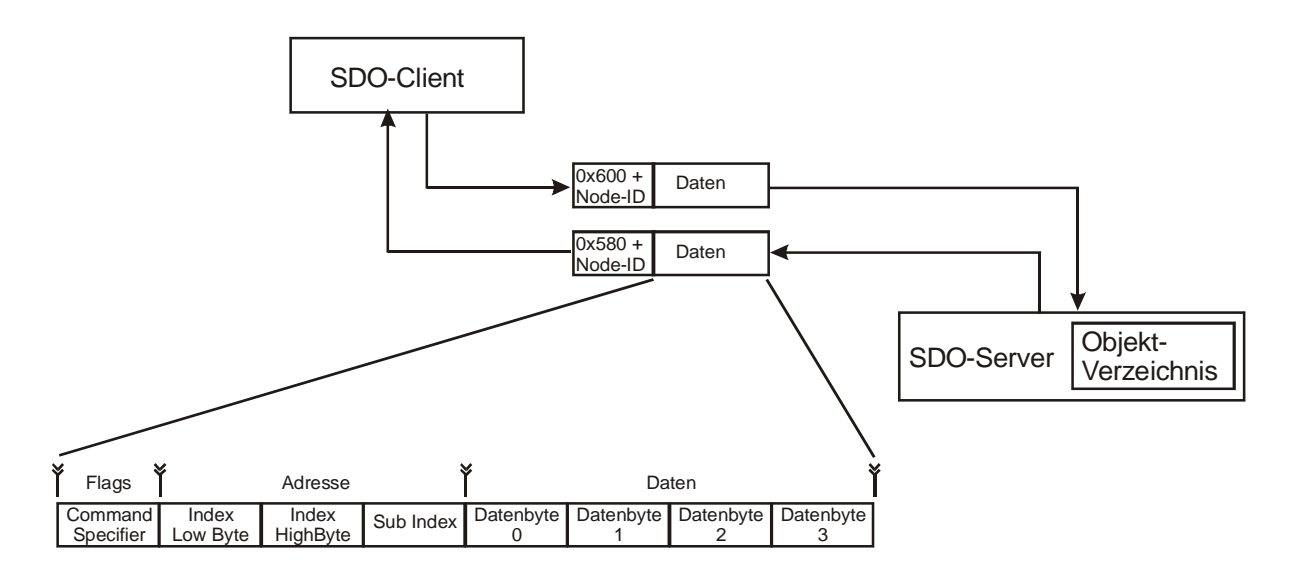

Der Inhalt des ersten Bytes eines SDO (Command Specifier) steuert die Kommunikation und legt z.B. fest, ob ein Objekt gelesen oder geschrieben wird.

Eine SDO-Nachricht ist immer 8 Byte lang, egal wie viele Datenbyte übertragen werden. Die unbenutzten Datenbyte können beliebige Werte enthalten und müssen ignoriert werden. Die Anzahl der Datenbyte kann im Command-Specifier angegeben werden, ist aber auch durch den Datentyp des übertragenen Objektes festgelegt.

Es gibt grundsätzlich zwei Arten der SDO-Übertragung:

- Parameter mit 1-4 Byte Länge werden mit einem SDO-Telegramm übertragen (Expedited Transfer).
- Daten mit mehr als 4 Byte Länge werden in mehreren aufeinanderfolgenden SDO-Telegrammen übertragen (Normal Transfer).

Bei den Antriebsmodulen IMD20, IMD40 können alle Parameter mit Ausnahme der Objekte 1008<sub>h</sub> (Gerätename), 1009<sub>h</sub> (Hardwareversion), 100A<sub>h</sub> (Softwareversion) und 2081<sub>h</sub> (Trace Data) im "Expedited Transfer" übertragen werden. Die genannten Objekte brauchen im normalen Betrieb nicht benutzt zu werden.

| I II ' . I. t         | · · · · · · · · · · · · · | VAL and a star | · • • • • • • • • •                          |            | 1      | 11 | <b>T</b>   |
|-----------------------|---------------------------|----------------|----------------------------------------------|------------|--------|----|------------|
| i inarcient dar i     | madilandn                 | WVORTO AO      | ommono i c                                   | Shacitiare | noim   |    | I ranctor" |
|                       | HUUHUHEH                  |                | $\sim 0.00000000000000000000000000000000000$ |            | NCIIII |    |            |
| • • • • • • • • • • • |                           |                | •••••                                        |            |        |    |            |

| Anford                           | lerung (Clier                                                           | nt)                | Antwort (Server)                         |                      |                          |  |
|----------------------------------|-------------------------------------------------------------------------|--------------------|------------------------------------------|----------------------|--------------------------|--|
| Objekt lesen<br>(Upload Request) | <b>Comman</b><br>0                                                      | d Specifier<br>x40 | Inhalt des Objektes<br>(Upload Response) | Command<br>Specifier | Anzahl der<br>Datenbytes |  |
|                                  |                                                                         |                    |                                          | 0x42                 | Keine Angabe             |  |
|                                  |                                                                         |                    |                                          | 0x4F                 | 1                        |  |
|                                  |                                                                         |                    |                                          | 0x4B                 | 2                        |  |
|                                  |                                                                         |                    |                                          | 0x47                 | 3                        |  |
|                                  |                                                                         |                    |                                          | 0x43                 | 4                        |  |
| Objekt schreiben                 | n Command Anzahl der                                                    |                    | Bestätigung                              | Command Specifier    |                          |  |
| (Download Request)               | Specifier                                                               | cifier Datenbytes  | (Download Response)                      | 0)                   | <60                      |  |
|                                  | 0x22 Keine Angabe                                                       |                    |                                          |                      |                          |  |
|                                  | 0x2F                                                                    | 1                  |                                          |                      |                          |  |
|                                  | 0x2B 2                                                                  |                    |                                          |                      |                          |  |
|                                  | 0x27                                                                    | 3                  |                                          |                      |                          |  |
|                                  | 0x23                                                                    | 4                  |                                          |                      |                          |  |
| Abbruch der SDO-                 |                                                                         |                    |                                          |                      |                          |  |
| Kommunikation                    | 0x80                                                                    |                    |                                          |                      |                          |  |
|                                  | Datenbytes enthalten einen Fehlercode der den Grund des Abbruchs angibt |                    |                                          |                      |                          |  |

Der SDO-Transfer kann aus verschiedenen Gründen von einem Teilnehmer abgebrochen werden. Vom Antriebsmodul können folgende Fehlercodes gemeldet werden.

| SDO-Abbruch<br>Fehlercode | Bedeutung                                                                                                    |  |  |  |  |
|---------------------------|----------------------------------------------------------------------------------------------------|--|--|--|--|
| 0x05030000                | Toggle Bit wurde nicht geändert                                                                                       |  |  |  |  |
| 0x05040000                | SDO-Protokoll Timeout überschritten                                                                                   |  |  |  |  |
| 0x05040001                | Command Specifier ungültig oder unbekannt                                                                             |  |  |  |  |
| 0x06010001                | Lesezugriff auf write-only Objekt                                                                                     |  |  |  |  |
| 0x06010002                | Schreibzugriff auf read-only Objekt                                                                                   |  |  |  |  |
| 0x06020000                | Objekt nicht vorhanden im Objektverzeichnis                                                                           |  |  |  |  |
| 0x06040041                | Mapping für dieses Objekt ist erlaubt                                                                                 |  |  |  |  |
| 0x06040043                | nkompatibilität eines Parameters                                                                                      |  |  |  |  |
| 0x06060000                | Hardware Fehler                                                                                                    |  |  |  |  |
| 0x06070012                | Datentyp stimmt nicht überein. Länge des Service-Parameters zu groß                                                   |  |  |  |  |
| 0x06090011                | Sub-Index nicht vorhanden                                                                                             |  |  |  |  |
| 0x06090030                | Wertebereich des Parameters überschritten                                                                             |  |  |  |  |
| 0x06090031                | Wert des Parameters zu groß                                                                                           |  |  |  |  |
| 0x06090032                | Wert des Parameters ist zu klein                                                                                      |  |  |  |  |
| 0x06090042                | Anzahl und Länge der zu mappenden Parameter überschreitet PDO-Länge                                                   |  |  |  |  |
| 0x08000000                | Allgemeiner Fehler                                                                                                    |  |  |  |  |
| 0x08000022                | Parameter kann nicht geschrieben oder gespeichert werden, aufgrund des momentanen Gerätezustandes (Betriebsart, etc.) |  |  |  |  |

#### **Beispiel 1:**

Abfrage der Ist-Position (Objekt 6064<sub>h</sub>). Als Antwort wird der Wert  $16900000_d = 0101DFA0_h$  zurückgeliefert.

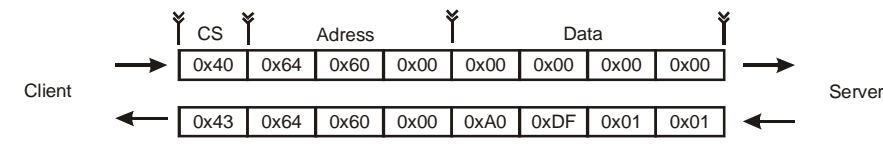

#### **Beispiel 2:**

Setzen des Controlword (Objekt 6040<sub>h</sub>) auf den Wert 001F<sub>h</sub>.

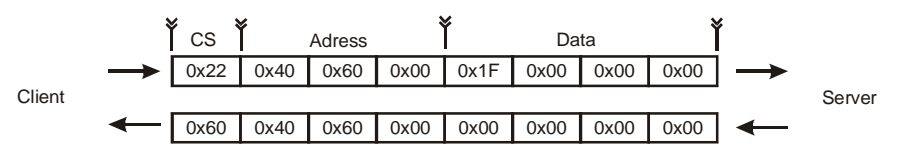

## PDO

Ein Process Data Object (PDO) ist eine Can-Nachricht mit einem definierten Identifier, die ein oder mehrere Objekte ohne Adressinformationen enthält. Der Empfänger (auch mehrere möglich) kennt die Anordnung der Objekte in diesem Can-Rahmen durch die Mapping-Tabelle für dieses PDO in seinem Objektverzeichnis. Die Tabelle ist entweder fest voreingestellt oder wird vor dem Senden der PDO's geschrieben.

Der Empfang eines PDO's wird von den Empfängern nicht bestätigt. Die Länge eines PDO's (1 - 8 Byte) hängt von der Anzahl und Länge der enthaltenen Objekte ab.

## Mapping

Ein CanOpen-Gerät kann über mehrere Receive-PDO's und Transmit-PDO's verfügen. Das Mapping für das erste R\_PDO ist im Objekt 1600h enthalten, für die nächsten R\_PDO's in den Objekten 1601h, 1602h, usw. T\_PDO-Mapping Parameter stehen ab Index 1A00h im Objektverzeichnis.

In der Abbildung wird die Default-Anordnung der Objekte im Receive-PDO2 des Antriebsmoduls dargestellt. Das Mapping kann aber auch jederzeit geändert oder erweitert werden. Bei allen PDO's des Moduls ist das Mapping von maximal 4 Objekten möglich.

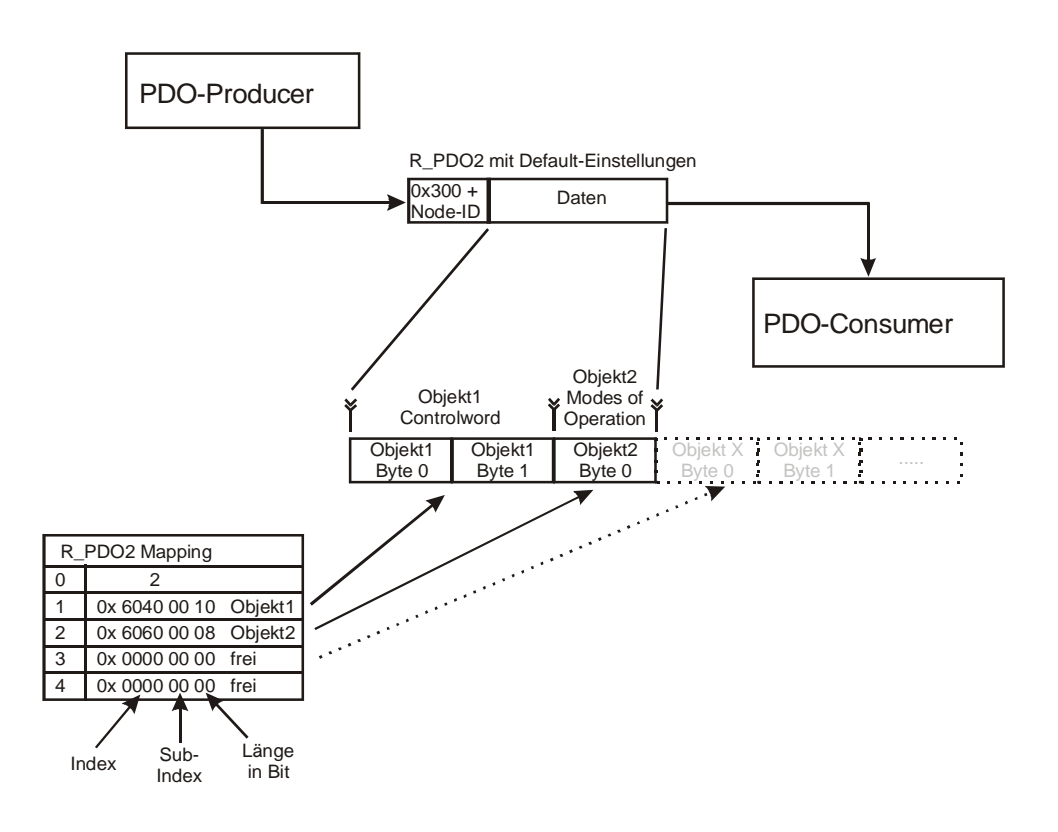

#### Vorgehensweise beim Einstellen des Mappings:

Die Einstellung des Mappings erfolgt über SDO.

Der Eintrag unter SubIndex 0 in der Mapping-Tabelle legt die Anzahl der aktiven Objekte im PDO fest. Bevor das Mapping geändert werden kann, **muss** SubIndex 0 auf 0 gesetzt werden, um das Mapping zu deaktivieren.

Danach können die Mapping-Einträge ab SubIndex 1 beschrieben werden.

Zum Schluss wird im SubIndex 0 wieder die entsprechende Anzahl der Objekte eingetragen. Wenn ein Objekt nicht gemappt werden kann oder die Länge des PDO überschritten ist wird hierbei der SDO-Transfer mit einer entsprechenden Fehlermeldung abgebrochen.

## Übertragungsarten

Die Übertragung von PDO's kann durch drei verschiedene Ereignisse ausgelöst werden:

- Durch ein internes Ereignis (z.B. Wechsel eines Zustands) oder einen internen Timer.
- Durch Abfrage des PDO's mittels eines Remote Request (RTR-Can-Objekt).
- Durch den Empfang einer SYNC-Nachricht.

Weiterhin werden zwei Arten der Übertragung unterschieden:

- Synchrone Übertragung. Synchrone PDO's werden direkt nach dem SYNC-Objekt übertragen.
- Asynchrone Übertragung. Asynchrone PDO's können jederzeit übertragen werden.

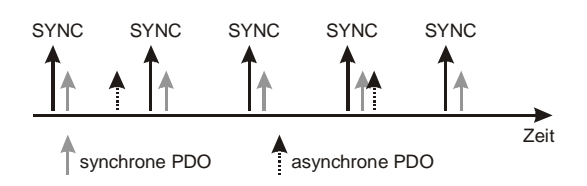

Die Übertragung von synchronen PDO's kann wiederum in zwei Arten unterteilt werden

- Zyklische PDO's werden periodisch nach einer einstellbaren Anzahl von SYNC-Impulsen (1 240) übertragen.
- Azyklische PDO's werden durch ein internes Ereignis ausgelöst. Sie werden zwar synchron zum SYNC-Signal aber nicht periodisch übertragen.

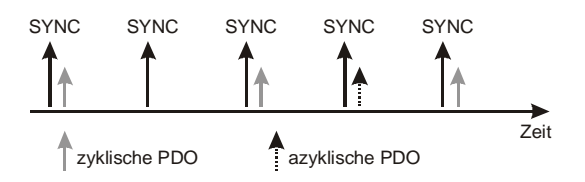

Die Einstellung der Übertragungsart von PDO's erfolgt über die PDO-Kommunikationsparameter, die sich für R\_PDO's ab Index 1400h und für T\_PDO's ab Index 1800h im Objektverzeichnis befinden. Die folgende Tabelle gibt eine Übersicht der Übertragungsarten und eine Zuordnung zum Parameter Transmission Type.

| Typ-Nr.   | Zyk-<br>lisch | Azy-<br>lisch | Syn-<br>chron | Asyn-<br>chron | nur<br>RTR | Beschreibung                                                                                                    |
|-----------|---------------|---------------|---------------|----------------|------------|----------------------------------------------------------------------------------------------------|
| 0         |               | х             | х             |                |            | Übertragung nach SYNC aber nicht periodisch                                                                                                  |
| 1 - 240   | х             |               | х             |                |            | TPDO: Übertragung nach jedem x-ten SYNC.                                                                                                    |
|           |               |               |               |                |            | RPDO: Übernahme der Daten beim x-ten SYNC.                                                                                                   |
| 241 - 251 |               |               |               |                |            | Reserviert                                                                                                    |
| 252       |               |               | x             |                | x          | Objekte im PDO werden bei jedem SYNC aktualisiert aber nur auf Anfrage (RTR) gesendet.                                                       |
| 253       |               |               |               | x              | x          | Objekte im PDO werden beim Empfang des RTR aktualisiert und gesendet.                                                                        |
| 254       |               |               |               | х              |            | Nicht benutzt.                                                                                                    |
| 255       |               |               |               | х              |            | Ereignisgesteuerte PDO. Die Übertragung wird durch<br>Änderung eines gemappten Parameters oder durch<br>einen einstellbaren Timer ausgelöst. |

## SYNC

Das SYNC-Signal stellt einen gemeinsamen Takt zur Verfügung, den alle angeschlossenen Teilnehmer z.B. für die PDO-Übertragung nutzen können. Das SYNC-Objekt wird von einem CanOpen-Teilnehmer gesendet und von allen Geräten empfangen, die an einem synchronen Betrieb teilnehmen.

Der Identifier des SYNC-Objektes ist standardmäßig auf 0x80 festgelegt und hat somit eine sehr hohe Priorität im Can-Netz. Es werden keine Datenbytes mit dem SYNC übertragen.

Das SYNC-Signal spielt für das Antriebsmodul in der Betriebsart Interpolation eine wichtige Rolle. Die übergeordnete Steuerung muss vorher dem Modul das Zeitintervall des SYNC-Signals mitteilen, indem der Wert (in µs) in das Objekt "Communication Cycle Period" 1006<sub>h</sub> eingetragen wird.

## EMCY

Emergency-Nachrichten werden durch interne Fehler im Gerät ausgelöst und mit hoher Priorität auf den Can-Bus gelegt. Eine übergeordnete Steuerung kann somit sehr schnell auf ein Fehlverhalten einzelner Komponenten reagieren.

Standardmäßig hat die Emergency-Nachricht den Identifier 0x80 + Knotennummer.

Mit dem Emergency-Objekt werden 8 Datenbyte zur Fehlerbeschreibung übertragen. Der Aufbau einer Emergency-Nachricht sieht wie folgt aus:

| ¥ iD <sup>3</sup> | 2 Byte               | 1 Byte   | 5 Byte                             |
|-------------------|----------------------|----------|------------------------------------|
| 0x080 +           | Emergency Error Code | Error    | Manufactuerer-specific-Error Field |
| Node-ID           | EEC                  | Register | MEC                                |

Die ersten zwei Byte enthalten den Fehlercode des aufgetretenen Fehlers. Im 3. Byte wird das Error-Register (Objekt 1001<sub>h</sub>), welches nur eine grobe Einteilung der Fehlerart beinhaltet, mit übertragen. Die letzten 5 Byte können herstellerspezifische Fehlerinformationen enthalten.

Siehe Fehlerzustände auf Seite 40

## **Netzwerkmanagement - NMT**

Das Netzwerkmanagement behandelt die Kommunikations-Grundfunktionen der Teilnehmer im CanOpen-Netz. Hierbei wird von einer Master-Slave-Konfiguration ausgegangen in der ein NMT-Master den Zustand aller anderen Teilnehmer (NMT-Slaves) steuert und kontrolliert.

Zustandsänderungen einzelner oder aller NMT-Slaves (Start, Stop, Reset, ...), werden durch ein NMT-Objekt mit dem Can-Identifier 0x000 ausgelöst. Dieses Objekt wird vom NMT-Master gesendet und hat immer zwei Datenbytes. Im ersten Byte steht ein Befehlscode, der den Zustand des NMT Slaves bestimmt. Das zweite Datenbyte legt fest, ob alle Slaves gleichzeitig angesprochen werden oder nur ein einzelner Knoten.

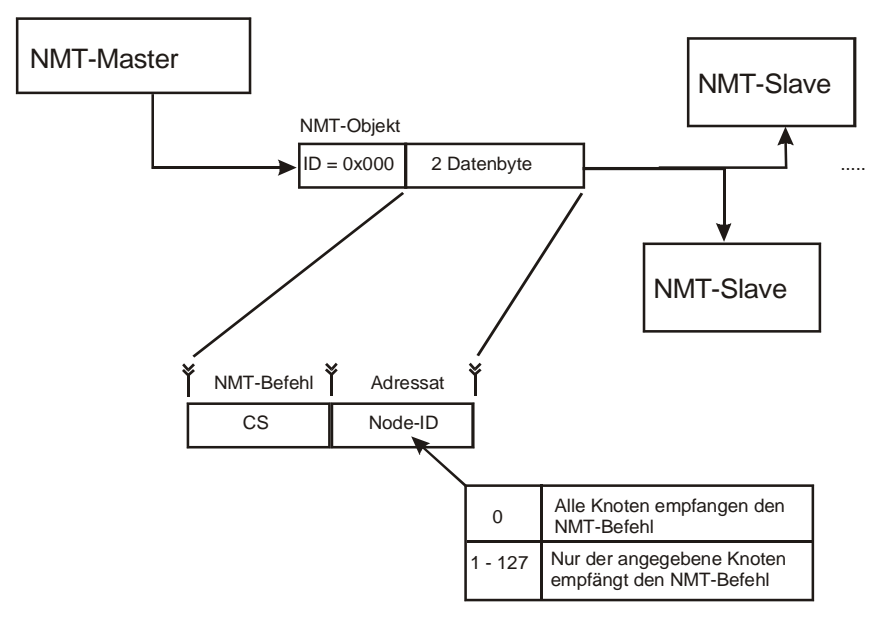

#### Befehlscode (CS) des NMT-Objektes

| CS   | Bedeutung               |                                                |
|------|-------------------------|------------------------------------------------|
| 0x01 | "Start Remote Node"     | Zustand Operational einschalten                |
| 0x02 | "Stop Remote Node"      | Zustand Stopped einschalten                    |
| 0x80 | "Enter Pre-Operational" | Zustand Pre-Operational einschalten            |
| 0x81 | "Reset Node"            | Reset aller Parameter und Neustart             |
| 0x82 | "Reset Communiction"    | Reset der Kommunikationsparameter und Neustart |

#### **Beispiel:**

Alle Knoten in den Zustand Operational bringen

NMT-Master → 0x01 0x00 → NMT-Slaves

#### Zustandsdiagramm

Jeder CanOpen-Teilnehmer verfügt über eine interne Statusmaschine, die aus vier Zuständen besteht und das Kommunikationsverhalten des Knotens steuert. Die Statusübergänge werden durch interne Ereignisse oder durch den Empfang von NMT-Objekten ausgelöst.

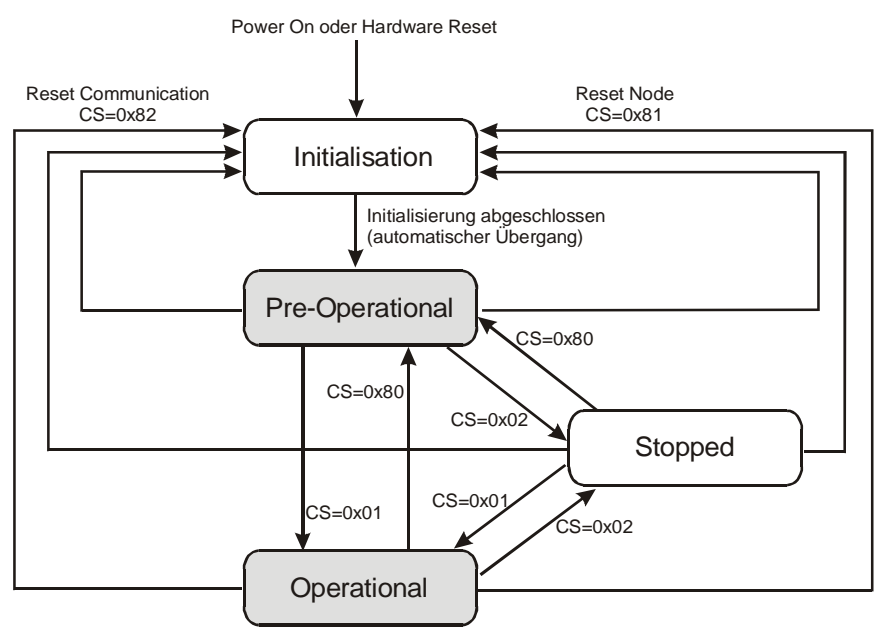

Im Zustand "Pre-Operational" ist das Senden und Empfangen von PDO's nicht möglich. Im Zustand "Stopped" ist bis auf das Guarding überhaupt keine Kommunikation mit dem Knoten möglich.

Auswirkungen der Zustände auf die Verarbeitung von Kommunikationsobjekten:

|                                    | Initialisierung | Pre-Operational | Operational | Stopped |
|------------------------------------|-----------------|-----------------|-------------|---------|
| PDO                                |                 |                 | Х           |         |
| SDO                                |                 | Х               | Х           |         |
| SYNC Objekt                        |                 | Х               | Х           |         |
| EMCY Objekt                        |                 | Х               | Х           |         |
| Boot-Up Objekt                     | Х               |                 |             |         |
| NMT-Objekte incl.<br>Node Guarding |                 | Х               | Х           | Х       |

#### Einschaltmeldung - Boot-Up Objekt

Nach erfolgreicher Initialisierung sendet das Modul eine Einschaltmeldung (Boot-Up Objekt), die dem NMT-Master signalisiert, dass der Knoten verfügbar ist und den Zustand Pre-Operational erreicht hat. Das Boot-Up Objekt benutzt den Identifier des Guarding-Objekts und enthält ein Datenbyte mit dem festen Wert 0.

| ID      | Byte 0 |
|---------|--------|
| 0x700 + | 0x00   |
| Node-ID | 0,00   |

### Überwachung - Guarding

Das Guarding beinhaltet die Überwachung aller NMT-Slaves durch den Master (Node-Guarding) sowie die automatische Selbst-Abschaltung der Slaves bei Ausfall des NMT-Masters (Life-Guarding).

Zu diesem Zweck sendet der Master in regelmäßigen, für jeden Knoten separat einstellbaren Zeitintervallen (Guard-Time), ein Anforderungs-Telegramm (RTR) für das Guarding-Objekt des jeweiligen Slaves.

Der NMT-Slave antwortet innerhalb der Life-Time (= Guard-Time x Life-Time-Faktor) mit dem Guarding-Objekt, welches in einem Datenbyte den aktuellen NMT-Zustand und ein Toggle-Bit enthält.

Das Toggle-Bit hat bei der ersten Abfrage den Wert 0 und ändert bei den folgenden Guarding-Telegrammen jeweils seinen Wert (0, 1, 0, 1, ...). Falls innerhalb der Life-Time keine Antwort mit dem richtigen Wert des Toggle-Bit vom Knoten zurückgesendet wird oder der NMT-Zustand nicht mit dem erwarteten Zustand übereinstimmt, muss der Master von einem Fehler ausgehen.

Das Guarding für einen Knoten wird mit der ersten Anforderung des Guarding-Objektes durch den Master aktiviert, und kann nur durch ein Reset des Knotens wieder ausgeschaltet werden.

Der NMT-Slave überwacht die ankommenden Abfragen des Masters und geht in den Fehlerzustand, wenn die Telegramme für den Zeitraum Life-Time ausbleiben.

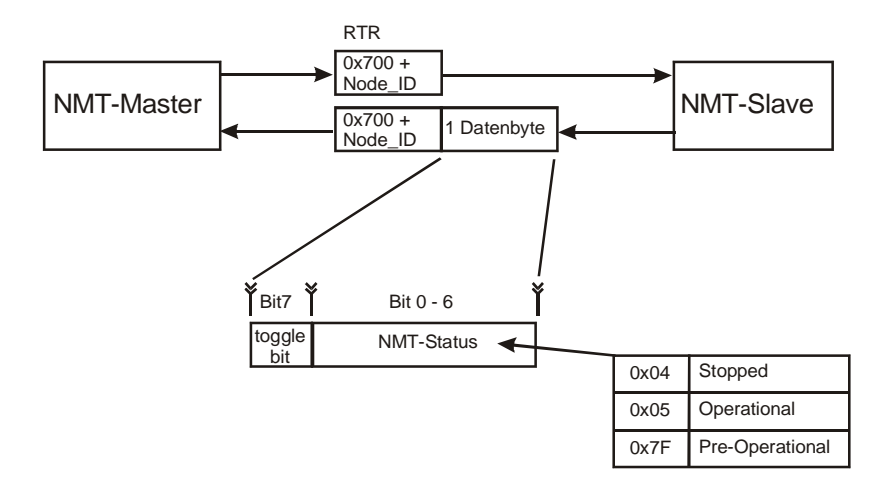

#### **Beispiel:**

Das Modul ist im Zustand Operational. Nachdem der Master keine Guarding-Anforderung mehr sendet, geht das Modul nach der Zeit "Life-Time" in den Fehlerzustand.

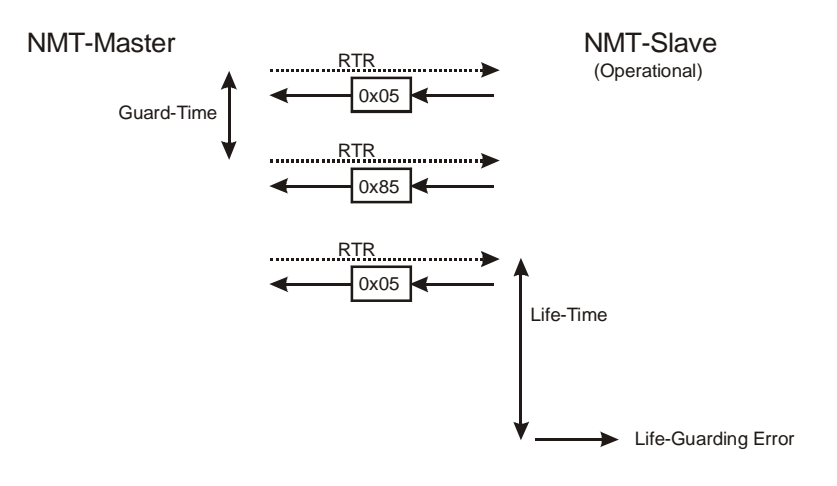

## Objektverzeichnis

Das Objektverzeichnis enthält alle Parameter und Variablen des Moduls, die über das Can-Netz gelesen oder geschrieben werden können. Die Einträge des Verzeichnisses sind durch einen 16-Bit Index und einen 8-Bit SubIndex gekennzeichnet.

#### Kommunikations-Parameter

Der Bereich 1000h bis 1FFFh ist reserviert für die Kommunikationsparameter eines CanOpen-Gerätes. Der Kommunikationsteil der Antriebsmodul-Software ist nach der Spezifikation DS301 V4.0 aufgebaut. Im Folgenden werden alle Parameter aufgelistet und beschrieben, die hierfür benutzt werden und das Kommunikationsverhalten steuern.

#### Allgemeine Kommunikationsparameter

#### Gerätetyp

| Index | Sub | Name        | Тур         | Attrib | Мар | Defaultwert | Bedeutung |
|-------|-----|-------------|-------------|--------|-----|-------------|-----------|
| 1000  | 00  | Device Type | Unsigned 32 | RO     | Ν   | 0x00020192  | Gerätetyp |

Der Gerätetyp gibt an welches Geräteprofil verwendet wird und um was für eine Art von Gerät es sich handelt (z.B. Servoantrieb =  $02_h$ ). Bit 0-15: Geräteprofil  $402 = 192_h$ .

#### Fehlerregister

| Index | Sub | Name           | Тур        | Attrib | Мар | Defaultwert | Bedeutung      |
|-------|-----|----------------|------------|--------|-----|-------------|----------------|
| 1001  | 00  | Error Register | Unsigned 8 | RO     | Y   | 0x00        | Fehlerregister |

Das Fehlerregister enthält eine grobe Klassifizierung eines aufgetretenen Fehlers. Es wird auch als Teil der Emergency-Message mitgesendet. Eine genauere Bezeichnung des aufgetretenen Fehlers findet sich im Fehlerspeicher ( $1003_h$ ).

| Bit 7 | 6 | 5                         | 4                  | 3 | 2        | 1     | 0                 |
|-------|---|---------------------------|--------------------|---|----------|-------|-------------------|
| -     | - | Ger.Profil-<br>spezifisch | Kommu-<br>nikation | - | Spannung | Strom | allgem.<br>Fehler |

#### Herstellerspezifisches Statusregister

| Index | Sub | Name                            | Тур         | Attrib | Мар | Defaultwert | Bedeutung                                |
|-------|-----|---------------------------------|-------------|--------|-----|-------------|------------------------------------------|
| 1002  | 00  | Manufacturer Status<br>Register | Unsigned 32 | RO     | Y   | 0x00        | Herstellerspezifisches<br>Statusregister |

Wird momentan nicht benutzt.

#### Fehlerspeicher

| Index | Sub | Name                       | Тур         | Attrib | Мар | Defaultwert | Bedeutung                                                     |
|-------|-----|----------------------------|-------------|--------|-----|-------------|---------------------------------------------------------------|
| 1003  |     | Pre-Defined Error<br>Field | RECORD      |        |     |             | Fehlerspeicher (Liste der<br>zuletzt aufgetretenen<br>Fehler) |
| 1003  | 00  | Number of Errors           | Unsigned 8  | RW     | Ν   | 0           | Anzahl der aufgetretenen<br>Fehler                            |
| 1003  | 01  | Standard Error Field       | Unsigned 32 | RO     | Ν   | 0x0000000   | aktueller Fehler                                              |
| 1003  | 02  | Standard Error Field       | Unsigned 32 | RO     | Ν   | 0x0000000   | zweitletzter Fehler                                           |
| 1003  | 03  | Standard Error Field       | Unsigned 32 | RO     | Ν   | 0x0000000   | drittletzter Fehler                                           |
| 1003  | 04  | Standard Error Field       | Unsigned 32 | RO     | Ν   | 0x0000000   | viertletzter Fehler                                           |
| 1003  | 05  | Standard Error Field       | Unsigned 32 | RO     | Ν   | 0x0000000   | maximal 5 Fehler werden gespeichert                           |

Der Fehlerspeicher enthält die im Gerät aufgetretenen und über das Emergency-Objekt gemeldeten Fehler.

- SubIndex 0 enthält die Anzahl der aufgezeichneten Fehler.
- Jeder neue Fehler wird unter dem SubIndex 1 gespeichert, die vorangegangenen werden in der Liste nach unten geschoben.
- Das Schreiben einer "0" auf den SubIndex 0 löscht den Fehlerspeicher.
- Die 32-Bit langen Fehlereinträge setzen sich zusammen aus dem Fehlercode (EEC, siehe Emergency Objekt) in den unteren 2 Bytes und einer zusätzlichen Information in den oberen obere 16 Bit untere16 Bit

| zwei Bytes (MEC) | Additional Information | Error Code |
|------------------|------------------------|------------|
|                  |                        |            |

#### **COB-ID Sync Nachricht**

| Index | Sub | Name                   | Тур         | Attrib | Мар | Defaultwert | Bedeutur                | ng  |       |
|-------|-----|------------------------|-------------|--------|-----|-------------|-------------------------|-----|-------|
| 1005  | 00  | COB-ID Sync<br>Message | Unsigned 32 | CONST  | N   | 0x0000080   | Identifier<br>Nachricht | der | SYNC- |

Die unteren 11 Bit enthalten den Identifier der Sync-Nachricht, die das Modul empfangen kann.

#### **SYNC Intervall**

| Index | Sub | Name                          | Тур         | Attrib | Мар | Defaultwert | Bedeutung                                |             |
|-------|-----|-------------------------------|-------------|--------|-----|-------------|------------------------------------------|-------------|
| 1006  | 00  | Communication<br>Cycle Period | Unsigned 32 | RW     | N   | 0           | Länge des<br>Intervalls<br>Mikrosekunden | SYNC-<br>in |

Abstand zweier aufeinander folgender Sync-Telegramme. Für die Betriebsart Interpolation muss hier der genaue Wert in µSek eingetragen werden. In den anderen Betriebsarten wird dieser Parameter nicht ausgewertet.

#### Gerätename

| Index | Sub | Name                        | Тур            | Attrib | Мар | Defaultwert | Bedeutung  |
|-------|-----|-----------------------------|----------------|--------|-----|-------------|------------|
| 1008  | 00  | Manufacturer Device<br>Name | Visible String | RO     | Ν   |             | Gerätename |

#### **Hardware Version**

| Index | Sub | Name                             | Тур            | Attrib | Мар | Defaultwert | Bedeutung                   |
|-------|-----|----------------------------------|----------------|--------|-----|-------------|-----------------------------|
| 1009  | 00  | Manufacturer<br>Hardware Version | Visible String | RO     | N   |             | Hardware-<br>Versionsnummer |

#### **Software Version**

| Index | Sub | Name                             | Тур            | Attrib | Мар | Defaultwert | Bedeutung                   |
|-------|-----|----------------------------------|----------------|--------|-----|-------------|-----------------------------|
| 100A  | 00  | Manufacturer<br>Software Version | Visible String | RO     | Ν   |             | Software-<br>Versionsnummer |

#### Knotennummer

| Index | Sub | Name    | Тур         | Attrib | Мар | Defaultwert | Bedeutung    |
|-------|-----|---------|-------------|--------|-----|-------------|--------------|
| 100B  | 00  | Node-ID | Unsigned 32 | RO     | Ν   |             | Knotennummer |

#### Guard-Time

| Index | Sub | Name       | Тур         | Attrib | Мар | Defaultwert | Bedeutung                                                      |
|-------|-----|------------|-------------|--------|-----|-------------|----------------------------------------------------------------|
| 100C  | 00  | Guard-Time | Unsigned 16 | RW     | N   | 200         | Abstand zwischen zwei<br>Guard-Telegrammen in<br>Millisekunden |

Siehe "Überwachung - Guarding" auf Seite 89.

#### Life Time Factor

| Index | Sub | Name             | Тур        | Attrib | Мар | Defaultwert | Bedeutung   |
|-------|-----|------------------|------------|--------|-----|-------------|-------------|
| 100D  | 00  | Life Time Factor | Unsigned 8 | RW     | Ν   | 3           | Siehe unten |

Life-Time-Faktor x Guard-Time = Zeit bis Modul bei ausbleibenden Guard-Telegrammen in den Fehlerzustand geht

#### Parameter speichern

| Index | Sub | Name                           | Тур         | Attrib | Мар | Defaultwert | Bedeutung                |
|-------|-----|--------------------------------|-------------|--------|-----|-------------|--------------------------|
| 1010  |     | Store Parameters               | RECORD      |        |     |             | Parameter speichern      |
| 1010  | 00  | Largest supported<br>Sub-Index | Unsigned 8  | RO     | Ν   | 1           | Anzahl der Speicherarten |
| 1010  | 01  | Save all Parameters            | Unsigned 32 | RW     | Ν   | 0x00000001  | Alle Parameter speichern |

Durch Schreiben der vier Zeichen 's' 'a' 'v' 'e' im ASCII-Code ( 0x 65 76 61 73 ) auf den SubIndex 1 werden alle speicherbaren Parameter des Moduls intern dauerhaft gespeichert.

Hierzu gehören:

- Kommunikationsparameter: PDO-Parameter (außer PDO-ID), PDO-Mapping, Guarding-Parameter, Sync-Intervall.
- Alle beschreibbaren Geräteprofil-Parameter außer Controlword, Interpolation-Data und Interpolation-Actual-Buffer-Size.
- Herstellerspezifische Parameter: Offset-Werte der Analog-Eingänge.

#### Standardparameter laden

| Index | Sub | Name                                           | Тур         | Attrib | Мар | Defaultwert | Bedeutung                                                |
|-------|-----|------------------------------------------------|-------------|--------|-----|-------------|----------------------------------------------------------|
| 1011  |     | Restore default<br>Parameters                  | RECORD      |        |     |             | Standard-Parameter<br>laden                              |
| 1011  | 00  | Largest supported<br>Sub-Index                 | Unsigned 8  | CONST  | N   | 1           | Anzahl der Optionen                                      |
| 1011  | 01  | Restore all default<br>Parameters              | Unsigned 32 | RW     | N   | 0x00000001  | Alle Parameter mit<br>Standardwerten laden               |
| 1011  | 02  | Restore<br>communication<br>default Parameters | Unsigned 32 | RW     | N   | 0x00000001  | Kommunikations-<br>Parameter mit<br>Standardwerten laden |

Durch Schreiben der vier Zeichen 'l' 'o' 'a' 'd' im ASCII-Code( 0x 64 61 6F 6C ) auf den SubIndex 1 werden alle Parameter auf Ihre Defaultwerte gesetzt. Durch Schreiben der Signatur auf den SubIndex 2 werden nur die Kommunikationsparameter mit Defaultwerten geladen.

#### Hochaufgelöster Zeitgeber

| Index | Sub | Name                          | Тур         | Attrib | Мар | Defaultwert | Bedeutung                         |
|-------|-----|-------------------------------|-------------|--------|-----|-------------|-----------------------------------|
| 1013  | 00  | High Resolution<br>Time Stamp | Unsigned 32 | RW     | Y   | 0           | Hochaufgelöster<br>Zeitgeber (μs) |

Synchronisierung des Interpolationstaktes im Interpolationsmode 2.

#### **COB-ID Fehlernachricht**

| Index | Sub | Name                        | Тур         | Attrib | Мар | Defaultwert        | Bedeutung                         |
|-------|-----|-----------------------------|-------------|--------|-----|--------------------|-----------------------------------|
| 1014  | 00  | COB-ID Emergency<br>Message | Unsigned 32 | RO     | N   | 0x080 +<br>Node-ID | Identifier der<br>Fehlernachricht |

#### **Identity Object**

| Index | Sub | Name              | Тур         | Attrib | Мар | Defaultwert | Bedeutung                                         |
|-------|-----|-------------------|-------------|--------|-----|-------------|---------------------------------------------------|
| 1018  |     | Identity Object   | RECORD      |        |     |             | SDO Parameter des<br>Moduls                       |
| 1018  | 00  | Number of Entries | Unsigned 8  | CONST  | Ν   | 3           | Anzahl der Einträge                               |
| 1018  | 01  | Vendor ID         | Unsigned 32 | RO     | Ν   | 0x00000031  | Registrierte Hersteller-<br>Identifikationsnummer |
| 1018  | 02  | Product Code      | Unsigned 32 | RO     | Ν   | 0x00DC8112  | Produktnummer                                     |
| 1018  | 03  | Revision Number   | Unsigned 32 | RO     | Ν   |             | Versionsnummer                                    |

#### **SDO Parameter**

| Index | Sub | Name                           | Тур         | Attrib | Мар | Defaultwert        | Bedeutung                                                      |
|-------|-----|--------------------------------|-------------|--------|-----|--------------------|----------------------------------------------------------------|
| 1200  |     | Server SDO<br>Parameter        | RECORD      |        |     |                    | SDO Parameter des<br>Moduls                                    |
| 1200  | 00  | Number of Entries              | Unsigned 8  | CONST  | Ν   | 2                  | Anzahl der Einträge                                            |
| 1200  | 01  | COB-ID Client-<br>>Server (rx) | Unsigned 32 | RO     | N   | 0x600 +<br>Node-ID | Identifier des Can-<br>Objektes das zum Modul<br>gesendet wird |
| 1200  | 02  | COB-ID Server-<br>>Client (tx) | Unsigned 32 | RO     | N   | 0x580 +<br>Node-ID | Identifier des Can-<br>Objektes das vom Modul<br>gesendet wird |

Siehe SDO" auf Seite 82

#### PDO / Mapping Parameter

Der Antriebsregler unterstützt 4 Receive und 4 Transmit PDO's mit variablem Mapping von je 4 Objekten pro PDO. Als Übertragungsarten sind alle, in CanOpen möglichen Arten zulässig. Die Identifier der PDO's sind veränderbar, können aber nicht abgespeichert werden. Alle anderen Parameter (Übertragungsart, Mapping) sind speicherbar und müssen daher nach einem Reset nicht immer neu eingestellt werden. Siehe "PDO" auf Seite 84 für eine Beschreibung der Übertragungsarten und des Mappings.

| Index | Sub | Name              | Тур         | Attrib | Мар | Defaultwert | Bedeutung               |
|-------|-----|-------------------|-------------|--------|-----|-------------|-------------------------|
| 1400  |     | R_PDO1 Parameter  | RECORD      |        |     |             | KommParameter           |
| 1400  | 00  | Number of Entries | Unsigned 8  | CONST  | Ν   | 2           | Anzahl der Einträge     |
| 1400  | 01  | COB-ID            | Unsigned 32 | RO     | Ν   | 0x200+Kn.Nr | Identifier des RxPDO1   |
| 1400  | 02  | Transmission Type | Unsigned 8  | RW     | Ν   | 1           | Übertragungsart des PDO |

#### **Receive PDO1 - Kommunikations-Parameter**

| Index | Sub | Name              | Тур         | Attrib | Мар | Defaultwert | Bedeutung               |
|-------|-----|-------------------|-------------|--------|-----|-------------|-------------------------|
| 1401  |     | R_PDO2 Parameter  | RECORD      |        |     |             | KommParameter           |
| 1401  | 00  | Number of Entries | Unsigned 8  | CONST  | Ν   | 2           | Anzahl der Einträge     |
| 1401  | 01  | COB-ID            | Unsigned 32 | RO     | Ν   | 0x300+Kn.Nr | Identifier des RxPDO2   |
| 1401  | 02  | Transmission Type | Unsigned 8  | RW     | Ν   | 1           | Übertragungsart des PDO |

#### **Receive PDO2 - Kommunikations-Parameter**

**Receive PDO3 - Kommunikations-Parameter** 

| Index | Sub | Name              | Тур         | Attrib | Мар | Defaultwert | Bedeutung                             |
|-------|-----|-------------------|-------------|--------|-----|-------------|---------------------------------------|
| 1402  |     | R_PDO3 Parameter  | RECORD      |        |     |             | KommParameter des 3.<br>Receive-PDO's |
| 1402  | 00  | Number of Entries | Unsigned 8  | CONST  | Ν   | 2           | Anzahl der Einträge                   |
| 1402  | 01  | COB-ID            | Unsigned 32 | RO     | Ν   | 0x400+Kn.Nr | Identifier des RxPDO3                 |
| 1402  | 02  | Transmission Type | Unsigned 8  | RW     | Ν   | 1           | Übertragungsart des PDO               |

#### **Receive PDO4 - Kommunikations-Parameter**

| Index | Sub | Name              | Тур         | Attrib | Мар | Defaultwert | Bedeutung               |
|-------|-----|-------------------|-------------|--------|-----|-------------|-------------------------|
| 1403  |     | R_PDO4 Parameter  | RECORD      |        |     |             | KommParameter           |
| 1403  | 00  | Number of Entries | Unsigned 8  | CONST  | Ν   | 2           | Anzahl der Einträge     |
| 1403  | 01  | COB-ID            | Unsigned 32 | RO     | Ν   | 0x500+Kn.Nr | Identifier des RxPDO4   |
| 1403  | 02  | Transmission Type | Unsigned 8  | RW     | Ν   | 1           | Übertragungsart des PDO |

#### **Receive PDO1 - Mapping-Parameter**

| Index | Sub | Name                 | Тур         | Attrib | Мар | Defaultwert | Bedeutung               |
|-------|-----|----------------------|-------------|--------|-----|-------------|-------------------------|
| 1600  |     | R_ PDO1 Mapping      | RECORD      |        |     |             | Mapping-Parameter       |
| 1600  | 00  | No. of Obj. in PDO   | Unsigned 8  | RW     | Ν   | 1           | Anzahl der Objekte      |
| 1600  | 01  | Mapping for 1st Obj. | Unsigned 32 | RW     | Ν   | 0x60400010  | Mapping des 1. Objektes |
| 1600  | 02  | Mapping for 2nd Obj. | Unsigned 32 | RW     | Ν   | 0x0000000   | Mapping des 2. Objektes |
| 1600  | 03  | Mapping for 3rd Obj. | Unsigned 32 | RW     | Ν   | 0x0000000   | Mapping des 3. Objektes |
| 1600  | 04  | Mapping for 4th Obj. | Unsigned 32 | RW     | Ν   | 0x0000000   | Mapping des 4. Objektes |

#### **Receive PDO2 - Mapping-Parameter**

| Index | Sub | Name                 | Тур         | Attrib | Мар | Defaultwert | Bedeutung               |
|-------|-----|----------------------|-------------|--------|-----|-------------|-------------------------|
| 1601  |     | R_ PDO2 Mapping      | RECORD      |        |     |             | Mapping-Parameter       |
| 1601  | 00  | No. of Obj. in PDO   | Unsigned 8  | RW     | Ν   | 2           | Anzahl der Objekte      |
| 1601  | 01  | Mapping for 1st Obj. | Unsigned 32 | RW     | Ν   | 0x60400010  | Mapping des 1. Objektes |
| 1601  | 02  | Mapping for 2nd Obj. | Unsigned 32 | RW     | Ν   | 0x60600008  | Mapping des 2. Objektes |
| 1601  | 03  | Mapping for 3rd Obj. | Unsigned 32 | RW     | Ν   | 0x0000000   | Mapping des 3. Objektes |
| 1601  | 04  | Mapping for 4th Obj. | Unsigned 32 | RW     | Ν   | 0x0000000   | Mapping des 4. Objektes |

| Index | Sub | Name                 | Тур         | Attrib | Мар | Defaultwert | Bedeutung               |
|-------|-----|----------------------|-------------|--------|-----|-------------|-------------------------|
| 1602  |     | R_ PDO3 Mapping      | RECORD      |        |     |             | Mapping-Parameter       |
| 1602  | 00  | No. of Obj. in PDO   | Unsigned 8  | RW     | Ν   | 2           | Anzahl der Objekte      |
| 1602  | 01  | Mapping for 1st Obj. | Unsigned 32 | RW     | Ν   | 0x60400010  | Mapping des 1. Objektes |
| 1602  | 02  | Mapping for 2nd Obj. | Unsigned 32 | RW     | Ν   | 0x607A0020  | Mapping des 2. Objektes |
| 1602  | 03  | Mapping for 3rd Obj. | Unsigned 32 | RW     | Ν   | 0x00000000  | Mapping des 3. Objektes |
| 1602  | 04  | Mapping for 4th Obj. | Unsigned 32 | RW     | Ν   | 0x00000000  | Mapping des 4. Objektes |

#### **Receive PDO3 - Mapping-Parameter**

#### **Receive PDO4 - Mapping-Parameter**

| Index | Sub | Name                 | Тур         | Attrib | Мар | Defaultwert | Bedeutung               |
|-------|-----|----------------------|-------------|--------|-----|-------------|-------------------------|
| 1603  |     | R_ PDO4 Mapping      | RECORD      |        |     |             | Mapping-Parameter       |
| 1603  | 00  | No. of Obj. in PDO   | Unsigned 8  | RW     | Ν   | 2           | Anzahl der Objekte      |
| 1603  | 01  | Mapping for 1st Obj. | Unsigned 32 | RW     | Ν   | 0x60400010  | Mapping des 1. Objektes |
| 1603  | 02  | Mapping for 2nd Obj. | Unsigned 32 | RW     | Ν   | 0x60810020  | Mapping des 2. Objektes |
| 1603  | 03  | Mapping for 3rd Obj. | Unsigned 32 | RW     | Ν   | 0x0000000   | Mapping des 3. Objektes |
| 1603  | 04  | Mapping for 4th Obj. | Unsigned 32 | RW     | Ν   | 0x0000000   | Mapping des 4. Objektes |

#### Transmit PDO1 - Kommunikations-Parameter

| Index | Sub | Name                | Тур         | Attrib | Мар | Defaultwert | Bedeutung                                           |
|-------|-----|---------------------|-------------|--------|-----|-------------|-----------------------------------------------------|
| 1800  |     | T_PDO1 Parameter    | RECORD      |        |     |             | KommParameter                                       |
| 1800  | 00  | Number of Entries   | Unsigned 8  | CONST  | Ν   | 2           | Anzahl der Einträge                                 |
| 1800  | 01  | COB-ID              | Unsigned 32 | RO     | Ν   | 0x180+Kn.Nr | Identifier des TxPDO1                               |
| 1800  | 02  | Transmission Type   | Unsigned 8  | RW     | Ν   | 1           | Übertragungsart des PDO                             |
| 1800  | 03  | Inhibit Time        | Unsigned 16 | RW     | N   | 50          | Minimales Sendeintervall<br>für TxPDO1 (in [100µs]) |
| 1800  | 04  | Compatibility Entry | Unsigned 8  | RW     | Ν   | 0           | Keine Funktion                                      |
| 1800  | 05  | Event Timer         | Unsigned 16 | RW     | N   | 0           | Timer für zyklisches<br>Senden (Einheit [1ms])      |

#### Transmit PDO2 - Kommunikations-Parameter

| Index | Sub | Name                | Тур         | Attrib | Мар | Defaultwert | Bedeutung                                           |
|-------|-----|---------------------|-------------|--------|-----|-------------|-----------------------------------------------------|
| 1801  |     | T_PDO2 Parameter    | RECORD      |        |     |             | KommParameter                                       |
| 1801  | 00  | Number of Entries   | Unsigned 8  | CONST  | Ν   | 2           | Anzahl der Einträge                                 |
| 1801  | 01  | COB-ID              | Unsigned 32 | RO     | Ν   | 0x280+Kn.Nr | Identifier des TxPDO2                               |
| 1801  | 02  | Transmission Type   | Unsigned 8  | RW     | Ν   | 1           | Übertragungsart des PDO                             |
| 1801  | 03  | Inhibit Time        | Unsigned 16 | RW     | Ν   | 50          | Minimales Sendeintervall<br>für TxPDO2 (in [100µs]) |
| 1801  | 04  | Compatibility Entry | Unsigned 8  | RW     | Ν   | 0           | Keine Funktion                                      |
| 1801  | 05  | Event Timer         | Unsigned 16 | RW     | Ν   | 0           | Timer für zyklisches<br>Senden (Einheit [1ms])      |

| Index | Sub | Name                | Тур         | Attrib | Мар | Defaultwert | Bedeutung                                           |
|-------|-----|---------------------|-------------|--------|-----|-------------|-----------------------------------------------------|
| 1802  |     | T_PDO3 Parameter    | RECORD      |        |     |             | KommParameter                                       |
| 1802  | 00  | Number of Entries   | Unsigned 8  | CONST  | Ν   | 2           | Anzahl der Einträge                                 |
| 1802  | 01  | COB-ID              | Unsigned 32 | RO     | Ν   | 0x380+Kn.Nr | Identifier des TxPDO3                               |
| 1802  | 02  | Transmission Type   | Unsigned 8  | RW     | Ν   | 1           | Übertragungsart des PDO                             |
| 1802  | 03  | Inhibit Time        | Unsigned 16 | RW     | N   | 50          | Minimales Sendeintervall<br>für TxPDO3 (in [100µs]) |
| 1802  | 04  | Compatibility Entry | Unsigned 8  | RW     | Ν   | 0           | Keine Funktion                                      |
| 1802  | 05  | Event Timer         | Unsigned 16 | RW     | Ν   | 0           | Timer für zyklisches<br>Senden (Einheit [1ms])      |

#### Transmit PDO3 - Kommunikations-Parameter

#### Transmit PDO4 - Kommunikations-Parameter

| Index | Sub | Name                | Тур         | Attrib | Мар | Defaultwert | Bedeutung                                           |
|-------|-----|---------------------|-------------|--------|-----|-------------|-----------------------------------------------------|
| 1803  |     | T_PDO4 Parameter    | RECORD      |        |     |             | KommParameter                                       |
| 1803  | 00  | Number of Entries   | Unsigned 8  | CONST  | Ν   | 2           | Anzahl der Einträge                                 |
| 1803  | 01  | COB-ID              | Unsigned 32 | RO     | Ν   | 0x480+Kn.Nr | Identifier des TxPDO4                               |
| 1803  | 02  | Transmission Type   | Unsigned 8  | RW     | Ν   | 1           | Übertragungsart des PDO                             |
| 1803  | 03  | Inhibit Time        | Unsigned 16 | RW     | N   | 50          | Minimales Sendeintervall<br>für TxPDO4 (in [100µs]) |
| 1803  | 04  | Compatibility Entry | Unsigned 8  | RW     | Ν   | 0           | Keine Funktion                                      |
| 1803  | 05  | Event Timer         | Unsigned 16 | RW     | Ν   | 0           | Timer für zyklisches<br>Senden (Einheit [1ms])      |

## Transmit PDO1 Mapping-Parameter

| Index | Sub | Name                 | Тур         | Attrib | Мар | Defaultwert | Bedeutung               |
|-------|-----|----------------------|-------------|--------|-----|-------------|-------------------------|
| 1A00  |     | T_ PDO1 Mapping      | RECORD      |        |     |             | Mapping-Parameter       |
| 1A00  | 00  | No. of Obj. in PDO   | Unsigned 8  | RW     | Ν   | 1           | Anzahl der Objekte      |
| 1A00  | 01  | Mapping for 1st Obj. | Unsigned 32 | RW     | Ν   | 0x60410010  | Mapping des 1. Objektes |
| 1A00  | 02  | Mapping for 2nd Obj. | Unsigned 32 | RW     | Ν   | 0x0000000   | Mapping des 2. Objektes |
| 1A00  | 03  | Mapping for 3rd Obj. | Unsigned 32 | RW     | Ν   | 0x0000000   | Mapping des 3. Objektes |
| 1A00  | 04  | Mapping for 4th Obj. | Unsigned 32 | RW     | Ν   | 0x00000000  | Mapping des 4. Objektes |

#### **Transmit PDO2 Mapping-Parameter**

| Index | Sub | Name                 | Тур         | Attrib | Мар | Defaultwert | Bedeutung               |
|-------|-----|----------------------|-------------|--------|-----|-------------|-------------------------|
| 1A01  |     | T_ PDO2 Mapping      | RECORD      |        |     |             | Mapping-Parameter       |
| 1A01  | 00  | No. of Obj. in PDO   | Unsigned 8  | RW     | Ν   | 2           | Anzahl der Objekte      |
| 1A01  | 01  | Mapping for 1st Obj. | Unsigned 32 | RW     | Ν   | 0x60410010  | Mapping des 1. Objektes |
| 1A01  | 02  | Mapping for 2nd Obj. | Unsigned 32 | RW     | Ν   | 0x60610008  | Mapping des 2. Objektes |
| 1A01  | 03  | Mapping for 3rd Obj. | Unsigned 32 | RW     | Ν   | 0x0000000   | Mapping des 3. Objektes |
| 1A01  | 04  | Mapping for 4th Obj. | Unsigned 32 | RW     | Ν   | 0x00000000  | Mapping des 4. Objektes |

| Index | Sub | Name                 | Тур         | Attrib | Мар | Defaultwert | Bedeutung                               |
|-------|-----|----------------------|-------------|--------|-----|-------------|-----------------------------------------|
| 1A02  |     | T_ PDO3 Mapping      | RECORD      |        |     |             | Mapping-Parameter des 3. Transmit-PDO's |
| 1A02  | 00  | No. of Obj. in PDO   | Unsigned 8  | RW     | Ν   | 2           | Anzahl der Objekte                      |
| 1A02  | 01  | Mapping for 1st Obj. | Unsigned 32 | RW     | Ν   | 0x60410010  | Mapping des 1. Objektes                 |
| 1A02  | 02  | Mapping for 2nd Obj. | Unsigned 32 | RW     | Ν   | 0x60640020  | Mapping des 2. Objektes                 |
| 1A02  | 03  | Mapping for 3rd Obj. | Unsigned 32 | RW     | Ν   | 0x0000000   | Mapping des 3. Objektes                 |
| 1A02  | 04  | Mapping for 4th Obj. | Unsigned 32 | RW     | Ν   | 0x00000000  | Mapping des 4. Objektes                 |

## Transmit PDO3 Mapping-Parameter

## Transmit PDO4 Mapping-Parameter

| Index | Sub | Name                 | Тур         | Attrib | Мар | Defaultwert | Bedeutung               |
|-------|-----|----------------------|-------------|--------|-----|-------------|-------------------------|
| 1A03  |     | T_ PDO4 Mapping      | RECORD      |        |     |             | Mapping-Parameter       |
| 1A03  | 00  | No. of Obj. in PDO   | Unsigned 8  | RW     | Ν   | 2           | Anzahl der Objekte      |
| 1A03  | 01  | Mapping for 1st Obj. | Unsigned 32 | RW     | Ν   | 0x60410010  | Mapping des 1. Objektes |
| 1A03  | 02  | Mapping for 2nd Obj. | Unsigned 32 | RW     | Ν   | 0x606C0020  | Mapping des 2. Objektes |
| 1A03  | 03  | Mapping for 3rd Obj. | Unsigned 32 | RW     | Ν   | 0x0000000   | Mapping des 3. Objektes |
| 1A03  | 04  | Mapping for 4th Obj. | Unsigned 32 | RW     | Ν   | 0x00000000  | Mapping des 4. Objektes |

#### Geräteprofil-Parameter

In CanOpen existieren für verschiedene Geräte (z.B. I/O-Module, Antriebe, Encoder, ...) sogenannte Geräteprofile, in denen für jede Geräteklasse vordefinierte Parameter und Betriebsarten zur Verfügung stehen. Je nach Funktionsumfang eines Gerätes können mehr oder weniger dieser Standard-Objekte implementiert werden.

Das Antriebsmodul verwendet das Geräteprofil DS402 V1.0. Im Folgenden sind alle benutzten Parameter nach Funktionsgruppen aufgelistet und beschrieben. In diesem Zusammenhang werden auch alle Antriebsfunktionen und das Verhalten des Moduls in den verschiedenen Betriebsarten dargestellt.

#### Gerätesteuerung

Im Antriebsmodul existiert eine sogenannte Statemachine, die festlegt, welche Betriebszustände eingenommen werden können und wie die Übergänge zu anderen Zuständen ausgelöst werden. Dieses Zustandsdiagramm wird durch das Controlword oder durch Ereignisse (z.B. aufgetretene Fehler) gesteuert. Über das Statusword kann der aktuelle Zustand abgefragt werden.

#### Statemachine

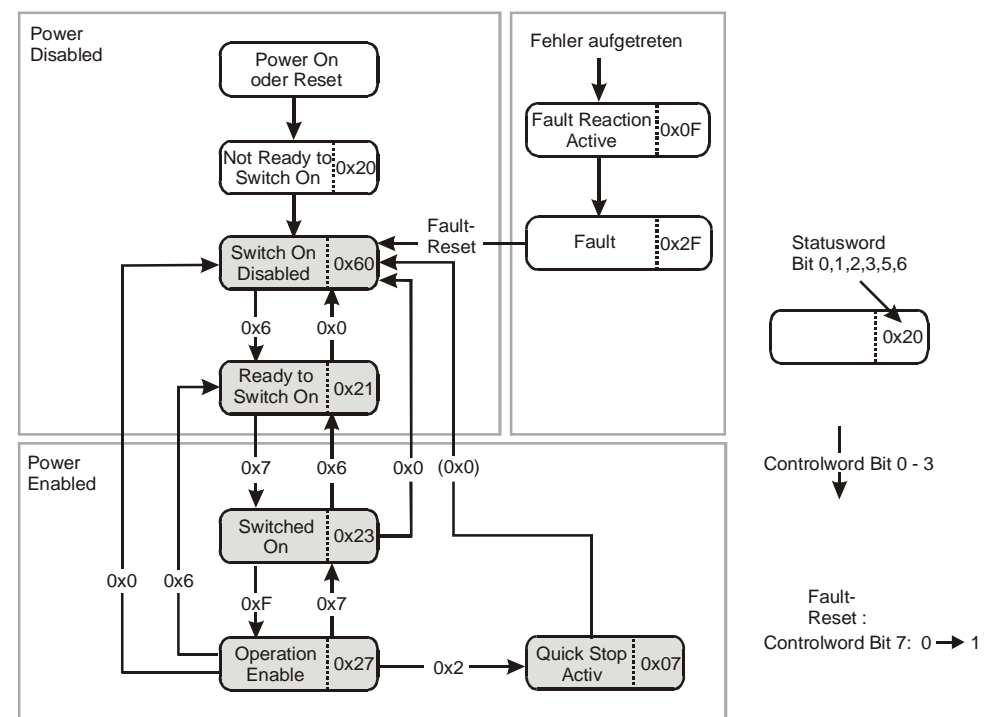

Beschreibung der einzelnen Zustände:

- Not Ready to Switch On: Initialisierung.
- **Switch On Disabled:** Initialisierung abgeschlossen. Endstufe gesperrt. Antriebsfunktionen gesperrt. Bremse im Automatik\_Mode aktiv.
- Ready to Switch On: Endstufe gesperrt. Antriebsfunktionen gesperrt. Bremse im Automatik\_Mode aktiv.
- **Switched On:** Endstufe freigegeben. Antriebsfunktionen gesperrt. Bremse im Automatik\_Mode aktiv.
- Operation Enable: Endstufe freigegeben. Antriebsfunktionen freigegeben. Motor ist bestromt.
- Quick Stop Active: Quick Stop Funktion (Abbremsen mit maximaler Rampe) wird ausgeführt. Motor ist bestromt. Nachdem der Motor steht, automatischer Übergang zum Zustand Switch On Disabled.

- Fault Reaction Active: Ein Fehler ist aufgetreten. Motor wird mit Quick-Stop-Rampe gebremst, danach Übergang in den Zustand Fault. Bei kritischen Fehlern wird sofort in den Zustand Fault gewechselt. Bremse im Automatik\_Mode nicht aktiv.
- Fault: Endstufe gesperrt. Antriebsfunktionen gesperrt.

#### Controlword

| Index | Sub | Name        | Тур         | Attrib | Мар | Defaultwert | Bedeutung                                       |
|-------|-----|-------------|-------------|--------|-----|-------------|-------------------------------------------------|
| 6040  | 00  | Controlword | Unsigned 16 | RW     | Y   | 0x00        | Steuerung aller wichtigen<br>Antriebsfunktionen |

#### Bedeutung der Bits im Controlword

| Bit     | Alle<br>Betriebsarten | Betriebsart<br>Drehzahlregelung | Betriebsart<br>Positionierung       | Betriebsart<br>Referenzfahrt | Betriebsart<br>Interpolation  |
|---------|-----------------------|---------------------------------|-------------------------------------|------------------------------|-------------------------------|
| 0-3     |                       | Ste                             | euerung der Statemach               | ine                          |                               |
| 4       | -                     | -                               | Neuen Positionssatz<br>übernehmen   | Start Referenzfahrt          | Freigabe der<br>Interpolation |
| 5       | -                     | -                               | Positionssatz wird<br>sofort gültig | -                            | -                             |
| 6       | -                     | -                               | 0 = Absolut /                       | -                            | -                             |
|         |                       |                                 | 1 = Relativ                         |                              |                               |
| 7       |                       |                                 | Fehler Reset                        |                              |                               |
| 8       | Halt                  | Abbremsen mit<br>normaler Rampe | Positionierung<br>unterbrechen      | Referenzfahrt<br>abbrechen   | -                             |
|         |                       |                                 | (Bewegungsvektor                    |                              |                               |
|         |                       |                                 | bleibt erhalten)                    |                              |                               |
| 9 - 10  |                       |                                 | Nicht benutzt                       |                              |                               |
| 11      | -                     | -                               | Positionierung<br>abbrechen         | Referenzfahrt<br>abbrechen   | -                             |
|         |                       |                                 | (Bewegungsvektor                    |                              |                               |
|         |                       |                                 | geht verloren)                      |                              |                               |
| 12 - 15 |                       |                                 | Nicht benutzt                       |                              |                               |

#### Statusword

| Index | Sub | Name       | Тур         | Attrib | Мар | Defaultwert | Bedeutung                                    |
|-------|-----|------------|-------------|--------|-----|-------------|----------------------------------------------|
| 6041  | 00  | Statusword | Unsigned 16 | RO     | Y   | 0x00        | Status aller wichtigen<br>Antriebsfunktionen |

#### Bedeutung der Bits im Statusword

| Bit   | Alle<br>Betriebsarten                         | Betriebsart<br>Drehzahlregelung | Betriebsart<br>Positionierung | Betriebsart<br>Referenzfahrt | Betriebsart<br>Interpolation                                      |  |  |  |
|-------|-----------------------------------------------|---------------------------------|-------------------------------|------------------------------|-------------------------------------------------------------------|--|--|--|
| 0-3   |                                               | Zu                              | stand der Statemachi          | ne                           |                                                                   |  |  |  |
| 4     |                                               | Endstufe gesper                 | rt (kein Freigabe-Sign        | al am Eingang 4)             |                                                                   |  |  |  |
| 5 – 6 | Zustand der Statemachine                      |                                 |                               |                              |                                                                   |  |  |  |
| 7     | I²t - Strombegrenzung ist aktiv               |                                 |                               |                              |                                                                   |  |  |  |
| 8     | Hauptversorgungsspannung fehlt                |                                 |                               |                              |                                                                   |  |  |  |
| 9     | Freigabe des Reglers über Controlword möglich |                                 |                               |                              |                                                                   |  |  |  |
| 10    | Sollwert erreicht                             | Geschwindigkeit<br>erreicht     | Position erreicht             | -                            | -                                                                 |  |  |  |
| 11    |                                               |                                 | -                             |                              |                                                                   |  |  |  |
| 12    | -                                             | Geschwindigkeit = 0             | Positionssatz<br>übernommen   | Referenzfahrt abgeschlossen  | Interpolation<br>freigegeben                                      |  |  |  |
| 13    | -                                             | -                               | Nachlauffehler                | Fehler bei<br>Referenzfahrt  | Nachlauffehler                                                    |  |  |  |
| 14    | -                                             | -                               | Bewegung aktiv                | Bewegung aktiv               | Puffer voll                                                       |  |  |  |
| 15    | -                                             | -                               | -                             | -                            | Interpolation<br>gestoppt<br>(fehlendes SYNC<br>oder Puffer leer) |  |  |  |

#### Betriebsart

Die Einstellung der Betriebsart wird über das Objekt 6060h vorgenommen. Auf diesen Parameter kann nur geschrieben werden. Die Abfrage der aktiven Betriebsart geschieht über das Objekt 6061h.

Folgende Betriebsarten können über diese Parameter im Modul eingestellt werden:

| Betriebsart                                | Parameterwert |
|--------------------------------------------|---------------|
| Freifahren (aus Endschalter)               | -3            |
| Drehzahlregelung, Analogeingang            | -2            |
| Positionierung (profile position mode)     | 1             |
| Drehzahlregelung (profile velocity mode)   | 3             |
| Referenzfahrt (homing mode)                | 6             |
| Interpolation (interpolated position mode) | 7             |

#### Betriebsart

| Index | Sub | Name               | Тур      | Attrib | Мар | Defaultwert | Bedeutung                  |     |
|-------|-----|--------------------|----------|--------|-----|-------------|----------------------------|-----|
| 6060  | 00  | Modes of Operation | Signed 8 | WO     | Y   | 1           | Einstellung<br>Betriebsart | der |

#### Anzeige der Betriebsart

| Index | Sub | Name                          | Тур      | Attrib | Мар | Defaultwert | Bedeutung                             |
|-------|-----|-------------------------------|----------|--------|-----|-------------|---------------------------------------|
| 6061  | 00  | Modes of Operation<br>Display | Signed 8 | RO     | Y   | 1           | Anzeige der momentanen<br>Betriebsart |

#### Anzahl der Motorpole

| Index | Sub | Name              | Тур        | Attrib | Мар | Defaultwert | Bedeutung            |
|-------|-----|-------------------|------------|--------|-----|-------------|----------------------|
| 604D  | 00  | Motor Pole Number | Unsigned 8 | RW     | Ν   | 4           | Anzahl der Motorpole |

#### Stromregelung

Die folgenden Objekte betreffen die Stromeinstellungen und die Regelung des Motorstroms. Bei der Inbetriebnahme müssen diese Parameter in Abhängigkeit des verwendeten Motors und des gewünschten Verhaltens eingestellt werden. Siehe hierzu "Dialogfeld Motor und Getriebe" auf Seite 62.

#### Maximalstrom

| Index | Sub | Name        | Тур         | Attrib | Мар | Defaultwert | Bedeutung                        |
|-------|-----|-------------|-------------|--------|-----|-------------|----------------------------------|
| 6073  | 00  | Max Current | Unsigned 16 | RW     | N   | 12000       | Maximaler<br>Ausgangsstrom in mA |

Der Maximalstrom kann Werte zwischen 1000 und 25000 (mA) annehmen. Der Maximalstrom wird bei IMD20 auf 25000 (mA) und bei IMD40 auf 8000 (mA) begrenzt.

#### Nennstrom

| Index | Sub | Name                | Тур         | Attrib | Мар | Defaultwert | Bedeutung       |
|-------|-----|---------------------|-------------|--------|-----|-------------|-----------------|
| 6075  | 00  | Motor Rated Current | Unsigned 32 | RW     | Ν   | 3000        | Nennstrom in mA |

Die erlaubten Einstellungen für den Nennstrom liegen im Bereich 0 bis 10000 mA. Der Nennstrom wird bei IMD20 auf 25000 (mA) und bei IMD40 auf 8000 (mA) begrenzt.

#### I<sup>2</sup>t-Abschaltzeit

| Index | Sub | Name                  | Тур         | Attrib | Мар | Defaultwert | Bedeutung                           |
|-------|-----|-----------------------|-------------|--------|-----|-------------|-------------------------------------|
| 6510  | 06  | Ilt-Currentlimit Time | Unsigned 16 | RW     | Ν   | 500         | I <sup>2</sup> t-Abschaltzeit in ms |

Es können Werte zwischen 10 und 500 (ms) eingestellt werden.

#### **Stromregler Parameter**

| Index | Sub | Name                        | Тур         | Attrib | Мар | Defaultwert | Bedeutung                                                                  |
|-------|-----|-----------------------------|-------------|--------|-----|-------------|----------------------------------------------------------------------------|
| 60F6  |     | Torque Control<br>Parameter | RECORD      |        |     |             | Parameter des<br>Stromreglers                                              |
| 60F6  | 00  | Number of Entries           | Unsigned 8  | CONST  | Ν   | 2           | Anzahl der Einträge                                                        |
| 60F6  | 01  | Кр                          | Unsigned 16 | RW     | Ν   | 8           | Proportionalverstärkung                                                    |
| 60F6  | 02  | Ki                          | Unsigned 16 | RW     | Ν   | 30          | Integralverstärkung                                                        |
| 60F6  | 03  | Fast Sample<br>(Dummy)      | Unsigned 8  | RW     | N   | 0           | Legt die Abtastzeit der<br>Stromreglung fest.<br>0: Standard<br>1: Schnell |
| 60F6  | 04  | Iq_limit                    | Unsigned 16 | RW     | N   | 1428        | Begrenzung des<br>Ausgangs vom Iq-<br>Stromregler                          |
| 60F6  | 05  | Id_limit                    | Unsigned 16 | RW     | N   | 71          | Begrenzung des<br>Ausgangs vom Id-<br>Stromregler                          |

Siehe "Dialogfeld Stromregler" auf Seite 59.

#### Profile Velocity Mode - Geschwindigkeitsregelung mit Rampenprofil

Die hier aufgeführten Objekte spielen in der Betriebsart Geschwindigkeitsregelung eine Rolle. Außerdem wird der Parameter **Beschleunigung** (6083<sub>h</sub>, siehe Positionsmodus) in dieser Betriebsart benutzt.

Die beiden Parameter **Zielgeschwindigkeit** und **Beschleunigung** bestimmen das Geschwindigkeitsprofil, das der Antrieb ausführt. Sobald der Parameter Zielgeschwindigkeit einen neuen Wert annimmt, wird der Motor mit der vorgegebenen Beschleunigung beschleunigt oder gebremst bis der neue Geschwindigkeitssollwert erreicht ist. Im **Statusword** wird das Bit10 (Target Reached) gesetzt, wenn sich die Ist-Geschwindigkeit für die Zeit **Velocity Window Time** innerhalb des Geschwindigkeitsfensters (**Velocity Window**) befindet.

#### Zielgeschwindigkeit

| Index | Sub | Name            | Тур       | Attrib | Мар | Defaultwert | Bedeutung                                                                 |          |
|-------|-----|-----------------|-----------|--------|-----|-------------|---------------------------------------------------------------------------|----------|
| 60FF  | 00  | Target Velocity | Signed 32 | RW     | Y   | 0           | Sollgeschwindigkeit in<br>Profile-Velocity-Mode<br>Anwender-Einheiten / s | im<br>in |

#### Aktuelle Geschwindigkeit

| Index | Sub | Name                                                | Тур              | Attrib | Мар | Defaultwert | Bedeutung                                             |
|-------|-----|-----------------------------------------------------|------------------|--------|-----|-------------|-------------------------------------------------------|
| 606C  | 00  | Velocity Actua<br>Value (Use<br>Definded Units / s) | I Signed 32<br>r | RO     | Y   | 0           | Aktuelle Geschwindigkeit<br>in Anwender-Einheiten / s |

#### Aktueller Geschwindigkeits-Sollwert

| Index | Sub | Name                              | Тур       | Attrib | Мар | Defaultwert | Bedeutung                                           |
|-------|-----|-----------------------------------|-----------|--------|-----|-------------|-----------------------------------------------------|
| 606B  | 00  | Velocity Demand<br>Value (Incr/s) | Signed 32 | RO     | Y   | 0           | Aktueller<br>Geschwindigkeits-<br>Sollwert in Inc/s |

#### Aktueller Wert des Geschwindigkeitsensors

| Index | Sub | Name                        |       | Тур       | Attrib | Мар | Defaultwert | Bedeutung                         |
|-------|-----|-----------------------------|-------|-----------|--------|-----|-------------|-----------------------------------|
| 6069  | 00  | Velocity Se<br>Actual Value | ensor | Signed 32 | RO     | Y   | 0           | Aktuelle Geschwindigkeit in Inc/s |

#### Geschwindigkeit-Sensor Auswahl

| Index | Sub | Name           |           | Тур       | Attrib | Мар | Defaultwert | Bedeutung                                                                             |
|-------|-----|----------------|-----------|-----------|--------|-----|-------------|---------------------------------------------------------------------------------------|
| 606A  | 00  | Sensor<br>Code | Selection | Signed 16 | RO     | N   | 0           | TypdesGeschwindigkeitsensors(0 = Geschwindigkeit wirdausdemPositionsencoderermittelt) |

#### **Velocity Window**

| Index | Sub | Name            | Тур         | Attrib | Мар | Defaultwert | Bedeutung                                                                                        |
|-------|-----|-----------------|-------------|--------|-----|-------------|--------------------------------------------------------------------------------------------------|
| 606D  | 00  | Velocity Window | Unsigned 16 | RW     | N   | 100         | Geschwindigkeitsfenster<br>für Erreichen der<br>Sollgeschwindigkeit in<br>Anwender-Einheiten / s |

#### **Velocity Window Time**

| Index | Sub | Name               |        | Тур         | Attrib | Мар | Defaultwert | Bedeutung                                                                |
|-------|-----|--------------------|--------|-------------|--------|-----|-------------|--------------------------------------------------------------------------|
| 606E  | 00  | Velocity \<br>Time | Window | Unsigned 16 | RW     | N   | 1           | Zeitfenster für Erreichen<br>der Sollgeschwindigkeit in<br>Millisekunden |

#### Geschwindigkeitsregler-Parameter

| Index | Sub | Name                          | Тур         | Attrib | Мар | Defaultwert | Bedeutung                                                          |
|-------|-----|-------------------------------|-------------|--------|-----|-------------|--------------------------------------------------------------------|
| 60F9  |     | Velocity Control<br>Parameter | RECORD      |        |     |             | Parameter des<br>Geschwindigkeitsreglers                           |
| 60F9  | 00  | Number of Entries             | Unsigned 8  | CONST  | Ν   | 6           | Anzahl der Einträge                                                |
| 60F9  | 01  | kp                            | Unsigned 16 | RW     | Ν   | 50          | Proportionalverstärkung                                            |
| 60F9  | 02  | ki                            | Unsigned 16 | RW     | Ν   | 5           | Integralverstärkung                                                |
| 60F9  | 03  | kd                            | Unsigned 16 | RW     | Ν   | 1000        | Differentialverstärkung                                            |
| 60F9  | 04  | td                            | Unsigned 8  | RW     | N   | 0           | Abtastzeit des D-Anteils<br>in Einheiten der Regler-<br>Abtastzeit |
| 60F9  | 05  | e_limit                       | Unsigned 16 | RW     | Ν   | 400         | Nachlauf-Begrenzung                                                |
| 60F9  | 06  | hard_limit                    | Unsigned 8  | RW     | Ν   | 0           | Methode der Nachlauf-<br>Begrenzung                                |

Zur Einstellung des Geschwindigkeitsreglers siehe "Dialogfeld Drehzahlregler" auf Seite 64. Zur Optimierung des Wert der Nachlauf-Begrenzung siehe Dialogfeld Can-Interpolation auf Seite 73

#### Profile Position Mode - Positionsregelung mit Rampenprofil

In der Betriebsart Profile Position Mode kann dem Antriebsmodul jeweils ein Bewegungssegment vorgegeben werden, das der Regler selbständig ausführt. Während der Abarbeitung eines Segmentes können bereits die Parameter für die nächste Bewegung eingestellt werden, so dass die einzelnen Segmente nahtlos aneinander gereiht werden können.

Die Einstellung der einzelnen Bewegungssegmente erfolgt über die Parameter **Zielposition**, **Segmentgeschwindigkeit**, **Endgeschwindigkeit** und **Beschleunigung**, wobei für Beschleunigungs- und Bremsrampen jeweils der gleiche Wert benutzt wird.

Über Controlword und Statusword findet ein Handshake bei der Übergabe der Segmente statt.

In der folgenden Darstellung werden 4 Bewegungssegmente nacheinander ausgeführt.

Die Daten für das zweite Segment werden erst übertragen, wenn das erste Segment beendet wurde. Nach der Übertragung der Bewegungsparameter wird jeweils das Bit 4 (New Setpoint) im Controlword gesetzt, um dem Antrieb mitzuteilen, die neuen Bewegungsparameter zu übernehmen und die Bewegung zu starten. Der Regler quittiert die Übernahme mit dem Bit 12 im Statusword (Setpoint Acknowledge). Wenn Bit 4 im Controlword wieder zurückgesetzt wird, antwortet der Antrieb mit der Rücknahme von Setpoint Acknowledge und signalisiert damit, dass er zur Übergabe neuer Daten bereit ist.

Nachdem das zweite Bewegungssegment gestartet wurde, beginnt der Master sofort mit der Übertragung der Daten für das dritte Bewegungssegment und setzt das Bit 4 im Controlword. Das

Antriebsmodul übernimmt die Daten am Ende des aktuellen Segmentes und startet gleichzeitig die neue Bewegung.

Ebenso wird das Segment 4 direkt an Segment 3 gesetzt, wobei der Antrieb hier nicht abbremst, weil beim Segment 3 die Endgeschwindigkeit den gleichen Wert hat wie die Segmentgeschwindigkeit.

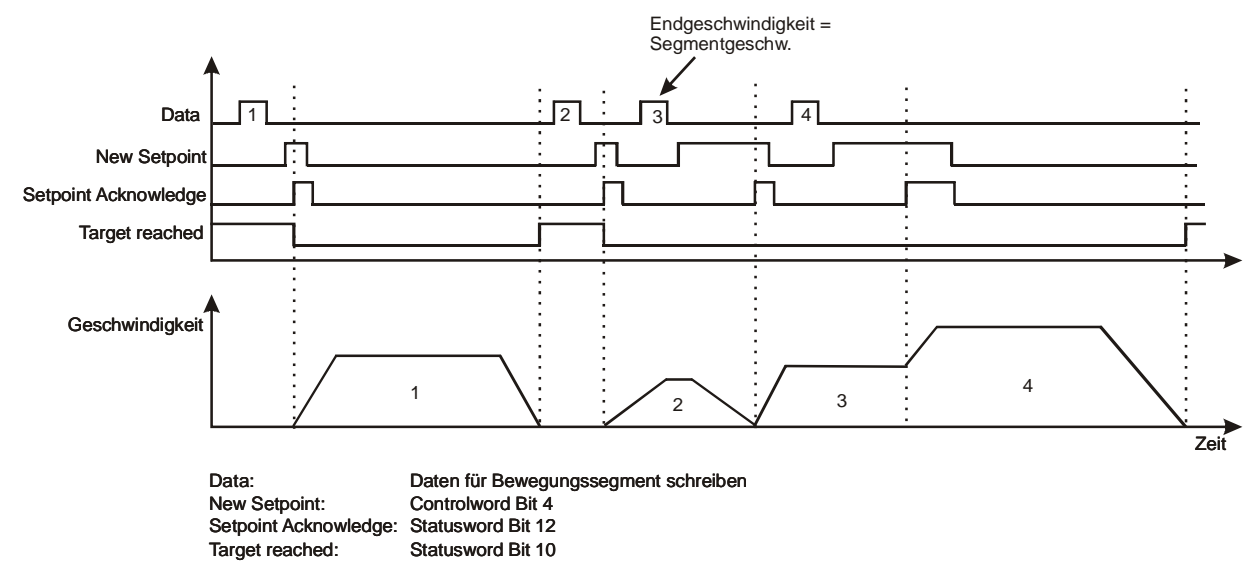

Wenn zusätzlich zum Bit 4 das Bit 5 im Controlword gesetzt ist (Change Set Immediately), wird die aktuelle Bewegung abgebrochen und sofort mit der Ausführung des neuen Segmentes begonnen. Hierbei wird von der aktuellen Geschwindigkeit, mit der eingestellten Rampe, auf die neue Segmentgeschwindigkeit beschleunigt oder abgebremst.

#### Zielposition

| Index | Sub | Name            | Тур       | Attrib | Мар | Defaultwert | Bedeutung                                                        |
|-------|-----|-----------------|-----------|--------|-----|-------------|------------------------------------------------------------------|
| 607A  | 00  | Target Position | Signed 32 | RW     | Y   | 0           | Zielposition eines<br>Bewegungssegments in<br>Anwender-Einheiten |

#### Segmentgeschwindigkeit

| Index | Sub | Name             | Тур         | Attrib | Мар | Defaultwert | Bedeutung                                                                |
|-------|-----|------------------|-------------|--------|-----|-------------|--------------------------------------------------------------------------|
| 6081  | 00  | Profile Velocity | Unsigned 32 | RW     | N   | 10000       | Geschwindigkeit während<br>Bewegungssegment in<br>Anwender-Einheiten / s |

#### Endgeschwindigkeit

| Index | Sub | Name         | Тур         | Attrib | Мар | Defaultwert | Bedeutung                                                                     |
|-------|-----|--------------|-------------|--------|-----|-------------|-------------------------------------------------------------------------------|
| 6082  | 00  | End Velocity | Unsigned 32 | RW     | N   | 0           | Geschwindigkeit am Ende<br>des Bewegungssegments<br>in Anwender-Einheiten / s |

#### Beschleunigung

| Index | Sub | Name                 | Тур         | Attrib | Мар | Defaultwert | Bedeutung                                                |
|-------|-----|----------------------|-------------|--------|-----|-------------|----------------------------------------------------------|
| 6083  | 00  | Profile Acceleration | Unsigned 32 | RW     | N   | 100000      | Beschleunigung in<br>Anwender-Einheiten / s <sup>2</sup> |

#### Aktueller Positions-Sollwert

| Index | Sub | Name                         | Тур        |       | Attrib | Мар | Defaultwert | Bedeutung             |            |
|-------|-----|------------------------------|------------|-------|--------|-----|-------------|-----------------------|------------|
| 60FC  | 00  | Position Den<br>Value (Incr) | nand Signe | ed 32 | RO     | Y   | 0           | Aktueller<br>Sollwert | Positions- |

#### Aktuelle Position (Incr)

| Index | Sub | Name                   | Тур       | Attrib | Мар | Defaultwert | Bedeutung                                 |
|-------|-----|------------------------|-----------|--------|-----|-------------|-------------------------------------------|
| 6063  | 00  | Actual Position (Incr) | Signed 32 | RO     | Y   | 0           | Aktueller Positionswert in<br>Inkrementen |

#### **Aktuelle Position (Anwender-Einheiten)**

| Index | Sub | Name                                 | Тур       | Attrib | Мар | Defaultwert | Bedeutung                                        |
|-------|-----|--------------------------------------|-----------|--------|-----|-------------|--------------------------------------------------|
| 6064  | 00  | Actual Position (User Defined Units) | Signed 32 | RO     | Y   | 0           | Aktueller Positionswert in<br>Anwender-Einheiten |

#### Nachlauffehler Positionsfenster

| Index | Sub | Name                      | Тур         | Attrib | Мар | Defaultwert | Bedeutung                                                |     |
|-------|-----|---------------------------|-------------|--------|-----|-------------|----------------------------------------------------------|-----|
| 6065  | 00  | Following Error<br>Window | Unsigned 32 | RW     | Y   | 1000        | Positionsfenster<br>Nachlauffehler-<br>Überwachung [Inc] | für |

Die Überwachung des Nachlauffehlers wird mit Hilfe der beiden Parameter "Nachlauffehler Positionsfenster" und "Nachlauffehler Zeitfenster" durchgeführt. Der Nachlauffehler wird im Statusword (Bit13) angezeigt, wenn die Istposition für die Zeit "Nachlauffehler Zeitfenster" um den Betrag "Nachlauffehler Positionsfenster" vom Sollwert abweicht.

#### Nachlauffehler Zeitfenster

| Index | Sub | Name                        | Тур         | Attrib | Мар | Defaultwert | Bedeutung                                               |          |
|-------|-----|-----------------------------|-------------|--------|-----|-------------|---------------------------------------------------------|----------|
| 6066  | 00  | Following Error Time<br>Out | Unsigned 16 | RW     | Y   | 10          | Zeitfenster<br>Nachlauffehler-<br>Überwachung [Millisek | für<br>] |

| Index | Sub | Name                          | Тур         | Attrib | Мар | Defaultwert | Bedeutung                                                          |
|-------|-----|-------------------------------|-------------|--------|-----|-------------|--------------------------------------------------------------------|
| 60FB  |     | Position Control<br>Parameter | RECORD      |        |     |             | Parameter des<br>Lagereglers                                       |
| 60FB  | 00  | Number of Entries             | Unsigned 8  | CONST  | Ν   | 6           | Anzahl der Einträge                                                |
| 60FB  | 01  | Кр                            | Unsigned 16 | RW     | Ν   | 10          | Proportionalverstärkung                                            |
| 60FB  | 02  | Ki (Dummy)                    | Unsigned 16 | RW     | Ν   | 0           | Integralverstärkung                                                |
| 60FB  | 03  | Kd                            | Unsigned 16 | RW     | Ν   | 100         | Differentialverstärkung                                            |
| 60FB  | 04  | Td                            | Unsigned 8  | RW     | N   | 0           | Abtastzeit des D-Anteils<br>in Einheiten der Regler-<br>Abtastzeit |
| 60FB  | 05  | Kv                            | Unsigned 16 | RW     | N   | 100         | Geschwindigkeits-<br>verstärkungsfaktor kv                         |
| 60FB  | 06  | Ff                            | Unsigned 8  | RW     | Ν   | 0           | Vorsteuerung-Faktor                                                |

#### Lageregler Parameter

Die Parametrierung des Lagereglers kann mit dem Einstellprogramm ACSetup vorgenommen werden. Siehe "Dialogfeld Lageregler" auf Seite 70

#### Interpolated Position Mode - Positionsregelung mit Interpolation

Das Prinzip der Interpolation ist sehr einfach: Zuerst wird der Parameter "Interpolation Submode Select,  $(60C0_h)$  gleich 0 gesetzt. Über dem Parameter "Interpolation Data" ( $60C1_h$  - Subindex1) übergibt die übergeordnete Steuerung dem Antriebsregler in genau festgelegten Zeitabständen (Sync-Time) jeweils einen neuen Positionssollwert (in Anwender-Einheit). Der Antrieb erzeugt daraus Sollwerte für seinen Lageregler, so dass am Ende des Zeitintervalls der vorgegebene Positionssollwert linear erreicht wird.

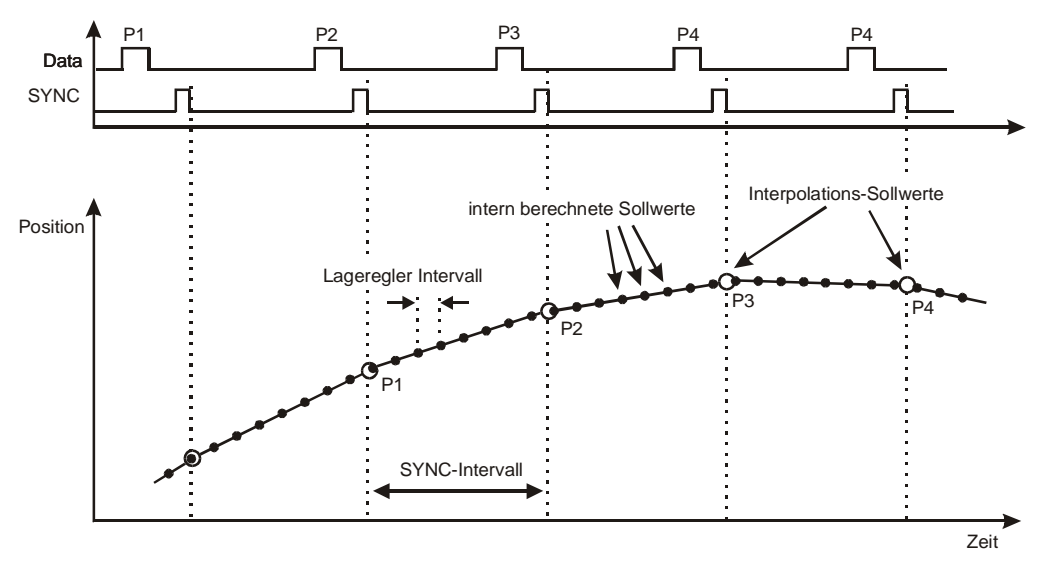

Um die Interpolation zu starten, muss das Sync-Signal aktiv sein und im Controlword muss das Bit 4 gesetzt werden.

Die Länge des SYNC-Intervalls in  $\mu$ s muss in das Objekt "Communication Cycle Period" (1006<sub>h</sub>) eingetragen werden, damit der Antrieb die Zwischenwerte richtig berechnen kann.

Wenn das SYNC-Signal ausfällt oder zu spät eintrifft (0.5–1 ms), wird die Interpolation angehalten und im Statusword das Bit15 gesetzt. Dabei wird die letzte Sollposition beibehalten.

#### Festlegen der Interpolations-Methode

| Index | Sub | Name                            | Тур       | Attrib | Мар | Defaultwert | Bede | utung                        |
|-------|-----|---------------------------------|-----------|--------|-----|-------------|------|------------------------------|
| 60C0  | 00  | Interpolation<br>Submode Select | Signed 16 | RW     | N   | 0           | 0:   | Auswahl der<br>Interpolation |

#### Datensatz für Interpolation

| Index | Sub | Name                         | Тур        | Attrib | Мар | Defaultwert | Bedeutung                                                                |
|-------|-----|------------------------------|------------|--------|-----|-------------|--------------------------------------------------------------------------|
| 60C1  |     | Interpolation Data<br>Record | RECORD     |        |     |             | Datensatz für<br>Interpolation                                           |
| 60C1  | 00  | Number of Entries            | Unsigned 8 | CONST  | Ν   | 1           | Anzahl der Einträge                                                      |
| 60C1  | 01  | Interpolation Data           | Signed 32  | RW     | Y   | 0           | Interpolationsdaten<br>(Absolutwert Sollposition<br>in Anwender-Einheit) |

#### Interpolations-Intervall

| Index | Sub | Name                         | Тур         | Attrib | Мар | Defaultwert | Bedeutung                                                           |
|-------|-----|------------------------------|-------------|--------|-----|-------------|---------------------------------------------------------------------|
| 60C2  |     | Interpolation Time<br>Period | RECORD      |        |     |             | Interpolations-Takt in µs                                           |
| 60C2  | 00  | Number of Entries            | Unsigned 8  | CONST  | Ν   | 2           | Anzahl der Einträge                                                 |
| 60C2  | 01  | Ip time units                | Unsigned 16 | RW     | Ν   | 3000        | Abtastzeit für die<br>Interpolation                                 |
| 60C2  | 02  | Ip time index                | Interger 8  | RW     | Ν   | -6          | Zeitseinheit –6 entspricht $\mu$ s (1 $\mu$ s = 10 <sup>-6</sup> s) |

#### Konfiguration des Interpolationspuffers

| Index | Sub | Name                                | Тур        | Attrib | Мар | Defaultwert | Bedeutung                                   |     |
|-------|-----|-------------------------------------|------------|--------|-----|-------------|---------------------------------------------|-----|
| 60C4  |     | Interpolation Data<br>Configuration | RECORD     |        |     |             | Konfiguration<br>Interpolationspuffers      | des |
| 60C4  | 00  | Number of Entries                   | Unsigned 8 | CONST  | Ν   | 2           | Anzahl der Einträge                         |     |
| 60C4  | 01  | Max Buffer Size                     | Unsigned 8 | RW     | Ν   | 31          | Maximale Größe<br>Puffers für Sollwerte     | des |
| 60C4  | 02  | Actual Size                         | Unsigned 8 | RW     | Ν   | 15          | Einstellbare Größe<br>Puffers für Sollwerte | des |

#### Homing Mode - Referenzfahrt

Die hier aufgelisteten Objekte beeinflussen die Ausführung einer Referenzfahrt des Antriebsmoduls. Die Referenzfahrt wird für den Positioniermodus benötigt, um den Nullpunkt der Achse festzulegen.

Siehe "Dialogfeld Referenzfahrt" auf Seite 76.

Es kann die Art und Weise der Referenzfahrt sowie die Geschwindigkeiten und Beschleunigung während der Nullpunkt-Suche eingestellt werden.

Zum Ausführen der Referenzfahrt muss das Modul in die Betriebsart Homing Mode geschaltet werden. Über das Controlword wird die Referenzfahrt gestartet und im Statusword kann der aktuelle Zustand der Referenzfahrt abgefragt werden:
| Controlword Bit 4 | Bedeutung                 |  |  |
|-------------------|---------------------------|--|--|
| 0                 | Referenzfahrt nicht aktiv |  |  |
| 0 -> 1            | Starte Referenzfahrt      |  |  |
| 1                 | Referenzfahrt aktiv       |  |  |
| 1 -> 0            | Unterbreche Referenzfahrt |  |  |

| Statusword Bit 12 Statusword Bit 7 |   | Bedeutung                                |
|------------------------------------|---|------------------------------------------|
| 0                                  | 0 | Referenzfahrt noch nicht abgeschlossen   |
| 0                                  | 1 | Referenzfahrt erfolgreich abgeschlossen  |
| 1                                  | 0 | Fehler während Referenzfahrt aufgetreten |

### **Referenzfahrt Methode**

| Index | Sub | Name          | Тур      | Attrib | Мар | Defaultwert | Bedeutung             |
|-------|-----|---------------|----------|--------|-----|-------------|-----------------------|
| 6098  | 00  | Homing Method | Signed 8 | RW     | Ν   | 17          | Art der Referenzfahrt |

## Folgende Möglichkeiten stehen zur Verfügung:

| Referenzfahrt Methode | Richtung | Ziel             | Bezugspunkt für Nullposition                                                            |
|-----------------------|----------|------------------|-----------------------------------------------------------------------------------------|
| 1                     | Negativ  | Endschalter      | Nächste Indexsignal nach dem<br>Endschalter beim Rausfahren                             |
| 2                     | Positiv  | Endschalter      | Nächste Indexsignal nach dem<br>Endschalter beim Rausfahren                             |
| 3                     | Positiv  | Referenzschalter | Nächste Indexsignal nach dem<br>Referenzschalter beim Rausfahren (nicht<br>unterstützt) |
| 6                     | Negativ  | Referenzschalter | Nächste Indexsignal nach dem<br>Referenzschalter beim Rausfahren (nicht<br>unterstützt) |
| 17                    | Negativ  | Endschalter      | Endschalter                                                                             |
| 18                    | Positiv  | Endschalter      | Endschalter                                                                             |
| 21                    | Negativ  | Referenzschalter | Referenzschalter (nicht unterstützt)                                                    |
| 19                    | Positiv  | Referenzschalter | Referenzschalter (nicht unterstützt)                                                    |
| 34                    |          | Keine Fahrt      | Aktuelle Position                                                                       |

### Referenzfahrt Geschwindigkeiten

| Index | Sub | Name                              | Тур         | Attrib | Мар | Defaultwert | Bedeutung                                                                                 |
|-------|-----|-----------------------------------|-------------|--------|-----|-------------|-------------------------------------------------------------------------------------------|
| 6099  |     | Homing Speeds                     | RECORD      |        |     |             | Geschwindigkeiten bei<br>der Referenzfahrt                                                |
| 6099  | 00  | Number of Entries                 | Unsigned 8  | CONST  | Ν   | 2           | Anzahl der Einträge                                                                       |
| 6099  | 01  | Speed During<br>Search For Switch | Unsigned 32 | RW     | N   | 10000       | Geschwindigkeit während<br>der Bewegung zum<br>Schalter in Anwender-<br>Einheiten / s     |
| 6099  | 02  | Speed During<br>Search For Zero   | Unsigned 32 | RW     | N   | 1000        | Geschwindigkeit während<br>der Bewegung aus dem<br>Schalter in Anwender-<br>Einheiten / s |

### Referenzfahrt Beschleunigung

| Index | Sub | Name                | Тур         | Attrib | Мар | Defaultwert | Bedeutung                                                                             |
|-------|-----|---------------------|-------------|--------|-----|-------------|---------------------------------------------------------------------------------------|
| 609A  | 00  | Homing Acceleration | Unsigned 32 | RW     | N   | 1000000     | Beschleunigung während<br>der Referenzfahrt in<br>Anwender-Einheiten / s <sup>2</sup> |

### Referenzabstand

| Index | Sub | Name        | Тур       | Attrib | Мар | Defaultwert | Bedeutung                             |    |
|-------|-----|-------------|-----------|--------|-----|-------------|---------------------------------------|----|
| 607C  | 00  | Home Offset | Signed 32 | RW     | Ν   | 100         | Referenzabstand<br>Anwender-Einheiten | in |

Der Referenzabstand ist der Abstand vom Bezugspunkt der Nullposition (z.B. Schaltpunkt des Endschalters) zur Nullposition.

### Freifahren der Achse aus einem Endschalter

Wenn ein Endschalter der Achse ausgelöst wird, geht das Antriebsmodul in den Fehlerzustand und die Endstufe lässt sich nicht mehr freigeben, solange der Endschalter aktiv ist.

Die Betriebsart "Freifahren" ist dafür vorgesehen, die Achse aus einem Endschalter herauszufahren (siehe Betriebsart auf Seite 101). Hierzu wird beim Einschalten dieser Betriebsart der Ausgang 2 gesetzt, der für die Überbrückung der Endschalter dieser Achse genutzt werden kann. Danach kann das Modul in den Zustand Operation Enable geschaltet werden, und durch Setzen von Bit 4 im Controlword wird die Bewegung aus dem Endschalter gestartet.

| Bewegungsrichtung | negativ bei aktivem Positiv-Endschalter              |
|-------------------|------------------------------------------------------|
|                   | positiv bei aktivem Negativ-Endschalter              |
| Geschwindigkeit   | Referenzfahrt-Geschwindigkeit (aus dem Schalter).    |
| Beschleunigung    | Referenzfahrt-Beschleunigung.                        |
| Zielposition      | Schaltpunkt des Endschalters + Referenzpunkt-Abstand |

| Controlword Bit 4 | Bedeutung                                                                      |
|-------------------|--------------------------------------------------------------------------------|
| 0                 | Keine Bewegung                                                                 |
| 1                 | Bewegung aus dem Endschalter wird ausgeführt, falls ein Endschalter aktiv ist. |

#### Factor Group - Umrechnungsfaktoren

Die Objekte in der Factor Group werden zur Umrechnung der Positions-, Geschwindigkeits- und Beschleunigungswerte von Anwender-Einheiten (z.B. µm) in interne Einheiten (Inkremente) benötigt.

Das einzige Objekt, das wirklich für die Umrechnung benötigt wird, ist der Umrechnungsfaktor (6093<sub>h</sub>). Alle Längen-, Geschwindigkeits- und Beschleunigungsangaben, deren Angabe in Anwender-Einheiten erfolgt, werden mit diesem Faktor multipliziert. Dabei gilt für Geschwindigkeiten die Einheit "Anwender-Einheit / Sekunde" und für Beschleunigungen "Anwender-Einheit / Sekunde<sup>2</sup> ".

Der Umrechnungsfaktor errechnet sich aus den anderen Objekten nach der Formel, die unter "Dialogfeld Motor und Getriebe" auf Seite 62 beschrieben ist.

Die Parameter Dimensionen-Index und Einheiten-Index haben keinen Einfluss auf die Umrechnungsfaktoren, sondern dienen nur zur Information über die benutzten Einheiten. Das Einstellprogramm ACSetup kann so z.B. zu allen Längen- und Geschwindigkeitsangaben die richtigen Einheiten darstellen.

### **Einheiten-Index**

| Index | Sub | Name                       | Тур      | Attrib | Мар | Defaultwert | Bedeutung                  |
|-------|-----|----------------------------|----------|--------|-----|-------------|----------------------------|
| 6089  | 00  | Position Notation<br>Index | Signed 8 | RW     | Y   | 0           | Index für Positionseinheit |

Über den Einheiten-Index kann die verwendete Maßeinheit eingestellt werden. Folgende Werte stehen zur Auswahl:

| Einheiten-Index | Bedeutung     |
|-----------------|---------------|
| 0               | Keine Angabe  |
| -3              | Milli (Meter) |
| -6              | Micro (Meter) |
| 75              | Bogensekunden |
| 76              | Bogenminuten  |
| 77              | Grad          |

### **Dimensionen-Index**

| Index | Sub | Name              |           | Тур        | Attrib | Мар | Defaultwert | Bedeutung                            |
|-------|-----|-------------------|-----------|------------|--------|-----|-------------|--------------------------------------|
| 608A  | 00  | Position<br>Index | Dimension | Unsigned 8 | RW     | Y   | 1           | Index für die Dimension der Position |

Der Dimensionen-Index gibt an, welche physikalische Dimension verwendet werden soll. Folgende Werte stehen zur Auswahl:

| Dimensionen-Index | Bedeutung                   |
|-------------------|-----------------------------|
| 0                 | Keine Angabe <sup>(1)</sup> |
| 1                 | Länge                       |
| 12                | Winkel                      |

<sup>(1)</sup> Hier wird Inkrement als Anwender-Einheit benutzt. Eine übergeordnete Steuerung muß dann mit Hilfe des Objects 0x6093 die Längeneinheit bzw. Winkeleinheit in Inkrement oder umgekehrt umwandeln. Damit kann die Steuerung bzw. das Antriebsmodul die entsprechenden Daten richtig interpretieren.

| Inkremental | geber-Auflösung |
|-------------|-----------------|
|-------------|-----------------|

| Index | Sub | Name                           | Тур         | Attrib | Мар | Defaultwert | Bedeutung                                                   |
|-------|-----|--------------------------------|-------------|--------|-----|-------------|-------------------------------------------------------------|
| 608F  |     | Position Encoder<br>Resolution | RECORD      |        |     |             | Auflösung des<br>Inkrementalgebers                          |
| 608F  | 00  | Number of Entries              | Unsigned 8  | CONST  | Ν   | 2           | Anzahl der Einträge                                         |
| 608F  | 01  | Encoder Increments             | Unsigned 32 | RW     | Z   | 4000        | Anzahl Encoder-Impulse<br>(4-facher Wert der<br>Strichzahl) |
| 608F  | 02  | Motor Revolutions              | Unsigned 32 | RO     | Ν   | 1           | Pro Anzahl Umdrehungen<br>des Motors                        |

Als Encoderauflösung muss der vierfache Wert der Striche-Anzahl des Gebers eingestellt werden, weil die Auflösung durch 4-Flanken-Auswertung erhöht wird. Alle internen Berechnungen beziehen sich auf diese vervierfachte Auflösung. Die Anzahl der Motorumdrehungen ist auf 1 fest eingestellt.

### Getriebeübersetzung

| Index | Sub | Name              | Тур         | Attrib | Мар | Defaultwert | Bedeutung                               |
|-------|-----|-------------------|-------------|--------|-----|-------------|-----------------------------------------|
| 6091  |     | Gear Ratio        | RECORD      |        |     |             | Getriebeübersetzung                     |
| 6091  | 00  | Number of Entries | Unsigned 8  | CONST  | Ν   | 2           | Anzahl der Einträge                     |
| 6091  | 01  | Motor Revolutions | Unsigned 32 | RW     | Ν   | 1           | Umdrehungen am<br>Eingang des Getriebes |
| 6091  | 02  | Shaft Revolutions | Unsigned 32 | RW     | N   | 1           | Umdrehungen am<br>Ausgang des Getriebes |

Falls ein Getriebe zwischen Motor und Antriebsachse sitzt, kann der Getriebeübersetzungsfaktor in diesem Objekt eingestellt werden.

### Vorschubkonstante

| Index | Sub | Name              | Тур         | Attrib | Мар | Defaultwert | Bedeutung           |
|-------|-----|-------------------|-------------|--------|-----|-------------|---------------------|
| 6092  |     | Feed Constant     | RECORD      |        |     |             | Vorschubkonstante   |
| 6092  | 00  | Number of Entries | Unsigned 8  | CONST  | Ν   | 2           | Anzahl der Einträge |
| 6092  | 01  | Feed              | Unsigned 32 | RW     | Ν   | 10000       | Vorschub            |
| 6092  | 02  | Shaft Revolutions | Unsigned 32 | RO     | Ν   | 1           | pro Umdrehung       |

Die Vorschubkonstante legt fest, wie viele Anwender-Einheiten (z.B.  $\mu$ m) pro Umdrehung der Antriebsachse zurückgelegt werden.

### Umrechnungsfaktor

| Index | Sub | Name              | Тур         | Attrib | Мар | Defaultwert | Bedeutung                                                                                                    |
|-------|-----|-------------------|-------------|--------|-----|-------------|----------------------------------------------------------------------------------------------------|
| 6093  |     | Position Factor   | RECORD      |        |     |             | Umrechnungsfaktor für<br>Positionseinheiten (wird<br>auch für Geschwindigkeit<br>und Beschleunigung<br>verwendet) |
| 6093  | 00  | Number of Entries | Unsigned 8  | CONST  | Ν   | 2           | Anzahl der Einträge                                                                                               |
| 6093  | 01  | Numerator         | Unsigned 32 | RW     | Ν   | 2           | Nenner                                                                                                    |
| 6093  | 02  | Divisor           | Unsigned 32 | RW     | Ν   | 5           | Zähler                                                                                                    |

### Allgemeine Parameter

Hier sind die Objekte zusammengefasst, die keiner bestimmten Gruppe zugeordnet werden können, da ihr Einfluss sich auf mehrere Betriebsarten oder Funktionsgruppen erstreckt.

### Maximalgeschwindigkeit

| Index | Sub | Name                 | Тур         | Attrib | Мар | Defaultwert | Bedeutung              |
|-------|-----|----------------------|-------------|--------|-----|-------------|------------------------|
| 607F  | 00  | Max Profile Velocity | Unsigned 32 | RW     | Ν   | 100000      | Maximalgeschwindigkeit |

Die Maximalgeschwindigkeit begrenzt intern alle Geschwindigkeiten in den Betriebsarten Profile Velocity Mode und Profile Position Mode. Außerdem gibt sie den Bereich an, der in der Betriebsart "Drehzahlregler mit Analogeingang" als Sollwertbereich zur Verfügung steht (-10 .. +10 V = -Vmax .. +Vmax)

### Maximalbeschleunigung

| Index | Sub | Name             | Тур         | Attrib | Мар | Defaultwert | Bedeutung                  |
|-------|-----|------------------|-------------|--------|-----|-------------|----------------------------|
| 60C5  | 00  | Max Acceleration | Unsigned 32 | RW     | N   | 1000000     | Maximale<br>Beschleunigung |

Die Maximalbeschleunigung begrenzt intern alle Beschleunigungs- und Bremsrampen in den Betriebsarten Profile Velocity Mode und Profile Position Mode, auch wenn der Parameter Beschleunigung (6083<sub>h</sub>) einen größeren Wert hat.

### Achsrichtung

| Index | Sub | Name     | Тур        | Attrib | Мар | Defaultwert | Bedeutung                                      |
|-------|-----|----------|------------|--------|-----|-------------|------------------------------------------------|
| 607E  | 00  | Polarity | Unsigned 8 | RW     | Ν   | 0x00        | Achsrichtung (0x00:<br>positiv, 0xC0: negativ) |

Der Parameter Achsrichtung ermöglicht es, die Drehrichtung des Motors bei gleichen Sollwerten zu invertieren.

### Digitale Eingänge

| Index | Sub | Name           | Тур        | Attrib | Мар | Defaultwert | Bedeutung                                |
|-------|-----|----------------|------------|--------|-----|-------------|------------------------------------------|
| 60FD  | 00  | Digital Inputs | Unsigned 8 | RO     | Y   | 0x00        | Aktueller Zustand der digitalen Eingänge |

Die ersten vier Bits enthalten den aktuellen Zustand der vier digitalen Eingänge. Dabei wird die Zuordnung der Eingänge zu den Bits sowie der Aktivpegel der Eingänge durch die Parameter  $6510_h$   $01_h$  -  $05_h$  eingestellt.

Die Bedeutung der Bits ist intern folgendermaßen festgelegt:

| Bitnummer Bedeutung |                     |  |  |
|---------------------|---------------------|--|--|
| Bit 0               | Negativ-Endschalter |  |  |
| Bit 1               | Positiv-Endschalter |  |  |
| Bit 3               | Freigabesignal      |  |  |

### Digitale Ausgänge

| Index | Sub | Name            | Тур        | Attrib | Мар | Defaultwert | Bedeutung                                   |
|-------|-----|-----------------|------------|--------|-----|-------------|---------------------------------------------|
| 60FE  | 00  | Digital Outputs | Unsigned 8 | RW     | Y   | 0x00        | Aktueller Zustand der<br>digitalen Ausgänge |

Über das erste Bit des Objekts 0x60FE kann der Ausgang 3 zur Bremsensteuerung gesetzt oder zurückgesetzt werden. Momentan wird nur der Ausgang 3 auf das Objekt "Digital Outputs" abgebildet. Die Bedeutung der Bits ist intern folgendermaßen festgelegt:

| Bitnummer | Bedeutung                         |
|-----------|-----------------------------------|
| Bit 0     | Ausgang 3 für die Bremsesteuerung |
| Bit 1 7   | Noch frei                         |

### Spezifische Parameter der Leistungsendstufe

| Index | Sub | Name                                 | Тур        | Attrib | Мар | Defaultwert | Bedeutung                                                        |
|-------|-----|--------------------------------------|------------|--------|-----|-------------|------------------------------------------------------------------|
| 60F7  |     | Power Stage<br>Parameter             | RECORD     |        |     |             | Spezifische Parameter<br>der Leistungsendstufe                   |
| 60F7  | 00  | Number of Entries                    | Unsigned 8 | CONST  | Ν   | 1           | Anzahl der Einträge                                              |
| 60F7  | 01  | End Switch Active<br>Disable Current | Unsigned 8 | RW     | N   | 0           | Verhalten des Strom im<br>Fall eines aktiven<br>Endlageschalters |

Normalweise wird der Strom hardwaremäßig abgeschaltet, falls ein Endlageschalter aktiv ist. Mit Hilfe des Objekts 0x2054 "Endswitch Bridge" kann der Sicherheitskreis überbrückt werden, um den Strom wieder einschalten zu können. Der Motor kann dann in beiden Richtungen bewegt werden. Es gibt aber Anwendungsfälle, in welchen es erwünscht ist, dass das Weiterbewegen in die aktive Richtung des Endschalters gesperrt ist. In diesem Fall muss der Parameter "End Switch Active Disable Current" gleich 1 gesetzt werden. Sonst sind die Bewegungen in beiden Richtungen weiter erlaubt.

| Parameter-<br>Wert | Bedeutung im Fall von einem aktiven<br>Endlageschalter                |  |  |  |  |  |
|--------------------|-----------------------------------------------------------------------|--|--|--|--|--|
| 0                  | Das Bewegen in beide Richtungen ist möglich                           |  |  |  |  |  |
| 1                  | Nur das Bewegen aus dem aktiven<br>Endlageschalter heraus ist erlaubt |  |  |  |  |  |

| Index | Sub | Name                                          | Тур         | Attrib | Мар | Defaultwert | Bedeutung                                                     |
|-------|-----|-----------------------------------------------|-------------|--------|-----|-------------|---------------------------------------------------------------|
| 6410  |     | Motor Data                                    | RECORD      |        |     |             | Allgemeine Parameter<br>des angeschlossenen<br>Motors         |
| 6410  | 00  | Number of Entries                             | Unsigned 8  | CONST  | Ν   | 12          |                                                               |
| 6410  | 01  | Hall_CBA_001<br>Position                      | Unsigned 16 | RW     | Ν   | 0           | Position [Inkr.] für<br>CBA_Halls_Zustand 001                 |
| 6410  | 02  | Hall_CBA_010<br>Position                      | Unsigned 16 | RW     | Ν   | 0           | Position [Inkr.] für<br>CBA_Halls_Zustand 010                 |
| 6410  | 03  | Hall_CBA_011<br>Position                      | Unsigned 16 | RW     | Ν   | 0           | Position [Inkr.] für<br>CBA_Halls_Zustand 011                 |
| 6410  | 04  | Hall_CBA_100<br>Position                      | Unsigned 16 | RW     | N   | 0           | Position [Inkr.] für<br>CBA_Halls_Zustand 100                 |
| 6410  | 05  | Hall_CBA_101<br>Position                      | Unsigned 16 | RW     | N   | 0           | Position [Inkr.] für<br>CBA_Halls_Zustand 101                 |
| 6410  | 06  | Hall_CBA_110<br>Position                      | Unsigned 16 | RW     | N   | 0           | Position [Inkr.] für<br>CBA_Halls_Zustand 110                 |
| 6410  | 07  | Encoder Index<br>Position                     | Unsigned 16 | RW     | N   | 0           | Position [Inkr.] des<br>Encoderindexsignals                   |
| 6410  | 08  | Encoder Index<br>Emulating                    | Unsigned 8  | RW     | N   | 0           | Aktivieren des Nachbilden von Encoderindexsignal              |
| 6410  | 09  | Voltage Constant<br>(V/Krpm)                  | Unsigned 16 | RW     | N   | 50          | Spannungskonstante<br>(Volt / (1000 Umdrehung<br>pro Minute)) |
| 6410  | 0A  | Rated Speed (rpm)                             | Unsigned 32 | RW     | N   | 3000        | Nenndrehzahl<br>(Umdrehung pro Minute)                        |
| 6410  | 0B  | Winding Inductance<br>(mikro Henry)           | Unsigned 32 | RW     | N   | 1000        | Phaseninduktivität in<br>Mirko Henry                          |
| 6410  | 0C  | Winding Resistance<br>(mOhm)                  | Unsigned 32 | RW     | N   | 1000        | Phasenwiderstand in Milli<br>Ohm                              |
| 6410  | 0D  | Motor Type                                    | Unsigned 8  | RW     | Ν   | 0           | 0 = Rotatorischer Motor                                       |
|       |     |                                               |             |        |     |             | 1 = Linearmotor                                               |
| 6410  | 0E  | Pitch                                         | Unsigned 32 | RW     | N   | 31008       | Bei Linearmotor Pitch des<br>Motors                           |
| 6410  | 0F  | Emulating Encoder<br>Index Safety<br>Distance | Unsigned 16 | RW     | N   | 50          | Emulating Encoder Index<br>Safety Distance                    |
| 6410  | 10  | Motor Temperature<br>Sensor                   | Unsigned 8  | RW     | N   | 0           | 1 = Motor Temperatur-<br>sensor aktiv                         |
|       |     |                                               |             |        |     |             | 0 = Motor Temperatur-<br>sensor nicht aktiv                   |
| 6410  | 11  | Invert Motor<br>Temperature Input             | Unsigned 8  | RW     | Ν   | 0           | 1 = Motor Temperatur-<br>sensoreingang wird<br>invertiert     |
|       |     |                                               |             |        |     |             | 0 = Motor Temperatur-<br>sensoreingang wird nicht invertiert  |
| 6410  | 12  | Motor Temperature<br>Input                    | Unsigned 8  | RO     | N   | 0           | Zustand des Eingangs des Temperatursensors                    |

### Motor Data

In diesem Objekt stehen die motorspezifischen Parameter, deren Werte aus dem Datenblatt des Motorherstellers genommen werden können. Die 3 Hallsensors, entspricht mit den 3 Motorphasen, liefern direkt nach dem Einschalten die Information, in welchem der 6 magnetischen Feldzustände der Motor befindet. Mit dieser groben Lageinformation kann der Motor maximal eine Umdrehung drehen, bis der

erste Indexsignal ankommt. Ab diesem Zeitpunkt kann der Motor genau kommutiert werden. Bei Linearantrieben ist es oft der Fall, dass das benutzte Längenmesssystem kein Indexsignal liefert. Hier muß die Option "Encoder Index Emulation" benutzt werden, um das Indexsignal aus den Hallsignalen zu erzeugen. In den Subindexs von 01 bis 06 müssen Sie die Positionen der Hallsensors-Zustände eintragen. Im Subindex 07 steht die Position des Indexsignal. Im Fall, wo die Hallpositionen und Indexposition nicht auf dem Motordatenblatt stehen, kann man sie auch messen. Es ist aber ein ziemlich komplizierter Vorgang. Sie können mit ISEL in Verbindung setzen. Wir helfen Ihnen weiter. In den Subindexs 09 ... 0C muß der Anwender die Werte aus dem Motordatenblatt eintragen. Die benutzten Einheiten sind hier besonders zu beachten.

### Drive Data

| Index | Sub | Name                                       | Тур         | Attrib | Мар | Defaultwert | Bedeutung                                                                       |
|-------|-----|--------------------------------------------|-------------|--------|-----|-------------|---------------------------------------------------------------------------------|
| 6510  |     | Drive Data                                 | RECORD      |        |     |             | Allgemeine Parameter des Antriebsmoduls                                         |
| 6510  | 00  | Number of Entries                          | Unsigned 8  | CONST  | Ν   | 3           |                                                                                 |
| 6510  | 01  | Digital Input1<br>Configuration            | Unsigned 8  | RW     | N   | 0           | Konfiguration des dig.<br>Eingangs 1                                            |
| 6510  | 02  | Digital Input2<br>Configuration            | Unsigned 8  | RW     | N   | 1           | Konfiguration des dig.<br>Eingangs 2                                            |
| 6510  | 03  | Digital Input3<br>Configuration<br>(dummy) | Unsigned 8  | RW     | N   | 2           | Konfiguration des dig.<br>Eingangs 3                                            |
| 6510  | 04  | Digital Input4<br>Configuration            | Unsigned 8  | RW     | N   | 3           | Konfiguration des dig.<br>Eingangs 4                                            |
| 6510  | 05  | Invert Digital Inputs                      | Unsigned 8  | RW     | N   | 0x00        | Auswertung der dig.<br>Eingänge (high- / low-<br>aktiv)                         |
| 6510  | 06  | Ilt-Currentlimit Time                      | Unsigned 16 | RW     | Ν   | 500         | I <sup>2</sup> t-Abschaltzeit                                                   |
| 6510  | 07  | Mode of Set Bracke                         | Unsigned 8  | RW     | N   | 0           | Betriebsart für die<br>Steuerung der Bremse                                     |
| 6510  | 08  | Init Value of Digital<br>Outputs           | Unsigned 8  | RW     | N   | 0x00        | Initialisierungswerte der<br>digitalen Ausgänge                                 |
| 6510  | 09  | Invert Digital Outputs                     | Unsigned 8  | RW     | N   | 0x01        | Auswertung der digitalen<br>Ausgänge (high- / low-<br>aktiv)                    |
| 6510  | 0A  | Hardware Type                              | Unsigned 8  | RO     | Ν   | 0x00        | Hardware-Plattform<br>IMD20 oder IMD40                                          |
|       |     |                                            |             |        |     |             | 0 = Imd20, 1=Imd40                                                              |
| 6510  | 0B  | Standstill Tolerance<br>Window             | Unsigned 32 | RW     | N   | 10000       | Positionstoleranz der<br>Stillstandsüberwachung                                 |
| 6510  | 0C  | Actual Standstill<br>State                 | Unsigned 8  | RO     | Ν   | 0           | Actual Standstill State                                                         |
| 6510  | 0D  | Home Index Offset                          | Unsigned 32 | RW     | Ν   | 0           | Home Index Offset (User defined units)                                          |
| 6510  | 0E  | Phase Current Hard<br>Limit                | Unsigned 8  | RW     | N   | 100         | Motorphasenstrombegren<br>zung in % von 13 A bei<br>IMD40 bzw. 25A bei<br>IMD20 |
| 6510  | 0F  | DC Bus Voltage Low<br>Limit                | Unsigned 16 | RW     | N   | 180         | Untere Grenze der<br>Zwischenkreisspannung<br>in Volt                           |
| 6510  | 10  | DC Bus Voltage<br>Over Limit               | Unsigned 16 | RW     | N   | 380         | Obere Grenze der<br>Zwischenkreisspannung<br>in Volt                            |

Über die Parameter "Digital InputX Configuration" wird festgelegt, auf welches Bit (0 .. 3) im Parameter "Digital Inputs" der Eingang X abgebildet wird.

Der Parameter "Invert Digital Inputs" bestimmt, ob die Eingänge low-aktiv oder high-aktiv ausgewertet werden.

| Invert Digital Inputs |   | Bedeutung                        |
|-----------------------|---|----------------------------------|
| Bit 0 3               | 0 | Eingang 1 4 ist high-aktiv       |
|                       |   | (d. h. keine Signalinvertierung) |
|                       | 1 | Eingang 1 4 ist low-aktiv        |
|                       |   | (d. h. Signalinvertierung)       |

Die Bedeutung der Bits ist intern folgendermaßen festgelegt:

| Betriebsart | Parameterwert       |
|-------------|---------------------|
| Bit 0       | Negativ-Endschalter |
| Bit 1       | Positiv-Endschalter |
| Bit 3       | Freigabesignal      |

Das Parameter "Mode of Set Bracke" legt fest, wie die Bremse über den Ausgang 3 gesteuert wird. Zu beachten, dass das Object 0x60FE "Digital Outputs" momentan ausschliesslich für den Ausgang 3 benutzt wird. In der Zukunft kann es sich aber noch ändern.

Im manuellen Modus muss die Bremse über den Parameter "Digital Outputs" mit Hilfe von SDO gesetzt oder zurückgesetzt werden. Über das erste Bit des Objektes "Init Value of Digital Outputs" kann der Anfangswert für den Ausgang 3 definiert werden.

Im automatischen Modus ist der Parameter "Digital Outputs" für eine Änderung von außen gesperrt. Der Parameter "Init Value of Digital Outputs" hat in diesem Modus keine Bedeutung. Die Bremsensteuerung erfolgt intern. Im stromlosen Zustand wird die Bremse automatisch gesetzt und im bestromten Zustand ist die Bremse auch automatisch zurückgesetzt.

| Parameter-<br>wert | Modus der Bremsensteuerung |
|--------------------|----------------------------|
| 0                  | Manuell                    |
| 1                  | Automatisch                |

| Der  | Parameter    | "Invert  | Digital | Outputs"     | bestimmt, | ob    | der  | Ausgang  | 3  | low-aktiv | oder | high-aktiv |
|------|--------------|----------|---------|--------------|-----------|-------|------|----------|----|-----------|------|------------|
| ausg | ewertet wird | d. Diese | r Param | eter ist für | den autom | natis | chen | Modus ge | sp | errt.     |      |            |

| Invert Digital Outputs |   | Bedeutung                                                                                 |
|------------------------|---|-------------------------------------------------------------------------------------------|
| Bit 0                  | 0 | Ausgang 3 ist high-aktiv                                                                  |
|                        |   | (d. h. keine Signalinvertierung:                                                          |
|                        |   | Wert 0 oder 1 an Bit 0 vom Objekt<br>0x60FE $\rightarrow$ Wert 0 oder 1 am<br>Ausgang 3 ) |
|                        | 1 | Ausgang 3 ist low-aktiv                                                                   |
|                        |   | (d. h. Signalinvertierung:                                                                |
|                        |   | Wert 0 oder 1 an Bit 0 vom Objekt<br>0x60FE → Wert 1 oder 0 am<br>Ausgang 3 )             |

Die verschiedenen Parameter der Bremsensteuerung können mit dem Einstellprogramm ACSetup im Dialogfeld "Bremse" sehr einfach definiert und getestet werden.

Die Stillstand-Überwachung wurde implementiert, um den Bewegungszustand des Motors zu überwachen. Wenn sich der Motor vom Zustand "Bewegung" in den Zustand "Ruhe" wechselt, wird die aktuelle Position registriert. Ein entsprechendes Signal wird nach außen gegeben, um mitzuteilen, dass sich der Motor im Ruhezustand befindet. Falls der Motor irgendwann den

Toleranzbereich um die vorher registrierte Position verlässt, wird ein anderes Signal nach außen ausgegeben, um mitzuteilen, dass sich der Motor bewegt. Diesen Toleranzbereich kann mit dem Parameter "Standstill Tolerance Window" definiert werden. Die Stillstand-Überwachung funktioniert in allen Bewegungsbetriebsarten.

Mit dem Parameter "Phase Current Hard Limit" kann der Anwender einen bestimmten Prozentsatz des maximalen hardwaremäßig begrenzten Phasenstrom definieren. Während des Betriebs werden die Motorphasenströme ständig gemessen und mit diesem Limitwert verglichen. Eine Überschreitung führt zu einer Abschaltung der Reglung, bis die Motorphasenströme wieder unter den Limitwert liegen. Zu beachten, dass es hier nicht zum Abschalten vom IMD20/IMD40 führt. Es handelt sich hier nur um eine Sicherheitsmaßnahme.

### Herstellerspezifische Parameter

Im Bereich  $2000_h$  bis  $5FFF_h$  des Objektverzeichnisses befinden sich die Parameter, die nicht durch eine CanOpen-Spezifikation vordefiniert sind.

### Can Baud Rate

| Index | Sub | Name                         | Тур        | Attrib | Мар | Defaultwert | Bedeutung                                                |
|-------|-----|------------------------------|------------|--------|-----|-------------|----------------------------------------------------------|
| 2001  |     | Can Baud Rate                | RECORD     |        |     |             | Anzeigen und Ändern der<br>CAN-Bus Baud Rate im<br>Modul |
| 2001  | 00  | Number of Entries            | Unsigned 8 | CONST  | Ν   | 3           | Anzahl der Einträge                                      |
| 2001  | 01  | Actual Baud Rate             | Unsigned 8 | RO     | Ν   |             | Aktueller Baud Rate Code                                 |
| 2001  | 02  | Actual High Speed<br>Submode | Unsigned 8 | RO     | N   |             | Aktueller Baud Rate Code<br>im High Speed Submode        |
| 2001  | 03  | New High Speed<br>Submode    | Unsigned 8 | RW     | N   | 0           | Neuer Baud Rate Code im<br>High Speed Submode            |

Falls der DIL-Schalter 5 (zuständig für den Baudrate) in Stellung "0" (Low Speed Mode) befindet, hat der Can-Bus immer einen Übertragungsbaudrate von 20KBd. In der Stellung "1" von DIL-Schalter 5 (High Speed Mode" kann der Anwender über den Parameter "New High Speed Submode" verschiedene Übertragungsbaudrate auswählen. Der neue Baudrate ist aber erst nach einem Reset oder einem Einund Ausschalten des Moduls aktiv.

Folgender Baud Rate Code wird im Objekt Can Baud Rate verwendet:

| Baud Rate Code | CAN-Bus Baud Rate                   |
|----------------|-------------------------------------|
| 0              | 1000 kBit/s                         |
| 1              | 800 kBit/s (wird nicht unterstützt) |
| 2              | 500 kBit/s                          |
| 3              | 250 kBit/s                          |
| 4              | 125 kBit/s                          |
| 5              | Reserviert (wird nicht unterstützt) |
| 6              | 50 kBit/s                           |
| 7              | 20 kBit/s                           |
| 8              | 10 kBit/s (wird nicht unterstützt)  |

Durch einen Doppelklick auf das Objekt 2001-03 "New High Speed Submode" kann eine neue Baudrate für den Can-Bus über einen entsprechenden Eingabedialog ausgewählt werden.

Je kleiner die Baudrate ist, desto länger kann die Can-Bus-Leitung sein sowie desto unempfindlicher gegenüber Störung ist die Datenübertragung auf dem Can-Bus.

Man kann die Baudrate aber nicht beliebig klein wählen. Im Interpolationsmode mit 4 Motoren ist eine Baudrate von mindestens 125KBd notwendig. Falls eine Gantry-Achse im Betrieb ist, ist sogar eine Baudrate von 250Kbd notwendig

Zusammhang zwischen Baudrate und Leitungslänge:

| Baud Rate (kBit/s) | 20   | 50   | 125 | 250 | 500 | 1000 |
|--------------------|------|------|-----|-----|-----|------|
| Leitungslänge (m)  | 2500 | 1000 | 500 | 250 | 100 | 25   |

### Maximalruck

| Index | Sub | Name     | Тур         | Attrib | Мар | Defaultwert | Bedeutung                                           |    |
|-------|-----|----------|-------------|--------|-----|-------------|-----------------------------------------------------|----|
| 2040  | 00  | Max Jerk | Unsigned 32 | RW     | N   | 1000000     | Maximaler Ruck<br>Anwender-Einheit / s <sup>3</sup> | in |

Der Maximalruck begrenzt das Schwingungsverhalten der mechanischen Achse. Der Ruckwert kann von der CNC-Steuerung eingelesen und benutzt werden. Innerhalb der Leistungsendstufe wird dieser Parameter nicht benutzt. Die CNC-Steuerung von ISEL benutzt diesen Parameter. Je kleiner der Ruckwert ist, desto besser ist das Schwingungsverhalten der Achse. Der Beschleunigungs- bzw. der Bremsvorgang dauert aber entsprechend länger.

### Achstyp

| Index | Sub | Name      | Тур        | Attrib | Мар | Defaultwert | Bedeutung        |
|-------|-----|-----------|------------|--------|-----|-------------|------------------|
| 2041  | 00  | Axis Type | Unsigned 8 | RW     | Ν   | 0           | 0 Linearachse    |
|       |     |           |            |        |     |             | 1 Rotationsachse |

Die CNC-Steuerung von ISEL benutzt diesen Parameter für die Anzeige. Sonst hat dieser Parameter keine konkrete Anwendung.

### Password

| Index | Sub | Name              | Тур         | Attrib | Мар | Defaultwert | Bedeutung                        |
|-------|-----|-------------------|-------------|--------|-----|-------------|----------------------------------|
| 2042  |     | Password          | RECORD      |        |     |             | Ändern vom Passwort              |
| 2042  | 00  | Number of Entries | Unsigned 8  | CONST  | Ν   | 3           | Anzahl der Einträge              |
| 2042  | 01  | Actual Password   | Unsigned 32 | WO     | Ν   |             | Aktuelle Passwort                |
| 2042  | 02  | Modification Mode | Unsigned 8  | RO     | Ν   |             | $0 \rightarrow$ Falsche Passwort |
|       |     |                   |             |        |     |             | 1 → Richtiges Passwort           |
| 2042  | 03  | New Password      | Unsigned 32 | WO     | Ν   |             | Neue Password                    |

Mit dem Objekt "Password" wird eine Möglichkeit geschaffen, die eingestellten Parameter gegen unerwünschte Änderungen zu schützen. Zu beachten, dass der Schutzmechanismus nicht auf der IMD20, IMD40-Ebene funktioniert. Eine Anwendersoftware muss die von diesem Objekt angebotenen Möglichkeiten benutzen, um die Parameter innerhalb des IMD20, IMD40-Moduls zu schützen.

Während der Initialisierungsphase wird der Parameter "Modification Mode" immer gleich 0 gesetzt. Das Schreiben des Parameters "Actual Password" mit dem richtigen Passwort setzt den Parameter "Modification Mode" gleich 1. In diesem Fall kann ein neues Passwort über den Parameter "New Password" definiert werden. Ein falsches Passwort setzt den Parameter "Modification Mode" zurück auf 0. Das Setzen von einem neuen Passwort ist damit verboten. Neben des Setzens eines neuen Passwortes kann eine Anwendersoftware noch anhand des Parameters "Modification Mode" kontrollieren, ob das eingegebene Passwort korrekt ist oder nicht, um dann entsprechend zu reagieren. Nach einem Firmware-Update über Bootstrap-Loader hat der Modul immer das Standardpasswort "ISEL".

| Index | Sub | Name                                 | Тур         | Attrib | Мар | Defaultwert | Bedeutung                                                                      |
|-------|-----|--------------------------------------|-------------|--------|-----|-------------|--------------------------------------------------------------------------------|
| 2043  |     | Synchronous Control                  | RECORD      |        |     |             | Steuerung der Gantry-<br>Achse                                                 |
| 2043  | 00  | Number of Entries                    | Unsigned 8  | CONST  | Ν   | 3           | Anzahl der Einträge                                                            |
| 2043  | 01  | Synchronous Mode                     | Unsigned 8  | RW     | N   | 0           | 0 → Keine Gantry-Achse<br>1 → Slave-Achse                                      |
|       |     |                                      |             |        |     |             | 2 → Master-Achse                                                               |
| 2043  | 02  | Slave Minimal Node-<br>ID            | Unsigned 8  | RW     | N   | 127         | Kleinste CAN-ID-Nummer<br>der Slave-Achse                                      |
| 2043  | 03  | Slave Maximal<br>Node-ID             | Unsigned 8  | RW     | N   | 127         | Größte CAN-ID-Nummer<br>der Slave-Achse                                        |
| 2043  | 04  | Slave Error                          | Unsigned 8  | RW     | N   | 0           | $0 \rightarrow$ Fehlerfreies Slave                                             |
|       |     |                                      |             |        |     |             | 1 → Fehlerhaftes Slave                                                         |
| 2043  | 05  | Master Statusword                    | Unsigned 16 | RW     | Y   | 0x0027      | Master-Achse-Statusword                                                        |
| 2043  | 06  | Master Actual<br>Position            | Signed 32   | RW     | Y   | 0           | Aktuelle Position der<br>Master-Achse                                          |
| 2043  | 07  | Following Error<br>Window            | Unsigned 32 | RW     | N   | 10000       | Positionsfenster für die<br>Überwachung der Gantry-<br>Achse                   |
| 2043  | 08  | Following Error                      | Signed 32   | RO     | Y   | 0           | Aktuelle<br>Positionsabweichung<br>zwischen der Master- und<br>der Slave-Achse |
| 2043  | 09  | Help Variable                        | signed 32   | RW     | N   | 0           | Hilfsvariable für die<br>Synchronisation                                       |
| 2043  | 0A  | Max Following Error                  | signed 32   | RW     | N   | 0           | Max. Positionabweichung<br>zwischen Master und<br>Slave                        |
| 2043  | 0B  | Coupling Factor                      | unsigned 8  | RW     | N   | 4           | Kopplungsfaktor mit der<br>Masterachse                                         |
| 2043  | 0C  | Homing Follow Error<br>Check (Dummy) | Unsigned 8  | RW     | N   | 1           | Homing Follow Error<br>Check (Dummy)                                           |

### Synchronsteuerung

Mit Hilfe der hier genannten Synchronsteuerung-Objekte realisiert die Isel-Cnc-Steuerung den Betrieb der Gantry-Achse. Das Objekt "Synchronous Mode" wird während des CNC-Betriebs von der Steuerung je nach Bedarf gesetzt. Momentan sind bis zu 2 Gantry-Achsen pro Maschine erlaubt. Die CAN-Node-IDs der Slave-Achsen werden in den Objekts "Slave Minimal Node-ID" und "Slave Maximal Node-ID" für die Fehlerüberwachung abgespeichert. Das Objekt "Slave Error" wird nur von einer Master-Achse benutzt. Falls die dazugehörige Slave-Achse fehlerhaft ist, wird dieses Objekt im Master gesetzt. In einer Slave-Achse hat dieses Objekt keine Bedeutung. Während des Gantry-Betriebs bekommt die Slave-Achse den Status sowie die aktuelle Position der Master-Achse in den Objekten "Master Statusword" und "Master Actual Position". Anhand dieser beiden Objekte weiß die Slave-Achse, ob die Master-Achse fehlerhaft ist oder nicht und ob die Positionsabweichung zwischen dem Master und dem Slave den Grenzwert im Objejekt "Following Error Window" überschreitet hat oder nicht. Der aktuelle Wert der Positionsabweichung zwischen Master und Slave ist im Objekt "Following Error" zu sehen. Der Subindex "Help Variable" ist für den internen Gebrauch gedacht. Der Subindex "Max Following Error" der Slaveachse ist ein Hilfsmittel für die Inbetriebsnahme. Der Anwender kann ACSetup im Deklarationsmodus starten und diese Variable zeigt die maximale Positionsabweichung zwischen Master und Slave an. Die sieben zuletzt genannten Objekte werden ausschließlich von einer Slave-Achse benutzt. Im Masterbetrieb werden sie nicht berücksichtigt.

Mit der Ausnahme der beiden Objekts "Following Error Window" und "Coupling Factor" werden alle Objekte der Synchronsteuerung von der Isel-CNC-Steuerung während des Betriebs gesetzt. Im Dialogfeld

"Can-Interpolation" der Slave-Achse können der Positionsfehler einer Gantry-Achse als Wert für das Objekt "Following Error Window" und der Kopplungsfaktor des Slaves als Wert des Objects "Coupling Factor" definiert werden. Zu beachten, dass diese beiden Objekte einer Slave-Achse und nicht die einer Master-Achse gesetzt werden müssen.

### Motorkontroller Schreibregister

| Index | Sub | Name                               | Тур         | Attrib | Мар | Defaultwert | Bedeutung                                         |
|-------|-----|------------------------------------|-------------|--------|-----|-------------|---------------------------------------------------|
| 2049  |     | Motor Controller<br>Write Register | RECORD      |        |     |             | Schreiben von Register<br>des Motorkontrollers    |
| 2049  | 00  | Number of Entries                  | Unsigned 8  | CONST  | Ν   | 2           | Anzahl der Einträge                               |
| 2049  | 01  | Register Offset                    | Unsigned 8  | RW     | Ν   | 0           | Schreibregister-Offset                            |
| 2049  | 02  | Register Size                      | Unsigned 8  | RW     | N   | 1           | Registergröße in Byte                             |
|       |     |                                    |             |        |     |             | = 1,2,3,4                                         |
| 2049  | 03  | Data to Register                   | Unsigned 32 | WO     | N   | 0           | Zu schreibende Daten zu<br>den gewählten Register |

Mit diesem Objekt kann der Anwender jedes Schreibregister des internen Motorkontrollers mit seinem gewünschten Wert überschreiben. In Abhängigkeit von "Register Size" werden dann das erste Byte oder die ersten 2, 3 oder alle 4 Datenbyte von "Data to Register" zu dem Schreibregister mit der Adresse in "Register Offset" geschrieben.

### Motorkontroller Leseregister

| Index | Sub | Name                              | Тур         | Attrib | Мар | Defaultwert | Bedeutung                                    |
|-------|-----|-----------------------------------|-------------|--------|-----|-------------|----------------------------------------------|
| 204A  |     | Motor Controller<br>Read Register | RECORD      |        |     |             | Lesen aus Register des<br>Motorkontrollers   |
| 204A  | 00  | Number of Entries                 | Unsigned 8  | CONST  | Ν   | 2           | Anzahl der Einträge                          |
| 204A  | 01  | Register Offset                   | Unsigned 8  | RW     | Ν   | 0           | Leseregister-Offset                          |
| 204A  | 02  | Register Size                     | Unsigned 8  | RW     | N   | 1           | Registergröße in Byte<br>= 1,2,3,4           |
| 204A  | 03  | Data from Register                | Unsigned 32 | RO     | N   | 0           | Gelesene Daten aus dem<br>gewählten Register |

Mit diesem Objekt kann der Anwender jedes Leseregister des internen Motorkontrollers lesen. In Abhängigkeit von "Register Size" sind dann das erste Byte oder die ersten 2, 3 oder alle 4 Datenbyte von "Data from Register" mit den Daten des Leseregister mit der Adresse in "Register Offset" geladen..

### Aktiver Sollwertkanal

| Index | Sub | Name                    | Тур          | Attrib | Мар | Defaultwert | Bedeutung                    |             |
|-------|-----|-------------------------|--------------|--------|-----|-------------|------------------------------|-------------|
| 2050  | 00  | Active Com<br>Interface | n Unsigned 8 | RO     | N   |             | Aktuell ein<br>Sollwertkanal | igestellter |

Dieser Parameter gibt Aufschluss über den momentan eingestellten Sollwertkanal, der über den DIL-Schalter auf der Fronseite festgelegt wird und beim Einschalten oder Reset abgefragt wird.

| Bit gesetzt | Bezeichnung                    | Bedeutung                                                                                                 |  |  |  |  |  |
|-------------|--------------------------------|----------------------------------------------------------------------------------------------------|--|--|--|--|--|
| Bit 0       | CAN                            | über CAN kann geschrieben werden                                                                          |  |  |  |  |  |
| Bit 1       | RS232                          | über RS232 kann geschrieben werden                                                                        |  |  |  |  |  |
| Bit 3       | Analogeingang (Drehzahlregler) | Controlword und Betriebsart können nicht verändert werden. Steuerung der Statemachine über Freigabesignal |  |  |  |  |  |

### Fault Reset

| Index | Sub | Name        | Тур        | Attrib | Мар | Defaultwert | Bedeutung               |
|-------|-----|-------------|------------|--------|-----|-------------|-------------------------|
| 2051  | 00  | Fault Reset | Unsigned 8 | WO     | Ν   |             | Fehler-Reset oder Reset |

Schreiben einer 1 löst einen Fehler-Reset aus (alternativ zu Controlword Bit7  $0\rightarrow$ 1). Schreiben einer 2 löst einen kompletten Reset des Moduls aus.

### Error Byte

| Index | Sub | Name       | Тур        | Attrib | Мар | Defaultwert | Bedeutung                             |
|-------|-----|------------|------------|--------|-----|-------------|---------------------------------------|
| 2052  | 00  | Error Byte | Unsigned 8 | RO     | Y   |             | Anzeige der aktuellen<br>Fehlernummer |

In diesem Parameter wird bei einem aufgetretenen Fehler (Zustand Fault) die interne Fehlernummer angezeigt. Bei mehreren Fehlern wird die Fehlernummer mit der höchsten Priorität (kleinster Wert) angezeigt.

### Endswitch-Bridge

| Index | Sub | Name             | Тур        | Attrib | Мар | Defaultwert | Bedeutung                                                       |
|-------|-----|------------------|------------|--------|-----|-------------|-----------------------------------------------------------------|
| 2054  | 00  | Endswitch-Bridge | Unsigned 8 | RW     | N   | 0           | 0: Keine Überbrückung<br>1: Überbrückung<br>der Endlageschalter |

Im Fall eines aktiven Endlageschalters wird die Hauptversorgungsspannung aus Sicherheitsgründen abgeschaltet. Eine Überbrückung der Endlageschalter setzt den Sicherheitskreis außer Betrieb. Dadurch kann die Versorgungsspannung eingeschaltet werden. Danach kann die Achse aus dem aktiven Endlageschalter herausgefahren werden. Zu diesem Thema siehe Freifahren der Achse aus einem Endschalter auf Seite 110.

### **Offset Analogeingang**

| Index | Sub | Name                                | Тур        | Attrib | Мар | Defaultwert | Bedeutung                                   |
|-------|-----|-------------------------------------|------------|--------|-----|-------------|---------------------------------------------|
| 2064  |     | Calibrate Analog IO                 | RECORD     |        |     |             | Offset-Abgleich der<br>Analogeingänge       |
| 2064  | 00  | Number of Entries                   | Unsigned 8 | CONST  | Ν   | 3           | Anzahl der Einträge                         |
| 2064  | 01  | Calibrate Trigger                   | Unsigned 8 | WO     | Ν   | 0           | Ein Wert ungleich Null startet den Abgleich |
| 2064  | 02  | Current Offset<br>Phase V           | Signed 16  | RW     | Ν   | 0           | Stromoffset der Phase V                     |
| 2064  | 03  | Current Offset<br>Phase W           | Signed 16  | RW     | Ν   | 0           | Stromoffset der Phase W                     |
| 2064  | 04  | Analog Input Offset                 | Signed 16  | RW     | Ν   | 0           | Offset des<br>Sollwerteingangs (* 32)       |
| 2064  | 05  | Analog Input Zero<br>Area           | Signed 16  | RW     | Ν   | 0           | Nullbereich des<br>Analogeingangs           |
| 2064  | 06  | Supervise Current<br>Offset Phase U | Signed 16  | RO     | Ν   | 0           | Supervise Current Offset<br>Phase U         |
| 2064  | 07  | Supervise Current<br>Offset Phase V | Signed 16  | RO     | Ν   | 0           | Supervise Current Offset<br>Phase V         |
| 2064  | 08  | Supervise Current<br>Offset Phase W | Signed 16  | RO     | Ν   | 0           | Supervise Current Offset<br>Phase W         |

Über dieses Objekt kann der Offset-Abgleich der internen A/D-Wandler vorgenommen werden. Durch Schreiben einer 1 auf den SubIndex 1 wird der automatische Abgleich gestartet. Hierzu muss sich das Modul im Zustand "Switched On" (oder "Operation Enable") befinden.

Unter den SubIndizes 2 und 3 können die aktuellen Offsetwerte abgefragt werden. Es ist auch möglich die Offsetwerte direkt zu schreiben.

### **Aktueller Motorstrom**

| Index | Sub | Name                 | Тур        | Attrib | Мар | Defaultwert | Bedeutung                               |
|-------|-----|----------------------|------------|--------|-----|-------------|-----------------------------------------|
| 2070  |     | Actual Motor Current | RECORD     |        |     |             | Momentaner Motorstrom (interne Einheit) |
| 2070  | 00  | Number of Entries    | Unsigned 8 | CONST  | Ν   | 5           |                                         |
| 2070  | 01  | lq                   | Signed 16  | RO     | Ν   | 0           | Aktueller Strom Iq                      |
| 2070  | 02  | ld                   | Signed 16  | RO     | Ν   | 0           | Aktueller Strom Id                      |
| 2070  | 03  | lu                   | Signed 16  | RO     | Ν   | 0           | Aktueller Strom lu                      |
| 2070  | 04  | lv                   | Signed 16  | RO     | Ν   | 0           | Aktueller Strom Iv                      |
| 2070  | 05  | lw                   | Signed 16  | RO     | Ν   | 0           | Aktueller Strom lw                      |

### Aktueller Analog-Sollwert

| Index | Sub | Name                | Тур       | Attrib | Мар | Defaultwert | Bedeutung                                |
|-------|-----|---------------------|-----------|--------|-----|-------------|------------------------------------------|
| 2071  | 00  | Actual Analog Input | Signed 16 | RO     | Y   | 0           | Aktueller Analog-Sollwert<br>-1023 +1023 |

### **DC Bus Voltage**

| Index | Sub | Name                                | Тур         | Attrib | Мар | Defaultwert | Bedeutung                                                                                      |
|-------|-----|-------------------------------------|-------------|--------|-----|-------------|------------------------------------------------------------------------------------------------|
| 2072  | 00  | Number of Entries                   | Unsigned 8  | CONST  | Ν   | 2           |                                                                                                |
| 2072  | 01  | IMD20 Actual Active<br>Level Status | Unsigned 8  | RO     | Ν   | 0           | Bei IMD20, 1= Zwischen-<br>kreisspannung über 30V,<br>0 = Zwischenkreis-<br>spannung unter 30V |
| 2072  | 02  | IMD40 Actual<br>Voltage             | Unsigned 16 | RO     | Ν   | 0           | Bei IMD40, aktuelle<br>Zwischenkreisspannung                                                   |

Die folgenden Objekte werden benötigt, um die Testsignale für die Inbetriebnahme zu konfigurieren und zu starten.

### Stromregler Testsignal

| Index | Sub | Name                                             | Тур         | Attrib | Мар | Defaultwert | Bedeutung                                        |
|-------|-----|--------------------------------------------------|-------------|--------|-----|-------------|--------------------------------------------------|
| 2090  |     | Test-Input for<br>Encoder and Current<br>Control | RECORD      |        |     |             | Testsignal für Encoder<br>und Stromregler        |
| 2090  | 00  | Number of Entries                                | Unsigned 8  | CONST  | Ν   | 3           | Anzahl der Einträge                              |
| 2090  | 01  | Test-Input Duration                              | Unsigned 8  | RW     | Ν   | 25          | Dauer des Testsignals                            |
| 2090  | 02  | lq-Test-Input Value                              | Unsigned 16 | RW     | N   | 100         | Amplitude des<br>Testsignals für den Strom<br>Iq |
| 2090  | 03  | Id-Test-Input Value                              | Unsigned 16 | RW     | N   | 100         | Amplitude des<br>Testsignals für den Strom<br>Id |

| Index | Sub | Name                                      | Тур         | Attrib | Мар | Defaultwert | Bedeutung                                                                       |
|-------|-----|-------------------------------------------|-------------|--------|-----|-------------|---------------------------------------------------------------------------------|
| 2091  |     | Velocity / Position<br>Control Test-Input | RECORD      |        |     |             | Testsignal für<br>Geschwindigkeits- und<br>Lageregler                           |
| 2091  | 00  | Number of Entries                         | Unsigned 8  | CONST  | Ν   | 4           | Anzahl der Einträge                                                             |
| 2091  | 01  | Test-Input Duration                       | Unsigned 16 | RW     | Ν   | 500         | Dauer des Testsignals                                                           |
| 2091  | 02  | Test-Input Velocity                       | Signed 32   | RW     | N   | 10000       | Amplitude des<br>Testsignals<br>(Sollgeschwindigkeit<br>[Inc/s]) <sup>(1)</sup> |
| 2091  | 03  | Test-Input<br>Acceleration                | Unsigned 32 | RW     | N   | 1000000     | Rampensteilheit des<br>Testsignals (Inc/s <sup>2</sup> )                        |
| 2091  | 04  | Max Move Length                           | Signed 32   | RW     | Ν   | 50000       | Maximale<br>Bewegungslänge (Inc)                                                |

### Geschwindigkeitsregler Testsignal

<sup>(1)</sup> Achtung: Falls das Object "Configure Test-Input" (Index 20A0 und Subindex 01) den Wert 6 hat, wird die Maximalgeschwindigkeit ermittelt. In diesem Fall ist die Amplitude des Testsignals die maximal zu bewegende Weglänge in [Inc]. Dieses Object begrenzt den Bewegungsraum der Achse während des Ermittlungsvorgangs.

### **Start Testsignal**

| Index | Sub | Name                 | Тур        | Attrib | Мар | Defaultwert | Bedeutung                                   |
|-------|-----|----------------------|------------|--------|-----|-------------|---------------------------------------------|
| 20A0  |     | Test-Input           | RECORD     |        |     |             | Testsignal auswählen und starten            |
| 20A0  | 00  | Number of Entries    | Unsigned 8 | CONST  | Ν   | 2           | Anzahl der Einträge                         |
| 20A0  | 01  | Configure Test-Input | Unsigned 8 | RW     | Ν   | 0           | Auswahl des Testsignals                     |
| 20A0  | 02  | Start Test-Input     | Unsigned 8 | WO     | N   | 0           | Schreiben einer 1 startet<br>das Testsignal |
| 20A0  | 03  | Test-Input Status    | Unsigned 8 | RO     | Ν   | 0           | Status der Ausführung                       |
|       |     |                      |            |        |     |             | Bit7 = 0 : Test fertig                      |
|       |     |                      |            |        |     |             | Bit7 = 0 : Aktiver Test                     |

Über den SubIndex 2 können folgende Einstellungen vorgenommen werden:

| Configure<br>Test-Input | Interne Betriebsart                   |
|-------------------------|---------------------------------------|
| 0                       | Zurück zu normaler Betriebsart        |
| 1                       | Maximale Beschleunigung ermitteln     |
| 2                       | Testsignal Drehzahlregelung           |
| 3                       | Testsignal Lageregelung               |
| 4                       | Encodertest positive Richtung         |
| 5                       | Encodertest negative Richtung         |
| 6                       | Maximale Geschwindigkeit ermitteln    |
| 7                       | Drehzahlregelung mit Rampenprofil     |
| 8                       | Nachlauffehler                        |
| 9                       | Geschwindigkeitsverstärkungsfaktor kv |
| 10                      | Testsignal Stromregler                |

### Trace Data

| Index | Sub | Name       | Тур    | Attrib | Мар | Defaultwert | Bedeutung                                                                         |                       |
|-------|-----|------------|--------|--------|-----|-------------|-----------------------------------------------------------------------------------|-----------------------|
| 2081  | 00  | Trace Data | Domain | RO     | N   |             | Datenfeld für<br>Aufzeichnungen<br>Strom-<br>Geschwindigkeits-<br>verläufen, etc. | interne<br>von<br>und |

## **EDS / DCF Dateien**

Zum Antriebsmodul gehört eine sogenannte EDS-Datei (Elektronik Data Sheet), die eine Beschreibung aller Objekte des Moduls enthält. Diese Datei hat eine in CanOpen festgelegte Form, sodass sie von verschiedenen Konfigurations-Tools eingelesen werden kann. Auch das Einstellprogramm ACSetup benutzt diese EDS-Datei, um eine Liste der vorhandenen Objekte zu erstellen.

Um die aktuellen Einstellungen der Objekte zu speichern werden die DCF-Dateien (Device Configuration File) erzeugt. Sie enthalten ebenfalls die Objekt-Beschreibungen aus der EDS-Datei mit jeweils einem zusätzlichen Eintrag, dem aktuellen Wert des Objektes.

Am Anfang der Datei stehen allgemeine Informationen zum Gerät und zu den CanOpen-Eigenschaften. Danach kommen die Objektbeschreibungen, welche die folgende Struktur haben:

z.B. Objekt "Referenzfahrt-Geschwindigkeit" (6099<sub>h</sub> SubIndex 1)

| Datei-Eintrag                                | Bedeutung                                      |
|----------------------------------------------|------------------------------------------------|
| [6099sub1]                                   | Index und SubIndex                             |
| ParameterName=Speed During Search For Switch | Name des Parameters                            |
| ObjectType=0x7                               | Objekttyp (0x7 = Variable)                     |
| DataType=0x0007                              | Datentyp (0x0007 = UNSIGNED32)                 |
| AccessType=RW                                | Zugriffsart (RW = Lesen und Schreiben erlaubt) |
| DefaultValue=10000                           | Standardwert                                   |
| PDOMapping=0                                 | Mapping erlaubt? (0 = kein Mapping)            |
| ParameterValue=15000                         | Aktueller Wert, nur in DCF-Datei               |

## Anhang

## Anschluss der Motionking EC-Motoren an die IMD20, IMD40

## Encoderansschluss

Der Encoderanschluss gilt für folgende Motionking EC-Motoren:

| 60BLS70A-440-1000Z (EC 60 S 156W)  |
|------------------------------------|
| 60BLS90A-440-1000Z (EC 60 L 235W)  |
| 90BLS70A-440-1000Z                 |
| 90BLS70A-640-1000Z                 |
| 90BLS100A-440-1000Z                |
| 90BLS100A-640-1000Z (EC 86 S 440W) |
| 90BLS125A-640-1000Z (EC 86 L 660W) |
| 110BLD110A-640-1000Z               |
| 110BLD170A-630-1000Z               |
|                                    |

| Encoderkabel Motor<br>Motionking | SUBD 15 IMD20,IMD4 | 0                                    |
|----------------------------------|--------------------|--------------------------------------|
| Kabelfarbe                       | Pinbelegung SUBD15 | Anschlussbezeichnung<br>IMD20, IMD40 |
| Weiß                             | 9                  | HALL_B_IN                            |
| weiß/schwarz                     |                    |                                      |
| Grün                             | 14                 | HALL_C_IN                            |
| grün/schwarz                     |                    |                                      |
| Gelb                             | 1                  | HALL_A_IN                            |
| gelb/schwarz                     |                    |                                      |
| Orange                           | 11                 | ENC_Z                                |
| orange/schwarz                   | 3                  | /ENC_Z                               |
| Grau                             | 13                 | ENC_A                                |
| grau/schwarz                     | 5                  | /ENC_A                               |
| Braun                            | 12                 | ENC_B                                |
| braun/schwarz                    | 4                  | /ENC_B                               |
| Rot                              | 2                  | VCC_Encoder                          |
| Schwarz                          | 10                 | DGND                                 |

## Motoranschluss

Der folgende Motoranschluss gilt für die Motionking EC-Motoren

| 60BLS70A-440-1000Z (EC 60 S 156W)  | Anschluss an IMD20 |
|------------------------------------|--------------------|
| 60BLS90A-440-1000Z (EC 60 L 235W)  | Anschluss an IMD20 |
| 90BLS70A-440-1000Z                 | Anschluss an IMD20 |
| 90BLS70A-640-1000Z                 | Anschluss an IMD40 |
| 90BLS100A-440-1000Z                | Anschluss an IMD20 |
| 90BLS100A-640-1000Z (EC 86 S 440W) | Anschluss an IMD40 |
| 90BLS125A-640-1000Z (EC 86 L 660W) | Anschluss an IMD40 |
| 110BLD110A-640-1000Z               | Anschluss an IMD40 |
| 110BLD170A-630-1000Z               | Anschluss an IMD40 |

| Motorkabel | Anschluss an IMD20 | Anschluss an IMD40 |
|------------|--------------------|--------------------|
| Gelb       | Motor 1 (U)        | Motor U            |
| Blau       | Motor 2 (V)        | Motor V            |
| Grün       | Motor 3 (W)        | Motor W            |

Der folgende Motoranschluss gilt für den Motionking EC-Motor

90BLS100A-440-1000Z

| Motorkabel | Anschluss an IMD20 | Anschluss an IMD40 |
|------------|--------------------|--------------------|
| Gelb       | Motor 1 (U)        | Motor U            |
| Schwarz    | Motor 2 (V)        | Motor V            |
| Blau       | Motor 3 (W)        | Motor W            |

## IMD20 Basisverbindung

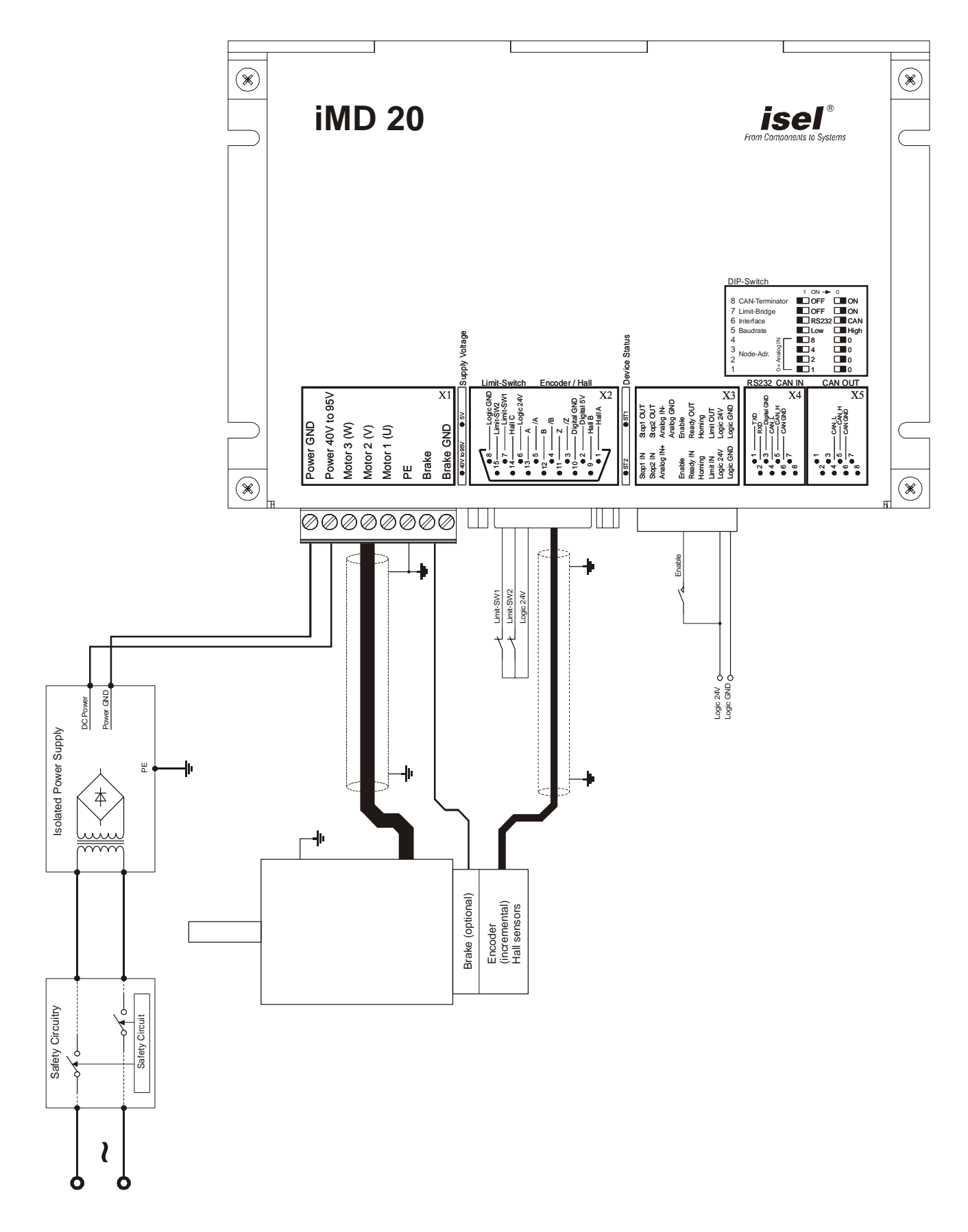

## IMD20 Systemverbindung

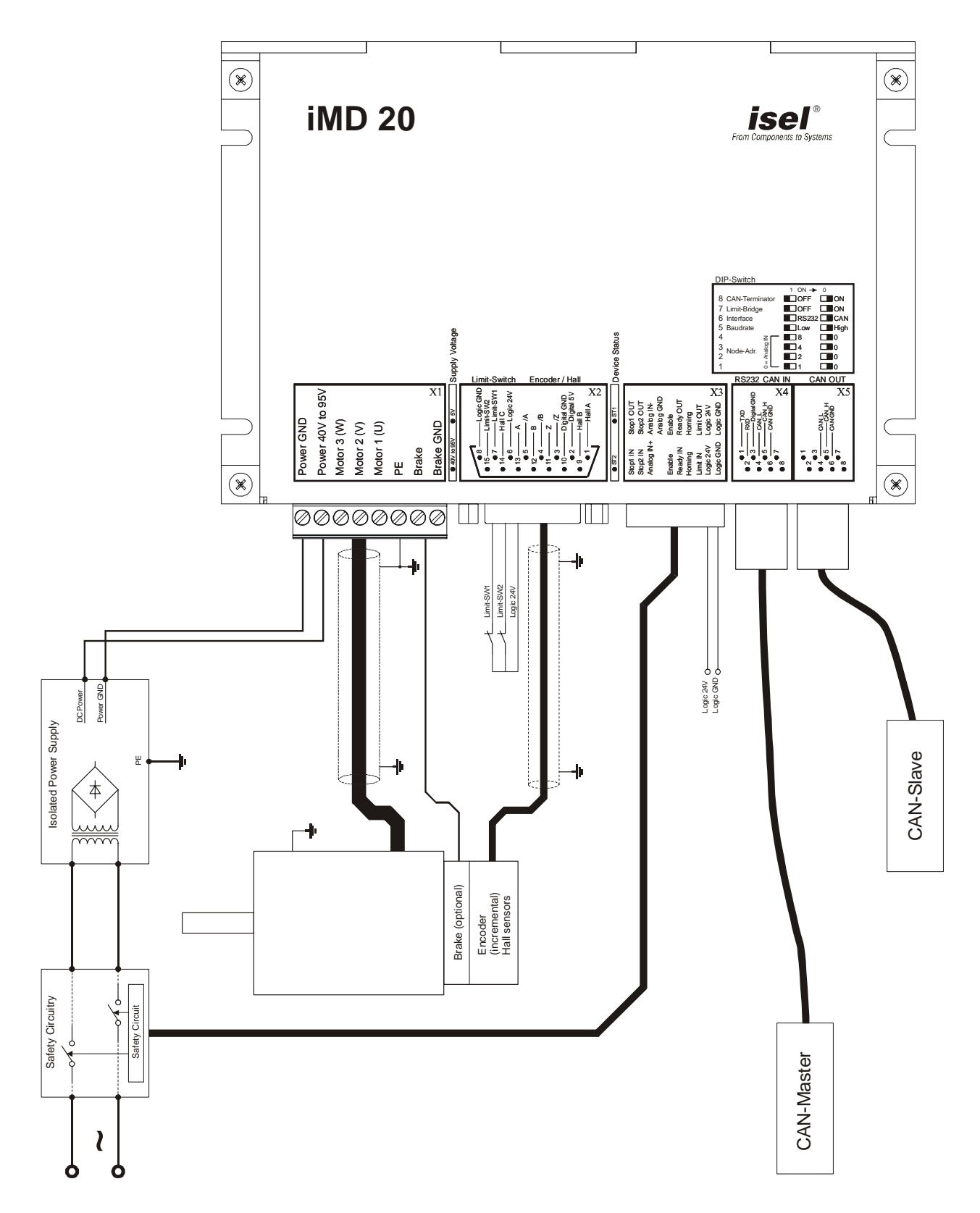

## Glossar

## **DCF-Datei**

Device Configuration File Objekt-Beschreibungen des Moduls und aktueller Wert der Objekte

## **EDS-Datei**

Elektronik Data Sheet File Objekt-Beschreibungen des Moduls

## PDO

Process Data Object

Can-Nachricht mit einem definierten Identifier, die ein oder mehrere Objekte ohne Adressinformationen enthält

## SDO

Service Data Object Kommunikationskanal zwischen zwei CanOpen-Teilnehmern

# Index

### A

Abschlusswiderstand 26, 33 Achsrichtung 67, 113 Achstyp 119 aktive Verbindung 54 Analogeingang 25, 32 Anhang 127 Antriebsstatus 45, 48

### B

Baudrate 26, 33 Betriebsart 19, 55, 101 Bezugspotenzials 26, 34 Blinksequenz 40 Bootstrap-Loader 79 Bremse 58

### С

CAN-Monitor 45 CanOpen 80 CanOpen Protokoll 7, 80 CANOpen Spezifikation DS402 62 CanOpen-Master 18 Checksumme 34 Command Specifier 82 Controlword 99–100

### D

Datei 41 Datenübertragung 34 DCF-Dateien 126 Digitale Ausgänge 24, 25, 31, 32 Digitale Eingänge 23, 31, 75, 113 DIL-Schalter 18 Drehzahlregelung 101

### E

EDS-Datei 126 Einschaltmeldung 89 Emergency 87 Encoder 61 Encoderauflösung 63

### F

Fault 100 Fehlercode 83, 87 Fehlerspeicher 92 Fehlerzustand 40 Firmware-Update 43, 44, 45, 79 Freifahren der Achse 110, 122 Freigabesignal 19

### G

Geräteprofil-Parameter 99 Gerätesteuerung 19, 20, 48, 99 Getriebeübersetzung 62

### Guarding 89

### H

Hart begrenzen 65

### I

Inbetriebnahme 36, 40, 52 Interpolation 107

### J

Jumper 34

### K

kd (Differentialverstärkung) 64 Knotenadresse 18 Kommunikationskanal 18, 34 kv (Geschwindigkeitsverstärkung) 72

### L

Lageregler 70, 73 LED's 19

### М

Mapping 84, 94 Maximalbeschleunigung 68, 113 Maximalgeschwindigkeit 69, 113 Maximalruck 119 Monitorfenster 34, 48

### N

Nachlauf-Begrenzung 64 Nachlauffehler 70, 101, 106 NMT 87 Not Ready to Switch On 99

### 0

Objektverzeichnis 77, 91 Offline 50 Online 50 Operation Enable 99 Operational 88

## Р

Parameter speichern 93 Parametersatz 50 Passwort 43, 44, 118, 119, 120 PDO 84, 94 PDO-Kommunikationsparameter 86 Positionierung 101 Pre-Operational 89

### Q

Quick Stop Activ 99

### R

Ready to Switch On 99 Referenzfahrt 76, 108, 110 Reglereinstellung 59, 65 RS232 18, 34, 42, 48 RS422-Spezifikation 25, 32

### $\boldsymbol{S}$

Schnittstelle 45 SDO 82 Standardpasswort 44, 119 Statemachine 99 Statusword 100 Steckerleiste 21, 27, 28 Stromregelung 102 Switched On 99 SYNC 86, 107 Synchrone PDO's 85

### T

td (Abtastzeit) 64

### U

Umrechnungsfaktoren 111 UPMV4/12 52

### V

Vorschubkonstante 62 Vorsteuerungsfaktor 71

### Ζ

Zahnriemenvorschübe 71 Zustandsdiagramm 19, 20, 88, 99